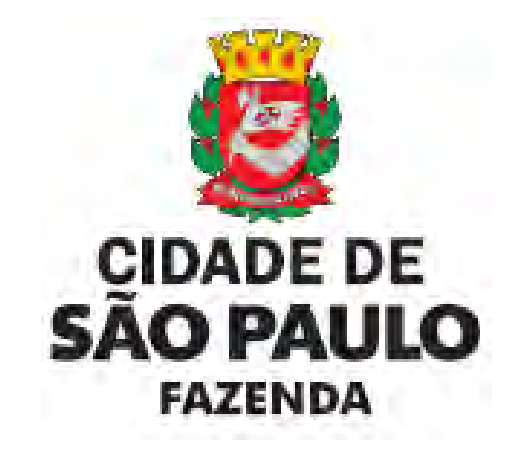

# SAV Solução de Atendimento Virtual

Versão 1.09

# ÍNDICE

| 1.        | Visão Geral                                                                                                    | 5       |
|-----------|----------------------------------------------------------------------------------------------------|---------|
| 2.        | Acessando o SAV                                                                                                    | 8       |
| 2.1.      | Onde Acessar                                                                                                    | 8       |
| 2.2.      | Como Acessar                                                                                                    | 8       |
| 3.        | IPTU – Alteração do Cadastro do Imóvel                                                                                   | 11      |
| 3.1.      | Telas Iniciais Comuns aos Serviços vinculados à DAC, à DIC e à DIC-D                                                     | 12      |
| 3.2.      | Telas Finais Comuns aos Serviços vinculados à DAC, à DIC e à DIC-D                                                       | 16      |
| 3.3.      | Declaração de Alteração Cadastral do Imóvel - DAC                                                                        | 20      |
| 3.4.      | IPTU - Desdobro, Englobamento, Remembramento de Imóveis ou Nova Inscrição Imobiliária (DIC e DIC-D)                      | 23      |
| 3.4.1.    | DIC-D - Desdobro de Imóvel (is) – Imóvel em Condomínio                                                                   | 24      |
| 3.4.2.    | DIC-D - Desdobro de Imóvel (is) – Imóvel NÃO localizado em Condomínio                                                    | 24      |
| 3.4.3.    | DIC-D - Englobamento de Lote(s) – Imóvel em Condomínio                                                                   | 27      |
| 3.4.4.    | DIC-D - Englobamento de Lote(s) – Imóvel NÃO localizado em Condomínio                                                    | 28      |
| 3.4.5.    | DIC-D - Remembramento de Lotes – Imóveis em Condomínio                                                                   | 29      |
| 3.4.6.    | DIC-D - Remembramento de Lotes – Imóveis NÃO localizados em Condomínio                                                   | 30      |
| 3.4.7.    | Inscrição Imobiliária (Inscrição de Novo Imóvel no Cadastro Imobiliário Fiscal)                                          | 33      |
| 3.5.      | Contestação da Não Aceitação de Declaração de Atualização ou Inclusão Cadastral – DAC, DIC, DIC-D                        | 33      |
| 4.        | IPTU - Recadastramento                                                                                                   | 35      |
| 5.        | Contestação do Meu Carnê do IPTU                                                                                         |         |
| 5.1.      | Telas Iniciais Comuns vinculadas à Contestação do Lançamento do IPTU                                                     | 40      |
| 5.2.      | Telas Finais Comuns vinculadas à Contestação do Lançamento do IPTU                                                       | 41      |
| 5.3.      | IPTU - Defesa Administrativa (Impugnação de Lançamento) – 1ª Instância                                                   | 47      |
| 5.4.      | IPTU - Recurso Ordinário - 2ª Instância (cabível somente após decisão de 1ª Instância)                                   | 49      |
| 5.5.      | IPTU - Recurso de Revisão contra decisão do Conselho Municipal de Tributos                                               | 50      |
| 5.6.      | IPTU - Pedido de Reconsideração de Despacho Denegatório de Seguimento de Impugnação ou Recurso                           | 52      |
| 6.        | IPTU (ISS, Taxas Mobiliárias e ITBI-IV (Multa Acessória – Cartórios) – Impugnações e Recursos                            | 53      |
| 6.1.      | Telas Iniciais Comuns vinculadas aos Autos de Infração de Multa por Descumprimento de Obrigação Acessória do IPTU        | 54      |
| 6.2.      | Telas Finais Comuns vinculadas aos Autos de Infração de Multa por Descumprimento de Obrigação Acessória do IPTU          | 55      |
| 6.3.      | Autos de Infração de Multa por Descumprimento de Obrigação Acessória do IPTU – Defesa Administrativa (Impugnação de Land | amento) |
| - 1ª Inst | tância                                                                                                    | 60      |
| 6.4.      | Autos de Infração de Multa por Descumprimento de Obrigação Acessória do IPTU – Recurso Ordinário - 2ª Instância          | 61      |
| 6.4.1.    | Recurso Ordinário a Autos de Infração de Multa por Descumprimento de Obrigação Acessória do IPTU (Inclusão Manual)       | 62      |
| 6.5.      | Autos de Infração de Multa por Descumprimento de Obrigação Acessória do IPTU - Recurso de Revisão                        | 64      |
| 6.5.1.    | Recurso de Revisão a Autos de Infração de Multa por Descumprimento de Obrigação Acessória do IPTU (Inclusão Manual)      | 65      |
| 6.6.      | Pedido de Reconsideração de Despacho Denegatório de Seguimento de Impugnação ou Recurso                                  | 68      |

| 7.      | IPTU - Contestação de Outras Decisões Administrativas                                                       | 70  |
|---------|----------------------------------------------------------------------------------------------------|-----|
| 7.1.    | Telas Iniciais Comuns a Impugnações e Recursos referentes à Isenção ou Imunidade Tributária                 | 71  |
| 7.2.    | Telas Finais Comuns a Impugnações e Recursos referentes à Isenção ou Imunidade Tributária                   | 72  |
| 8.      | ISS, Taxas Mobiliárias e ITBI-IV (Multa Acessória – Cartórios) – Impugnações e Recursos                     | 77  |
| 8.1.    | Telas Iniciais Comuns ao Contencioso Administrativo de Auto de Infração de ISS e Taxas Mobiliárias          | 78  |
| 8.2.    | Telas Finais Comuns ao Contencioso Administrativo de Auto de Infração de ISS e Taxas Mobiliárias            | 79  |
| 8.3.    | ISS e Taxas/Multas de ITBI-IV (Cartórios) – Defesa Administrativa (Impugnação de Lançamento) – 1ª Instância |     |
| 8.3.1.  | Impugnação de Auto de Infração (Inclusão Manual de Autos de Infração não listados no SAV)                   |     |
| 8.4.    | ISS e Taxas Mobiliárias – Recurso Ordinário – 2ª Instância                                                  | 86  |
| 8.4.1.  | Recurso Ordinário a Auto de Infração (Inclusão Manual - Autos de Infração não listados pelo SAV)            |     |
| 8.5.    | ISS e Taxas Mobiliárias - Recurso de Revisão a Auto de Infração                                             |     |
| 8.5.1.  | Recurso de Revisão a Auto de Infração (Inclusão Manual - Autos de Infração não listados pelo SAV)           | 90  |
| 8.6.    | Pedido de Reconsideração de Despacho Denegatório de Seguimento de Impugnação ou Recurso                     | 93  |
| 9.      | ISS e Taxas Mobiliárias - Outros Pedidos Administrativos                                                    | 94  |
| 9.1.    | Telas Iniciais Comuns vinculadas a Outros Pedidos Administrativos relativos ao ISS                          | 95  |
| 9.2.    | Telas Finais Comuns vinculadas a Outros Pedidos Administrativos relativos ao ISS                            | 96  |
| 9.3.    | Pedido de Enquadramento de Pessoa Jurídica - PJ como Sociedade Uni profissional – SUP                       |     |
| 9.4.    | Pedido de Desenquadramento Retroativo de Sociedade Uni profissional – SUP                                   |     |
| 9.5.    | Recurso em Razão do Desenquadramento do Regime por Falta de Entrega da D-SUP                                |     |
| 9.6.    | Impugnação e Recurso referente ao Pedido de Desenquadramento da PJ como Sociedade de Profissionais          |     |
| 9.7.    | Simples Nacional/Microempreendedor Individual - MEI                                                         | 103 |
| 9.8.    | Indeferimento de Isenção, Reconhecimento de Imunidade ou outro Beneficio Fiscal, relacionado ao ISS         | 104 |
| 10.     | ITBI-IV – Impugnações e Recursos                                                                            |     |
| 10.1.   | Telas Iniciais Comuns ao Contencioso Administrativo de Auto de Infração do ITBI-IV                          |     |
| 10.2.   | Telas Finais Comuns vinculadas a Outros Pedidos Administrativos relativos ao ISS                            | 106 |
| 10.3.   | ITBI-IV – Defesa Administrativa (Impugnação de Lançamento) – 1ª Instância                                   | 110 |
| 10.4.   | ITBI-IV – Recurso Ordinário – 2ª Instância                                                                  | 110 |
| 10.4.1. | Recurso Ordinário a Auto de Infração (Inclusão Manual - Autos de Infração não listados pelo SAV)            | 111 |
| 10.5.   | ITBI-IV - Recurso de Revisão a Auto de Infração                                                             | 113 |
| 10.5.1. | Recurso de Revisão a Auto de Infração (Inclusão Manual - Autos de Infração não listados pelo SAV)           | 115 |
| 10.6.   | ITBI-IV - Pedido de Reconsideração de Despacho Denegatório de Seguimento de Impugnação ou Recurso           | 117 |
| 11.     | ITBI-IV – Outros Pedidos Administrativos                                                                    | 118 |
| 11.1.   | Telas Iniciais Comuns a Outros Pedidos Administrativos referentes ao ITBI-IV                                | 119 |
| 11.2.   | Telas Finais Comuns vinculadas a Outros Pedidos Administrativos relativos ao ISS                            |     |
| 11.3.   | Tela de Outros Pedidos Administrativos referentes ao ITBI-IV                                                |     |
| 12.     | COSIP, TRSS (até 2010), TRSD e Contribuição de Melhoria – Impugnações e Recursos                            |     |
| 12.1.   | Telas Iniciais Comuns ao Contencioso Administrativo de Lançamento - Outros Tributos                         |     |

| 12.2.    | Telas Finais Comuns vinculadas a Outros Pedidos Administrativos relativos ao ISS                                        | 126    |
|----------|----------------------------------------------------------------------------------------------------|--------|
| 12.3.    | Outros Tributos - Defesa Administrativa (Impugnação de Lançamento) – 1ª Instância                                       | 130    |
| 12.4.    | Outros Tributos – Recurso Ordinário – 2ª Instância                                                                      | 130    |
| 12.5.    | Outros Tributos - Recurso de Revisão                                                                                    | 131    |
| 12.6.    | Pedido de Reconsideração de Despacho Denegatório de Seguimento de Impugnação ou Recurso                                 | 133    |
| 13.      | Outros Serviços                                                                                                    | 134    |
| 13.1.    | Telas Iniciais Comuns aos Serviços de Restituição, Cancelamento de Notas Fiscais, Realocação de Pagamentos no Sistema N | VFS-e, |
| Impugnae | ção ao Comunicado CADIN e Recurso Hierárquico                                                                           | 135    |
| 13.2.    | Telas Finais Comuns aos Serviços de Restituição, Cancelamento de Notas Fiscais, Realocação de Pagamentos no Sistema N   | VFS-e, |
| Impugnae | ção ao Comunicado CADIN e Recurso Hierárquico                                                                           | 136    |
| 13.3.    | Cancelamento de NFS-e/NFTS:                                                                                             | 140    |
| 13.4.    | Realocação de Pagamentos no Sistema NFS-e:                                                                              | 142    |
| 13.5.    | Impugnação ao Comunicado CADIN:                                                                                         | 143    |
| 13.6.    | Recurso Hierárquico                                                                                                    | 147    |
| 14.      | Pedido de Restituição no SAV – Telas Gerais                                                                             | 149    |
| 14.1.    | Telas Iniciais Comuns aos Serviços de Restituição de Tributos                                                           | 150    |
| 14.2.    | Telas Finais Comuns aos Serviços de Restituição de Tributos                                                             | 151    |
| 14.3.    | Pedido de Restituição do ISS                                                                                            | 157    |
| 14.4.    | Pedido de Restituição de Taxas Mobiliárias (TFA, TFE e TRSS)                                                            | 159    |
| 14.5.    | Pedido de Restituição do IPTU                                                                                           | 160    |
| 14.6.    | Pedido de Restituição do ITBI-IV                                                                                        | 162    |
| 15.      | JUNTADA DE DOCUMENTOS                                                                                                   | 164    |
| 15.1.    | Tipos de JUNTADA de Documentos                                                                                          | 164    |
| 15.2.    | Quando Utilizar o Serviço de Juntada do SAV                                                                             | 164    |
| 15.3.    | Quando o SAV não permite a Juntada de Documentos                                                                        | 165    |
| 15.4.    | Acessando o Serviço de Juntada                                                                                          | 165    |
| 16.      | Acessos Especiais (Cartórios de Registro de Imóveis e Concessionárias de Serviços de Energia Elétrica)                  | 173    |
| 17.      | Menu "Minhas Solicitações" (Pesquisar Solicitações)                                                                     | 174    |

# 1. Visão Geral

A Solução ou Sistema de Atendimento Virtual – SAV permite ao munícipe a protocolização pela Internet de diversas solicitações, propiciando sua correta classificação, instrução e encaminhamento às unidades competentes.

|                                          | IPTU                      |                                                                                                    |  |  |
|------------------------------------------|---------------------------|----------------------------------------------------------------------------------------------------|--|--|
| Tributo     Grupo de Serviço     Serviço |                           |                                                                                                    |  |  |
|                                          |                           | DAC - Declaração de Atualização Cadastral                                                                              |  |  |
|                                          |                           | DIC-D - Pedido de Desdobro                                                                                             |  |  |
|                                          | Imóveis em geral          | DIC-D - Pediddo de Englobamento                                                                                        |  |  |
|                                          |                           | DIC-D - Pedido de Remembramento                                                                                        |  |  |
|                                          |                           | DIC - Inscrição no Cadastrto Imobiliário Fiscal                                                                        |  |  |
| IDTI I                                   |                           | DAC - Declaração de Atualização Cadastral                                                                              |  |  |
| (Cadastro)                               |                           | DIC-D - Pedido de Desdobro                                                                                             |  |  |
| (Cauastio)                               | Imóveis em Condomínio     | DIC-D - Pediddo de Englobamento                                                                                        |  |  |
|                                          |                           | DIC-D - Pedido de Remembramento                                                                                        |  |  |
|                                          |                           | DIC - Inscrição no Cadastrto Imobiliário Fiscal                                                                        |  |  |
|                                          |                           | Contestação da Não Aceitação da Declaração de Atualização Cadastral - DAC                                              |  |  |
|                                          | Geral                     | Contestação da Não Aceitação da Declaração de Inscrição Cadastral - DIC                                                |  |  |
|                                          |                           | Contestação da Não Aceitação da Declaração de Inscrição Cadastral para Desdobro, Englobamento ou Remembramento - DIC-D |  |  |
| IDTU                                     | Contencioso de Lançamento | Impugnação de Lançamentos (Defesa Administrativa)                                                                      |  |  |
| NI (Notificação de                       | (Tempestivo: Suspende a   | Recurso Ordinário de Lançamentos                                                                                       |  |  |
| Lancamento (Carnê)                       | Exigibilidade do Crédito  | Recurso de Revisão de Lançamentos                                                                                      |  |  |
| Lançamento/Carne)                        | Tributário)               | Pedido de Reconsideração de Despacho Denegatório de Seguimento de Impugnação ou Recurso                                |  |  |
|                                          | Contencioso de Lançamento | Impugnação de Lançamentos (Defesa Administrativa)                                                                      |  |  |
| IPTU                                     | (Tempestivo: Suspende a   | Recurso Ordinário de Lançamentos                                                                                       |  |  |
| All (Auto de Infração)                   | Exigibilidade do Crédito  | Recurso de Revisão de Lançamentos                                                                                      |  |  |
|                                          | Tributário)               | Pedido de Reconsideração de Despacho Denegatório de Seguimento de Impugnação ou Recurso                                |  |  |
|                                          |                           | Impugnação da Decisão que Indeferiu o PEDIDO DE ISENÇÃO                                                                |  |  |
| IDTU                                     | Contencioso               | Recurso contra Decisão de 1ª Instância referente a PEDIDO DE ISENÇÃO                                                   |  |  |
| (Ronofícios Eiscois)                     | (Outros Processos         | Impugnação da Decisão que indeferiu o PEDIDO DE RECONHECIMENTO DE IMUNIDADE (1ª Instância)                             |  |  |
| (Demencius riscais)                      | Administrativos)          | Recurso contra Decisão de 1ª Instância referente a RECONHECIMENTO DE IMUNIDADE (2ª Instância)                          |  |  |
|                                          |                           | Pedido de Reconsideração de Despacho Denegatório de Seguimento de Impugnação ou Recurso                                |  |  |

| ISS E TAXAS MOBILIÁRIAS (TFE, TFA e TRSS) |                                                       |                                                                                                    |  |  |
|-------------------------------------------|-------------------------------------------------------|----------------------------------------------------------------------------------------------------|--|--|
| Grupo de Serviço                          | Efeitos                                               | Solicitações                                                                                                  |  |  |
| . ~                                       | Suspende a                                            | - Defesa Administrativa (Impugnação de Lançamento) - 1ª Instância                                             |  |  |
| Impugnações e                             | Exigibilidade do                                      | - Recurso Ordinário - 2ª Instância (cabível somente após decisão de 1ª Instância)                             |  |  |
| de Infração                               | Imposto, se                                           | - Pedido de Reconsideração de Despacho Denegatório de Seguimento de Impugnação ou Recurso                     |  |  |
| ac intagae                                | TEMPESTIVO                                            | - Recurso de Revisão contra decisão do Conselho Municipal de Tributos - CMT                                   |  |  |
|                                           |                                                       | - Pedido de Enquadramento de Pessoa Jurídica - PJ como Sociedade Uni profissional – SUP                       |  |  |
|                                           | Não a l                                               | - Pedido de Desenquadramento Retroativo de Sociedade Uni profissional – SUP                                   |  |  |
| Sociedade de<br>Profissionais             | NAO Suspende a                                        | - Impugnação da Decisão que indeferiu o pedido de Enquadramento da PJ como SUP (1ª Instância)                 |  |  |
| SUP                                       | Crédito                                               | - Recurso em Razão do Desenquadramento do Regime por Falta de Entrega da D-SUP                                |  |  |
| 50.                                       |                                                       | - Recurso da Decisão de 1ª Instância referente a Enquadramento da PJ como SUP (2ª Instância)                  |  |  |
|                                           |                                                       | - Pedido de Reconsideração de Despacho Denegatório de Seguimento de Impugnação ou Recurso                     |  |  |
|                                           | ples<br>NÃO Suspende a<br>Exigibilidade do<br>Crédito | <ul> <li>Impugnação do Termo de Exclusão do Simples Nacional (1ª Instância)</li> </ul>                        |  |  |
|                                           |                                                       | <ul> <li>Impugnação de Indeferimento da Opção no Simples Nacional (1ª Instância)</li> </ul>                   |  |  |
|                                           |                                                       | - Impugnação da Decisão de Desenquadramento de Microempreendedor Individual - MEI (1ª Instância)              |  |  |
| Simples                                   |                                                       | - Recurso da Decisão de 1ª Instância referente ao TERMO DE EXCLUSÃO do Simples Nacional (2ª Instância)        |  |  |
| Nacional/MEI                              |                                                       | - Recurso da Decisão de 1ª Instância referente ao Indeferimento da Opção no Simples Nacional (2ª Instância)   |  |  |
|                                           |                                                       | - Recurso da Decisão de 1ª Instância ao Desenquadramento de Microempreendedor Individual - MEI (2ª Instância) |  |  |
|                                           |                                                       | - Pedido de Reconsideração de Despacho Denegatório de Seguimento de Impugnação ou Recurso                     |  |  |
|                                           |                                                       | <ul> <li>Impugnação da Decisão que indeferiu o pedido de ISENÇÃO (1ª Instância)</li> </ul>                    |  |  |
| Contestação de                            | NÃO Suspende a                                        | - Recurso contra Decisão de 1ª Instância referente a pedido de ISENÇÃO (2ª Instância)                         |  |  |
| Outras Decisões                           | Exigibilidade do                                      | - Impugnação da Decisão que indeferiu o pedido de RECONHECIMENTO DE IMUNIDADE (1ª Instância)                  |  |  |
| Administrativas                           | Crédito                                               | - Recurso contra Decisão de 1ª Instância referente a RECONHECIMENTO DE IMUNIDADE (2ª Instância)               |  |  |
|                                           |                                                       | - Pedido de Reconsideração de Despacho Denegatório de Seguimento de Impugnação ou Recurso                     |  |  |

| ITBI-IV                |                           |                                                                                             |  |
|------------------------|---------------------------|---------------------------------------------------------------------------------------------|--|
| Tributo                | Grupo de Serviço          | Serviço                                                                                     |  |
|                        | Contencioso de Lançamento | Impugnação de Lançamentos (Defesa Administrativa)                                           |  |
| ITBI-IV                | (Tempestivo: Suspende a   | Recurso Ordinário de Lançamentos                                                            |  |
| All (Auto de Infração) | Exigibilidade do Crédito  | Recurso de Revisão de Lançamentos                                                           |  |
|                        | Tributário)               | Pedido de Reconsideração de Despacho Denegatório de Seguimento de Impugnação ou Recurso     |  |
|                        |                           | Impugnação da Decisão que Indeferiu o PEDIDO DE ISENÇÃO                                     |  |
|                        | Contencioso               | Recurso contra Decisão de 1ª Instância referente a PEDIDO DE ISENÇÃO                        |  |
| (Ronofícios Eiscois)   | (Outros Processos         | Impugnação da Decisão que indeferiu o PEDIDO DE NÃO INCIDÊNCIA DO ITBI-IV (1ª Instância)    |  |
| (Deficitios Fiscais)   | Administrativos)          | Recurso contra Decisão de 1ª Instância referente a NÃO INCIDÊNCIA DO ITBI-IV (2ª Instância) |  |
|                        |                           | Pedido de Reconsideração de Despacho Denegatório de Seguimento de Impugnação ou Recurso     |  |

|                    | OUTROS TRIBUTOS                      |                                                                                         |  |  |
|--------------------|--------------------------------------|-----------------------------------------------------------------------------------------|--|--|
| Tributo            | Grupo de Serviço                     | Serviço                                                                                 |  |  |
|                    |                                      | Impugnação de Lançamentos (Defesa Administrativa) - CONTRIBUIÇÃO DE MELHORIA            |  |  |
|                    |                                      | Recurso Ordinário de Lançamentos - CONTRIBUIÇÃO DE MELHORIA                             |  |  |
|                    | S TRIBUTOS<br>buição de<br>a e COSIP | Recurso de Revisão de Lançamentos - CONTRIBUIÇÃO DE MELHORIA                            |  |  |
| Contribuição do    |                                      | Impugnação de Lançamentos (Defesa Administrativa) - COSIP                               |  |  |
| Melhoria e COSIP - |                                      | Recurso Ordinário de Lançamentos - COSIP                                                |  |  |
| Melhona e cosir -  | Exigibilidade do Crédito             | Recurso de Revisão de Lançamentos - COSIP                                               |  |  |
| lancamento)        | Tributário)                          | Impugnação de Lançamentos (Defesa Administrativa) - TRSS ATÉ 2010                       |  |  |
| Lançamentoj        |                                      | Recurso Ordinário de Lançamentos - TRSS ATÉ 2010                                        |  |  |
|                    |                                      | Recurso de Revisão de Lançamentos - TRSS ATÉ 2010                                       |  |  |
|                    |                                      | Pedido de Reconsideração de Despacho Denegatório de Seguimento de Impugnação ou Recurso |  |  |

|                  | 0 |
|------------------|---|
| $\hbar a \sigma$ | x |
| DUY.             | 0 |
| r                | - |

|                 | OUTROS SERVIÇOS       |                                                                 |  |  |
|-----------------|-----------------------|-----------------------------------------------------------------|--|--|
| Tributo         | Grupo de Serviço      | Serviço                                                         |  |  |
|                 | CADIN                 | Impugnação ao Comunicado do CADIN                               |  |  |
|                 | CADIN                 | Recurso Hierárquico - Impugnação ao Comunicado CADIN            |  |  |
|                 |                       | Pedido de Restituição do ISS (Geral)                            |  |  |
|                 |                       | Pedido de Restituição do ISS COM Cancelamento de NFSe/NFTS      |  |  |
|                 |                       | Pedido de Restituição da TFE                                    |  |  |
|                 |                       | Pedido de Restituição da TFA                                    |  |  |
|                 | S SERVIÇOS            | Pedido de Restituição da TRSS                                   |  |  |
|                 |                       | Pedido de Restituição do IPTU                                   |  |  |
| OUTROS SERVIÇOS |                       | Pedido de Restituição do ITBI-IV                                |  |  |
|                 |                       | Recurso Hierárquico - Restituição de Tributos                   |  |  |
|                 |                       | Cancelamento de Documentos Fiscais SEM substituição de Notas    |  |  |
|                 |                       | Cancelamento de Documentos Fiscais COM substituição de Notas    |  |  |
|                 | FISCAIS               | Recurso Hierárquico - Cancelamento de Documentos Fiscais        |  |  |
|                 | REALOCAÇÃO DE         | Realocação de Pagamentos no Sistema NFS-e                       |  |  |
|                 | PAGAMENTOS            | Recurso Hierárquico - Realocação de Pagamentos no Sistema NFS-e |  |  |
|                 |                       | Juntada ESPONTÂNEA de Documentos                                |  |  |
|                 | JUNTADA DE DOCUMENTOS | Juntada de Documentos por CHAMADA                               |  |  |

Uma vez protocolizadas estas solicitações, várias rotinas referentes ao controle do crédito tributário são aplicadas, dentre as quais destacamos as rotinas referentes à suspensão da exigibilidade do crédito tributário, no caso de impugnações e recursos de lançamentos (Autos de Infração e Notificações de Lançamento) interpostos tempestivamente.

# 2. Acessando o SAV

#### 2.1. Onde Acessar

- a) Você pode acessar o SAV de sua residência ou de qualquer local com acesso à Internet;
- b) O SAV pode ser acessado em qualquer TELECENTRO mantido pela Prefeitura de São Paulo (o endereço dos TELECENTROS consta do link https://www.prefeitura.sp.gov.br/cidade/secretarias/inovacao/inclusao digital/telecentros/index.php);

## 2.2. Como Acessar

a) Para acesso ao SAV, é imprescindível que o usuário esteja cadastrado no aplicativo "Senha Web". Caso o usuário não possua o acesso, poderá obtê-lo no site <u>https://www.prefeitura.sp.gov.br/cidade/secretarias/fazenda/</u>, clicando na opção "Senha Web";

- b) Na página da SF, acessível no link <u>https://www.prefeitura.sp.gov.br/cidade/secretarias/fazenda/</u> e selecione a opção SAV;
- c) Na tela abaixo, preencha seu CPF ou CNPJ, digite sua SENHA WEB e o Código de Imagem ("captcha") fornecido pelo sistema:

| Prefeitura.sp.gov.br |                                                     |                                                                        |  |
|----------------------|-----------------------------------------------------|------------------------------------------------------------------------|--|
| Senhaweb             |                                                     |                                                                        |  |
|                      | Usuário e Senha                                     | Certificado Digital                                                    |  |
|                      | CPF/CNPJ                                            | Se você possui <b>Certificado Digital</b><br>(ICP-Brasil) acesse aqui. |  |
|                      | Senha<br>Códino de imanem                           | Certificado Digitai                                                    |  |
|                      | dugo de innagenn<br>▲) 2dyu                         |                                                                        |  |
|                      | Entrar Voltar<br>Esqueci a senha Não sou cadastrado |                                                                        |  |
|                      | Esqueci a senha Não sou cadastrado                  |                                                                        |  |

d) Ao acessar o aplicativo "Senha Web" na condição de "PESSOA FÍSICA", o usuário será direcionado para a tela indicativa das "Representações Permitidas". Selecione a opção correspondente ou informe o CPF/CNPJ do contribuinte a ser representado.

| Representações permitida                                                                                 |                                                                                                 |           |
|----------------------------------------------------------------------------------------------------|-------------------------------------------------------------------------------------------------|-----------|
| Você possul permissão para rep<br>Selecione o que deseja represer<br>Utilize o filtro de pesquisa inform | esentar as pessoas indicadas abaixo.<br>tar.<br>ando um CPF/CNPJ específico ou parte do número. |           |
| CPE/ONPJ                                                                                                 | Filtrar                                                                                         |           |
| Titular: -                                                                                               |                                                                                                 | 1         |
| Responsabilidade legal:                                                                                  |                                                                                                 |           |
| Responsabilidade legal.                                                                                  |                                                                                                 |           |
| Acesso sutorizado:                                                                                       | (v)                                                                                             |           |
| Acesso autorizado:                                                                                       |                                                                                                 |           |
|                                                                                                    |                                                                                                 | Continuar |

e) **Importante**: Ao selecionar um representante na lista disponível a informação deste contribuinte representado será exibida na tela inicial do sistema e nos formulários que exista a informação do contribuinte.

Pronto! Agora é só selecionar o serviço desejado.

# 3. IPTU – Alteração do Cadastro do Imóvel

- a) A manutenção do Cadastro Imobiliário Fiscal tem efeitos futuros, ou seja, NÃO afasta a exigibilidade do pagamento dos carnês de IPTU já emitidos. Caso se pretenda contestar o carnê já emitido, clique na Opção "Defesa Administrativa (Impugnação de Lançamento) - 1ª Instância" abaixo do título "CONTESTAÇÃO DO MEU CARNÊ DO IPTU".
- b) Tanto no cadastro do ENDEREÇO do contribuinte quanto do representante legal, será obrigatório o preenchimento do campo Complemento ou Referência. Caso não haja valor a ser inserido nestes campos, basta incluir um hífen (-);
- c) Informada a existência de representante legal, é obrigatória a apresentação de seu documento de identificação e da respectiva procuração. Em não havendo opção específica, inclua estes documentos na seção "Documentos Opcionais";
- d) Devem ser preenchidos os dados do REPRESENTANTE LEGAL apenas se o NOME DO CONTRIBUINTE for DIFERENTE do nome do REPRESENTANTE LEGAL.
- e) Entende-se como COMPROMISSÁRIO do Imóvel o promitente comprador (contrato de gaveta). Equipara-se ao compromissário, o usufrutuário, enfiteuta, dentre outros. O INQUILINO do imóvel NÃO É CONSIDERADO COMPROMISSÁRIO, pois sua posse é a título precário.
- f) Não se esqueça de informar e anexar o título de propriedade. Este documento é indispensável à comprovação da legitimidade do pedido;
- g) Na "tela de confirmação", consta o código *has*h validando quais documentos foram incluídos no requerimento. Enquanto não gerado o número de processo sei, o usuário poderá retornar à tela anterior e editar sua requisição, incluindo, por exemplo, novos documentos;
- h) Independente dos exemplos constantes deste Manual, a obrigatoriedade dos documentos a serem anexados varia de acordo com o perfil do usuário, como por exemplo:
  - Pessoa Jurídica: obrigatória a inclusão do contrato social e alterações
  - Procurador: obrigatória a inclusão da procuração e do documento de identificação do procurador
  - Advogado: obrigatória a inclusão da procuração e da Carteira da OAB

i) As solicitações em andamento podem ser consultadas em "Minhas Solicitações" no canto superior direito da tela.

Somente após a geração do número do Processo SEI considera-se o pedido como formalizado junto à SF. Caso não seja apresentada a tela de confirmação, refaça a operação.

#### 3.1. Telas Iniciais Comuns aos Serviços vinculados à DAC, à DIC e à DIC-D

a) Para acessar os serviços relacionados a alteração do Cadastro do Imóvel (DAC, DIC, DIC-D), após acessar o SAV mediante utilização da senha web ou certificado digital, o usuário deverá acessar as telas Inicial e Intermediária, comuns aos serviços desta seção:

|                                  | TELA                                         | INICIAL         |                 | IPTU                                                                                               |                                                                  |
|----------------------------------|----------------------------------------------|-----------------|-----------------|----------------------------------------------------------------------------------------------------|------------------------------------------------------------------|
|                                  | Bern Vindo à SOLUÇÃO DE A                    | TENDIMENTO VIRT | JAL - SAV!      | Clique em uma das opções para prosseguir:                                                          |                                                                  |
| lique em uma das opções para pro | IPTU                                         | <b>⊞</b> ¢      | ITBI-IV         | ALTERAÇÃO DO CADASTRO DO IMÓVEL<br>(Para constar no Próximo Exercicio/Incidência)                  | IMPUGNAÇÕES E RECURSOS<br>(Contestação do Camê do IPTU Recebido) |
| .11                              | ISS e TAXAS<br>Multas de ITBI-IV (Cartórios) | 00              | Outros Serviços | RECADASTRAMENTO<br>(Endereço de Entrega, Data de Vencimento,<br>Nome do Proprietário ou Possuidor) | OUTROS PEDIDOS ADMINISTRATIVOS                                   |

b) Selecione um dos serviços desejado, na seção "ALTERAÇÃO DO CADASTRO DO IMÓVEL":

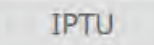

# ALTERAÇÃO DO CADASTRO DO IMÓVEL (Para constar no Próximo Exercício/Incidência)

#### ALTERAÇÃO DE OUTROS DADOS DO IMÓVEL ()

- Área do Terreno
- Testada
- Fração Ideal
- Logradouro e/ou Numeração do Imóvel
- Alteração de Incidência

- Área Construída
- Área Ocupada
- Uso
- Padrão
- Ano da Construção

#### INCLUSÃO DE NOVOS IMÓVEIS NO CADASTRO

- Desdobro (Divisão de lotes) 6
- Englobamento (Unificação de dois ou mais lotes em único lote) 3
- Remembramento 0
- Inscrição no Cadastro Imobiliário Fiscal

# NÃO ACEITAÇÃO DE DECLARAÇÕES - DAC, DIC ou DIC-D

- Contestação da Não Aceitação da Declaração de Atualização Cadastral DAC 1
- Contestação da Não Aceitação da Declaração de Inscrição Cadastral DIC 1
- 🔹 Contestação da Não Aceitação da Declaração de Inscrição Cadastral para Desdobro, Englobamento ou Remembramento DIC-D 🕄
- Recurso Único à Autoridade Superior referente a DAC, DIC ou DIC-D (somente após contestação) 6

c) Informe o número do cadastro do imóvel (SQL) e assinale se o imóvel faz parte de um condomínio (sim/não):

| * Informe o Número de Cadastro do Imóvel                                                                                                    |                                                                                                    |
|----------------------------------------------------------------------------------------------------|----------------------------------------------------------------------------------------------------|
| Vocé pode localizar o número de cadastro do imóvel na<br>parte superior da Notificação de Lançamento, que é<br>enviada ao endereço de entrega pelo correio.                                                                                                    | Deseja prosseguir com a Declaração de Alteração Cadastral para o imóvel abaixo?<br>Número de Cadastro do Imóvel Endereço |
| IPTU 2013<br>Internet and and a concerned and a concerned and a | O imóvel inscrito no Cadastro Imobiliário faz parte de um condomínio? ❹<br>◎ Sim ◎ Não                                   |
| and the state of the state of t  | ⇒ AVANÇAR                                                                                                    |
| - AVANIÇAR O CANCELAR                                                                                                    |                                                                                                    |

d) Informe ainda a qualificação do usuário (se o usuário é proprietário/possuidor do imóvel ou se é procurador/representante legal do mesmo):

|                                                                                                    | ×         |
|----------------------------------------------------------------------------------------------------|-----------|
| , selecione a opção que se aplica a você.                                                                          |           |
| ○Sou proprietário/possuidor do imóvel<br>○Sou o procurador/representante legal do proprietário/possuidor do imóvel |           |
|                                                                                                    |           |
|                                                                                                    |           |
|                                                                                                    | ⇒ AVANÇAR |

e) Informe os dados do Contribuinte e selecione a resposta à pergunta "Deseja incluir Procurador/Representante Legal?" (sim/não). Caso a resposta seja "sim", informar os dados do procurador:

| REFEITURA DE<br>ÃO PAULO             | Solução de Atendimento Virtual                                                                                                    | SÃO PAULO<br>FAZENDA                                                                                                    | Procurador                                             |               |          |                    |          |               |                         |
|--------------------------------------|----------------------------------------------------------------------------------------------------|----------------------------------------------------------------------------------------------------|--------------------------------------------------------|---------------|----------|--------------------|----------|---------------|-------------------------|
| Tela Inicial Minnes Solicitaçõe      | 25 - O contribuinte está CENTE de que os Representantes e jou Procuradores on Indicados e qualificados poderás nest<br>notificações a intimações antivásas paío Estema, e que tais notificações a intimações, quando recebidas paíos<br>Representantes e lou Procuradores, erêto considerada, para todos os afeitos legas, como se nesebidas paío próprio<br>Contribuinte, inclusive pare fina de contagem de presos". | Bernvinde, SOMMO SECURDS S.A.<br>Beulinma secon form 12/02/2020 as 54 as<br>ber<br>sgnação - 0112 / Concristuinte : Procuredor | "Tipo de Pelajoe<br>• Flace Clundice<br>Cléadrogedo2 @ | Che           | Name     |                    |          |               |                         |
| lituação: Em zadastramento           | + ####00## Comment                                                                                                    | 2                                                                                                    | Endereço                                               |               |          |                    |          |               |                         |
| Procuration                          |                                                                                                    |                                                                                                    | Telefone                                               | - Lower       |          |                    |          |               |                         |
| 7 Tipo de Passos<br>Flaca O Jurídica | CPP Name                                                                                                    |                                                                                                    | + CEP                                                  | * Logredouro. |          |                    | 7 Númerő | * Complemento |                         |
| E advogado? O                        |                                                                                                    |                                                                                                    |                                                        |               |          |                    |          |               |                         |
|                                      |                                                                                                    |                                                                                                    | * Bairro                                               | * Referência  | * Cidade |                    |          | * Estado      |                         |
| Endereço<br>* Telefone               | *Emeil                                                                                                    |                                                                                                    |                                                        |               |          |                    |          | Selecione     | ~                       |
| * CEP                                | *Logadoure. *10mere *1                                                                                                    | Complemento                                                                                                    |                                                        |               |          |                    |          |               | D ADROXDHAR PROCURIOUSE |
|                                      |                                                                                                    |                                                                                                    | NOHE/IWZKO SC                                          | KAL -         | CHIJONN  |                    | TELEFONE | +             | Ações                   |
| * Eairte                             | *Referêncie *Cdeste *2                                                                                                    | Estado                                                                                                    |                                                        |               |          |                    |          |               | 78                      |
|                                      |                                                                                                    | Selectore                                                                                                    |                                                        |               | ARE-GIN  | KUS ENCONTRADEDE 1 |          |               |                         |
|                                      |                                                                                                    | Ф коссоная вкосциароя                                                                                                    |                                                        |               |          |                    |          | A letters     |                         |
| O Informação! Não há nenhur          | m registro na listagem                                                                                                    |                                                                                                    |                                                        |               |          |                    |          | 1 month       | + FLORE                 |
|                                      |                                                                                                    |                                                                                                    |                                                        |               |          |                    |          |               |                         |
|                                      |                                                                                                    | A company of a second as second as                                                                                             |                                                        |               |          |                    |          |               |                         |

f) No caso de o usuário selecionar, em sua qualificação (tela descrita na letra "d" retro) a opção "sou o procurador/representante legal do proprietário/possuidor do imóvel", a ordem das telas de identificação do contribuinte e do procurador estará invertida. Neste caso, preencha primeiramente as informações do(s) procurador (ES) e somente após, as informações do contribuinte:

| Procurador                           |              |          |                      |           |               |       |                                         |                    |          |          |               |   |
|--------------------------------------|--------------|----------|----------------------|-----------|---------------|-------|-----------------------------------------|--------------------|----------|----------|---------------|---|
| "Tipo de Pelilos<br>Písica Oduridica | Chi          | liane.   |                      |           |               |       | Contribuinte                            |                    |          |          |               |   |
| Endvogado] @                         |              |          |                      |           |               |       | * Tipo de Pessoa<br>● Física ○ Jurídica | CPF                | Nome     |          |               |   |
| Endereço                             |              |          |                      |           |               |       |                                         |                    |          |          |               |   |
| *Telefone                            | *E-mail      |          |                      |           |               |       | Endereço                                |                    |          |          |               |   |
|                                      |              |          |                      |           |               |       | * Telefone                              | * E-mail           |          |          |               |   |
| + CEP                                | * Logredouro |          |                      | 17 Número | * Complemento |       |                                         |                    |          |          |               |   |
|                                      |              |          |                      |           |               |       | 🗌 Deseja utilizar o mesmo               | endereço do imóvel |          |          |               |   |
| *Baino                               | * Referência | * Cidade |                      |           | * Estado      |       | • CEP                                   | *Logradouro        |          | * Número | * Complemento |   |
|                                      |              |          |                      |           | Selectore     | ¥     |                                         |                    |          |          |               |   |
|                                      |              |          |                      |           |               |       | * Bairro                                | * Referência       | * Cidade |          | * Estado      |   |
|                                      |              |          |                      |           |               |       |                                         |                    |          |          | Selecione     | * |
| NOME/RAZÃO SO                        | KAL -        | CHIJOHO  | +                    | TELFONE   | +             | Ações |                                         |                    |          |          |               |   |
|                                      | -            |          |                      |           |               | 2X    |                                         |                    |          |          |               |   |
|                                      |              | 100      | STRUS ENCONTRADIO: 1 |           |               |       |                                         |                    |          |          | + PRÓXIMO     |   |
|                                      |              |          |                      |           |               |       |                                         |                    |          |          |               |   |
|                                      |              |          |                      |           | + receipt     |       |                                         |                    |          |          |               |   |
|                                      |              |          |                      |           |               |       |                                         |                    |          |          |               |   |

- pág. 16
- g) Selecione/informe os dados a serem alterados, conforme o serviço especificado (DAC, DIC, DIC-D ou contestação da não aceitação das respectivas declarações telas constantes dos subitens 3.3 a 3.6 deste Manual);

#### 3.2. Telas Finais Comuns aos Serviços vinculados à DAC, à DIC e à DIC-D

 Após a inserção dos dados específicos ao serviço desejado, inclua os documentos obrigatórios na tela de inclusão de documentos (modelo abaixo). Os documentos obrigatórios dependem do serviço desejado, da existência e qualificação do procurador, qualificação do contribuinte (pessoa física ou jurídica), dentre outros fatores;

| DOCUMENTOS                                                                                                    |                                |                         |  |  |
|----------------------------------------------------------------------------------------------------|--------------------------------|-------------------------|--|--|
| Observações<br>Informe aqui quaisquer informações adicionais o                                                                                            | que você desejar em relação ao | seu Requerimento:       |  |  |
| Título de Propriedade ()<br>Informe os dados do Título de Propriedade de se<br>* Tipo do Título de Propriedade<br>Selecione *<br>* Documento Digitalizado | u îmóvel:<br>* Data            |                         |  |  |
| <ul> <li>SELECIONAR ARQUIVO</li> <li>Informação! Nenhum registro encontra</li> </ul>                                                                      | do. Por favor, informe outro   | o filtro para pesquisa. |  |  |

| ocumentação Necessária                                                           |                                                                                                    |
|----------------------------------------------------------------------------------|----------------------------------------------------------------------------------------------------|
| ara que você possa prosseguir com a su<br>ipia física desses documentos na Praça | a solicitação online, será necessário anexar uma cópia digitalizada dos documentos a seguir. Caso você não tenha como digitalizá-los, você deverá trazer uma<br>de Atendimento da prefeitura, para atendimento presencial. |
| Documentação Obrigatória                                                         |                                                                                                    |
| * Petição 🟮                                                                      |                                                                                                    |
| SELECIONAR ARQUIVO                                                               |                                                                                                    |
| * Documento de Identificação 🗿                                                   |                                                                                                    |
| SELECIONAR ARQUIVO                                                               |                                                                                                    |
| * Procuração 🔕                                                                   |                                                                                                    |
| SELECIONAR ARQUIVO.+                                                             |                                                                                                    |
| * Carteira OAB 🚯                                                                 |                                                                                                    |
| SELECIONAR ARQUIVO                                                               |                                                                                                    |
| * Foto da Fachada do Imóvel 🕄                                                    |                                                                                                    |
| SELECIONAR ARQUIVO                                                               |                                                                                                    |
| *Planta do Imóvel 🕚                                                              |                                                                                                    |
| SELECIONAR ARQUIVO                                                               |                                                                                                    |
| ocumentação Opcional                                                             |                                                                                                    |
| baixo, você pode anexar quaisquer do                                             | cumentos que julgar pertinentes à sua solicitação. (Ex. Fotos do imóvel, contas de luz, etc)                                                                                                    |
| ' Descrição                                                                      |                                                                                                    |
|                                                                                  |                                                                                                    |
| SELECIONAR ARQUIVO                                                               |                                                                                                    |
| Informação! Nenhum registro e                                                    | ncontrado. Por favor, informe outro filtro para pesquisa.                                                                                                    |
|                                                                                  |                                                                                                    |

b) Verifique se todos os documentos foram anexados no processo. Caso ainda falte algum documento, clique em VOLTAR e insira-o. Ao final da tela, selecione a opção "\*DECLARO estar ciente da relação dos documentos necessários e que eventuais informações e documentos adicionais podem ser solicitados pela Administração Tributária. A falta ou omissão de documentos pertinentes à sua solicitação podem implicar na não-aceitação ou indeferimento do pedido".

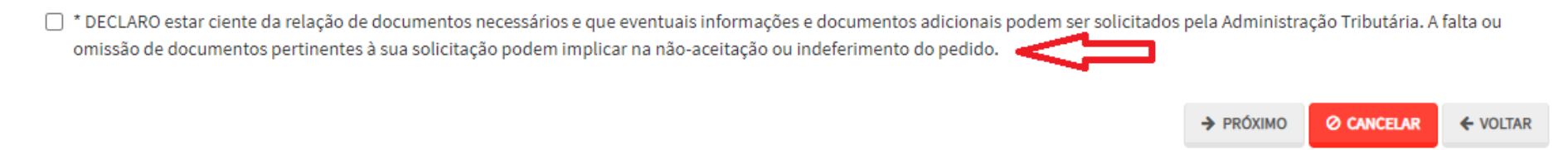

c) Confira os dados na **Tela de Confirmação** que segue, **confira** os documentos juntados e selecione o termo de ciência ("Declaro, sob as penas do art. 299 do Código Penal, que as informações aqui prestadas são verdadeiras.") e clique em CONFIRMAR.

| соневнаção                                  |                    |                      |         |         |     |                             |
|---------------------------------------------|--------------------|----------------------|---------|---------|-----|-----------------------------|
| Dados do Contribuinte<br>Nome Resão Social  |                    |                      |         |         |     |                             |
| CPP/CNPU:                                   | Tatafore           |                      |         |         |     |                             |
| (8):                                        | E-mail:            |                      |         |         |     |                             |
| Logredouro;                                 |                    |                      | slines: | Salva:  |     | Complemento:<br>Referêncie  |
| Cidere<br>SÃO PAULO                         |                    | Estado<br>São Paulo  |         |         |     |                             |
| Dados do Procurador/Ro<br>Nome/Reako Societ | epresentante Legal |                      |         |         |     |                             |
| CP#/CNR2                                    | Telatone           |                      | 043     |         | UP) |                             |
| CEP:                                        | 5-mell             |                      |         |         |     |                             |
| Logradouro:                                 |                    |                      | Número: | Bairro: |     | Complemento:<br>Referèncie: |
| Cidede:<br>SÃO PAULO                        |                    | Estado:<br>São Paulo |         |         |     |                             |

|                             | TIPO DO TITULO DE PROPRIEDADE | DATA       | DESCRIÇÃO                                                       | ARQUIVO DIGITALIZADO     |
|-----------------------------|-------------------------------|------------|-----------------------------------------------------------------|--------------------------|
| 1                           | Matricula                     | 11/12/2020 | Nûmero: 555444 Circunscrição: 1º Registro de Imóveis de Cepitel | _MATRICULA DO IMOVEL.pdf |
| umentacão Necessá           | ria                           |            |                                                                 |                          |
| invações                    |                               |            |                                                                 |                          |
| ocumentação Obriga          | itória                        |            |                                                                 |                          |
| etição                      |                               |            | 183Kb                                                           |                          |
| PETIÇÃO.pdf                 |                               |            |                                                                 |                          |
| locumentos de Identificação |                               |            | 10465                                                           |                          |
| 1. DOCUMENTO DE IDENTIF     | FICAÇÃO.pdf                   |            | 10160                                                           |                          |
| rocureção                   |                               |            | 184Kb                                                           |                          |
| 2. PROCURAÇÃO.pdf           |                               |            |                                                                 |                          |
| ocumento de Identificação   | do Procuredor                 |            | 414Kb                                                           |                          |
| 3 DOCUMENTO DO PROCUI       | RADOR.pdf                     |            |                                                                 |                          |
| oto de Fecheda do Imóvel    |                               |            | anawh                                                           |                          |
| 2. FOTO DE FACHADA. Jpg     |                               |            | 2340                                                            |                          |
| lanta do imóvel             |                               |            | 166Kb                                                           |                          |
| 3. PLANTA DO IMÓVEL. JPg    |                               |            | 2010                                                            |                          |
| ocumentação Opcior          | nal                           |            |                                                                 |                          |
| ocumento Opcional 1         |                               |            | 183Kb                                                           |                          |
| 3. DOCUMENTO OPCIONAL       | (PEQUEND).pdf                 |            |                                                                 |                          |
| lash                        |                               |            |                                                                 |                          |
| (mart)                      | the men                       |            |                                                                 |                          |

d) O COMPROVANTE DE ENVIO da solicitação será gerado conforme tela a seguir. Anote o número do "processo sei". Com estes números é possível consultar o andamento da análise dos pedidos formalizados junto à SF. O pedido considera-se protocolado apenas com a geração deste comprovante.

|                                                                                              |                                                                                               | COMPROVANTE DE ENVIO                  |                   |
|----------------------------------------------------------------------------------------------|-----------------------------------------------------------------------------------------------|---------------------------------------|-------------------|
| Declaração de                                                                                | IPTU                                                                                          |                                       |                   |
|                                                                                              | viada com sucesso.                                                                            |                                       |                   |
| Segue abaixo o número do p<br>A situação da sua solicitação<br>https://sei.orefeitura.sp.gov | protocolo referente à sua solicitação<br>o pode ser acompanhada informano<br><u>reonsulta</u> | o o Número do Processo (SEI) no línk: |                   |
| Número do Processo (SEI)                                                                     |                                                                                               | Número do Protocolo (SAV)             |                   |
|                                                                                              |                                                                                               |                                       |                   |
|                                                                                              |                                                                                               |                                       | W HOME 🖨 IMPRIMIR |

## 3.3. Declaração de Alteração Cadastral do Imóvel - DAC

a) Na tela de **Alteração do Cadastro do Imóvel**, selecione uma ou mais opções da seção ALTERAÇÃO DE OUTROS DADOS DO IMÓVEL (destacadas a seguir). Lembre-se que estes serviços alteram o Cadastro do Imóvel apenas para <u>os exercícios ou incidências FUTURAS.</u>

|   |                                                                                                    | IPTU                                                                                                    |  |
|---|----------------------------------------------------------------------------------------------------|----------------------------------------------------------------------------------------------------|--|
|   | ALTERAÇ<br>(Para consta                                                                                                    | ÃO DO CADASTRO DO IMÓVEL<br>ar no Próximo Exercício/Incidência)                                                                      |  |
|   | ALTERAÇÃO                                                                                                    | DE OUTROS DADOS DO IMÓVEL 🕄                                                                                                    |  |
| 0 | <ul> <li>Area do Terreno</li> <li>Testada</li> <li>Fração Ideal</li> <li>Logradouro e/ou Numeração do Imóvel</li> <li>Alteração de Incidência</li> </ul>                                                                                                    | <ul> <li>Area Construida</li> <li>Area Ocupada</li> <li>Uso</li> <li>Padrão</li> <li>Ano da Construção</li> </ul>                    |  |
|   | INCLUSÃO                                                                                                    | DE NOVOS IMÓVEIS NO CADASTRO                                                                                                    |  |
| Ð | <ul> <li>Desdobro (Divisão de lotes) 3</li> <li>Englobamento (Unificação de dois ou mais lotes em único lote) 4</li> <li>Remembramento 3</li> <li>Inscrição no Cadastro Imobiliário Fiscal 3</li> </ul>                                                                                                  | 0                                                                                                    |  |
|   | ΝΑΟ ΑΟΕΙΤΑÇÃ                                                                                                    | D DE DECLARAÇÕES - DAC, DIC ou DIC-D                                                                                                 |  |
| 5 | <ul> <li>Contestação da Não Aceitação da Declaração de Atualização Cad</li> <li>Contestação da Não Aceitação da Declaração de Inscrição Cadas</li> <li>Contestação da Não Aceitação da Declaração de Inscrição Cadas</li> <li>Recurso Unico à Autoridade Superior referente a DAC. DIC ou DIC</li> </ul> | dastral - DAC 🚯<br>stral - DIC 🚯<br>stral para Desdobro, Englobamento ou Remembramento - DIC-D 🚯<br>C-D (somente após contestação) 🚯 |  |

b) Preencha os dados conforme o subitem 3.1. Telas Iniciais Comuns aos Serviços vinculados à DAC, à DIC e à DIC-D.

c) Selecione o dado ou os dados a serem alterados (tela a seguir), preencha os dados solicitados e clique em PRÓXIMO:

|                                          | DECLARAÇÃO DE ALTERAÇ          | ÃO CADASTRAL (DAC) - IPT                                    | U                                            |           |     |
|------------------------------------------|--------------------------------|-------------------------------------------------------------|----------------------------------------------|-----------|-----|
| Situação: Em cadastramento               |                                | Número de Cedestro do Imóvel:<br>Endereço:                  |                                              |           |     |
| Legenda                                  |                                |                                                             |                                              |           |     |
| 🥔 Dado sem Alteração Declarada           | 🖌 Dado com Alteração Declarada |                                                             | O Dado com Alteração INCONSISTENTE Declarada |           |     |
| moonalisticynclas                        |                                |                                                             |                                              |           |     |
| Nanhuma inconsistência                   |                                |                                                             |                                              |           |     |
| Dados da Fessoa do Contribuinte          |                                | Dados do Local do Imóvel                                    |                                              |           |     |
| Nome da Proprietário/Possuidor 0         | ALTENR                         | Endereço do Imóvel <b>O</b><br>Endereço de Entrego <b>O</b> |                                              |           | * * |
| Dados da Construção                      |                                | Dados do Terreno                                            |                                              |           |     |
| Area Construída 😝                        | 🖉 ALTERAR 🥪                    | Area do Terreno (B                                          |                                              | # ALTERAR | *   |
| Reforma sem alteração de Área Construída | P ALTERAR                      | Tipo de Terreno 🗿                                           |                                              | # ALTERAR | 4   |
| Área Ocupada 🟮                           | 🖋 ALTERAR                      | Testade 0                                                   |                                              | # ALTERAR | ÷ . |
| Número de Pevimentos ()                  | 🖋 ALTERAR                      | Freção Ideal 😗                                              |                                              | # ALTERAR | *   |
| Uso do Imóvel                            | # ALTERAR                      |                                                             |                                              |           |     |
| Padrão de Construção 🟮                   | 🖋 ALTERAR 🥪                    | Outros Pedidos                                              |                                              |           |     |
| Ano de Construção Corrigido 🧿            | # ALTERAR                      | Outros pedidos 🖯                                            |                                              | O INCLUIR | *   |

d) Inclua os documentos, confira os dados, assinale os termos de ciência e gere o protocolo, conforme subitem **3.2. Telas Finais Comuns aos** Serviços vinculados à DAC, à DIC e à DIC-D.

## pág. 23

#### 3.4. IPTU - Desdobro, Englobamento, Remembramento de Imóveis ou Nova Inscrição Imobiliária (DIC e DIC-D)

- a) Utilize os serviços descritos desta seção para solicitar um dos seguintes serviços:
  - **Desdobro**: divisão de um imóvel já existente em dois ou mais novos cadastros imobiliários (IPTU).
  - Englobamento: unificação de dois ou mais imóveis já existentes para um novo imóvel no cadastro imobiliário (IPTU).
  - Remembramento: união de dois ou mais imóveis já existentes para formação de novos imóveis no cadastro imobiliário (IPTU).
  - Inscrição no Cadastro Imobiliário Fiscal: inscrição de um lote para o qual ainda não consta lançamento fiscal (IPTU). Essa opção é adequada para os casos de lote omitido ou de lançamento inicial de imóvel que passou a integrar a Zona Urbana do município.
- b) Na tela de Alteração do Cadastro do Imóvel, selecione uma ou mais opções da seção INCLUSÃO DE NOVOS IMÓVEIS NO CADASTRO (destacadas a seguir). Lembre-se que estes serviços alteram o Cadastro do Imóvel apenas para <u>os exercícios ou incidências FUTURAS.</u>

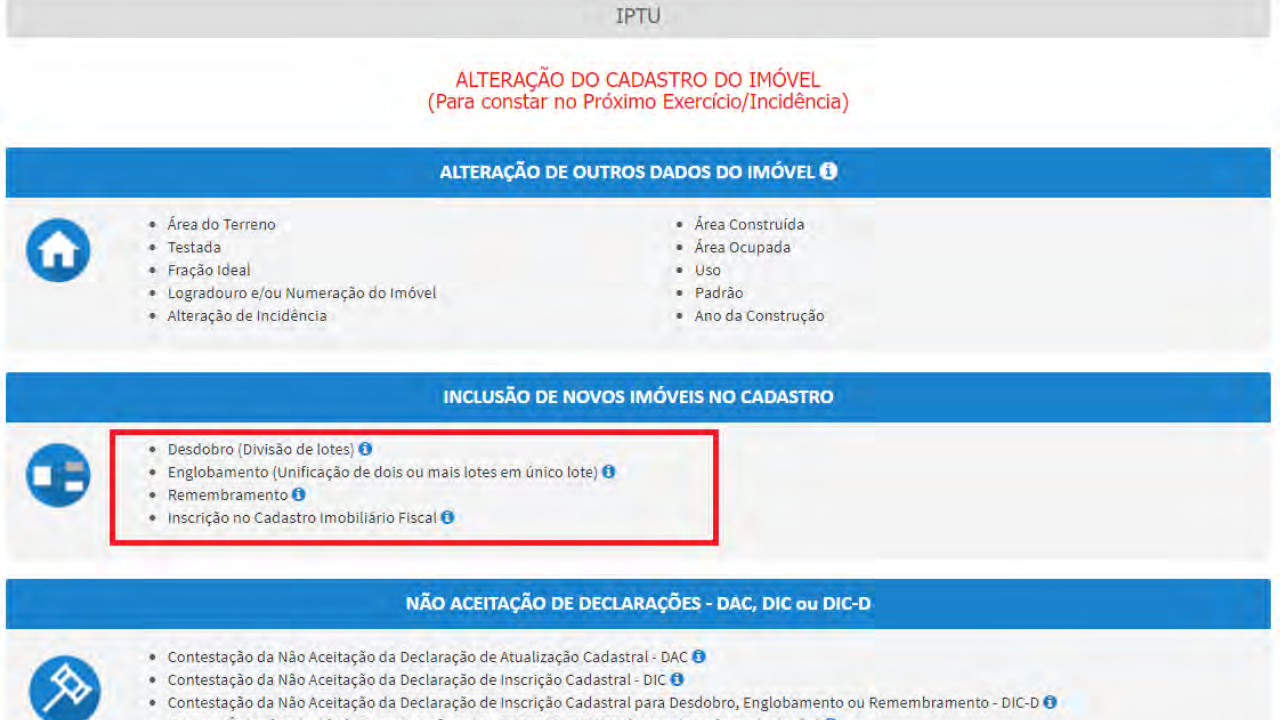

🔹 Recurso Único à Autoridade Superior referente a DAC, DIC ou DIC-D (somente após contestação) 🟮 👘

- pág. 24
- c) Preencha os dados conforme o subitem **3.1. Telas Iniciais Comuns aos Serviços vinculados à DAC, à DIC e à DIC-D**.
- d) Preencha as telas ESPECÍFICAS ao serviço selecionado (desdobro, englobamento, remembramento ou inscrição no Cadastro Imobiliário Fiscal), descritas nos **itens 3.4.1**. a 3.4.7, a seguir.

#### 3.4.1. DIC-D - Desdobro de Imóvel (is) - Imóvel em Condomínio

a) Para imóveis EM CONDOMÍNIO, preencha o número de cadastro do imóvel e clique em ADICIONAR:

| Dados Imóvel de Origem                        |                            |                               |
|-----------------------------------------------|----------------------------|-------------------------------|
| Imóveis de Origem                             |                            |                               |
| Informe abaixo todos os Imóveis de Origem que | fazem parte da solicitação |                               |
| O Informação! Não há nenhum registro n        | na listagem                |                               |
| * Número de Cadastro do Imóvel                |                            |                               |
|                                               |                            | → PRÓXIMO O CANCELAR & VOLTAR |

b) Inclua os documentos, confira os dados, assinale os termos de ciência e gere o protocolo, conforme subitem **3.2. Telas Finais Comuns aos** Serviços vinculados à DAC, à DIC e à DIC-D.

#### 3.4.2. DIC-D - Desdobro de Imóvel (is) – Imóvel NÃO localizado em Condomínio

a) Preencha o número de cadastro do imóvel e a quantidade de imóveis que serão resultantes do DESDOBRO. Após, clique em PRÓXIMO.

| Dados Imóvel de Origem                                           |               |                      |
|------------------------------------------------------------------|---------------|----------------------|
| Imóveis de Origem                                                |               |                      |
| Informe abaixo todos os Imóveis de Origem que fazem parte da     | olicitação    |                      |
| O Informação! Não há nenhum registro na listagem                 |               |                      |
| * Número de Cadastro do Imóvel                                   | O ADICIONAR O |                      |
| * Em quantos lotes o(s) imóvel(is) será(ão) desdobrado(s) ou ren | embrado(s)?   |                      |
|                                                                  |               | → PRÓXIMO O CANCELAR |

b) Clique no ícone referente ao Lote (desenho da casa), e informe os dados de um dos lotes resultante do desdobro:

| DESDOBRO                             |                                                                                                    |                                                |
|--------------------------------------|----------------------------------------------------------------------------------------------------|------------------------------------------------|
|                                      | Nesta tela você deve preencher as informações que deverão constar no cadastro do IPTU. A administração analisará seu pedido considerando que as informações cadastrada no lo<br>lote da esquerda para direita olhando-se da nua para o imóvel. Desta forma, se seu imóvel é o segundo da esquerda para direita preencha os dados completos para o lote 2, assim j | ste 1 são referente ao primeiro<br>por diante. |
| No Desdobro e i                      | no Remembramento você deve informar os dados completos do imóvel de sua responsabilidade e, ao menos, o endereço dos demais.                                                                                                    |                                                |
| Esta página per                      | mite cadastro de desdobro envolvendo até 5 lotes. Caso o cadastro compreenda mais de 5 lotes, esses deverão ser anexados em documento apartado em Documentos Adicionais na t                                                                                                    | ela de Confirmação.                            |
| Para o seu imóv                      | el você deve preencher obrigatoriamente os itens a seguir:<br>térier de accessione de accessione de instant                                                                                                    |                                                |
| 2- Dados obriga                      | tórios do endereço do imóvel e endereço de entrega. Todos os dados OK                                                                                                    | ×                                              |
| <ul> <li>4- Se houver cor</li> </ul> | reno.<br>nstrução, dados da construção Dados Obrigatórios DK                                                                                                    | *                                              |
|                                      | Faltam dados Obrigatórios                                                                                                    | ×                                              |
| Clique nas imag                      | zens para preencher os dados do imóvel:                                                                                                    |                                                |
|                                      | Lote 1 X Lote 2 X                                                                                                    |                                                |
|                                      |                                                                                                    |                                                |
|                                      |                                                                                                    |                                                |
|                                      | CEP 02993-030 - RUA DA IMPRENSA                                                                                                    |                                                |
|                                      |                                                                                                    |                                                |

| Proprietário do Imóvel                                                                                          |                    |                                             |                               |
|----------------------------------------------------------------------------------------------------|--------------------|---------------------------------------------|-------------------------------|
| n po de Pessoe:                                                                                                 |                    |                                             |                               |
|                                                                                                    | No.                |                                             |                               |
|                                                                                                    | None               |                                             | Contraction of the second     |
|                                                                                                    |                    |                                             | Não conste número de CPF/CNPJ |
| in the second second second second second second second second second second second second second second second |                    |                                             |                               |
| Possuidor do Imóvel                                                                                             |                    |                                             |                               |
| Apo de Pessoe:                                                                                                  |                    |                                             |                               |
| e visco in portoco                                                                                              |                    |                                             |                               |
| CPF                                                                                                    | Nome               |                                             |                               |
|                                                                                                    |                    |                                             | Não consta número de CPF/CNR) |
|                                                                                                    |                    |                                             |                               |
| Local do Imóvel                                                                                                 |                    |                                             |                               |
| - CEP                                                                                                    | * Logredouro       | - N*                                        | Complemento                   |
|                                                                                                    |                    |                                             |                               |
| Beirro                                                                                                    | Referência         | - Cidede                                    | * Estado                      |
|                                                                                                    |                    |                                             | Selecione                     |
|                                                                                                    |                    |                                             |                               |
| Endereço de Entrega                                                                                             |                    |                                             |                               |
| - CEP                                                                                                    | * Logredouro       | - 16.                                       | Complemento                   |
|                                                                                                    |                    |                                             |                               |
| Bairro                                                                                                    | Referência         | * Cidade                                    | * Estado                      |
|                                                                                                    |                    |                                             | Selecione                     |
| NAME AND ADDRESS OF                                                                                             |                    |                                             |                               |
| Dados Avallativos                                                                                               | • Tantada          | * Time of a Terrano                         |                               |
| Area de Terreno                                                                                                 | Testade            | ijpo de i erreno                            |                               |
|                                                                                                    |                    | Selecione                                   |                               |
| free Construíde                                                                                                 |                    |                                             |                               |
|                                                                                                    |                    |                                             |                               |
|                                                                                                    |                    |                                             |                               |
|                                                                                                    | €-LOTE ANTERIOR CA | DASTRADO PROMINO LOTE CADASTRADID + N MANAR |                               |
|                                                                                                    |                    |                                             |                               |
|                                                                                                    |                    |                                             |                               |

- c) Clique em SALVAR ou em PRÓXIMO LOTE CADASTRADO, ou ainda, no ícone correspondente ao próximo lote a ser cadastrado, para inserir seus dados. Ao final, verifique se não há pendências e clique em PRÓXIMO;
- d) Clique no ícone referente ao Lote (desenho da casa), e informe os dados de um dos lotes resultante do desdobro:
- e) Observe que pelo menos 1 (um) dos lotes deverá ter todas as informações preenchidas. Para os demais, basta preencher as informações básicas (consideradas obrigatórias pelo SAV, ou seja, campos marcados com um "\*"). O progresso e a correção das informações poderão ser acompanhados pela legenda abaixo, que constará acima do ícone referente ao lote:

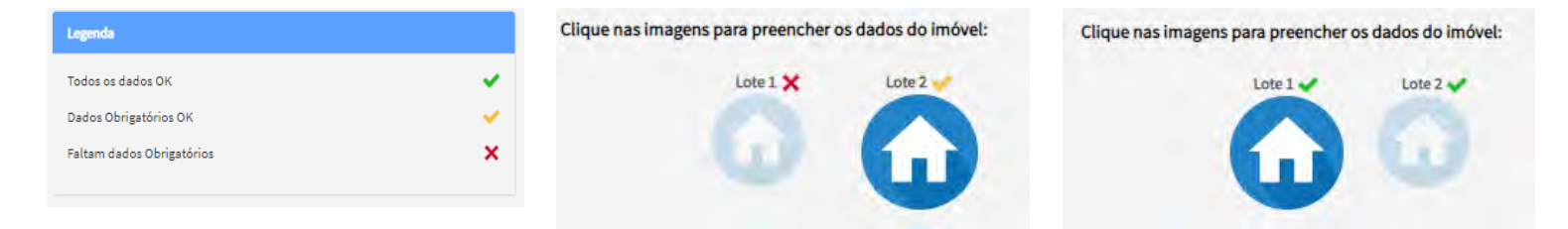

f) Após clicar em PRÓXIMO, O SAV apresentará o croqui simplificado da alteração pretendida:

| Index as produced as a minimum and               |                             |
|--------------------------------------------------|-----------------------------|
| LOTE 1.<br>Iontheuring informació<br>fondarisant | LOTE 2<br>*orderminal       |
|                                                  | + man to compare to compare |

- g) Caso o usuário deseje inverter o posicionamento dos lotes, basta clicar na seta dupla abaixo do desenho dos imóveis. Clique em PRÓXIMO.
- h) Inclua os documentos, confira os dados, assinale os termos de ciência e gere o protocolo, conforme subitem **3.2. Telas Finais Comuns aos** Serviços vinculados à DAC, à DIC e à DIC-D.

#### 3.4.3. DIC-D - Englobamento de Lote(s) – Imóvel em Condomínio

a) Para imóveis EM CONDOMÍNIO, preencha o número de cadastro dos imóveis, um a um, clicando em ADICIONAR.

| Dados Imóvel de Origem                        |                            |                               |
|-----------------------------------------------|----------------------------|-------------------------------|
| Imóveis de Origem                             |                            |                               |
| Informe abaixo todos os Imóveis de Origem que | fazem parte da solicitação |                               |
| O Informação! Não há nenhum registro r        | a listagem                 |                               |
| * Número de Cadastro do Imóvel                |                            |                               |
|                                               | O ADICIONAR 0              |                               |
|                                               |                            |                               |
|                                               |                            | → PRÓXIMO O CANCELAR & VOLTAR |

- pág. 28
- b) Inclua os documentos, confira os dados, assinale os termos de ciência e gere o protocolo, conforme subitem **3.2. Telas Finais Comuns aos** Serviços vinculados à DAC, à DIC e à DIC-D.

#### 3.4.4. DIC-D - Englobamento de Lote(s) – Imóvel NÃO localizado em Condomínio

a) Preencha o número de cadastro do imóvel e a quantidade de imóveis que serão resultantes do ENGLOBAMENTO. No englobamento o número de imóveis resultantes é igual a 1 (um). Após, clique em PRÓXIMO.

| Dados Imóvel de Origem                                                                 |                               |
|----------------------------------------------------------------------------------------|-------------------------------|
| Imóveis de Origem                                                                      |                               |
| Informe abaixo todos os imóveis de Origem que fazem parte da solicitação               |                               |
| O Informação! Não há nenhum registro na listagem                                       |                               |
| * Número de Cadastro do Imóvel. O ADICIONÁR Ø                                          |                               |
| *Em quantos lotes o(s) imóvel(is) será(ão) desdobrado(s) ou remembrado(s)?           1 |                               |
|                                                                                        | + PROXIMO & CANCELAR & VOLTAR |

b) Ao clicar em PRÓXIMO surgirá a tela a seguir, para preenchimento dos dados do imóvel objeto do englobamento:

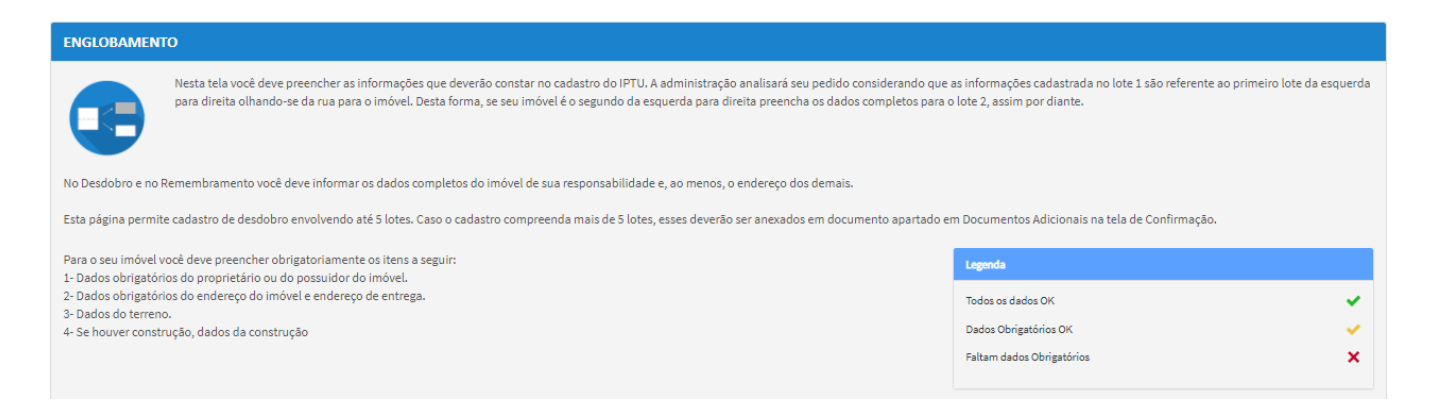

| . /        | 20 |
|------------|----|
| $Da\sigma$ | 19 |
| pus        |    |

| Proprietário do Imóvel |              |          |                     |             |
|------------------------|--------------|----------|---------------------|-------------|
| Tipo de Pessoe:        |              |          |                     |             |
| Isice O Jurídice       |              |          |                     |             |
| CPF                    | Nome         |          |                     |             |
|                        |              |          | Não conste púmero o | He CPE/CNRI |
|                        |              |          | <i></i>             |             |
|                        |              |          |                     |             |
| Possuidor do Imóvel    |              |          |                     |             |
| Tipo de Pessoa:        |              |          |                     |             |
| Físice O Jurídice      |              |          |                     |             |
| CPF                    | Nome         |          |                     |             |
|                        |              |          | Não consta número o | de CPF/CNPJ |
|                        |              |          |                     |             |
|                        |              |          |                     |             |
| Local do Imóvel        |              |          |                     |             |
| * CEP                  | * Logradouro | - N-     |                     | Complemento |
|                        |              |          |                     |             |
|                        |              |          |                     |             |
| *Bairro                | Referência   | " Cidade |                     | Estado      |
|                        |              |          |                     | Selecione V |
|                        |              |          |                     |             |
| Endereço de Entrega    |              |          |                     |             |
| CEP                    | Logradouro   | N*       |                     | Complemento |
|                        |              |          |                     |             |
| Bairro                 | Referêncie   | Cidade   |                     | Estado      |
|                        |              |          |                     | Polosiese · |
|                        |              |          |                     | selecione   |

c) Inclua os documentos, confira os dados, assinale os termos de ciência e gere o protocolo, conforme subitem **3.2. Telas Finais Comuns aos** Serviços vinculados à DAC, à DIC e à DIC-D.

#### 3.4.5. DIC-D - Remembramento de Lotes – Imóveis em Condomínio

a) Para imóveis EM CONDOMÍNIO, preencha o número de cadastro do imóvel e clique em ADICIONAR. A seguir, clique em PRÓXIMO e avance à próxima tela:

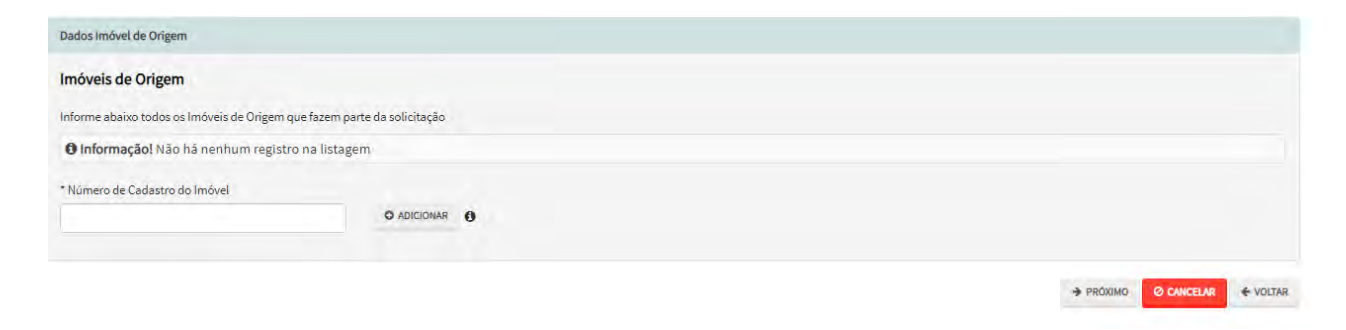

b) Inclua os documentos, confira os dados, assinale os termos de ciência e gere o protocolo, conforme subitem **3.2. Telas Finais Comuns aos** Serviços vinculados à DAC, à DIC e à DIC-D.

## 3.4.6. DIC-D - Remembramento de Lotes – Imóveis NÃO localizados em Condomínio

a) Preencha o número de cadastro dos imóveis (mais de 1) e a quantidade de imóveis (mais de 1) que serão resultantes do REMEMBRAMENTO. Após, clique em PRÓXIMO.

| Dados Imóvel de Origem                                                                                                 |                                |
|----------------------------------------------------------------------------------------------------|--------------------------------|
| Imóveis de Origem                                                                                                    |                                |
| Informe abaixo todos os Imóveis de Origem que fazem parte da solicitação                                               |                                |
| 🛛 Informação! Não há nenhum registro na lístagem                                                                       |                                |
| * Número de Cadastro do Imóvel  ADICIONAR  * Em quantos lotes o(s) imóvel(is) será(ão) desdobrado(s) ou remembrado(s)? |                                |
|                                                                                                    | + PROVINCI O CANCELAR + VOLTAR |

b) Ao clicar em PRÓXIMO, aparecerá a seguinte tela:

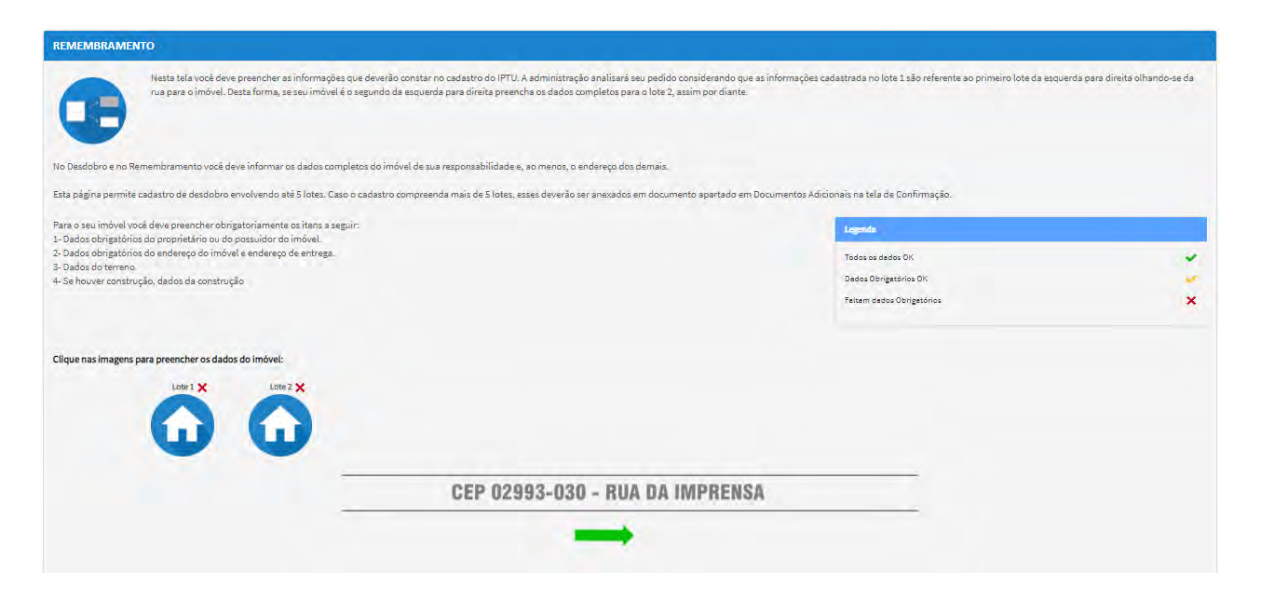

c) Ao clicar no ícone referente ao lote, informar os dados de um dos imóveis resultantes do REMEMBRAMENTO.

| lipo de Pessoe:     |                      |                                              |                               |
|---------------------|----------------------|----------------------------------------------|-------------------------------|
| Fisice :: Juridice  |                      |                                              |                               |
| CPF                 | Nome                 |                                              |                               |
|                     |                      |                                              | Não conste número de CPF/CNPJ |
| Possuidor do Imóvel |                      |                                              |                               |
| ipo de Pessoa:      |                      |                                              |                               |
| / Físice 📖 Jurídice |                      |                                              |                               |
| PF                  | Nome                 |                                              |                               |
|                     |                      |                                              | Não conste número de CPF/CNPJ |
|                     |                      |                                              |                               |
| ocal do Imovel      | * Lawrandown         | * h*                                         | Complements                   |
|                     |                      |                                              |                               |
| Bairro              | Referència           | - Cidade                                     | " Estado                      |
|                     |                      |                                              | Selecione                     |
| Endereço de Entrega |                      |                                              |                               |
| CEP                 | * Logradouro         | - N*                                         | Complemento                   |
|                     |                      |                                              |                               |
| Bairro              | Referència           | + Cidade                                     | + Estedo                      |
|                     |                      |                                              | Selecione                     |
| ados Avaliativos    |                      |                                              |                               |
| Área de Terreno     | * Testede            | * Tipo de Terreno                            |                               |
|                     |                      | Selectione                                   |                               |
| ree Construíde      |                      |                                              |                               |
|                     |                      |                                              |                               |
|                     | ♣ LOTE ANTERIOR CADE | ASTRADO PEDDAMO LOTE CADASTRADIO - EL SATURA |                               |
|                     |                      |                                              |                               |

d) Clique em SALVAR ou em PRÓXIMO LOTE CADASTRADO, ou ainda, no ícone referente ao outro lote e inclua as informações do(s) outro(s) imóvel(is).

| Proprietário do Imôvel |                 |                                                                                                    |                                         |                               |   |
|------------------------|-----------------|----------------------------------------------------------------------------------------------------|-----------------------------------------|-------------------------------|---|
| Tipo de Pessoa:        |                 |                                                                                                    |                                         |                               |   |
| Físice () Jurídice     |                 |                                                                                                    |                                         |                               |   |
| CPF                    | Nome            |                                                                                                    |                                         |                               |   |
|                        |                 |                                                                                                    |                                         |                               |   |
|                        |                 |                                                                                                    | 0                                       | Não conste número de CPF/CNRJ |   |
|                        |                 |                                                                                                    |                                         |                               |   |
| Possuidor do Imóvel    |                 |                                                                                                    |                                         |                               |   |
| Tico de Pessoa:        |                 |                                                                                                    |                                         |                               |   |
| # Fisice @ Jurídice    |                 |                                                                                                    |                                         |                               |   |
|                        |                 |                                                                                                    |                                         |                               |   |
| CPF                    | iyome           |                                                                                                    |                                         |                               |   |
|                        |                 |                                                                                                    |                                         | Não conste número de CPF/CNRJ |   |
|                        |                 |                                                                                                    |                                         |                               |   |
|                        |                 |                                                                                                    |                                         |                               |   |
| Local do Imovel        | Section 1       |                                                                                                    |                                         | and and and                   |   |
| CCF                    | Logradouro      |                                                                                                    | 2.97                                    | Complemento                   |   |
|                        |                 |                                                                                                    |                                         |                               |   |
| - Reim                 | Defension       | : Cidada                                                                                                    |                                         | * Estado                      |   |
|                        | nere ence       |                                                                                                    |                                         | LANG                          |   |
|                        |                 |                                                                                                    |                                         | Selecione                     | , |
|                        |                 |                                                                                                    |                                         |                               |   |
| Endereço de Entrega    |                 |                                                                                                    |                                         |                               |   |
| *CEP                   | - Logredouro    |                                                                                                    | - N•                                    | Complemento                   |   |
|                        |                 |                                                                                                    |                                         |                               |   |
|                        |                 |                                                                                                    |                                         |                               |   |
| * Sairro               | Referêncie      | * Cidade                                                                                                    |                                         | " Estedo                      |   |
|                        |                 |                                                                                                    |                                         | Selecione                     | * |
|                        |                 |                                                                                                    |                                         |                               |   |
| Dados Avaliativos      |                 |                                                                                                    |                                         |                               |   |
| " Área de Terreno      | * Testedo       | * Tipo de Terreno                                                                                                    |                                         |                               |   |
|                        |                 | Selections                                                                                                    |                                         |                               |   |
|                        |                 |                                                                                                    |                                         |                               |   |
| Área Construída        |                 |                                                                                                    |                                         |                               |   |
|                        |                 |                                                                                                    |                                         |                               |   |
|                        |                 |                                                                                                    |                                         |                               |   |
|                        |                 |                                                                                                    |                                         |                               |   |
|                        | € LOTE ANTERIOR | CADASTRADO PROXIMOLOTE CADASTRADO -9                                                                                                    | ALSO ALSO ALSO ALSO ALSO ALSO ALSO ALSO |                               |   |
|                        |                 | and the second second se |                                         |                               |   |

e) Pelo menos 1 (um) dos imóveis deverá ter todas as informações preenchidas. Para os demais, basta preencher as informações básicas (consideradas obrigatórias pelo SAV, ou seja, campos marcados com um "\*"). O progresso e a correção das informações poderão ser acompanhados pela legenda abaixo, que constará acima do ícone referente ao lote:

| Legenda                     | Clique nas imagens para preencher os dados do imóvel: | Clique nas imagens para preencher os dados do imóvel: |
|-----------------------------|-------------------------------------------------------|-------------------------------------------------------|
| Todos os dados OK 🗸 🗸       | Lote 1 🗙 Lote 2 💉                                     | Lote 1 🖌 Lote 2 🗸                                     |
| Dados Obrigatórios OK 🗸 🗸 🗸 |                                                       |                                                       |
| Faltam dados Obrigatórios 🗙 |                                                       |                                                       |
|                             |                                                       |                                                       |

 f) Inclua os documentos, confira os dados, assinale os termos de ciência e gere o protocolo, conforme subitem 3.2. Telas Finais Comuns aos Serviços vinculados à DAC, à DIC e à DIC-D.

#### 3.4.7. Inscrição Imobiliária (Inscrição de Novo Imóvel no Cadastro Imobiliário Fiscal)

a) Após preenchimento dos dados do contribuinte e do representante legal, clique em PRÓXIMO. Deverá aparecer a seguinte tela:

|                                | DECLARAÇÃO DE INS              | CRIÇÃO CADASTRAL (DIC) - IPTU |                                              |             |
|--------------------------------|--------------------------------|-------------------------------|----------------------------------------------|-------------|
| jão: Em cedestremento          |                                |                               |                                              |             |
| genda                          |                                |                               |                                              |             |
| Dado sem Alteração Declarada   | 🖌 Dado com Altersção Declarada |                               | 🚺 Dado com Alteração INCONSISTENTE Declarada |             |
| misténcias                     |                                |                               |                                              |             |
| thume inconsistêncie           |                                |                               |                                              |             |
| dos da Pessoa do Contribuinte  |                                | Dados do Local do Imóvel      |                                              |             |
| me do Proprietário/Possuidor 🚯 | # ALTERAR                      | Endereço do Imóvel O          |                                              | 🖉 ALTERAR 🥪 |
|                                |                                | Endereço de Entrege 🛛         |                                              | # ALTERAR   |
| dos da Construção              |                                | Dados do Terreno              |                                              |             |
| e Construide 😗                 | 🖌 ALTERAR 🧳                    | Área do Terreno 🕕             |                                              | 🖉 ALTERAR 🥪 |
| e Ocupeda 👩                    | 🖌 ALTERAR' 🥪                   | Tipo de Terreno 🗿             |                                              | 🖌 ALTERAR 🥪 |
| mero de Pevimentos 🟮           | 🖋 ALTERAR                      | Testada 0                     |                                              | P ALTERAR   |
| a da Imóvei 👩                  | # ALTERAR                      | Freção Ideal 🔕                |                                              | ALTERAR     |
| drão de Construção 😗           | s Alterar                      |                               |                                              |             |
| te de Conclusão da Obra 🕖      | PALTERAR                       |                               |                                              |             |
|                                |                                |                               |                                              |             |

- b) Selecione o item que será objeto da alteração cadastral, preencha os dados solicitados e clique em PRÓXIMO;
- c) Inclua os documentos, confira os dados, assinale os termos de ciência e gere o protocolo, conforme subitem **3.2. Telas Finais Comuns aos** Serviços vinculados à DAC, à DIC e à DIC-D.

#### 3.5. Contestação da Não Aceitação de Declaração de Atualização ou Inclusão Cadastral – DAC, DIC, DIC-D

a) Insira o número do processo recorrido e clique em INCLUIR (se não houver número de processo, informe o número 0000.0000/0000000-0).
 Após, insira o número de cadastro do imóvel (SQL) e clique em ADICIONAR. Caso o imóvel faça parte de condomínio, selecione esta opção abaixo do número do cadastro do imóvel. Clique em PRÓXIMO:

| Tributo 0                                                                                                    |            |
|----------------------------------------------------------------------------------------------------|------------|
| IPTU 🗸                                                                                                    |            |
| nforme os dados do processo que indeferiu ou deferiu parcialmente a impugnação (SEI / SIMPROC):<br>iúmero do Processo Impugnado (SEI / SIMPROC) <b>O</b> |            |
| 0000.0000/0000000-0                                                                                                    | Q, INCLUIR |
| Nº de Cadastro do Imóvel                                                                                                    |            |
| N° de Cadastro do Imóvel                                                                                                    |            |
| Imóvel faz parte de um condomínio                                                                                                    |            |
| Nº DE CADASTRO DO IMÓVEL ★ CONDOMÍNIO? \$ AÇÕES                                                                                                    |            |
| NÃO 📝 🗙                                                                                                    |            |
|                                                                                                    |            |

b) Inclua os documentos, confira os dados, assinale os termos de ciência e gere o protocolo, conforme subitem **3.2. Telas Finais Comuns aos** Serviços vinculados à DAC, à DIC e à DIC-D.

# 4. IPTU - Recadastramento

a) Para acessar os serviços relacionados ao Recadastramento do IPTU, após acessar o SAV mediante utilização da senha web ou certificado digital, o usuário deverá acessar as telas Inicial e Intermediária, comuns aos serviços desta seção:

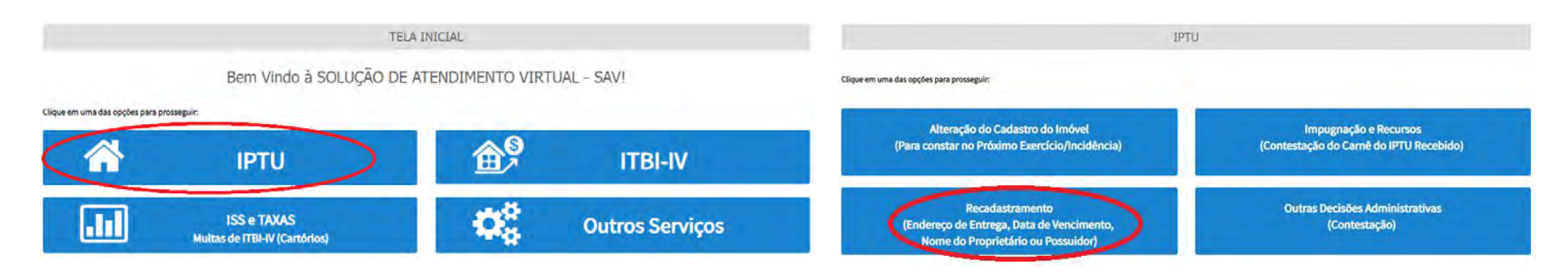

b) Selecione uma das opções abaixo referente ao dado que deve ser alterado e informe o número do cadastro imobiliário (SQL):

| IPTU                                                                                                    | Tprefeitura.sp.gov.br                   | SÃO PAULO |
|----------------------------------------------------------------------------------------------------|-----------------------------------------|-----------|
| (Endereço de Entrega, Data de Vencimento, Nome do Proprietário, ou Possuidor)                                           | Secretaria Municipal da Fazenda (SF)    |           |
| RECADASTRAMENTO 😯                                                                                                    | Atualização de Dados Cadastrais do IPTU |           |
| Alteração do ENDEREÇO DE ENTREGA     Alteração da DATA DE VENCIMENTO     Alteração do NOME DO PROPRIETÁRIO OU POSSUIDOR | Informe o número de cadastro no IPTU:   |           |
|                                                                                                    |                                         |           |

c) Preencha os dados a serem alterados a seguir clique em "ENCAMINHAR":

Atualização de Dados Cadastrais do IPTU Atualização feita pelo COMPRADOR Atualização feita pelo VENDEDOR

| Número de Cadastro no I                                                                    | PTU:                                                               |                                 |                                                     |                                                |               |         |     |
|--------------------------------------------------------------------------------------------|--------------------------------------------------------------------|---------------------------------|-----------------------------------------------------|------------------------------------------------|---------------|---------|-----|
| Endereço do Imóvel:                                                                        |                                                                    |                                 |                                                     |                                                |               | Número: |     |
| Complemento:                                                                               |                                                                    |                                 |                                                     | Cép 🗍                                          |               |         |     |
| DADOS DO NOVO CO                                                                           | NTRIBUINTE (pre                                                    | encher se h                     | ouver altera                                        | ição na propi                                  | riedade do in | móvel)  |     |
| Nome do contribuinte:                                                                      |                                                                    |                                 |                                                     | - 12                                           | CPF/CNP       | U       | - ? |
| Tipo de documento de<br>propriedade                                                        | Selecione um item                                                  | 1                               |                                                     |                                                | •             |         |     |
|                                                                                            |                                                                    |                                 |                                                     |                                                |               |         |     |
| Número da Matricula:                                                                       | 1                                                                  | 5                               | Número do                                           | Cartório:                                      | ·             | 2       |     |
| Número da Matricula:<br>DATA DA AQUISIÇÃO DO                                               | D IMÓVEL(data do reg                                               | istro na matricu                | Número do<br>Ila,data do con                        | Cartório:<br>trato ou data da                  | escritura):   | 2       | 13  |
| Número da Matricula:<br>DATA DA AQUISIÇÃO DO<br>ENDEREÇO DE ENTRI<br>O endereço de ENTREG. | D IMÓVEL(data do reg<br>EGA DA NOTIFICA<br>A da notificação do IP1 | istro na matricu<br>QCÃO DO IPT | Número do<br>ila,data do con<br>U<br>ndereço do lim | o Cartório:<br>trato ou data da<br>ovei? * Sim | escritura):   | 3       | Ð   |

d) Verifique se os dados estão corretos, caso deseje guardar uma cópia das informações fornecidas clique em "IMPRIMIR", para transmitir e gerar o protocolo clique em "SIM";
### Atualização de Dados Cadastrais do IPTU

Favor verificar se as informações abaixo estão corretas. Se afirmativo, clique no botão "Sim" para continuar. Caso contrário, clique em "Não" para alterar os dados. Se desejar, você poderà imprimir esta tela.

| DADOS DO IMÓVEL            | š |
|----------------------------|---|
| Número de cadastro no IPTU |   |
| Endereço do Imável         |   |
|                            |   |

| DADOS DO PROPRIETÁRIO DECLARANTE    |  |
|-------------------------------------|--|
| CPF do proprietário                 |  |
| Nome do Proprietário                |  |
| Tipo de Documento de<br>Propriedade |  |
| Endereço do Proprietário            |  |
| Telefone                            |  |
| E-mail                              |  |

#### DADOS DE OUTROS PROPRIETÁRIOS

Outros Proprietários

#### PAGAMENTO DO IPTU

Dia para pagamento do IPTU

Endereço para entrega da notificação do IPTU

#### Confirma os dados da declaração ?

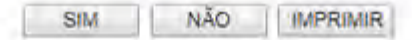

e) Imprima o protocolo, assine, junte os documentos, coloque em um envelope anotando o número do protocolo na frente, entregue em uma Subprefeitura, Descomplica ou envie pelo correio, conforme orientação do protocolo.

| PROT                                                                                                    | OCOLO DA ATUALIZAÇÃO DE DADOS CADASTRAIS DO IPTU                                                                                                    |
|----------------------------------------------------------------------------------------------------|----------------------------------------------------------------------------------------------------|
| alacala                                                                                                    | (2º via · Allexar aus documentos)                                                                                                    |
| Unioro de Cadastro es IP                                                                                                    | T) (                                                                                                    |
| ome de Dreenatisie                                                                                                    | 10                                                                                                    |
| PF / CNPJ                                                                                                    |                                                                                                    |
| ata de envio                                                                                                    | 25/11/2019 10:03                                                                                                    |
| tualização faita palo comr                                                                                                    | Nafor                                                                                                    |
| ssinatura                                                                                                    | newon                                                                                                    |
|                                                                                                    | 0                                                                                                    |
|                                                                                                    | +                                                                                                    |
|                                                                                                    | PREFEITURA DO MUNICÍPIO DE SÃO PAULO                                                                                                    |
| ŝ                                                                                                    | AO PAULO Secretaria Municipal da Fazenda                                                                                                    |
|                                                                                                    | TALENDA -                                                                                                    |
| PR                                                                                                    | OTOCOLO DA ATUALIZAÇÃO DE DADOS CADASTRAIS DO IPTU                                                                                                    |
|                                                                                                    | (1º via - Proprietário)                                                                                                    |
| Protocolo                                                                                                    | Atualização feita pelo comprador                                                                                                    |
| Número de Cadastro no                                                                                                    | IPTU                                                                                                    |
| Nome do Proprietário                                                                                                    |                                                                                                    |
| CPF / CNPJ                                                                                                    |                                                                                                    |
| Data de Envio                                                                                                    | 25/11/2019 10:03                                                                                                    |
|                                                                                                    | evem ser enviados (cópias simples):                                                                                                    |
| Documentos que d                                                                                                    | and the second second se |
| Documentos que de                                                                                                    | a, e CNPJ e Contrato Social, para pessoa jurídica                                                                                                    |
| Documentos que de<br>- CPF, para pessoa físic<br>INSTRUCÕES:                                                                                                    | a, e CNPJ e Contrato Social, para pessoa jurídica                                                                                                    |
| Documentos que d<br>- CPF, para pessoa físic<br>INSTRUÇÕES:<br>Dúvidas e esclarecimen                                                                                                    | a, e CNPJ e Contrato Social, para pessoa jurídica<br>tos: dirigir-se à Subprefeitura mais próxima ou pelo telefone 156                                                                                                    |
| Documentos que d<br>- CPF, para pessoa físic<br>INSTRUÇÕES:<br>Dúvidas e esclarecimen<br>O declarante tem o praz<br>determinado ou sejam e                                                                                                    | a, e CNPJ e Contrato Social, para pessoa jurídica<br>tos: dirigir-se à Subprefeitura mais próxima ou pelo telefone 156<br>to de 15 días para a entrega dos documentos. Caso os documentos não cheguem no prazo<br>intregues parcialmente, a declaração será desconsiderada.                                                                                                    |
| Documentos que d<br>- CPF, para pessoa físic<br>INSTRUÇÕES:<br>Dúvidas e esclarecimen<br>O declarante tem o praz<br>determinado ou sejam e<br>Formas de entreca doc                                                                                    | <ul> <li>a, e CNPJ e Contrato Social, para pessoa jurídica</li> <li>tos: dirigir-se à Subprefeitura mais próxima ou pelo telefone 156</li> <li>to de 15 dias para a entrega dos documentos. Caso os documentos não cheguem no prazo<br/>intregues parcialmente, a declaração será desconsiderada.</li> </ul>                                                                                                    |
| Documentos que d<br>- CPF, para pessoa físic<br>INSTRUÇÕES:<br>Dúvidas e esclarecimen<br>O declarante tem o praz<br>determinado ou sejam e<br>Formas de entrega dos<br>1) Pessoalmente, na Su                                                          | <ul> <li>a, e CNPJ e Contrato Social, para pessoa jurídica</li> <li>tos: dirigir-se à Subprefeitura mais próxima ou pelo telefone 156</li> <li>to de 15 dias para a entrega dos documentos. Caso os documentos não cheguem no prazo<br/>intregues parclaimente, a declaração será desconsiderada.</li> <li>documentos:<br/>ibprefeitura mais próxima:</li> </ul>                                                                                                    |
| Documentos que d<br>- CPF, para pessoa físic<br>INSTRUÇÕES:<br>Dúvidas e esclarecimen<br>O declarante tem o praz<br>determinado ou sejam e<br>Formas de entrega dos<br>1) Pessoalmente, na Su<br>2) Pelo correio para o se                             | a, e CNPJ e Contrato Social, para pessoa jurídica<br>tos: dingir-se à Subprefeitura mais próxima ou pelo telefone 156<br>to de 15 dias para a entrega dos documentos. Caso os documentos não cheguem no prazo<br>intregues parcialmente, a declaração serà desconsiderada.<br>documentos:<br>ibprefeitura mais próxima:<br>eguinte endeneço                                                                                                    |
| Documentos que d<br>- CPF, para pessoa físic<br>INSTRUÇÕES:<br>Dúvidas e esclarecimen<br>O declarante tem o praz<br>determinado ou sejam e<br>Formas de entrega dos<br>1) Pessoalmente, na Su<br>2) Pelo correio para o se<br>Edifício Othon - Praça d | a, e CNPJ e Contrato Social, para pessoa jurídica<br>tos: dirigir-se à Subprefeitura mais próxima ou pelo telefone 156<br>to de 15 dias para a entrega dos documentos. Caso os documentos não cheguem no prazo<br>intregues parcialmente, a declaração será desconsiderada.<br>documentos:<br>ibprefeitura mais próxima:<br>eguinte endereço<br>o Patriarca, 59 - São Paulo, SP - CEP 01002-010                                                                                                    |

f) Para acompanha o andamento do pedido de Atualização utilize o número do protocolo ou o número do IPTU na página de consulta, para acessá-la Clique aqui. Obs.: para este tipo de pedido o número de protocolo não é número de processo SEI

# 5. Contestação do Meu Carnê do IPTU

- a) A impugnação e os recursos ordinário e de revisão tempestivamente interpostos, suspendem a exigibilidade do crédito tributário.
- b) Caso se pretenda contestar o carnê já emitido, clique na Opção "Defesa Administrativa (Impugnação de Lançamento) 1<sup>a</sup> Instância" abaixo do título "CONTESTAÇÃO DO MEU CARNÊ DO IPTU".
- c) Tanto no cadastro do ENDEREÇO do contribuinte quanto do representante legal, será obrigatório o preenchimento do campo Complemento ou Referência. Caso não haja valor a ser inserido nestes campos, basta incluir um hífen (-);
- d) Informada a existência de representante legal, é obrigatória a apresentação de seu documento de identificação e da respectiva procuração.
   Em não havendo opção específica, inclua estes documentos na seção "Documentos Opcionais";
- e) Devem ser preenchidos os dados do REPRESENTANTE LEGAL apenas se o NOME DO CONTRIBUINTE for DIFERENTE do nome do REPRESENTANTE LEGAL.
- f) Entende-se como COMPROMISSÁRIO do Imóvel o promitente comprador (contrato de gaveta). Equipara-se ao compromissário, o usufrutuário, enfiteuta, dentre outros. O INQUILINO do imóvel NÃO É CONSIDERADO COMPROMISSÁRIO, pois sua posse é a título precário.
- g) Não se esqueça de informar e anexar o título de propriedade. Este documento é indispensável à comprovação da legitimidade do pedido;
- h) Na "tela de confirmação", consta o código *has*h validando quais documentos foram incluídos no requerimento. Enquanto não gerado o número de processo sei, o usuário poderá retornar à tela anterior e editar sua requisição, incluindo, por exemplo, novos documentos;
- i) Independente dos exemplos constantes deste Manual, a obrigatoriedade dos documentos a serem anexados varia de acordo com o perfil do usuário, como por exemplo:
  - **Pessoa Jurídica:** obrigatória a inclusão do contrato social e alterações
  - **Procurador:** obrigatória a inclusão da procuração e do documento de identificação do procurador
  - Advogado: obrigatória a inclusão da procuração e da Carteira da OAB
- j) As solicitações em andamento podem ser consultadas em "Minhas Solicitações" no canto superior direito da tela.

Somente após a geração do número do Processo SEI considera-se o pedido como formalizado junto à SF. Caso não seja apresentada a tela de confirmação, refaça a operação.

#### pág. 40

#### 5.1. Telas Iniciais Comuns vinculadas à Contestação do Lançamento do IPTU

a) Para acessar os serviços relacionados ao contencioso de lançamento do IPTU (defesa administrativa, recurso ordinário, recurso de revisão e pedido recurso de revisão ou pedido de reconsideração do despacho denegatório de seguimento de impugnação ou recurso), após acessar o SAV mediante utilização da senha web ou certificado digital, o usuário deverá acessar as seguintes telas, que são comuns a estes serviços:

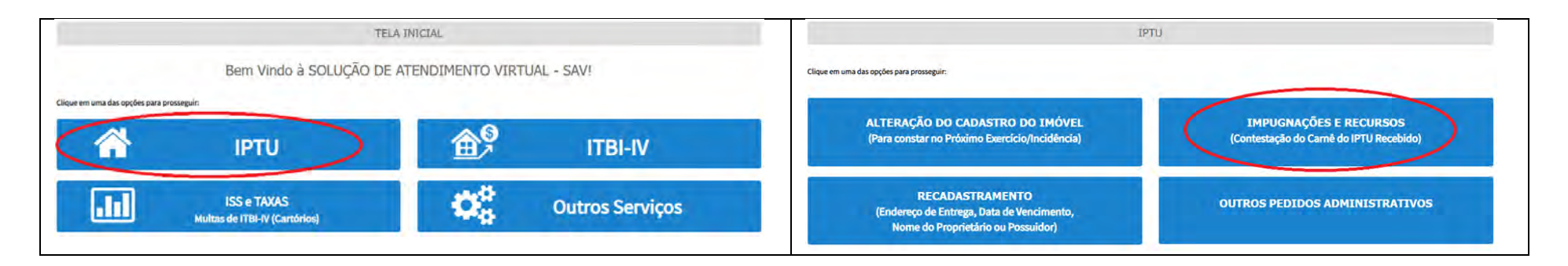

b) Selecione um dos serviços desejados, constantes da seção "Impugnações e Recursos":

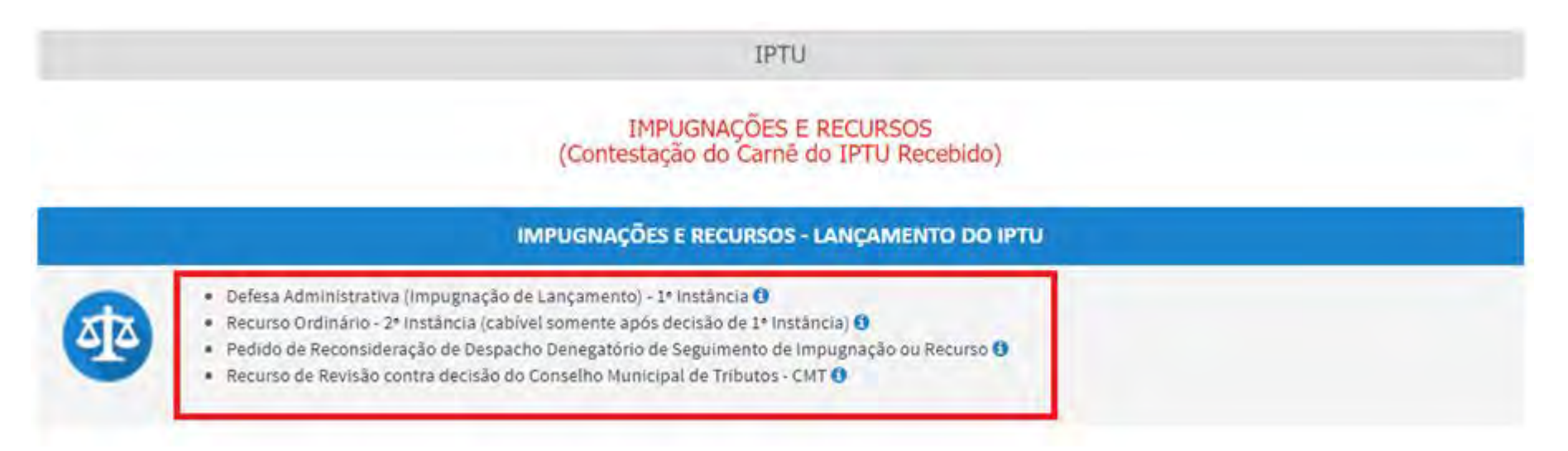

c) Informe os dados do Contribuinte e selecione a resposta à pergunta "Deseja incluir Procurador/Representante Legal?" (sim/não). Caso a resposta seja "sim", informar os dados do procurador:

| SÃO PAULO                                | Solução de Atendimento Virtual                                                                                                    | PREFEITURA DE<br>SÃO PAULO                                                        | Procurador                                              |               |           |            |               |                      |
|------------------------------------------|----------------------------------------------------------------------------------------------------|-----------------------------------------------------------------------------------|---------------------------------------------------------|---------------|-----------|------------|---------------|----------------------|
| Tela Inicial Kinnes Sationações          | <sup>10</sup> Contribuinte selà CENTE de que sa Representantes que Procuradores ora indicados e quellificados poderás en conficações a intimações enviseas pelo Stamma, e que tais notificações e intimações, quendo recebidas pelos. Representantes que Procundores, serão considerada, para todos os efeitos legas, como se necebidas pelo próp Contribuinte, inclusivo pere fins de contagem de presos. <sup>1</sup> | Bernyende, SCAPP SECURIO, E.A.     Secultaria serecular for em 52 RACEES as E4 as | Tipo de Pesidos<br>Písica O Jurídica<br>Escluegado I () | Che           | liante    |            |               |                      |
| Situeção: Em tedestremento<br>Procumilor | + www.pui                                                                                                    |                                                                                   | Endereço<br>*Telefore                                   | 1Email        |           |            |               |                      |
| * Tipo de Persos                         | SP Star                                                                                                    |                                                                                   | +CEP                                                    | + Logradouro. |           | 17 Norma   | * Complemento |                      |
| E edvogedo? O                            |                                                                                                    |                                                                                   | * Bairro                                                | * Referência  | * Cidade  |            | * Estado      |                      |
| Endereço<br>* Telefone                   | čme)                                                                                                    |                                                                                   |                                                         |               |           |            | Selecione     | *                    |
| * E20                                    | Logradoure. *Némere                                                                                                    | - Complementa                                                                     | _                                                       |               |           |            | D.X.          | UNCLOSUR PROCURIEDOR |
| " Sarro                                  | Referèncie Técnese                                                                                                    | *Esses<br>Sentitive W                                                             | NONE/MAZÃO S                                            | ocut -        | CHÁCHAN   | ÷ TELFOR   | *             | Ações<br>13 🗙        |
|                                          |                                                                                                    | Ф колсонная нерозналоги                                                           |                                                         |               | ABATIKUSI | NUM ROOM 2 |               |                      |
| O Informação! Não há nenhum              | registro n's listagem                                                                                                    |                                                                                   |                                                         |               |           |            | 17000         | P ALLA               |
|                                          |                                                                                                    | ÷ PREXIME @ CANCELAR + VOLTAR                                                     |                                                         |               |           |            |               |                      |

d) Selecione/informe os dados a serem alterados, conforme o serviço especificado (defesa administrativa, recurso ordinário, recurso de revisão ou pedido de reconsideração do despacho denegatório de seguimento de impugnação ou recurso).

## 5.2. Telas Finais Comuns vinculadas à Contestação do Lançamento do IPTU

 Após a inserção dos dados específicos ao serviço desejado, inclua os documentos obrigatórios na tela de inclusão de documentos (modelo abaixo). Os documentos obrigatórios dependem do serviço desejado, da existência e qualificação do procurador, qualificação do contribuinte (pessoa física ou jurídica), dentre outros fatores;

| DCUMENTOS                           |                |                    |                          |             |  |  |
|-------------------------------------|----------------|--------------------|--------------------------|-------------|--|--|
| Observações                         |                |                    |                          |             |  |  |
| nforme aqui quaisquer informaçõe:   | s adicionais o | que você desejar e | em relação ao seu Requer | mento:      |  |  |
|                                     |                |                    |                          |             |  |  |
|                                     |                |                    |                          |             |  |  |
| Título de Propriedade 🚯             |                |                    |                          |             |  |  |
| Informe os dados do Título de Propr | riedade de se  | u imóvel:          |                          |             |  |  |
| * Tipo do Título de Propriedade     |                | * Data             |                          |             |  |  |
| Selecione                           | ~              |                    | <b>#</b>                 |             |  |  |
| * Documento Digitalizado            |                |                    |                          |             |  |  |
| SELECIONAR ARQUIVO                  |                |                    |                          |             |  |  |
| O Informação! Nenhum registr        | ro encontra    | do. Por favor, in  | nforme outro filtro para | a pesquisa. |  |  |
|                                     |                |                    |                          |             |  |  |
|                                     |                |                    |                          |             |  |  |

#### Documentação Necessária

Para que você possa prosseguir com a sua solicitação online, será necessário anexar uma cópia digitalizada dos documentos a seguir. Caso você não tenha como digitalizá-los, você deverá trazer uma cópia física desses documentos na Praça de Atendimento da prefeitura, para atendimento presencial.

#### Documentação Obrigatória

#### \* Petição 🚯

SELECIONAR ARQUIVO ....

\* Documento de Identificação 🕕

SELECIONAR ARQUIVO ...

\* Procuração 🕄

SELECIONAR ARQUIVO ....

\* Carteira OAB 🕄

SELECIONAR ARQUIVO ...

```
* Cópia da Notificação de Lançamento (NL ou Folha de Rosto do Carnê do IPTU) 🕄
```

SELECIONAR ARQUIVO ...

\* Cópia do Instrumento de Constituições e Alterações 🕄

SELECIONAR ARQUIVO ...

\* Foto da Fachada do Imóvel 🚯

SELECIONAR ARQUIVO ...

\*Planta do Imóvel 🕄

SELECIONAR ARQUIVO ....

| . (Ex. Fotos do imóvel, contas de luz, etc) |
|---------------------------------------------|
|                                             |
|                                             |
|                                             |
|                                             |
| ara pesquisa.                               |
|                                             |
|                                             |

b) Verifique se todos os documentos foram anexados no processo. Caso ainda falte algum documento, clique em VOLTAR e insira-o. Ao final da tela, selecione a opção "\*DECLARO estar ciente da relação dos documentos necessários e que eventuais informações e documentos adicionais podem ser solicitados pela Administração Tributária. A falta ou omissão de documentos pertinentes à sua solicitação podem implicar na não-aceitação ou indeferimento do pedido".

| * DECLARO estar ciente da relação de documentos necessários e que eventuais informações e documentos adicionais podem ser solicitado<br>omissão de documentos pertinentes à sua solicitação podem implicar na não-aceitação ou indeferimento do pedido. | s pela Administra | ção Tributária. A | falta ou |
|----------------------------------------------------------------------------------------------------|-------------------|-------------------|----------|
|                                                                                                    | ➔ PRÓXIMO         | Ø CANCELAR        | ← VOLTAR |

c) Confira os dados na **Tela de Confirmação** que segue, **confira** os documentos juntados e selecione o termo de ciência ("Declaro, sob as penas do art. 299 do Código Penal, que as informações aqui prestadas são verdadeiras.") e clique em CONFIRMAR.

| сонгязнаско                                   |                  |                      |          |         |     |                             |
|-----------------------------------------------|------------------|----------------------|----------|---------|-----|-----------------------------|
| Dados do Contribuinte<br>Nome/Resilo Sociel   |                  |                      |          |         |     |                             |
| CPF/CNRU:                                     | Telefore         |                      |          |         |     |                             |
| CEP:                                          | E-mail:          |                      |          |         |     |                             |
| Lagradoura;                                   |                  |                      | tilmere: | Bairte: |     | Complements:<br>Referèncie  |
| Cidene<br>SÃO PMULO                           |                  | Estado:<br>São Paulo |          |         |     |                             |
| Dados do Procurador/Repr<br>Nome/Reako Societ | resentante Legal |                      |          |         |     |                             |
| CP#/CNPJ:                                     | Telefone         |                      | 043      |         | ur. |                             |
| CEP:                                          | 5-meil           |                      |          |         |     |                             |
| Logredouro:                                   |                  |                      | Número:  | Bairro: |     | Complemento:<br>Referèncie: |
| Cideder<br>SÃO PAULO                          |                  | Estado<br>São Paulo  |          |         |     |                             |

#### Notificação de Lançamento

| NOTIFICAÇÃO DE<br>LANCAMENTO | VENCIMENTO DA 1ª PRES         | TAÇÃO      | VALOR DA NL         |                               | SITUAÇÃO         |                         |
|------------------------------|-------------------------------|------------|---------------------|-------------------------------|------------------|-------------------------|
| 01/2015                      | 10/02/2015                    |            | 905,70              |                               | Fora do prazo    | 20 C                    |
| utros Pedidos                |                               |            |                     |                               |                  |                         |
| scrição<br>«cvcvcvxcxv       |                               |            |                     |                               |                  |                         |
| tulo de Propried             | ade                           |            |                     |                               |                  |                         |
| N°                           | TIPO DO TÍTULO DE PROPRIEDADE | DATA       |                     | DESCRIÇÃO                     |                  | ARQUIVO DIGITALIZADO    |
|                              | Matricula                     | 11/12/2020 | Número: 555444 Circ | unscrição: 1º Registro de Imo | oveis da Capital | MATRICULA DO IMOVEL.pdf |

| Documentação Necessária                                                   |       |  |
|---------------------------------------------------------------------------|-------|--|
| Observações                                                               |       |  |
| Documentação Obrigatória                                                  |       |  |
| Petição                                                                   | 183Kb |  |
| _PETIÇÃO.pdf                                                              |       |  |
| Documentos de Identificação                                               | 184Kb |  |
| 1.1. DOCUMENTO DE IDENTIFICAÇÃO.pdf                                       |       |  |
| Procuração                                                                | 184КЬ |  |
| 1.2. PROCURAÇÃO.pdf                                                       |       |  |
| Carteira OAB                                                              | 183Kb |  |
| 1.4. OAB.pdf                                                              |       |  |
| Cópia da Notificação de Lançamento(NL ou Folha de Rosto do carnê do IPTU) | вокь  |  |
| 3.1. NL.pdf                                                               |       |  |
| Cópia do Instrumento de Constituição e Alterações                         | 183Kb |  |
| 1.5. CONTRATO SOCIAL.pdf                                                  |       |  |
| Foto da Fachada do Imóvel                                                 | 396Kb |  |
| 2.2. FOTO DE FACHADA.jpg                                                  |       |  |
| Planta do Imóvel                                                          | 166Kb |  |
| 2.3. PLANTA DO IMÓVEL.jpg                                                 |       |  |
| Documentação Opcional                                                     |       |  |
| Documento opcional 1                                                      | 183Kb |  |
| 3.3. DOCUMENTO OPCIONAL (PEQUENO).pdf                                     |       |  |
| Hash                                                                      |       |  |
| 4d127d925ccecef4a3feaaf71421c6d7                                          |       |  |

d) O COMPROVANTE DE ENVIO da solicitação será gerado conforme tela a seguir. Anote o número do "processo sei". Com estes números é possível consultar o andamento da análise dos pedidos formalizados junto à SF. O pedido considera-se protocolado apenas com a geração deste comprovante.

| Versão | do | Man | ual: | 1.09 |
|--------|----|-----|------|------|
|--------|----|-----|------|------|

|                                                                                              |                                                                                      | COMPROVANTE DE ENVIO                 |  |
|----------------------------------------------------------------------------------------------|--------------------------------------------------------------------------------------|--------------------------------------|--|
| Declaração de                                                                                | UTYI                                                                                 |                                      |  |
|                                                                                              | riada com sucesso.                                                                   |                                      |  |
| Segue abaixo o número do p<br>A situação da sua solicitação<br>https://sei.orefeitura.sp.gov | rotocolo referente à sua solicitação.<br>pode ser acompanhada informando<br>consulta | o Número do Processo (SEI) no línik: |  |
| Número do Processo (SEI)                                                                     |                                                                                      | Número do Protocolo (SAV)            |  |
|                                                                                              |                                                                                      |                                      |  |
|                                                                                              |                                                                                      |                                      |  |

# 5.3. IPTU - Defesa Administrativa (Impugnação de Lançamento) – 1ª Instância

- a) Selecione a opção "Defesa Administrativa (Impugnação de Lançamento) 1ª Instância" e siga os passos descritos no subitem 5.1. Telas Iniciais Comuns vinculadas à Contestação do Lançamento do IPTU;
- b) Informe o número de inscrição do imóvel (SQL) e selecione a qualificação do solicitante (proprietário ou compromissário). Por fim, selecione a(s) Notificações de Lançamento(s) a serem impugnados na GRID DE LANÇAMENTOS e clique em PRÓXIMO:

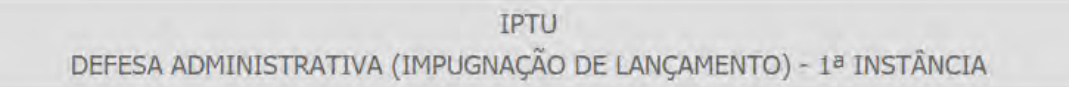

#### Situação: Em cadastramento

| CNPJ/CPF       | Contribuinte |  |  |
|----------------|--------------|--|--|
| * SQL          | Endereço     |  |  |
| * Qualificação |              |  |  |
| Selecione      | ~            |  |  |

| EXERCÍCIO ÷ | NOTIFICAÇÃO DE<br>LANÇAMENTO ÷ | VENCIMENTO DA 1ª<br>PRESTAÇÃO | DATA DA    | TEMPO TRANSCORRIDO | TEMPESTIVIDADE ÷ | VALOR DA NL | SUSPENDE A<br>EXIGIBILIDADE? |
|-------------|--------------------------------|-------------------------------|------------|--------------------|------------------|-------------|------------------------------|
| 2015        | 01                             | 10/02/2015                    |            | 2107               | Intempestivo     | 905,70      | Não                          |
| 2016        | 01                             | 10/02/2016                    |            | 1742               | Intempestivo     | 996,20      | Não                          |
| 2017        | 01                             | 22/07/2020                    |            | 118                | Intempestivo     | 1.095,80    | Não                          |
| 2018        | 01                             | 22/07/2020                    |            | 118                | Intempestivo     | 1.205,30    | Não                          |
| 2019        | 01                             | 15/10/2020                    | 12/11/2020 | 33                 | Tempestivo       | 1.325,80    | Sim                          |
| 2020        | 01                             | 15/10/2020                    |            | 33                 | Tempestivo       | 1.458,30    | Sim                          |
|             |                                |                               |            |                    |                  |             |                              |

# c) Informe o(s) ASSUNTO(S) que motivou ou motivaram a impugnação e clique em PRÓXIMO:

| Legenda                                  |                              |                          |                                            |             |  |
|------------------------------------------|------------------------------|--------------------------|--------------------------------------------|-------------|--|
| 🧹 Dado sem Alteração Declarada           | Vedo com Altereção Declarada |                          | Dedo com Alteração INCONSISTENTE Declarada |             |  |
| consistências                            |                              |                          |                                            |             |  |
| nhume inconsistêncie                     |                              |                          |                                            |             |  |
| dos da Pessoa do Contribuinte            |                              | Dades do Local do Imóvel |                                            |             |  |
| ome do Proprietário/Possuidor 🟮          | P ALIERAR                    | Endereça da îmável 📵     |                                            | 🖋 ALTERAR 🥪 |  |
|                                          |                              | Endereço de Entrega 🗿    |                                            | 🖉 ALTERAR 🥃 |  |
| idos da Construção                       |                              | Dades de Terreno         |                                            |             |  |
| es Construïds 😗                          | # ALTERAR                    | Área do Terreno 🔕        |                                            | # ALTERAR   |  |
| forme sem elteração de Área Construíde 🔞 | # ALTERAR                    | Tipo de Terreno 📵        |                                            | 🖋 ALTERAR 🥪 |  |
| e Ocupada 🟮                              | I ALTERAR                    | Testada 0                |                                            | 🖌 ALTERAR 😽 |  |
| mero de Pavimentos 0                     | 🖋 ALTERAR                    |                          |                                            |             |  |
| s do Imével 0                            | # ALIERAR                    | Revisão Valor Venal      |                                            |             |  |
| drão de Construção 🛛                     | # ALJERAR 🚽                  | Velor Venel do Imóvel    |                                            | # ALTERAR   |  |
| o de Construção Corrigido 🧿              | # ALTERAR                    |                          |                                            |             |  |
|                                          |                              | Outres Pedidos           |                                            |             |  |
|                                          |                              | Outros pedidos ()        |                                            | O INCLUR    |  |

d) Siga os passos descritos no subitem 5.2. Telas Finais Comuns vinculadas à Contestação do Lançamento do IPTU.

## 5.4. IPTU - Recurso Ordinário - 2ª Instância (cabível somente após decisão de 1ª Instância)

- a) Selecione a opção "<u>Recurso Ordinário 2ª Instância (cabível somente após decisão de 1ª Instância)</u>" e siga os passos descritos no subitem
   5.1. Telas Iniciais Comuns vinculadas à Contestação do Lançamento do IPTU;
- b) Informe o número de inscrição do imóvel (SQL\*) e selecione a qualificação do solicitante (proprietário ou compromissário). Selecione a(s) Notificações de Lançamento(s) a serem objeto de recurso ordinário na GRID DE LANÇAMENTOS e clique em PRÓXIMO:

|                          |                        |                | RECURSO                        | IPTU<br>ORDINÁRIO - 2ª I        | NSTÂNCIA                       |                    |                |                              |
|--------------------------|------------------------|----------------|--------------------------------|---------------------------------|--------------------------------|--------------------|----------------|------------------------------|
| CNPJ/CPF                 | Contribuinte           |                |                                |                                 |                                |                    |                |                              |
| * SQL                    | Endereço               |                |                                |                                 |                                |                    |                |                              |
| * Qualificaç<br>Propriet | ŝo<br>śrio 🗸           |                |                                |                                 |                                |                    |                |                              |
|                          |                        |                |                                | DATA DE NOTIFICAÇÃO             | _                              | increase in        | _              |                              |
|                          | PROCESSO DE IMPUGNAÇÃO | ÷<br>Exercício | NOTIFICAÇÃO DE 💠<br>LANÇAMENTO | DA DECISÃO DE 1ª 🖨<br>INSTÂNCIA | DATA DO RECURSO 🖨<br>ORDINÁRIO | TEMPO TRANSCORRIDO | TEMPESTIVIDADE | SUSPENDE A<br>EXIGIBILIDADE? |
| Ø                        |                        | 2019           | 1                              | 16/11/2020                      |                                | 1                  | Tempestivo     | Sim                          |
|                          |                        | 2020           | 1                              | 16/11/2020                      |                                | £                  | Tempestivo     | Sim                          |
|                          |                        |                |                                |                                 |                                |                    |                | O CANCELAR & VOLT            |

c) Siga os passos descritos no subitem 5.2. Telas Finais Comuns vinculadas à Contestação do Lançamento do IPTU.

## 5.5. IPTU - Recurso de Revisão contra decisão do Conselho Municipal de Tributos

- a) Selecione a opção "<u>Recurso de Revisão contra decisão do Conselho Municipal de Tributos CMT</u>" e siga os passos descritos no subitem 5.1.
   Telas Iniciais Comuns vinculadas à Contestação do Lançamento do IPTU;
- b) Informe o número de inscrição do imóvel (SQL) e selecione a qualificação do solicitante (proprietário ou compromissário). Selecione a(s) Notificações de Lançamento(s) a serem objeto de recurso de revisão na GRID DE LANÇAMENTOS e clique em PRÓXIMO:

|                                 |                   |                  | RECU                                   | IPTU<br>JRSO DE REVIS    | ÃQ                    |                              |                |                     |   |
|---------------------------------|-------------------|------------------|----------------------------------------|--------------------------|-----------------------|------------------------------|----------------|---------------------|---|
| CNRJ/CPF                        | Contribuinte      |                  |                                        | _                        |                       |                              |                |                     |   |
| "sQL                            | Endereço          |                  |                                        |                          |                       |                              |                |                     |   |
| *Qualificação<br>Proprietário 🗸 |                   |                  |                                        |                          |                       |                              |                |                     |   |
| PROCESSO DE RECURSO             |                   | NOTIFICAÇÃO DE 💠 | DATA DE NOTIFICAÇÃO<br>DA DECISÃO DE 🖨 | DATA DO RECURSO:         | TEMPO TRANSCORRIDO \$ |                              | SUSPENDE A     |                     |   |
|                                 | EXERCÍCIO<br>2019 | LANÇAMENTO       | RECURSO ORDINÁRIO                      | DE REVISÃO<br>13/11/2020 | (DIAS)<br>4           | TEMPESTIMIDADE<br>Tempestivo | ExiGIBILIDADE? | CÂMARA<br>Selecione | ~ |
| 2                               | 2019              | 1                |                                        |                          |                       | Intempestivo                 | Não            | Selecione           | ~ |
|                                 |                   |                  |                                        |                          |                       |                              |                |                     |   |

c) Preencha os dados da DECISÃO PARAGMÁTICA na qual se baseia o Recurso de Revisão, incluindo sua cópia. Para inclusão clique em "ADICIONAR DECISÃO".

| Decisão Paradigmática                           |                                                |   |                     |                     |         |            |          |
|-------------------------------------------------|------------------------------------------------|---|---------------------|---------------------|---------|------------|----------|
| Decisão Paradigmática<br>Nº SEI/SIMPROC:        | * Nº da Cámara:<br>Selecione                   | Y | Data da Publicação: | O ADICIONAR DECISÃO |         |            |          |
| O Informação! Não há nenhum registro na l       | istagem                                        |   |                     |                     |         |            |          |
| Declaro ter ciência de que a divergência deverá | ser apontada na peça que será anexada ao final |   |                     |                     |         |            |          |
|                                                 |                                                |   |                     |                     | TROXING | Ø GANCELAR | € VOLTAR |

d) Siga os passos descritos no subitem 5.2. Telas Finais Comuns vinculadas à Contestação do Lançamento do IPTU.

### 5.6. IPTU - Pedido de Reconsideração de Despacho Denegatório de Seguimento de Impugnação ou Recurso

- a) Selecione a opção "<u>Pedido de Reconsideração de Despacho Denegatório de Seguimento de Impugnação ou Recurso</u>" e siga os passos descritos no **subitem 5.1. Telas Iniciais Comuns vinculadas à Contestação do Lançamento do IPTU**;
- b) Informe o número do processo recorrido, clique em INCLUIR. Informe o Número de Cadastro de Imóvel (SQL), caso não seja carregado automaticamente pelo SAV e a data de notificação da decisão a ser reconsiderada. Selecione os termos de ciência na parte inferior da tela. Após, clique em PRÓXIMO:

| Processo Impugnado                                                                                                    |                                                                                                    |
|----------------------------------------------------------------------------------------------------|----------------------------------------------------------------------------------------------------|
| * Tributo                                                                                                    |                                                                                                    |
| IPTU 🗸                                                                                                    |                                                                                                    |
| Informe os dados do processo que indeferiu o pedido (SEI / SIMPROC):                                                                                                    |                                                                                                    |
| Número do Processo Impugnado (SEI / SIMPROC)                                                                                                    | Q, INCLUIR                                                                                                    |
| Objeto do Pedido de Reconsideração                                                                                                    |                                                                                                    |
| Data da Notificação da Decisão:                                                                                                    |                                                                                                    |
| dd/mm/azaa                                                                                                    |                                                                                                    |
| Nº de Cadastro do Imóvel                                                                                                    |                                                                                                    |
| Nº de Cadastro do Imóvel                                                                                                    |                                                                                                    |
|                                                                                                    |                                                                                                    |
|                                                                                                    | O ADICIONAR                                                                                                    |
| Estou CIENTE de que o Pedido de Reconsideração de Despacho Denegatório de Seg                                                                                            | guimento de Impugnação ou Recurso <u>NÃO</u> suspende a exigibilidade do crédito tributário.                                                                                               |
| Estou CIENTE de que, nos termos do art. 30, §2º da Lei nº 14.107/2005, o pedido de<br>15 (quinze) dias contados da data de notificação da decisão e deverá versar EXCLU: | RECONSIDERAÇÃO do despacho denegatório de seguimento de impugnação ou recurso deverá ser protocolado em até<br>SIVAMENTE sobre ausência ou inexistência de intimação ou contagem de prazo. |
|                                                                                                    |                                                                                                    |

# 6. IPTU (ISS, Taxas Mobiliárias e ITBI-IV (Multa Acessória – Cartórios) – Impugnações e Recursos

- a) A impugnação e os recursos ordinário e de revisão <u>tempestivamente</u> interpostos, suspendem a exigibilidade do crédito tributário.
- b) Tanto no cadastro do ENDEREÇO do contribuinte quanto do representante legal, será obrigatório o preenchimento do campo Complemento ou Referência. Caso não haja valor a ser inserido nestes campos, basta incluir um hífen (-);
- c) Entende-se como COMPROMISSÁRIO do Imóvel o promitente comprador (contrato de gaveta). Equipara-se ao compromissário, o usufrutuário, enfiteuta, dentre outros. O INQUILINO do imóvel NÃO É CONSIDERADO COMPROMISSÁRIO, pois sua posse é a título precário.
- d) Informada a existência de representante legal, é obrigatória a apresentação de seu documento de identificação e da respectiva procuração.
   Em não havendo opção específica, inclua estes documentos na seção "Documentos Opcionais";
- e) Devem ser preenchidos os dados do REPRESENTANTE LEGAL apenas se o NOME DO CONTRIBUINTE for DIFERENTE do nome do REPRESENTANTE LEGAL.
- f) Na "tela de confirmação", consta o código hash validando quais documentos foram incluídos no requerimento. Enquanto não gerado o número de processo sei, o usuário poderá retornar à tela anterior e editar sua requisição, incluindo, por exemplo, novos documentos;
- g) Independente dos exemplos constantes deste Manual, a obrigatoriedade dos documentos a serem anexados varia de acordo com o perfil do usuário, como por exemplo:
  - **Pessoa Jurídica:** obrigatória a inclusão do contrato social e alterações
  - Procurador: obrigatória a inclusão da procuração e do documento de identificação do procurador
  - Advogado: obrigatória a inclusão da procuração e da Carteira da OAB
- h) As solicitações em andamento podem ser consultadas em "Minhas Solicitações" no canto superior direito da tela.

Somente após a geração do número do Processo SEI considera-se o pedido como formalizado junto à SF. Caso não seja apresentada a tela de confirmação, refaça a operação.

## 6.1. Telas Iniciais Comuns vinculadas aos Autos de Infração de Multa por Descumprimento de Obrigação Acessória do IPTU

Para acessar os serviços relacionados ao contencioso de lançamento do IPTU (defesa administrativa, recurso ordinário, recurso de revisão e pedido recurso de revisão ou pedido de reconsideração do despacho denegatório de seguimento de impugnação ou recurso), após acessar o SAV mediante utilização da senha web ou certificado digital, o usuário deverá acessar as seguintes telas, que são comuns a estes serviços:

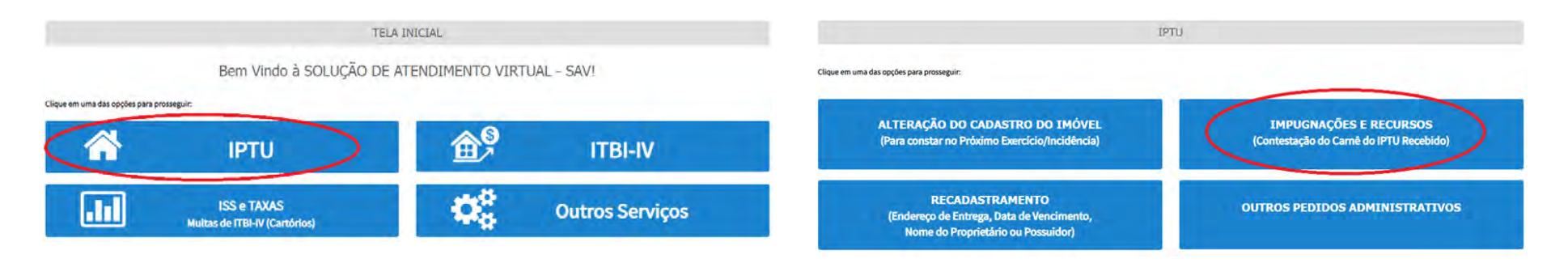

b) Selecione um dos serviços desejados, constantes da seção "Impugnações e Recursos":

#### IMPUGNAÇÕES E RECURSOS (Contestação do Carnê do IPTU Recebido)

|          | IMPUGNAÇÕES E RECURSOS - LANÇAMENTO DO IPTU                                                                                                    |
|----------|----------------------------------------------------------------------------------------------------|
| 40       | <ul> <li>Defesa Administrativa (Impugnação de Lançamento) - 1º Instância 0</li> <li>Recurso Ordinário - 2º Instância (cabivel somente após decisão de 1º Instância) 0</li> <li>Pedido de Reconsideração de Despacho Denegatório de Seguimento de Impugnação ou Recurso 0</li> <li>Recurso de Revisão contra decisão do Conselho Municipal de Tributos - CMT 0</li> </ul>                                                       |
|          | IMPUGNAÇÕES E RECURSOS<br>(AUTOS DE INFRAÇÃO POR DESCUMPRIMENTO DE OBRIGAÇÃO ACESSÓRIA DO IPTU)                                                                                                    |
|          | IMPUGNAÇÕES E RECURSOS - AUTOS DE INFRAÇÃO DO IPTU                                                                                                    |
| <b>S</b> | <ul> <li>All - Defesa Administrativa (Impugnação de AUTO DE INFRAÇÃO) - 1ª Instância ()</li> <li>All - Recurso Ordinário de AUTO DE INFRAÇÃO - 2ª Instância (cabível somente após decisão de 1ª Instância) ()</li> <li>All - Pedido de Reconsideração de Despacho Denegatório de Seguimento de Impugnação ou Recurso ()</li> <li>All - Recurso de Revisão contra decisão do Conselho Municipal de Tributos - CMT ()</li> </ul> |

c) Informe os dados do Contribuinte e selecione a resposta à pergunta "Deseja incluir Procurador/Representante Legal?" (sim/não). Caso a resposta seja "sim", informar os dados do procurador:

| PREFEITURA DE<br>SÃO PAULO               | Solução de Atendimento Virtual                                                                                                    | PREFEITURA DE<br>SÃO PAULO<br>FAZENDA                                                                                | Procurador                                             |               |          |                |          |               |                           |
|------------------------------------------|----------------------------------------------------------------------------------------------------|----------------------------------------------------------------------------------------------------|--------------------------------------------------------|---------------|----------|----------------|----------|---------------|---------------------------|
| Tela inicial Minñas Solicitações -       | O contribuinte está CENTE de que os Representantes e jou Procuredores ore indicados e qualificades poderão recebi<br>notificações i intimações envisidas pelo Sastema, e que tais notificações i intimações, queedo recebidas pelo<br>Representantes que Procuredores, seño considentes, pero todos os efeitos legais, como se recebidas pelo próprio<br>Contribuinte, inclusivo pere fins de contagem de prezos". | Bernyvinda, SOMPO SIGURO S.A.<br>Sea Anno Anno Na Marka Sacara<br>I<br>Ingelação - 1810 / Cannobulinta : Pinosurador | Tipo de Pesape<br>● Pisce O Juridice<br>□ Endvogedo3 ტ | Che           | lane .   |                |          |               |                           |
| Situação: Em cadastramento<br>Procurator | + конори <mark>е систи</mark>                                                                                                    |                                                                                                    | Endereço<br>*Telefone                                  | *Email        |          |                |          |               |                           |
| * Tipo de Persos<br>© Marce Quardase     | (77 Ular)                                                                                                    |                                                                                                    | +CEP                                                   | * Logredouro. |          |                | 7 Númerő | * Complemento |                           |
| ⊡ E edvogedo? O                          |                                                                                                    |                                                                                                    | * Balino                                               | * Referência  | * Cidade |                |          | * Estado      |                           |
| Endereço<br>*Telefone                    | (Emil)                                                                                                    |                                                                                                    |                                                        |               |          |                |          | Seleciore     | ¥                         |
| - CED -                                  | Logradoure. */Womend. *C                                                                                                    | implemento                                                                                                    |                                                        |               |          |                |          |               | О Ханслания рязослякалая. |
|                                          |                                                                                                    |                                                                                                    | NOHE/RAZÃO S                                           | ocial -       | CHYCHY   | +              | TELEFONE | +             | Ações                     |
| " Saino                                  | Telefreis Class 2                                                                                                    | ialectone                                                                                                    |                                                        |               | NEGATINE | SENCENTRADOR 1 |          |               | 3×                        |
|                                          |                                                                                                    |                                                                                                    | -                                                      |               |          |                |          | + HORMO       |                           |
| O Informação! Não há nenhum r            | registro na listagam                                                                                                    |                                                                                                    |                                                        |               |          |                |          |               |                           |
|                                          |                                                                                                    | e retiner O oversile e votine                                                                                        |                                                        |               |          |                |          |               |                           |

d) Selecione/informe os dados a serem alterados, conforme o serviço especificado (defesa administrativa, recurso ordinário, recurso de revisão ou pedido de reconsideração do despacho denegatório de seguimento de impugnação ou recurso).

# 6.2. Telas Finais Comuns vinculadas aos Autos de Infração de Multa por Descumprimento de Obrigação Acessória do IPTU

 Após a inserção dos dados específicos ao serviço desejado, inclua os documentos obrigatórios na tela de inclusão de documentos (modelo abaixo). Os documentos obrigatórios dependem do serviço desejado, da existência e qualificação do procurador, qualificação do contribuinte (pessoa física ou jurídica), dentre outros fatores;

| DCUMENTOS                                |                    |                             |               |  |  |
|------------------------------------------|--------------------|-----------------------------|---------------|--|--|
| Observações                              |                    |                             |               |  |  |
| Informe aqui quaisquer informações adici | onais que você des | ejar em relação ao seu Requ | erimento:     |  |  |
|                                          |                    |                             |               |  |  |
|                                          |                    |                             |               |  |  |
| Título de Propriedade 🟮                  |                    |                             |               |  |  |
| Informe os dados do Título de Propriedad | e de seu imóvel:   |                             |               |  |  |
| * Tipo do Título de Propriedade          | * Data             |                             |               |  |  |
| Selecione                                | ~                  | <b>61</b>                   |               |  |  |
| * Documento Digitalizado                 |                    |                             |               |  |  |
| SELECIONAR ARQUIVO                       |                    |                             |               |  |  |
| O Informação! Nenhum registro en         | contrado. Por fav  | or, informe outro filtro pa | ara pesquisa. |  |  |
|                                          |                    |                             |               |  |  |
|                                          |                    |                             |               |  |  |

#### Documentação Necessária

Para que você possa prosseguir com a sua solicitação online, será necessário anexar uma cópia digitalizada dos documentos a seguir. Caso você não tenha como digitalizá-los, você deverá trazer uma cópia física desses documentos na Praça de Atendimento da prefeitura, para atendimento presencial.

#### Documentação Obrigatória

\* Petição 🕄

SELECIONAR ARQUIVO...

\* Documento de Identificação 🚯

SELECIONAR ARQUIVO ...

\* Procuração 🚯

SELECIONAR ARQUIVO...

\* Documento de Identificação do Procurador 🜖

SELECIONAR ARQUIVO ...

Cópia do Auto(s) de Infração Impugnados 🛈

SELECIONAR ARQUIVO ...

\* Cópia do Instrumento de Constituições e Alterações 🕕

SELECIONAR ARQUIVO ...

#### Documentação Opcional

Abaixo, você pode anexar quaisquer documentos que julgar pertinentes à sua solicitação. (Ex. Fotos do imóvel, contas de luz, etc)

\* Descrição

SELECIONAR ARQUIVO ...

O Informação! Nenhum registro encontrado. Por favor, informe outro filtro para pesquisa.

b) Verifique se todos os documentos foram anexados no processo. Caso ainda falte algum documento, clique em VOLTAR e insira-o. Ao final da tela, selecione a opção "\*DECLARO estar ciente da relação dos documentos necessários e que eventuais informações e documentos adicionais podem ser solicitados pela Administração Tributária. A falta ou omissão de documentos pertinentes à sua solicitação podem implicar na não-aceitação ou indeferimento do pedido".

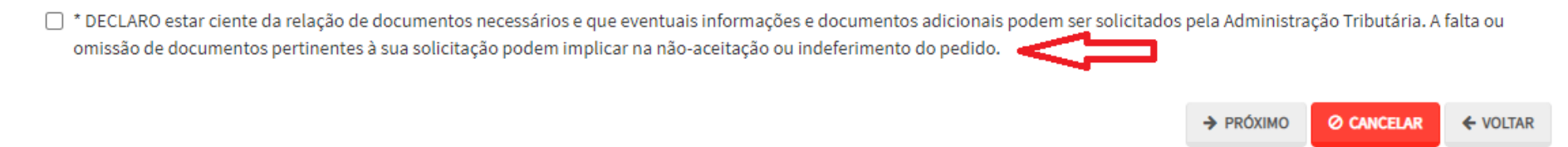

c) Confira os dados na **Tela de Confirmação** que segue, **confira** os documentos juntados e selecione o termo de ciência ("Declaro, sob as penas do art. 299 do Código Penal, que as informações aqui prestadas são verdadeiras.") e clique em CONFIRMAR.

| CONFIRMAÇÃO           |                     |           |         |        |      |              |
|-----------------------|---------------------|-----------|---------|--------|------|--------------|
| Dados do Contribuinte |                     |           |         |        |      |              |
| Nome/Resão Societ     |                     |           |         |        |      |              |
| CPF/CNRJ:             | Telefore.           |           |         |        |      |              |
| CEP:                  | Small               |           |         |        |      |              |
| Lagredoura:           |                     |           | sines:  | Salvo: |      | Complemento: |
|                       |                     |           |         |        |      | Referêncie   |
| Cidade                |                     | tatedo:   |         |        |      |              |
| SACHAULO              |                     | São Paulo |         |        |      |              |
| Dados do Procurador/  | Representante Legal |           |         |        |      |              |
| Nome/Rezão Sociel:    |                     |           |         |        |      |              |
| CPF/CNRJ:             | Telefore            |           | 043     |        | wer. |              |
| CEP:                  | Inet                |           |         |        |      |              |
| Lotredouro:           |                     |           | Número: | Bairro |      | Complemento: |
|                       |                     |           |         |        |      | Referències  |
|                       |                     |           |         |        |      |              |
| Cidede                |                     | Estado:   |         |        |      |              |
| SÃO PAULO             |                     | São Paulo |         |        |      |              |

| lotificação de Lançam         | nento                    |                       |                                  |                                |                          |
|-------------------------------|--------------------------|-----------------------|----------------------------------|--------------------------------|--------------------------|
| NOTIFICAÇÃO DE<br>LANCAMENTO  | VENCIMENTO DA 1ª         | PRESTAÇÃO             | VALOR DA NL                      | SITUAÇÃO                       |                          |
| 01/2015                       | 10/02/20                 | 15                    | 905,70                           | Fora do prazo                  |                          |
| Outros Pedidos                |                          |                       |                                  |                                |                          |
| escrição                      |                          |                       |                                  |                                |                          |
| KCXCVCVCVXCXV                 |                          |                       |                                  |                                |                          |
| Título de Propriedade         |                          |                       |                                  |                                |                          |
| Nº TIPO                       | DO TÍTULO DE PROPRIEDA   | DE DATA               | DESCRI                           | ção                            | ARQUIVO DIGITALIZADO     |
| 1                             | Matrícula                | 11/12/2020            | Número: 555444 Circunscrição: 1º | Registro de Imóveis da Capital | _MATRICULA DO IMÓVEL.pdf |
| Documentação Necess           | sária                    |                       |                                  |                                |                          |
| )bservações                   |                          |                       |                                  |                                |                          |
| Documentação Obrig            | gatória                  |                       |                                  |                                |                          |
| Petição                       |                          |                       | 183Kb                            |                                |                          |
| _PETIÇÃO.pdf                  |                          |                       |                                  |                                |                          |
| Documentos de Identificaç     | ão                       |                       | 184Kb                            |                                |                          |
| 1.1. DOCUMENTO DE IDENT       | FIFICAÇÃO.pdf            |                       |                                  |                                |                          |
| Procuração                    |                          |                       | 184Kb                            |                                |                          |
| 1.2. PROCURAÇÃO.pdf           |                          |                       |                                  |                                |                          |
| Carteira OAB                  |                          |                       | 183Kb                            |                                |                          |
| 1.4. OAB.pdf                  |                          |                       | 10010                            |                                |                          |
| Cópia da Notificação de La    | ncamento(NL ou Folha de  | Rosto do carnê do IPT | U) 80KP                          |                                |                          |
| 3.1. NL.pdf                   |                          |                       | aunu                             |                                |                          |
| Cópia do Instrumento de C     | onstituição e Alterações |                       |                                  |                                |                          |
| 1.5. CONTRATO SOCIAL off      | f                        |                       | 183Kb                            |                                |                          |
| E. L. D. F. L. L. L. L. L. L. |                          |                       |                                  |                                |                          |
| 2.2. FOTO DE FACHADA.jpg      |                          |                       | 396Kb                            |                                |                          |
| Planta do Imóvel              |                          |                       |                                  |                                |                          |
| 2.3. PLANTA DO IMÔVEL.jpg     | g                        |                       | 166KD                            |                                |                          |
| Documentação Opcio            | onal                     |                       |                                  |                                |                          |
| Documento opcional 1          |                          |                       | 183Kb                            |                                |                          |
| 3.3. DOCUMENTO OPCIONA        | AL (PEQUENO).pdf         |                       |                                  |                                |                          |
| Hash                          |                          |                       |                                  |                                |                          |
| 4d127d925ccecef4a3feaaf7      | 1421c6d7                 |                       |                                  |                                |                          |

- pág. 60
- d) O COMPROVANTE DE ENVIO da solicitação será gerado conforme tela a seguir. Anote o número do "processo sei". Com estes números é possível consultar o andamento da análise dos pedidos formalizados junto à SF. O pedido considera-se protocolado apenas com a geração deste comprovante.

|                                                                                            |                                                                                          | COMPROVANTE DE ENVIO                   |                   |
|--------------------------------------------------------------------------------------------|------------------------------------------------------------------------------------------|----------------------------------------|-------------------|
| Declaração de                                                                              | IPTU                                                                                     |                                        |                   |
| ⊗Sua solicitação foi en                                                                    | iviada com sucesso.                                                                      |                                        |                   |
| Segue abaixo o número do j<br>A situação da sua solicitaçã<br>https://sei.prefeitura.sp.go | protocolo referente à sua solicitação<br>io pode ser acompanhada informano<br>viconsulta | io o Número do Processo (SEI) no link: |                   |
| Número do Processo (SEI)                                                                   |                                                                                          | Número do Protocolo (SAV)              |                   |
|                                                                                            |                                                                                          |                                        |                   |
|                                                                                            |                                                                                          |                                        | W HOME 🖶 IMPRIMIR |

- 6.3. Autos de Infração de Multa por Descumprimento de Obrigação Acessória do IPTU Defesa Administrativa (Impugnação de Lançamento) 1ª Instância
- a) Selecione a opção "Defesa Administrativa (Impugnação de Lançamento) 1ª Instância" e siga os passos descritos no subitem 6.1. Telas
   Iniciais Comuns vinculadas aos Autos de Infração de Multa por Descumprimento de Obrigação Acessória do IPTU;
- b) Informe o número de inscrição do imóvel (SQL) e selecione o(s) Auto(s) de Infração a ser(em) impugnados na GRID DE LANÇAMENTOS.
   Após, clique em PRÓXIMO:

| CNPJ/CPF                       | Contribuinte |            |                          |                      |                     |          |            |
|--------------------------------|--------------|------------|--------------------------|----------------------|---------------------|----------|------------|
| * SQL                          | Endereço     |            |                          |                      |                     |          |            |
| * Qualificação<br>Proprietário | ~            |            |                          |                      |                     |          |            |
| 501                            |              |            | TEMPO TRANSCORPIDO(DIAS) | \$<br>TEMPESTIVIDADE | \$<br>VALOR DO AUTO | SUSPENDE | A<br>5F7 ‡ |
|                                |              | 07/01/2022 | 6                        | Tempestivo           | 120,00              | Sim      |            |
|                                |              |            |                          |                      | → PRÓXIMO           | CANCELAR | VOLTAR     |

c) Siga os passos descritos no subitem 6.2. Telas Finais Comuns vinculadas aos Autos de Infração de Multa por Descumprimento de Obrigação Acessória do IPTU.

### 6.4. Autos de Infração de Multa por Descumprimento de Obrigação Acessória do IPTU – Recurso Ordinário - 2ª Instância

 a) Após seguir os passos descritos no subitem 6.1. Telas Iniciais Comuns vinculadas aos Autos de Infração de Multa por Descumprimento de Obrigação Acessória do IPTU, informe o CCM e selecione no Quadro de Autos de Infração os lançamentos que serão objeto do Recurso Ordinário:

| CNPJ/C           | PF                    | Contribu   | linte                             |                                                    |                              |                    |                                                            |   |                                                                         |
|------------------|-----------------------|------------|-----------------------------------|----------------------------------------------------|------------------------------|--------------------|------------------------------------------------------------|---|-------------------------------------------------------------------------|
| * SQL            |                       | Endereç    | 0                                 |                                                    |                              |                    |                                                            |   |                                                                         |
| * Qualif<br>Prop | icação<br>rietário 🗸  |            |                                   |                                                    |                              |                    |                                                            |   |                                                                         |
|                  |                       |            |                                   |                                                    |                              |                    |                                                            |   |                                                                         |
|                  |                       |            |                                   |                                                    | 1                            |                    |                                                            |   | O INCLUIR MANUALMENTE                                                   |
|                  | PROCESSO DE IMPUGNAÇÃ | , ÷        | AUTO DE INFRAÇÃO № <sup>Ф</sup>   | DATA DE NOTIFICAÇÃO DA<br>DECISÃO DE 1ª INSTÂNCIA  | DATA DO RECURSO<br>ORDINÁRIO | TEMPO TRANSCORRIDO | TEMPESTIVIDADE                                             | ÷ | © INCLUIR MANUALMENTE                                                   |
|                  | PROCESSO DE IMPUGNAÇÃ | , ÷        | AUTO DE INFRAÇÃO № <sup>Ф</sup>   | DATA DE NOTIFICAÇÃO DA<br>DECISÃO DE 1º INSTÂNCIA  | DATA DO RECURSO<br>ORDINÁRIO | TEMPO TRANSCORRIDO | <b>TEMPESTIVIDADE</b><br>Tempestivo                        | ¢ | © INCLUIR MANUALMENTE<br>SUSPENDE A EXIGIBILIDADE?                      |
|                  | PROCESSO DE IMPUGNAÇÃ | <b>,</b> + | AUTO DE INFRAÇÃO N° <sup>\$</sup> | DATA DE NOTIFICAÇÃO DA<br>DECISÃO DE 1º INSTÂNCIA* | DATA DO RECURSO<br>ORDINÁRIO | TEMPO TRANSCORRIDO | TEMPESTIVIDADE<br>Tempestivo<br>Tempestivo                 | ÷ | © INCLUIR MANUALMENTE<br>SUSPENDE A EXIGIBILIDADE?<br>Sim<br>Sim        |
|                  | PROCESSO DE IMPUGNAÇÃ | , +        | AUTO DE INFRAÇÃO N° <sup>‡</sup>  | DATA DE NOTIFICAÇÃO DA<br>DECISÃO DE 1º INSTÂNCIA  | DATA DO RECURSO<br>ORDINÁRIO | TEMPO TRANSCORRIDO | TEMPESTIVIDADE<br>Tempestivo<br>Tempestivo<br>Intempestivo | + | O INCLUIR MANUALMENTE<br>SUSPENDE A EXIGIBILIDADE?<br>Sim<br>Sim<br>Não |

- b) Atenção!!!! O SAV somente permite a protocolização de Recurso Ordinário TEMPESTIVO. Decorrendo o prazo de 30 dias da notificação da decisão da impugnação, eventual recurso ordinário deverá ser protocolizado no CAF/SF.
- c) Siga os passos descritos no subitem 6.2. Telas Finais Comuns vinculadas aos Autos de Infração de Multa por Descumprimento de Obrigação Acessória do IPTU.

## 6.4.1. Recurso Ordinário a Autos de Infração de Multa por Descumprimento de Obrigação Acessória do IPTU (Inclusão Manual)

- a) Caso o Auto de Infração não seja apresentado no quadro de autos de infração vinculados ao SQL informado, o contribuinte pode incluí-lo manualmente. Para ingressar com recurso ordinário, repita os passos descritos no subitem 6.1. Telas Iniciais Comuns vinculadas aos Autos de Infração de Multa por Descumprimento de Obrigação Acessória do IPTU;
- b) Após, clique no botão verde com a descrição "INCLUIR MANUALMENTE":

| CNPJ/CPF       | Contribuinte |  |
|----------------|--------------|--|
| *SQL           | Endereço     |  |
| * Qualificação |              |  |
| Proprietário 🗸 |              |  |
|                |              |  |

c) Ao clicar o botão "+ Incluir Manualmente", será apresentada a mensagem abaixo. Clique em "SIM" para Prosseguir:

| Onfirmação                                                                            | ×           |
|---------------------------------------------------------------------------------------|-------------|
| Os Autos de Infração selecionados anteriormente serão descartados. Deseja prosseguir? |             |
|                                                                                       | 📫 SIM 👎 NÃO |

 d) Informe o número do processo de impugnação. O sistema carregará a data de intimação da decisão de 1<sup>a</sup> instância e a relação dos Autos de Infração sujeitos ao recurso ordinário. Clique em SALVAR para a listagem dos autos de infração:

| Processo de Impugnação | * Data de Intimação da Decisão de 1º Instância |
|------------------------|------------------------------------------------|
|                        |                                                |
| uto de Infração        |                                                |
|                        |                                                |

e) Selecione os autos de infração objeto do Recurso Ordinário e clique em PRÓXIMO:

|                        |                             |                                                   |                              |                    |   |                | O INCLUR MAN          | INLMENTE |
|------------------------|-----------------------------|---------------------------------------------------|------------------------------|--------------------|---|----------------|-----------------------|----------|
| PROCESSO DE IMPUGNAÇÃO | \$<br>AUTO DE INFRAÇÃO Nº 🗘 | DATA DE NOTIFICAÇÃO DA<br>DECISÃO DE 1ª INSTÂNCIA | DATA DO RECURSO<br>ORDINÁRIO | TEMPO TRANSCORRIDO | • | TEMPESTIVIDADI | <br>SUSPENDE A EXIGIB | ilidade? |
|                        |                             |                                                   |                              |                    |   | Tempestivo     | Sim                   |          |
|                        |                             |                                                   |                              |                    |   | Tempestivo     | Sim                   |          |
|                        |                             |                                                   |                              |                    |   | Intempestivo   | Não                   |          |
|                        |                             |                                                   |                              |                    |   |                | 0 Ø CANCELAR          | + VOLTAR |

- f) Atenção!!!! O SAV somente permite a protocolização de Recurso Ordinário TEMPESTIVO. Decorrendo o prazo de 30 dias da notificação da decisão da impugnação, eventual recurso ordinário deverá ser protocolizado no CAF/SF.
- g) Repita os passos descritos no subitem 6.2. Telas Finais Comuns vinculadas aos Autos de Infração de Multa por Descumprimento de Obrigação Acessória do IPTU;

### 6.5. Autos de Infração de Multa por Descumprimento de Obrigação Acessória do IPTU - Recurso de Revisão

 a) Após seguir os passos descritos no subitem 6.1. Telas Iniciais Comuns vinculadas aos Autos de Infração de Multa por Descumprimento de Obrigação Acessória do IPTU, informe o CCM e selecione no Quadro de Autos de Infração os lançamentos que serão objeto do Recurso de Revisão:

| CNPJ/CPF    |                                  | Contribuinte               |                                                           |                                    |                    |                     |                             |         |                 |
|-------------|----------------------------------|----------------------------|-----------------------------------------------------------|------------------------------------|--------------------|---------------------|-----------------------------|---------|-----------------|
| * SQL       |                                  | Endereço                   |                                                           |                                    |                    |                     |                             |         |                 |
| * Qualifica | ção                              |                            |                                                           |                                    |                    |                     |                             |         |                 |
| Proprie     |                                  |                            |                                                           |                                    |                    |                     |                             | • INCLU | JIR MANUALMENTE |
|             | PROCESSO DE RECURSO<br>ORDINÁRIO | ¢ ↓<br>AUTO DE INFRAÇÃO N° | DATA DE NOTIFICAÇÃO<br>DA DECISÃO DE<br>RECURSO ORDINÁRIO | DATA DO<br>RECURSO DE ¢<br>REVISÃO | CEMPO TRANSCORRIDO | ¢<br>TEMPESTIVIDADE | SUSPENDE A<br>EXIGIBILIDADE | ¢       | ¢<br>CÂMARA     |
|             |                                  |                            |                                                           |                                    |                    | Tempestivo          | Sim                         |         | Selecio 🗸       |
|             |                                  |                            |                                                           |                                    |                    | pestivo             | Sim                         |         | Selecio 🗸       |
|             |                                  |                            |                                                           |                                    |                    |                     |                             | CANCELA |                 |

b) Preencha os dados da DECISÃO PARAGMÁTICA na qual se baseia o Recurso de Revisão. Clique em "Adicionar Decisão" e marque a declaração ao final da tela.

| Decisão Paradigmática                    |                              | 2010    |             |                     |  |
|------------------------------------------|------------------------------|---------|-------------|---------------------|--|
| NP SEI/SIMPROC:                          | • Nº da Camara:<br>Selecione | Data da | Publicação: | O ADICIONAR DECISÃO |  |
| Informação! Não há nenhum registro na li | stagem                       |         |             |                     |  |
|                                          |                              |         |             |                     |  |

- c) Atenção!!!! O SAV somente permite a protocolização de Recurso de Revisão TEMPESTIVO. Decorrendo o prazo de 15 dias da notificação da decisão do recurso ordinário, eventual recurso de revisão deverá ser protocolizado no CAF/SF.
- d) Repita os passos descritos no subitem 6.2. Telas Finais Comuns vinculadas aos Autos de Infração de Multa por Descumprimento de Obrigação Acessória do IPTU;
- 6.5.1. Recurso de Revisão a Autos de Infração de Multa por Descumprimento de Obrigação Acessória do IPTU (Inclusão Manual)
- a) Caso o Auto de Infração não seja apresentado no quadro de autos de infração vinculados ao CCM, o contribuinte pode incluí-lo manualmente.
   Para ingressar com recurso ordinário, repita os passos descritos no subitem 6.1. Telas Iniciais Comuns vinculadas aos Autos de Infração de Multa por Descumprimento de Obrigação Acessória do IPTU;
- b) Após, clique no botão verde com a descrição "INCLUIR MANUALMENTE":

| CNPJ/CPF                       | Col          | ntribuinte              |                                                           |                                     |                         |                |   |                              |           |                              |
|--------------------------------|--------------|-------------------------|-----------------------------------------------------------|-------------------------------------|-------------------------|----------------|---|------------------------------|-----------|------------------------------|
| * SQL                          | End          | dereço                  |                                                           |                                     |                         |                |   |                              |           |                              |
| * Qualificação<br>Proprietário | ~            |                         |                                                           |                                     |                         |                |   |                              |           |                              |
| PROCESSO DE F<br>ORDINÁR       | ecurso<br>10 | ¢<br>AUTO DE INFRAÇÃO № | DATA DE NOTIFICAÇÃO<br>DA DECISÃO DE<br>RECURSO ORDINÁRIO | DATA DO<br>RECURSO DE  ≑<br>REVISÃO | +<br>Tempo transcorrido | TEMPESTIVIDADE | ¢ | SUSPENDE A<br>EXIGIBILIDADE? | \$ INCLUI | R MANUALMENTE<br>¢<br>CÂMARA |
|                                |              |                         |                                                           |                                     |                         | Tempestivo     |   | Sim                          |           | Selecio 🗸                    |
|                                |              |                         |                                                           |                                     |                         | pestivo        |   | Sim                          |           | Selecio 🗸                    |
|                                |              |                         |                                                           |                                     |                         |                |   |                              | ANCELAR   | + VOLTAR                     |

c) Ao clicar o botão "INCLUIR MANUALMENTE", será apresentada a mensagem abaixo. Clique em "SIM" para Prosseguir:

| Onfirmação                                                                            | ×           |
|---------------------------------------------------------------------------------------|-------------|
| Os Autos de Infração selecionados anteriormente serão descartados. Deseja prosseguir? |             |
|                                                                                       | 🔹 SIM 🖷 NÃO |

d) Informe o número do processo de recurso ordinário. O sistema carregará a data de intimação da decisão de 2ª instância e a relação dos Autos de Infração sujeitos ao recurso ordinário. Clique em SALVAR para a listagem dos autos de infração:

| INCLUIR PROCESSO DE RECURSO ORDINÁRIO | ) ×                                                               |
|---------------------------------------|-------------------------------------------------------------------|
| * Processo de Recurso Ordinário       | * Data de Intimação da Decisão de Recurso Ordinário<br>18/11/2020 |
| Auto de Infração                      |                                                                   |
| •                                     | AUTO DE INFRAÇÃO 🗘                                                |
|                                       |                                                                   |
|                                       | E SALVAR Ø CANCELAR                                               |

e) Selecione os Autos de Infração objeto do Recurso de Revisão. Não se esqueça de selecionar a Câmara Julgadora do Recurso Ordinário. Clique em PRÓXIMO:

| CNPJ/CPF                 |                                  | Contri | buinte                   |                                                             |                                    |   |                |   |                              |          |                              |
|--------------------------|----------------------------------|--------|--------------------------|-------------------------------------------------------------|------------------------------------|---|----------------|---|------------------------------|----------|------------------------------|
| * SQL                    |                                  | Ender  | eço                      |                                                             |                                    |   |                |   |                              |          |                              |
| * Qualificaç<br>Propriet | rão<br>ário 🗸                    |        |                          |                                                             |                                    |   |                |   |                              |          |                              |
|                          | PROCESSO DE RECURSO<br>ORDINÁRIO | \$     | ÷<br>AUTO DE INFRAÇÃO N° | DATA DE NOTIFICAÇÃO<br>DA DECISÃO DE 💠<br>RECURSO ORDINÁRIO | DATA DO<br>RECURSO DE ≑<br>REVISÃO | + | TEMPESTIVIDADE | ¢ | SUSPENDE A<br>EXIGIBILIDADE? | + INCLUI | R MANUALMENTE<br>¢<br>CÂMARA |
| Q                        |                                  |        |                          |                                                             |                                    |   | Tempestivo     |   | Sim                          |          | Selecio 🗸                    |
|                          |                                  |        |                          |                                                             |                                    |   | pestivo        |   | Sim                          |          | Selecio 🗸                    |
|                          |                                  |        |                          |                                                             |                                    |   |                |   |                              | ANCELAR  |                              |

f) Preencha os dados da DECISÃO PARAGMÁTICA na qual se baseia o Recurso de Revisão, incluindo sua cópia. Para inclusão clique em "ADICIONAR DECISÃO".

| Decisão Paradigmática                              |                                               |                     |          |                     |  |  |
|----------------------------------------------------|-----------------------------------------------|---------------------|----------|---------------------|--|--|
| Nº SEI/SIMPROC:                                    | * Nº da Câmara:                               | Data da Publicação: |          |                     |  |  |
|                                                    | Selecione                                     |                     | <b>m</b> | O ADICIONAR DECISÃO |  |  |
| Dinformação! Não há nenhum registro na lis         | stagem                                        |                     |          |                     |  |  |
| Declaro ter ciência de que a divergência deverá se | er apontada na peça que será anexada ao final |                     |          |                     |  |  |

- g) Atenção!!!! O SAV somente permite a protocolização de Recurso de Revisão TEMPESTIVO. Decorrendo o prazo de 15 dias da notificação da decisão do recurso ordinário, eventual recurso de revisão deverá ser protocolizado no CAF/SF.
- h) Repita os passos descritos no subitem 6.2. Telas Finais Comuns vinculadas aos Autos de Infração de Multa por Descumprimento de Obrigação Acessória do IPTU;

## 6.6. Pedido de Reconsideração de Despacho Denegatório de Seguimento de Impugnação ou Recurso

 Após seguir os passos descritos no subitem 6.1. Telas Iniciais Comuns vinculadas aos Autos de Infração de Multa por Descumprimento de Obrigação Acessória do IPTU, informe o número do processo recorrido, clique em INCLUIR. Informe o Número de Cadastro de Imóvel (SQL), caso não seja carregado automaticamente pelo SAV e a data de notificação da decisão a ser reconsiderada. Selecione os termos de ciência na parte inferior da tela. Após, clique em PRÓXIMO:

|                  | 10  |
|------------------|-----|
| $\hbar a \sigma$ | 69  |
| DUY.             | 0 / |
| · · · · · ·      | ~ ~ |

| Processo Impugnado                       |                                                                                                    |
|------------------------------------------|----------------------------------------------------------------------------------------------------|
| Tributo 0                                |                                                                                                    |
| IPTU                                     | ~                                                                                                    |
| forme os dados do processo que indeferi. | o pedido (SEI / SIMPROC):                                                                                                    |
| úmero do Processo Impugnado (SEI / SIMI  |                                                                                                    |
| bieto do Pedido de Reconsideração        | St, HOLDOW                                                                                                    |
|                                          |                                                                                                    |
| ata da Notificação da Decisão:           |                                                                                                    |
| dd/mm/aaaa                               | 1                                                                                                    |
| Nº de Cadastro do Imóvel                 |                                                                                                    |
| Nº de Cadastro do Imóvel                 |                                                                                                    |
|                                          |                                                                                                    |
|                                          | O ADICIONAR                                                                                                    |
|                                          |                                                                                                    |
| ] Estou CIENTE de que o Pedido de Recon  | sideração de Despacho Denegatório de Seguimento de Impugnação ou Recurso <u>NÃO</u> suspende a exigibilidade do crédito tributário.                    |
| ) Estou CIENTE de que, nos termos do art | 30. 52º da Lei nº 14.107/2005, o pedido de RECONSIDERAÇÃO do despacho deneratório de seguimento de impugnação ou recurso deverá ser orotocolado em até |
| 15 (quinze) dias contados da data de no  | ificação da decisão e deverá versar EXCLUSIVAMENTE sobre ausência ou inexistência de intimação ou contagem de prazo.                                   |
|                                          |                                                                                                    |
|                                          | + PRÓXIMO O CANCELAR + VOLTAR                                                                                                    |

- b) Para incluir um CCM, clique na LUPA ao lado do campo próprio para abrir o "pop up", selecione um dos SQL apresentados e clique em confirmar. Repita a operação para incluir outro SQL. O usuário também poderá inserir diretamente o número do cadastro de contribuintes mobiliários no campo "Nº do SQL". Sempre que inserir o número do SQL, clique em ADICIONAR.
- c) Repita os passos descritos no subitem 6.2. Telas Finais Comuns vinculadas aos Autos de Infração de Multa por Descumprimento de Obrigação Acessória do IPTU;

# 7. IPTU - Contestação de Outras Decisões Administrativas

- a) Tanto no cadastro do ENDEREÇO do contribuinte quanto do representante legal, será obrigatório o preenchimento do campo Complemento ou Referência. Caso não haja valor a ser inserido nestes campos, basta incluir um hífen (-);
- b) Informada a existência de representante legal, é obrigatória a apresentação de seu documento de identificação e da respectiva procuração.
   Em não havendo opção específica, inclua estes documentos na seção "Documentos Opcionais";
- c) Devem ser preenchidos os dados do REPRESENTANTE LEGAL apenas se o NOME DO CONTRIBUINTE for DIFERENTE do nome do REPRESENTANTE LEGAL.
- d) Entende-se como COMPROMISSÁRIO do Imóvel o promitente comprador (contrato de gaveta). Equipara-se ao compromissário, o usufrutuário, enfiteuta, dentre outros. O INQUILINO do imóvel NÃO É CONSIDERADO COMPROMISSÁRIO, pois sua posse é a título precário.
- e) Na "tela de confirmação", consta o código *has*h validando quais documentos foram incluídos no requerimento. Enquanto não gerado o número de processo sei, o usuário poderá retornar à tela anterior e editar sua requisição, incluindo, por exemplo, novos documentos;
- f) Independente dos exemplos constantes deste Manual, a obrigatoriedade dos documentos a serem anexados varia de acordo com o perfil do usuário, como por exemplo:
  - **Pessoa Jurídica:** obrigatória a inclusão do contrato social e alterações
  - Procurador: obrigatória a inclusão da procuração e do documento de identificação do procurador
  - Advogado: obrigatória a inclusão da procuração e da Carteira da OAB
- g) As solicitações em andamento podem ser consultadas em "Minhas Solicitações" no canto superior direito da tela.

Somente após a geração do número do Processo SEI considera-se o pedido como formalizado junto à SF. Caso não seja apresentada a tela de confirmação, refaça a operação.

### 7.1. Telas Iniciais Comuns a Impugnações e Recursos referentes à Isenção ou Imunidade Tributária

 a) Para acessar os serviços relacionados ao contencioso de lançamento do IPTU referente a impugnações e recursos relacionados à imunidade ou isenção tributária, bem como o respectivo pedido de reconsideração do despacho denegatório de seguimento de impugnação ou recurso, após acessar o SAV mediante utilização da senha web ou certificado digital, o usuário deverá acessar as seguintes telas, que são comuns a estes serviços:

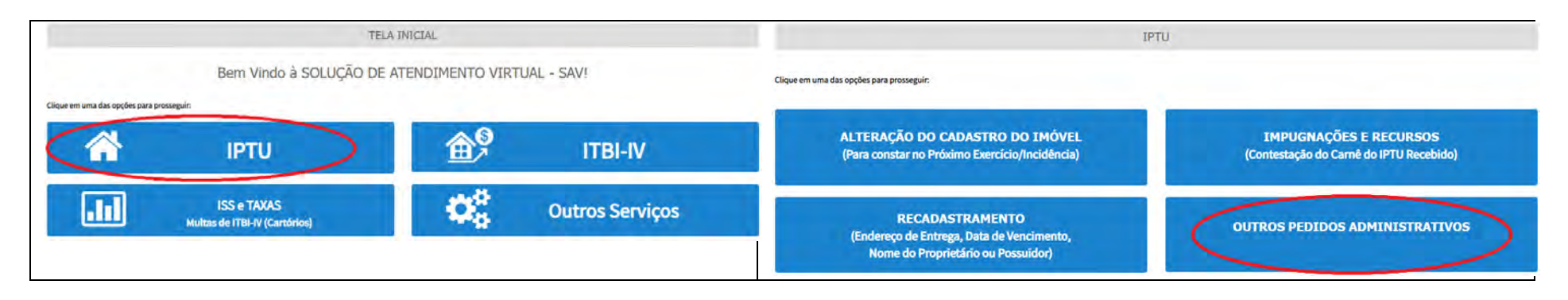

b) Selecione um dos serviços desejados, constantes da seção "Outros Pedidos Administrativos":

| IPTU                                                                                                    |
|----------------------------------------------------------------------------------------------------|
| OUTROS PEDIDOS ADMINISTRATIVOS                                                                                                    |
| INDEFERIMENTO DE ISENÇÃO, RECONHECIMENTO DE IMUNIDADE OU OUTRO BENEFÍCIO FISCAL                                                                                                    |
| <ul> <li>Impugnação da Decisão que Indeferiu o PEDIDO DE ISENÇÃO (1º Instância) (3)</li> <li>Recurso contra Decisão de 1º Instância referente a PEDIDO DE ISENÇÃO (2º Instância) (3)</li> <li>Impugnação da Decisão que Indeferiu o PEDIDO DE RECONHECIMENTO DE IMUNIDADE (1º Instância) (3)</li> <li>Recurso contra Decisão de 1º Instância referente a RECONHECIMENTO DE IMUNIDADE (2º Instância) (3)</li> </ul> |

c) Informe os dados do Contribuinte e selecione a resposta à pergunta "Deseja incluir Procurador/Representante Legal?" (sim/não). Caso a resposta seja "sim", informar os dados do procurador:

| PREFEITURA DE<br>SÃO PAULO                | Solução de Atendimento Virtual                                                                                                    | SÃO PAULO<br>FAZENDA                                                                                                    | Procurador                                        |              |           |                     |           |               |                        |
|-------------------------------------------|----------------------------------------------------------------------------------------------------|----------------------------------------------------------------------------------------------------|---------------------------------------------------|--------------|-----------|---------------------|-----------|---------------|------------------------|
| Tela Inicial Minhae Sosicitações -        | 1º contribuinte está CBITE de que os Representantes e (bu Procursfores ora indicedos e qualificados poderão rece<br>nosificações e inteinações amisées pelo Statema, e que tasia nosificações a intimeções, quando recebidas pelos<br>Representantes e (bu Procursfores, serão considentedos, per todos os efeitos legais, como se recebides pelo próprio<br>Contribuinte, inclusive pera fins de corragem de prezos". | Bern-Hinda, SIXMPD SECURIOS 5.4.<br>Sec Altern sees 60 min 32 62/302 as se.<br>sgraculo - B10 / Contributing - Procuredon | Tipb de Peskoe<br>Pisce OJuridice<br>Endvogedo2 @ | Che          | lare      |                     |           |               |                        |
| Situeção: Em sodestremento<br>Proconstion | + mecha                                                                                                    |                                                                                                    | Endereço<br>*Telefone                             | ·Leas        |           |                     |           |               |                        |
| * Tipo de Pessoa C                        | SP Nome.                                                                                                    |                                                                                                    | + CEP                                             | + Logredouro |           |                     | 17 Númerá | * Complemento |                        |
|                                           |                                                                                                    |                                                                                                    |                                                   |              |           |                     |           |               |                        |
| Drawsteam 0                               |                                                                                                    |                                                                                                    | *Bairo                                            | * Referência | * Cidade  |                     |           | * Estado      |                        |
| Endereço<br>*Telefone                     | Emei                                                                                                    |                                                                                                    |                                                   |              |           |                     |           | Selectore     | *                      |
| · CEP ·                                   | Lagradoum. */lómero. */                                                                                                    | Complemento                                                                                                    |                                                   |              |           |                     |           |               | D ADRODHAR PROCINICIDE |
|                                           |                                                                                                    |                                                                                                    | NOHE/RAZÃO SOC                                    | sat -        | CHENOLOGI | *                   | TELEFONE  | +             | Ações                  |
| " Sainto. •                               | Reference **Coase **                                                                                                    | Estectione V                                                                                                    |                                                   |              | ABAS      | TRUS ENCENTRADESE 1 |           |               | 3×                     |
| <b>O informação</b> ) Não hã nenhum o     | egitto ns (atagen                                                                                                    | S PECTANA ANTINODA                                                                                                    |                                                   |              |           |                     |           | + HODAD       | o cincauna + voccu     |
|                                           |                                                                                                    | And a second second                                                                                                    |                                                   |              |           |                     |           |               |                        |

d) Informe os dados relativos ao processo impugnado ou recorrido e clique em INCLUIR. Caso o número de cadastro do imóvel não seja carregado automaticamente, insira-o e clique em ADICIONAR.

| Processo Impugnado          |                                         |         |            |        |  |
|-----------------------------|-----------------------------------------|---------|------------|--------|--|
| * Tributo <b>O</b>          |                                         |         |            |        |  |
| IPTU                        | ~                                       |         |            |        |  |
| Informe os dados do process | so que indeferiu o pedido (SEI / SIMPRO | C):     |            |        |  |
| Número do Processo Impug    | nado (SEI / SIMPROC) 🕄                  |         |            |        |  |
|                             |                                         |         | Q, INCLUIR |        |  |
| Nº de Cadastro do In        | nóvel                                   |         |            |        |  |
| Nº de Cadastro do Imóv      | vel <b>O</b>                            |         |            |        |  |
|                             |                                         |         |            |        |  |
|                             |                                         | O ADICI | ONAR       |        |  |
|                             |                                         | _       |            |        |  |
|                             |                                         |         |            |        |  |
|                             |                                         |         |            | + PROT |  |

7.2. Telas Finais Comuns a Impugnações e Recursos referentes à Isenção ou Imunidade Tributária
Após a inserção dos dados específicos ao serviço desejado, inclua os documentos obrigatórios na tela de inclusão de documentos (modelo abaixo). Os documentos obrigatórios dependem do serviço desejado, da existência e qualificação do procurador, qualificação do contribuinte (pessoa física ou jurídica), dentre outros fatores;

| DOCUMENTOS                                                                                                    |  |
|----------------------------------------------------------------------------------------------------|--|
| Observações                                                                                                    |  |
| Informe aqui quaisquer informações adicionais que você desejar em relação ao seu Requerimento                                       |  |
|                                                                                                    |  |
|                                                                                                    |  |
| Documentação Necessária                                                                                                    |  |
| Para que vocé possa prosseguir com a sua solicitação online, será necessário anexar uma cópia digitalizada dos documentos a seguir: |  |
| Documentação Obrigatória                                                                                                    |  |
| * Petição O                                                                                                    |  |
| SELECIONAR ARQUIVO                                                                                                    |  |
| * Documentos de Identificação 🟮                                                                                                    |  |
| SELECIONAR ARQUIVO                                                                                                    |  |
| * Carteira OAB 🖲                                                                                                    |  |
| SELECIONAR ARQUIVO                                                                                                    |  |
| * Procuração 0                                                                                                    |  |
| SELECIONAR ARQUINO                                                                                                    |  |
| * Documento de Identificação do Procurador ()                                                                                       |  |
| SELECIONAR ARQUIVO                                                                                                    |  |
| * Cópia do Instrumento de Constituição e Alterações / Ata de Assembleia 0                                                           |  |
| E SELECIONAR ARQUIVO                                                                                                    |  |
|                                                                                                    |  |

| Documentação Opcional                                                  |                                           |                  |  |
|------------------------------------------------------------------------|-------------------------------------------|------------------|--|
| Abaixo, você pode anexar quaisquer documentos que julgar pertinentes à | ua solicitação. (Ex. Fotos do imóvel, con | tas de luz, etc) |  |
| Descrição                                                              |                                           |                  |  |
| Arquívo                                                                |                                           |                  |  |
| SELECIONAR ARQUIVD                                                     |                                           |                  |  |

b) Verifique se todos os documentos foram anexados no processo. Caso ainda falte algum documento, clique em VOLTAR e insira-o. Ao final da tela, selecione a opção "\*DECLARO estar ciente da relação dos documentos necessários e que eventuais informações e documentos adicionais podem ser solicitados pela Administração Tributária. A falta ou omissão de documentos pertinentes à sua solicitação podem implicar na não-aceitação ou indeferimento do pedido".

| 🗌 * DECLARO estar ciente da relação de documentos necessários e que eventuais informações e documentos adicionais podem ser solicitados | pela Administra | ção Tributária. A | falta ou |
|----------------------------------------------------------------------------------------------------|-----------------|-------------------|----------|
| omissão de documentos pertinentes à sua solicitação podem implicar na não-aceitação ou indeferimento do pedido.                         |                 |                   |          |
|                                                                                                    |                 |                   |          |
|                                                                                                    |                 |                   |          |
|                                                                                                    |                 |                   |          |
|                                                                                                    | - TROAIMO       | e chitelbak       | VOLIAN   |

c) Confira os dados na **Tela de Confirmação** que segue, **confira** os documentos juntados e selecione o termo de ciência ("Declaro, sob as penas do art. 299 do Código Penal, que as informações aqui prestadas são verdadeiras.") e clique em CONFIRMAR.

| ados do Contribuinte                                                                                                    |                                                                                                    |                           |                                  |                                                                                           |                                            |                  |                                                  |
|----------------------------------------------------------------------------------------------------|----------------------------------------------------------------------------------------------------|---------------------------|----------------------------------|-------------------------------------------------------------------------------------------|--------------------------------------------|------------------|--------------------------------------------------|
| sme/Rezão Social                                                                                                    |                                                                                                    |                           |                                  |                                                                                           |                                            |                  |                                                  |
|                                                                                                    | ALCONT.                                                                                                    |                           |                                  |                                                                                           |                                            |                  |                                                  |
| PT/UNIPU:                                                                                                    | Telefore.                                                                                                    |                           |                                  |                                                                                           |                                            |                  |                                                  |
|                                                                                                    | 5-mail                                                                                                    |                           |                                  |                                                                                           |                                            |                  |                                                  |
|                                                                                                    |                                                                                                    |                           |                                  |                                                                                           |                                            |                  |                                                  |
| agredoura:                                                                                                    |                                                                                                    |                           |                                  | Slimest:                                                                                  | Selvo:                                     |                  | Complemento:                                     |
|                                                                                                    |                                                                                                    |                           |                                  |                                                                                           |                                            |                  | Referèncie                                       |
|                                                                                                    |                                                                                                    |                           |                                  |                                                                                           |                                            |                  |                                                  |
| SÃO PNULO                                                                                                    |                                                                                                    |                           | Silo Paulo                       |                                                                                           |                                            |                  |                                                  |
|                                                                                                    |                                                                                                    |                           |                                  |                                                                                           |                                            |                  |                                                  |
| ados do Procurador/Repre                                                                                                    | esentante Legal                                                                                                    |                           |                                  |                                                                                           |                                            |                  |                                                  |
| lome/Rezão Sociel                                                                                                    | and an and an                                                                                                    |                           |                                  |                                                                                           |                                            |                  |                                                  |
|                                                                                                    |                                                                                                    |                           |                                  |                                                                                           |                                            |                  |                                                  |
| P#/CNPJ:                                                                                                    | Telefone                                                                                                    |                           |                                  | QA3                                                                                       |                                            | UP:              |                                                  |
| (EP:                                                                                                    | Imel                                                                                                    |                           |                                  |                                                                                           |                                            |                  |                                                  |
|                                                                                                    |                                                                                                    |                           |                                  |                                                                                           |                                            |                  |                                                  |
| ogredouro:                                                                                                    |                                                                                                    |                           |                                  | Número:                                                                                   | Bairro:                                    |                  | Complemento:                                     |
|                                                                                                    |                                                                                                    |                           |                                  |                                                                                           |                                            |                  | Referència                                       |
|                                                                                                    |                                                                                                    |                           |                                  |                                                                                           |                                            |                  |                                                  |
|                                                                                                    |                                                                                                    |                           |                                  |                                                                                           |                                            |                  |                                                  |
| dede<br>Ao Paulo<br>Itulo de Propriedade                                                                                                    | TIPO DO TÍTULO DE PROPRIEDADE                                                                                       | DATA                      | Estado<br>São Paulo              | DE                                                                                        | scrição                                    |                  | ARQUINO DIGITALIZADO                             |
| Titulo de Propriedade<br>Nº                                                                                                    | TIPO DO TÍTULO DE PROPRIEDADE<br>Natricula                                                                          | DATA<br>11/12/2020        | Ensedo<br>São Paulo<br>Núme      | De<br>ro: 535444 Circunscriçi                                                             | SCRIÇÃO<br>io; 1ª Registro de Imóv         | veis da Capital  | ARQUINO DIGITALIZADO                             |
| Савае<br>Корянцо<br>Título de Propriedade<br>N <sup>a</sup>                                                                                                    | TIPO DO TÍTULO DE PROPRIEDADE<br>Natricula                                                                          | 047A<br>11/12/2020        | Estado<br>São Paulo              | De<br>ro: 535444 Circunseriça                                                             | SCRIÇ <b>ÃO</b><br>io: 1º Registro de Imóv | veis de Cepitel  | ARQUINO DIGITALIZADO                             |
| idade<br>Kopauco<br>Tritulo de Propriedade<br>N <sup>e</sup>                                                                                                    | TIPO DO TITULO DE PROPRIEDADE<br>Nasriguia                                                                          | DATA<br>11/12/2020        | Estado<br>São Paulo<br>Núme      | Dt<br>ro: 535444 Circunscriçi                                                             | SCRIÇÃO<br>io: 1º Registro de Imóv         | weis de Cepitel  | ARQUNO DIGITALIZADO                              |
| ifese<br>Mo PAULO<br>Ifulo de Propriedade<br>Nº<br>1<br>Documentação Necessária                                                                                                    | TIPO DO TITULO DE PROPRIEDADE<br>Natricula                                                                          | DATA<br>11/12/2020        | Estado:<br>São Paulo<br>Núme     | Dł                                                                                        | SCRIÇÃO<br>Io: 1ª Registro de Imôl         | Valis da Capital | ARQUNO DIGITALIZADO                              |
| ifuse<br>Mo PAULO<br>Ifulo de Propriedade<br>Nº<br>1<br>Documentação Necessária<br>Ibanuspes<br>Documentação Obcinatóri                                                                                                    | TIPO DO TITULO DE PROPRIEDADE<br>Hachcula                                                                           | DATA<br>11/12/2020        | Exade:<br>São Paulo<br>São Paulo | DI                                                                                        | SCRIÇÃO<br>Los 1º Registro de Imóv         | veis de Cepites  | ARQUNO DIGITALIZADO                              |
| itulo de Propriedade<br>Nº<br>1<br>1<br>Nocumentação Necessária<br>bserveções<br>Documentação Obrigatóri<br>Petição                                                                                                    | TIPO DO TITULO DE PROPRIEDADE<br>Hacrísola                                                                          | DATA<br>11/12/2020        | Exade:<br>São Paulo<br>São Paulo | DI<br>ro: 535444 Circunsenişt<br>123545                                                   | SCRIÇÃO<br>le: 1º Registro de Imóv         | vela da Capital  | ARQUNO DIGITALIZADO                              |
| ifuse<br>βα τραιτο<br>ifuto de Propriedade<br>N°<br>1<br>2<br>Documentação Necessária<br>Isseneşões<br>Documentação Obrigatóri<br>Pecição<br>pernção.pdf                                                                                                    | TIPO DO TITULO DE PROPRIEDADE<br>Hacrisola                                                                          | <b>DATA</b><br>11/12/2020 | Exade:<br>São Paulo<br>Nome      | Dr<br>ro: 535444 Circunsenişt<br>183Kb                                                    | <b>SCRIÇÃO</b><br>le: 1º Registro de Imóv  | Valis da Capital | ARQUINO DIGITALIZADO<br>_MATRICULA DO MOVEL-per  |
| ifue de Propriedade<br>Nº<br>1<br>2<br>Documentação Necessária<br>Isserveções<br>Documentação Obrigatóri<br>Pecição<br>"PETIÇÃO, pdf<br>Documentas de identificação                                                                                                    | TIPO DO TITULO DE PROPRIEDADE<br>Hacrisola                                                                          | DATA<br>11/12/2020        | Exade:<br>São Paulo<br>Nome      | D<br>ro: 535444 Circunscript<br>183Kb<br>124Kb                                            | SCRIÇÃO<br>io: 1ª Registro de Imóv         | Valis da Capital | ARQUNO DIGTALIZADO<br>_MATRICULA DO MOVEL-pdf    |
| ifue de Propriedade<br>Nº<br>1<br>2<br>Documentação Necessária<br>Isseneções<br>Documentação Obrigatóri<br>Petição<br>"PETIÇÃO, pdf<br>Documentas de identificação<br>1.1. DocuMENTO DE IDENTIFICAÇ                                                                                                    | TIPO DO TITULO DE PROPRIEZADE<br>Nacricola<br>Ia                                                                    | DATA<br>11/12/2020        | Exade:<br>São Paulo<br>Nome      | D<br>ro: 535444 Circunscript<br>183Kb<br>184Kb                                            | SCRIÇÃO<br>io: 1ª Registro de Imól         | Velis da Capital | ARQUNO DIGTALIZADO<br>_MATRICULA DO MOVEL-pof    |
| Cisse<br>No PAULO<br>Título de Propriedade<br>No<br>1<br>1<br>Documentação Necessária<br>Deserveções<br>Documentação Obrigatóri<br>Peição<br>"PETIÇÃO, pdf<br>Documentas de identificação<br>1.1. Documento DE IDENTIFICAÇ<br>Procureção                                                                                                    | TIPO DO TITULO DE PROPRIEZAJOE<br>Nacriscia<br>a                                                                    | DATA<br>11/12/2020        | Exade:<br>São Paulo<br>Nôme      | D<br>ro: 535444 Circunscript<br>183Kb<br>184Kb<br>184Kb                                   | SCRICÃO                                    | iveis da Capital | ARQUNO DIGTALIZADO<br>_MATRICULA DO MOVEL-pof    |
| Cisse<br>JAO PAULO<br>Título de Propriedade<br>Nº<br>1<br>1<br>Documentação Necessária<br>Deserveções<br>Documentação Obrigatóri<br>Peição<br>"PETIÇÃO, pdf<br>Documentas de identificação<br>1.1. DocUMENTO DE IDENTIFICAÇ<br>Procuração<br>1.2. PROCIMAÇÃO, pdf                                                                                                    | TIPO DO TITULO DE PROPRIEZAJOE<br>Nasricola<br>la<br>a<br>200 pdf                                                   | DATA<br>11/12/2020        | Exade:<br>São Paulo<br>Nôme      | D<br>ro: 535444 Circunsenişt<br>183Kb<br>184Kb<br>184Kb                                   | SCRICÃO                                    | iveis da Capital | ARQUNO DIGTALIZADO<br>_MATRICULA DO IMOVEL-pof   |
| Cisse<br>JAO PAULO<br>Título de Propriedade<br>Nº<br>1<br>1<br>Documentação Necessária<br>Deserveções<br>Documentação Obrigatóri<br>Peição<br>"PETIÇÃO, pdf<br>Documento de Identificação<br>1.1. DOCUMENTO DE IDENTIFICAÇ<br>Procuração<br>1.2. PROCIMAÇÃO, pdf<br>Documento de Identificação do P                                                                                                    | THPO DO TITULO DE PROPRIEZAJOE<br>Nasriçula<br>ia<br>a<br>200 pdf                                                   | DATA<br>11/12/2020        | Exade:<br>São Paulo<br>Nôme      | DE<br>ro: 55544 Circonacriçã<br>183Kb<br>184Kb<br>184Kb                                   | SCRICÃO<br>Lo: 1º Registro de Imól         | iveis da Capital | ARQUNO DIGITALIZADO<br>_MATRICULA DO IMOVEL por  |
| Titulo de Propriedade                                                                                                    | TIPO DO TITULO DE PROPRIEZADE<br>Nasriçula<br>la<br>a<br>200 pdf<br>resurador<br>ik pdf                             | DATA<br>11/12/2020        | Exade:<br>São Paulo.<br>Nôme     | Dt<br>ro: 55544 Circunacrijd<br>183Kb<br>184Kb<br>184Kb<br>414Kb<br>336Kb                 | SCRICÃO<br>Lo: 1º Registro de Imól         | iveis de Cepitel | ARQUNO DIGITALIZADO<br>_MATRICULA DO IMOVEL por  |
| Cidade<br>HIG PRULO<br>Título de Propriedade<br>Nº<br>1<br>1<br>Documentação Necessária<br>Deserveções<br>Decumentação Obrigatóri<br>Preição<br>"PETIÇÃO, pdf<br>Documento de Identificação do P<br>1.1. DOCUMENTO DE IDENTIFICIÓ<br>Procureção<br>1.2. PROCUMENTO DE IDENTIFICIÓ<br>Documento de Identificação do P<br>1.3. DOCUMENTO DE IDENTIFICIÓ<br>Procureção<br>1.3. DOCUMENTO DE IDENTIFICIÓ<br>Procureção<br>1.3. DOCUMENTO DE IDENTIFICIÓ<br>Procureção de Fachada do Imável<br>2.2. FOTO DE FACHADA, jog   | Hericula<br>Hacricula<br>a<br>a<br>240 pdf<br>rocurador<br>Ricpof                                                   | DATA<br>11/12/2020        | Esude:<br>530 Pauld              | Dr<br>ro: 55544 Circumeenid<br>183Kb<br>184Kb<br>194Kb<br>414Kb<br>396Kb                  | SCRICÃO<br>Lo: 1º Registro de Imóv         | vels de Cepter   | ARQUINO DIGITALIZADO<br>_MATRICULA DO MOVEL-per  |
| Título de Propriedade                                                                                                    | THO DO TITULO DE PROMIEDADE<br>Natrícula<br>a<br>JO pol<br>recurador<br>Repol                                       | DATA<br>11/12/2020        | Eands:<br>São Pauld              | Dr<br>ro: 555444 Circumeenişi<br>123Kb<br>124Kb<br>124Kb<br>414Kb<br>336Kb<br>166Kb       | SCRICÃO                                    | vels de Cepter   | ARQUINO DIGITALIZADO<br>_MATRICULA DO IMOVEL-per |
| Titulo de Propriedade                                                                                                    | THO DO TITULO DE PROMIEDADE<br>Natrícula<br>la<br>200 pal<br>recurador<br>Ripolf                                    | DATA<br>11/12/2020        | Eands:<br>São Pauld              | Dr<br>ro: 535444 Circumeenişi<br>1839Kb<br>1846b<br>1846b<br>41845b<br>33666b             | SCRICÃO                                    | vela da Capital  | ARQUINO DIGITALIZADO<br>_MATRICULA DO MOVEL-per  |
| Titulo de Propriedade                                                                                                    | THO DO TITULO DE PROPHIEDADE<br>Natrícula<br>la<br>200 pal<br>recurado:<br>Repdi                                    | DATA<br>11/12/2020        | Eands:<br>São Pauld              | Dr<br>ro: 535444 Circumeenişi<br>1839Kb<br>184Kb<br>194Kb<br>414Kb<br>396Kb<br>166Kb      | SCRICÃO                                    | vela da Capital  | ARQUINO DIGITALIZADO<br>_MATRICULA DO IMOVEL-per |
| Case<br>HAP PAULD<br>Título de Propriedade<br>1<br>1<br>Documentação Necessária<br>Isserveções<br>Documentação Obrigatóri<br>Petição<br>"PETIÇÃO, pdf<br>Documenta de identificação do P<br>1.1 DOCUMENTO DE IDENTIFICAÇ<br>Procursção<br>1.2 PROCURAÇÃO, pdf<br>Documento de identificação do P<br>1.3 DOCUMENTO DO IDENTIFICAÇ<br>Procursção<br>1.2 PROCURAÇÃO, pdf<br>Documento de identificação do P<br>1.3 DOCUMENTO DO REINOVEL<br>2.3 FLANTA DO IMOVEL.jpg<br>Documentação Opcional<br>Documento Opcional Leoc | THO DO TITULO DE PROPRIEZADE<br>Natricula<br>a<br>200 pdf<br>recurador<br>Ricpaf                                    | <b>9474</b><br>31/13/3020 | Eurofi<br>Sao Paulo              | Di<br>ro: 555444 Circunscript<br>183965<br>184865<br>184865<br>184865<br>186865<br>186865 | SCRICÃO                                    | vela da Capital  | ARQUINO DIGITALIZADO<br>LMATRICULA DO IMOVEL-per |
| itasee<br>KAO PAULO<br>Titulo de Propriedade<br>N<br>1<br>1<br>1<br>1<br>1<br>1<br>1<br>1<br>1<br>1<br>1<br>1<br>1                                                                                                    | THO DO TITULO DE PROPRIEZADE<br>Netrícule<br>a<br>policitador<br>prouvedor<br>preparador<br>prouvedor<br>preparador | DATA<br>11/12/2020        | Eurofe<br>Salo Paulo             | Di<br>ro: 535444 Circunscript<br>183%b<br>184%b<br>184%b<br>396%b<br>186%b<br>186%b       | SCRICÃO                                    | vela da Capital  | ARQUINO DIGITALIZADO<br>_MATRICULA DO MOVEL-per  |

🗌 DECLARO, sob as paras do Art. 299 do Código Panal, que as informações aqui prestadas são verdadeiras.

- pág. 76
- d) O COMPROVANTE DE ENVIO da solicitação será gerado conforme tela a seguir. Anote o número do "processo sei". Com estes números é possível consultar o andamento da análise dos pedidos formalizados junto à SF. O pedido considera-se protocolado apenas com a geração deste comprovante.

|                                                                                                    | COMPROVANTE DE ENVIO                                         |                  |
|----------------------------------------------------------------------------------------------------|--------------------------------------------------------------|------------------|
|                                                                                                    |                                                              |                  |
| Sua solicitação foi enviada com sucesso.                                                                                                    |                                                              |                  |
| Segue abaixo o número do protocolo referente à sua s<br>A situação da sua solicitação pode ser acompanhada i<br>https://sei.orefeitura.sp.gov/consulta | slicitação.<br>Iformando o Número do Processo (SEI) no liníc |                  |
| lúmero do Processo (SEI)                                                                                                    | Número do Protocolo (SAV)                                    |                  |
|                                                                                                    |                                                              |                  |
|                                                                                                    |                                                              | W HOME 🔒 IMPRIMI |

# 8. ISS, Taxas Mobiliárias e ITBI-IV (Multa Acessória – Cartórios) – Impugnações e Recursos

- a) A impugnação e os recursos ordinário e de revisão tempestivamente interpostos, suspendem a exigibilidade do crédito tributário.
- b) Tanto no cadastro do ENDEREÇO do contribuinte quanto do representante legal, será obrigatório o preenchimento do campo Complemento ou Referência. Caso não haja valor a ser inserido nestes campos, basta incluir um hífen (-);
- c) Informada a existência de representante legal, é obrigatória a apresentação de seu documento de identificação e da respectiva procuração.
   Em não havendo opção específica, inclua estes documentos na seção "Documentos Opcionais";
- d) Devem ser preenchidos os dados do REPRESENTANTE LEGAL apenas se o NOME DO CONTRIBUINTE for DIFERENTE do nome do REPRESENTANTE LEGAL.
- e) Entende-se como COMPROMISSÁRIO do Imóvel o promitente comprador (contrato de gaveta). Equipara-se ao compromissário, o usufrutuário, enfiteuta, dentre outros. O INQUILINO do imóvel NÃO É CONSIDERADO COMPROMISSÁRIO, pois sua posse é a título precário.
- f) Na "tela de confirmação", consta o código hash validando quais documentos foram incluídos no requerimento. Enquanto não gerado o número de processo sei, o usuário poderá retornar à tela anterior e editar sua requisição, incluindo, por exemplo, novos documentos;
- g) Independente dos exemplos constantes deste Manual, a obrigatoriedade dos documentos a serem anexados varia de acordo com o perfil do usuário, como por exemplo:
- **Pessoa Jurídica:** obrigatória a inclusão do contrato social e alterações
- **Procurador:** obrigatória a inclusão da procuração e do documento de identificação do procurador
- Advogado: obrigatória a inclusão da procuração e da Carteira da OAB
- h) As solicitações em andamento podem ser consultadas em "Minhas Solicitações" no canto superior direito da tela.

# Somente após a geração do número do Processo SEI considera-se o pedido como formalizado junto à SF. Caso não seja apresentada a tela de confirmação, refaça a operação.

### pág. 78

## 8.1. Telas Iniciais Comuns ao Contencioso Administrativo de Auto de Infração de ISS e Taxas Mobiliárias

 Para acessar os serviços relacionados ao contencioso do Auto de Infração do ISS e Taxas Mobiliárias, bem como o respectivo pedido de reconsideração do despacho denegatório de seguimento de impugnação ou recurso, após acessar o SAV mediante utilização da senha web ou certificado digital, o usuário deverá acessar as seguintes telas, que são comuns a estes serviços:

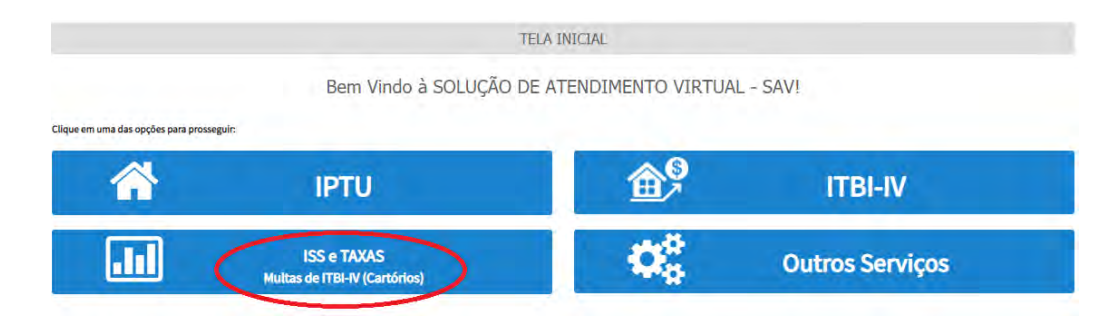

b) Selecione um dos serviços desejados, constantes da seção "Impugnações e Recursos" – Lançamentos do ISS, TFE, TFA, TRSS (a partir de 2011):

# TRIBUTOS MOBILIÁRIOS

# IMPUGNAÇÕES E RECURSOS - LANÇAMENTOS DO ISS, TFE, TFA, TRSS (A PARTIR DE 2011)

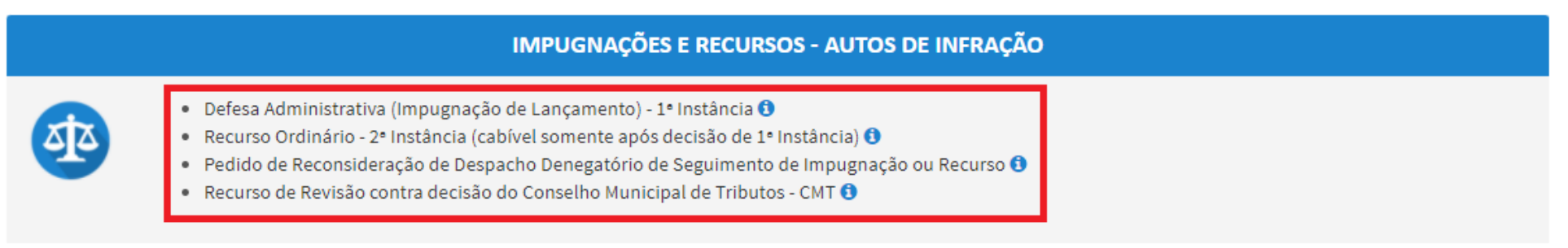

c) Informe os dados do Contribuinte e selecione a resposta à pergunta "Deseja incluir Procurador/Representante Legal?" (sim/não). Caso a resposta seja "sim", informar os dados do procurador:

| REFEITURA DE<br>ÃO PAULO                 | Solução de Atendimento Virtual                                                                                                    | PREFEITURA DE<br>SÃO PAULO<br>FAZENDA                                                                                 | Procarador                                                 |              |            |                   |          |               |                       |
|------------------------------------------|----------------------------------------------------------------------------------------------------|----------------------------------------------------------------------------------------------------|------------------------------------------------------------|--------------|------------|-------------------|----------|---------------|-----------------------|
| Tela Inicial Minfree Solicitações 4      | 1º Contribuinte está CENTE de que os Representantes e jou Procuradores ora indicados e qualificados poderão resober<br>notificações a intimações enviseas pelo Susana, e que tais notificações e intimações, quendo resobitas pelos<br>Representantes e (ou Procuradores, serão considerada, pero todos os efinitos legais, como se recebidos pelo próprio<br>Contribuinte, inclusive pere fina de contagem de presou". | Bergivinda, SOMPO SECUROS SA.<br>Sex Jitmo sector for in 2/6/200 is 5 41<br>-graedo - PTU / Contributing - Procuredor | • Tipb de Peskoe<br>• Flace O Juridice<br>□ E edvogedo ] @ | CPF          | Bàrre<br>I |                   |          |               |                       |
| Situação: Em tedestramento               | -4 meetin Constant                                                                                                    |                                                                                                    | Endereço<br>*Telefone                                      | · Ensi       |            |                   |          |               |                       |
| Proconition                              |                                                                                                    | the second second second                                                                                              |                                                            |              |            |                   |          |               |                       |
| r Tipo de Passos D<br>Gifforie Quaridice | 57 Vany.                                                                                                    |                                                                                                    | + CEP                                                      | + Logredduro |            |                   | 17 Nomed | * Complemento |                       |
| DE advogado? O                           |                                                                                                    |                                                                                                    |                                                            |              |            |                   |          |               |                       |
| Endersen                                 |                                                                                                    |                                                                                                    | * Selvo                                                    | * Referência | * Cidade   |                   |          | * Estado      |                       |
| *Telefone *                              | -E-mail                                                                                                    |                                                                                                    |                                                            |              |            |                   |          | Selecione     | *                     |
| • tEP                                    | lagradoum. *Nomera. *Com                                                                                                    | plemento                                                                                                    |                                                            |              |            |                   |          |               | O XINCIDAR PROCURIOUR |
|                                          |                                                                                                    |                                                                                                    | NOME/RAZÃO SOC                                             | w            | CHIPCHIPI  | *                 | TELEFONE | +             | Ações                 |
| ··· Bairte                               | Referència "Cidase "Este                                                                                                    | 6a -                                                                                                    |                                                            |              |            |                   |          |               | 74                    |
|                                          | 50                                                                                                    | eciene 👻                                                                                                    |                                                            |              | ABGIST     | KIS ENCONTRADED 1 |          |               |                       |
| O informação! Não há nenhum r            | ngitto ni jatagan                                                                                                    | Ф косония карсинала                                                                                                   |                                                            |              |            |                   |          | + income      | o cacetta + vecha     |
|                                          |                                                                                                    | a patiente ( o calification ) a vocation                                                                              |                                                            |              |            |                   |          |               |                       |

d) Selecione/informe os dados a serem alterados, conforme o serviço especificado (defesa administrativa, recurso ordinário, recurso de revisão ou pedido de reconsideração do despacho denegatório de seguimento de impugnação ou recurso).

# 8.2. Telas Finais Comuns ao Contencioso Administrativo de Auto de Infração de ISS e Taxas Mobiliárias

 Após a inserção dos dados específicos ao serviço desejado, inclua os documentos obrigatórios na tela de inclusão de documentos (modelo abaixo). Os documentos obrigatórios dependem do serviço desejado, da existência e qualificação do procurador, qualificação do contribuinte (pessoa física ou jurídica), dentre outros fatores;

| DOCUMENTOS                                                                                                    |  |
|----------------------------------------------------------------------------------------------------|--|
| Observações                                                                                                    |  |
| Informe aqui quaisquer informações adicionais que vocé desejar em relação ao seu Requerimento                                       |  |
|                                                                                                    |  |
|                                                                                                    |  |
| Documentação Necessária                                                                                                    |  |
| Para que você possa prosseguir com a sua solicitação online, será necessário anexar uma cópia digitalizada dos documentos a seguir. |  |
| Documentação Obrigatória                                                                                                    |  |
| * Petição O                                                                                                    |  |
| SELECIONAR ARQUIND                                                                                                    |  |
| * Documentos de identificação O                                                                                                    |  |
| SELECIONAR ARQUIVO                                                                                                    |  |
| * Carteira OAB 🛛                                                                                                    |  |
| SELECIONAR ARQUIND                                                                                                    |  |
| * Procuração O                                                                                                    |  |
| E SELECIONAR ARQUIND                                                                                                    |  |
| * Documento de Identificação do Procurador <b>O</b>                                                                                 |  |
| SELECIONAR ARQUIVD                                                                                                    |  |
| * Cópia do Auto(s) de Infração Impugnados <b>O</b>                                                                                  |  |
| SELECIONAR ARQUIVO_                                                                                                    |  |
| * Cópia do Instrumento de Constituição e Alterações / Ata de Assembleia 0                                                           |  |
| SELECIONAR ARQUIVO                                                                                                    |  |
| Documentação Opcional                                                                                                    |  |
| Abaixo, você pode anexar quaisquer documentos que julgar pertinentes à sua solicitação. (Ex. Fotos do imóvel, contas de luz, etc)   |  |
| Descrição                                                                                                    |  |
|                                                                                                    |  |
| Arquivo                                                                                                    |  |
| SELECIONAR ARQUIVO_                                                                                                    |  |
|                                                                                                    |  |
|                                                                                                    |  |

- pág. 81
- b) Verifique se todos os documentos foram anexados no processo. Caso ainda falte algum documento, clique em VOLTAR e insira-o. Ao final da tela, selecione a opção "\*DECLARO estar ciente da relação dos documentos necessários e que eventuais informações e documentos adicionais podem ser solicitados pela Administração Tributária. A falta ou omissão de documentos pertinentes à sua solicitação podem implicar na não-aceitação ou indeferimento do pedido".

| * DECLARO estar ciente da relação de documentos necessários e que eventuais informações e documentos adicionais podem ser solicitados pe<br>omissão de documentos pertinentes à sua solicitação podem implicar na não-aceitação ou indeferimento do pedido. | la Administra | ção Tributária. A i | falta ou |  |
|----------------------------------------------------------------------------------------------------|---------------|---------------------|----------|--|
|                                                                                                    | PRÓXIMO       | ⊘ CANCELAR          |          |  |

c) Confira os dados na **Tela de Confirmação** que segue, **confira** os documentos juntados e selecione o termo de ciência ("Declaro, sob as penas do art. 299 do Código Penal, que as informações aqui prestadas são verdadeiras.") e clique em CONFIRMAR.

| CONFIRMAÇÃO                                |                     |           |         |         |       |              |
|--------------------------------------------|---------------------|-----------|---------|---------|-------|--------------|
| Dados do Contribuinte<br>Nome Resão Societ |                     |           |         |         |       |              |
| CPF/CNPU:                                  | Telefore            |           |         |         |       |              |
| (89:                                       | t-mail              |           |         |         |       |              |
| Lagredoura:                                |                     |           | Nimera: | Salvo;  |       | Complemento: |
|                                            |                     |           |         |         |       | Referêncie   |
| Cidade:                                    |                     | Latado    |         |         |       |              |
| SHUTHULU                                   |                     | 380 7800  |         |         |       |              |
| Dados do Procurador/A                      | Representante Legal |           |         |         |       |              |
|                                            |                     |           |         |         |       |              |
| CP#/CNIPJ:                                 | Telefore            |           | OA3     |         | - UPT |              |
| (EP:                                       | Imeli               |           |         |         |       |              |
| Logredouro:                                |                     |           | Número: | Bairro: |       | Complemento: |
|                                            |                     |           |         |         |       | Referèncie   |
| Cidade                                     |                     | Estado    |         |         |       |              |
| SÃO PAULO                                  |                     | São Paulo |         |         |       |              |

| impugnação a Autos de Infração                                                  |                            |      |          |                     |  |
|---------------------------------------------------------------------------------|----------------------------|------|----------|---------------------|--|
| lúmero do Auto de Infração:                                                     | CPF/CNPJ:                  | CCM: | Tributo: | Valor Histórico RS: |  |
| Documentação Necessária                                                         |                            |      |          |                     |  |
| Ibservações                                                                     |                            |      |          |                     |  |
| Documentação Obrigatória<br>Petição<br>_PETIÇÃO.pdf-183Kb                       |                            |      |          |                     |  |
| Documentos de Identificação<br>1.1. DOCUMENTO DE IDENTIFICAÇÃO.pdf-18           | ЧКЬ                        |      |          |                     |  |
| Carteira OAB<br>1.4. OAB.pdf - 183Kb                                            |                            |      |          |                     |  |
| Procuração<br>1.2. PROCURAÇÃO.pdf - 184Kb                                       |                            |      |          |                     |  |
| Documento Identidade Procurador<br>1.3 DOCUMENTO DO PROCURADOR.pdf-414          | КЬ                         |      |          |                     |  |
| Cópia do Auto(s) de Infração Impugnados<br>3.2. AUTO DE INFRAÇÃO.pdf - 184Kb    |                            |      |          |                     |  |
| Cópia do Instrumento de Constituição e Alte<br>1.5. CONTRATO SOCIAL.pdf - 183Kb | rações / Ata de Assembleia |      |          |                     |  |
| Hash                                                                            |                            |      |          |                     |  |
| ef39ba2157b1ea69b5353bbbfe953f7e                                                |                            |      |          |                     |  |

🗌 DECLARO, sob as penas do Art. 299 do Código Penal, que as informações aqui prestadas são verdadeiras.

d) O COMPROVANTE DE ENVIO da solicitação será gerado conforme tela a seguir. Anote o número do "processo sei". Com este número é possível consultar o andamento da análise dos pedidos formalizados junto à SF. O pedido considera-se protocolado apenas com a geração deste comprovante.

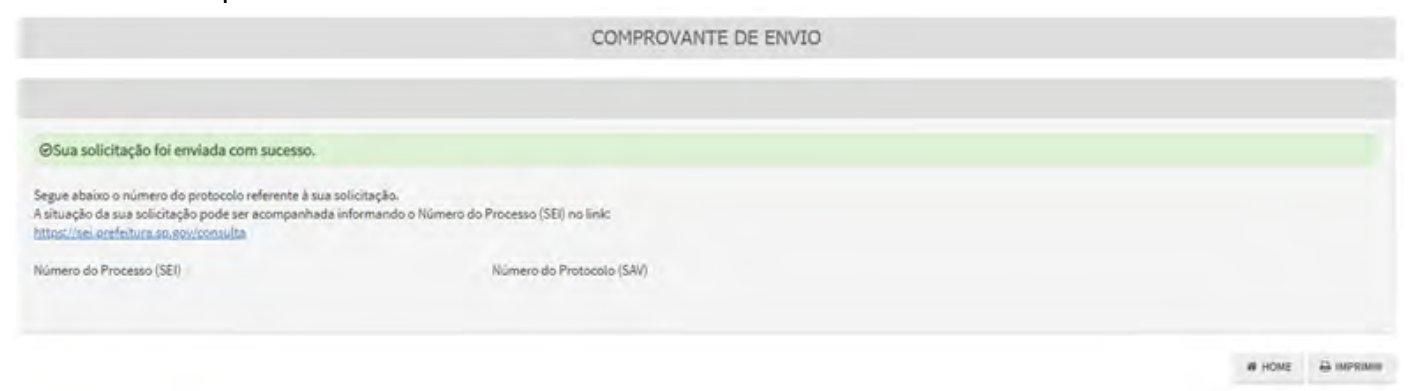

# 8.3. ISS e Taxas/Multas de ITBI-IV (Cartórios) – Defesa Administrativa (Impugnação de Lançamento) – 1ª Instância

- a) Selecione a opção "<u>Defesa Administrativa (Impugnação de Lançamento) 1ª Instância</u>" e siga os passos descritos no subitem 8.1. Telas Iniciais Comuns ao Contencioso Administrativo de Auto de Infração de ISS e Taxas Mobiliárias;
- b) Informe o número de inscrição no Cadastro de Contribuintes Mobiliários (CCM) e selecione o(s) Auto(s) de Infração a ser(em) impugnados na GRID DE LANÇAMENTOS. Após, clique em PRÓXIMO:

|                                              | DEFESA ADMI                          | ISS<br>INISTRATIVA (I                           | e taxas mob<br>Mpugnação (    | ILIÁRIAS<br>DE LANÇAMEN                                        | TO) - 1ª IN                                                                 | STÂNCIA                                             |                                                    |                                                                |                                            |
|----------------------------------------------|--------------------------------------|-------------------------------------------------|-------------------------------|----------------------------------------------------------------|-----------------------------------------------------------------------------|-----------------------------------------------------|----------------------------------------------------|----------------------------------------------------------------|--------------------------------------------|
| CNRJ/CPF                                     | Contribuinte                         |                                                 |                               |                                                                |                                                                             |                                                     |                                                    |                                                                |                                            |
| ссм                                          | Endereço                             |                                                 |                               |                                                                |                                                                             |                                                     |                                                    |                                                                |                                            |
|                                              |                                      |                                                 |                               |                                                                |                                                                             |                                                     |                                                    |                                                                |                                            |
|                                              | ÷ ÷<br>EXERCÍCIO                     | CÓDIGO DE ‡<br>TRIBUTAÇÃO                       | PROCESSO DE S                 | ¢ VALOR ¢<br>HISTÓRICO-R\$                                     | DATA DA<br>NOTIFICAÇÃO:<br>DO AII                                           | DATA DA ≑<br>IMPUGNAÇÃO                             | TEMPO<br>TRANSCORRIDCE<br>(DIAS)                   | TEMPESTIVIDADE                                                 | SUSPENDE A                                 |
|                                              | * EXERCÍCIO<br>2018                  | CÓDIGO DE \$<br>TRIBUTAÇÃO<br>2461              | PROCESSO DE 3<br>FISCALIZAÇÃO | + VALOR +<br>HISTÓRICO-R\$<br>R\$ 270,00                       | DATA DA<br>NOTIFICAÇÃO:<br>DO AII<br>13/10/2020                             | DATA DA 🗢<br>IMPUGNAÇÃO<br>22/10/2020               | TEMPO<br>TRANSCORRIDOC<br>(DIAS)<br>35             | TEMPESTIVIDADE                                                 | SUSPENDE A 3<br>EXIGIBILIDADE7<br>Sîm      |
| CCM N*     AUTO DE +     TRIBUTO     TRIBUTO | EXERCÍCIO<br>2018<br>2019            | соридо ре<br>тківитаско<br>2461<br>2800         | PROCESSO DE 3<br>FISCALIZAÇÃO | VALOR +<br>HISTÓRICO-R\$<br>R\$ 270,00<br>R\$ 15,91            | DATA DA<br>NOTIFICAÇÃO:<br>DO AII<br>13/10/2020<br>13/10/2020               | DATA DA 👙<br>IMPUGNAÇÃO<br>22/10/2020<br>29/10/2020 | TEMPO<br>TRANSCORRIDCE<br>(DIAS)<br>35<br>35       | TEMPESTIVIDADE                                                 | SUSPENDE A<br>EXIGIBILIDADE?<br>Sim<br>Sim |
| ■ com N* AUTO DE + TRIBUTO                   | EXERCÍCIO     2018     2019     2019 | CÓDIGO DE<br>TRIBUTAÇÃO<br>2461<br>2800<br>2920 | PROCESSO DE 3<br>FISCALIZAÇÃO | VALOR<br>HISTÓRICO-R\$<br>R\$ 270,00<br>R\$ 15,91<br>R\$ 67,86 | DATA DA<br>NOTIFICAÇÃO:<br>DO AII<br>13/10/2020<br>13/10/2020<br>13/10/2020 | DATA DA<br>IMPUGNAÇÃO<br>22/10/2020<br>29/10/2020   | TEMPO<br>TRANSCORRIDGE<br>(DIAS)<br>35<br>35<br>35 | TEMPESTIVIDADE<br>Intempestivo<br>Intempestivo<br>Intempestivo | SUSPENDEA 4<br>EUGBILIDADE7<br>Sim<br>Sim  |

c) Siga os passos descritos no subitem 8.2. Telas Finais Comuns ao Contencioso Administrativo de Auto de Infração de ISS e Taxas Mobiliárias.

# 8.3.1. Impugnação de Auto de Infração (Inclusão Manual de Autos de Infração não listados no SAV)

- a) Caso o Auto de Infração não seja apresentado na grid, o contribuinte pode incluí-lo manualmente. Para efetuar a impugnação, repita os passos descritos no subitem 8.1. Telas Iniciais Comuns ao Contencioso Administrativo de Auto de Infração de ISS e Taxas Mobiliárias;
- b) Após, clique no botão verde com a descrição "INCLUIR MANUALMENTE":

|          |           |                              |                                       | Home / ISS E/OU TAXAS NOBILIÁRIAS / Contribuinte / Autos Infreção I |
|----------|-----------|------------------------------|---------------------------------------|---------------------------------------------------------------------|
|          | DEFESA AD | ISS E 1<br>MINISTRATIVA (IMP | TAXAS MOBILIÁRIAS<br>UGNAÇÃO DE LANÇA | AMENTO) - 1ª INSTÂNCIA                                              |
| DNR/ CPF | Contribui | nte                          |                                       |                                                                     |
| CCM      | Endereço  |                              |                                       |                                                                     |
|          |           |                              |                                       |                                                                     |

c) Ao clicar o botão "INCLUIR MANUALMENTE", será apresentada a mensagem abaixo. Clique em "SIM" para prosseguir:

| Onfirmação                                                                            | ×           |
|---------------------------------------------------------------------------------------|-------------|
| Os Autos de Infração selecionados anteriormente serão descartados. Deseja prosseguir? |             |
|                                                                                       | 🔹 SIM 👎 NÃO |

d) Informe o número do Auto de Infração a ser incluído e clique em SALVAR. Os demais dados do auto de infração serão carregados automaticamente:

| № Auto de Infração        | Tributo               | Exercicio                  | Código da Tributação |
|---------------------------|-----------------------|----------------------------|----------------------|
| Processo de Fiscalização  | Valor Historico - R\$ | Data da Notificação do All | Data da Impugnação   |
| Tempo Transcorrido (dias) | Tempestividade        | Suspende a exigibilidade?  |                      |
|                           |                       | <b>v</b>                   |                      |

e) Os autos de infração incluídos serão disponibilizados na grid. Selecione-os e clique em PRÓXIMO:

|                      |                        | I            | DEFESA ADMI                          | ISS<br>NISTRATIVA (I                                      | e taxas mobil<br>Mpugnação de  | IÁRIAS<br>LANÇAMEN                                                          | TO) - 1ª IN                                                                 | STÂNCIA                                           |                                                          |                                                                                |                                                            |
|----------------------|------------------------|--------------|--------------------------------------|-----------------------------------------------------------|--------------------------------|-----------------------------------------------------------------------------|-----------------------------------------------------------------------------|---------------------------------------------------|----------------------------------------------------------|--------------------------------------------------------------------------------|------------------------------------------------------------|
| CNPJ/CPF             |                        |              | Contribuinte                         |                                                           |                                |                                                                             |                                                                             |                                                   |                                                          |                                                                                |                                                            |
| ссм                  |                        | Ŧ            | Endereço                             |                                                           |                                |                                                                             |                                                                             |                                                   |                                                          |                                                                                |                                                            |
|                      |                        |              |                                      |                                                           |                                |                                                                             |                                                                             |                                                   |                                                          |                                                                                |                                                            |
| ÷                    | AUTO DE 💠<br>INFRAÇÃO  | ¢<br>TRIBUTO | ÷<br>Exercício                       | CÓDIGO DE ‡<br>TRIBUTAÇÃO                                 | PROCESSO DE 💠<br>FISCALIZAÇÃO  | VALOR ‡<br>HISTÓRICO-R\$                                                    | DATA DA<br>NOTIFICAÇÃO:<br>DO AII                                           | DATA DA ≑<br>IMPUGNAÇÃO                           | TEMPO<br>TRANSCORRIDCE<br>(DIAS)                         | € HIGH                                                                         | SUSPENDE A                                                 |
| CCM N°               | AUTO DE ‡<br>INFRAÇÃO  | *<br>TRIBUTO | ¢<br>EXERCÍCIO<br>2018               | СО́ридо ре \$<br>тківитасао<br>2461                       | PROCESSO DE \$<br>FISCALIZAÇÃO | VALOR ¢<br>HISTÓRICO-R\$<br>R\$270,00                                       | DATA DA<br>NOTIFICAÇÃO:<br>DO AII<br>13/10/2020                             | DATA DA 🖨<br>IMPUGNAÇÃO<br>22/10/2020             | TEMPO<br>TRANSCORRIDCE<br>(DIAS)<br>.35                  | TEMPESTIVIDADE                                                                 | SUSPENDEA :<br>EXIGIBILIDADE7<br>Sim                       |
| сси N= +             | AUTO DE \$<br>Infração | *            | <b>EXERCÍCIO *</b><br>2018<br>2019   | CÓDIGO DE +<br>TRIBUTAÇÃO<br>2461<br>2800                 | PROCESSO DE 💠<br>FISCALIZAÇÃO  | VALOR +<br>HISTÓRICO-R\$<br>R\$ 270,00<br>R\$ 15,91                         | DATA DA<br>NOTIFICAÇÃO:<br>DO AII<br>13/10/2020<br>13/10/2020               | DATA DA<br>IMPUGNAÇÃO<br>22/10/2020<br>29/10/2020 | TEMPO<br>TRANSCORRIDCE<br>(DIAS)<br>35                   | TEMPESTIVIDADE Intempestivo Intempestivo                                       | SUSPENDEA<br>EXIGIBILIDADEA<br>Sim<br>Sim                  |
| сси № ÷              | AUTO DE 🛟<br>INFRAÇÃO  | ÷<br>TRIBUTO | EXERCÍCIO *<br>2018<br>2019<br>2019  | CÓDIGO DE +<br>TRIBUTAÇÃO +<br>2461<br>2800<br>2920       | PROCESSO DE \$<br>FISCALIZAÇÃO | VALOR<br>HISTORICO-R5<br>R5 270,00<br>R5 15,91<br>R5 67,86                  | DATA DA<br>NOTIFICAÇÃO<br>DO AII<br>13/10/2020<br>13/10/2020<br>13/10/2020  | DATA DA<br>IMPUGNAÇÃO<br>22/10/2020<br>29/10/2020 | TEMPO<br>TRANSCORRIDOC<br>(DIAS)<br>35<br>35<br>35       | TEMPESTIVIDADE                                                                 | SUSPENDEA 3<br>EXIGIBILIDADE7<br>Sim<br>Sim                |
| сом м» *<br>Сом м» * | Autode ‡<br>Infração   | *<br>TRIBUTO | 2018<br>2019<br>2019<br>2019<br>2020 | 000160 DE +<br>TRIBUTAÇÃO<br>2461<br>2800<br>2920<br>2920 | PROCESSO DE \$<br>FISCALIZAÇÃO | VALOR<br>HISTÓRICO-R\$<br>R\$ 270,00<br>R\$ 15,91<br>R\$ 67,86<br>R\$ 43,50 | DATA DA<br>NOTIFICAÇÃO:<br>DO AII<br>13/10/2020<br>13/10/2020<br>13/10/2020 | DATA DA<br>MPUGNAÇÃO<br>22/10/2020<br>29/10/2020  | TEMPO<br>TRANSCORRIDO:<br>(DIAS)<br>35<br>35<br>35<br>35 | TEMPESTIVIDADE<br>Intempestivo<br>Intempestivo<br>Intempestivo<br>Intempestivo | SUSPENDE A 3<br>EXIGIBILIDADE7<br>Sim<br>Sim<br>Sim<br>Sim |

 f) Repita os passos descritos no subitem 8.2. Telas Finais Comuns ao Contencioso Administrativo de Auto de Infração de ISS e Taxas Mobiliárias;

# 8.4. ISS e Taxas Mobiliárias – Recurso Ordinário – 2ª Instância

a) Após seguir os passos descritos no subitem 8.1. Telas Iniciais Comuns ao Contencioso Administrativo de Auto de Infração de ISS e Taxas Mobiliárias, informe o CCM e selecione no Quadro de Autos de Infração os lançamentos que serão objeto do **Recurso Ordinário:** 

| Tela (nicial Minhas Solicitações +   Seir                                             |                                     |                           |                                   |                                                           |                              |                           |
|---------------------------------------------------------------------------------------|-------------------------------------|---------------------------|-----------------------------------|-----------------------------------------------------------|------------------------------|---------------------------|
|                                                                                       |                                     |                           |                                   | Home / 155 E/OU T/                                        | AXAS HOBILIARIAS / Contribut | nte / Dados Processo      |
|                                                                                       | RE                                  | ISS E TAXA<br>CURSO ORDIN | S MOBILIÁRIAS<br>ÁRIO - 2ª INSTÂN | CIA                                                       |                              |                           |
| CNRJ/CP#                                                                              | Contribuirte                        |                           |                                   |                                                           |                              |                           |
| CCH                                                                                   | Endereço                            |                           |                                   |                                                           |                              |                           |
|                                                                                       |                                     |                           |                                   |                                                           |                              |                           |
|                                                                                       |                                     |                           |                                   |                                                           |                              | THORE IN COLUMN IN COLUMN |
| DATA DE<br>INTIMAÇÃO<br>2 DA DECISÃO;<br>PROCESSO DE DE 1º<br>INPUGNAÇÃO INSTÂNCIA IN | S S<br>AUTO DE<br>FRAÇÃO Nº TRABUTO | ÷<br>EXERCICIO TREM       | e e<br>Igo de<br>Utinção Situnção | DATA DO C TEMPO<br>RECURSO TRANSCORRE<br>ORDINÁRIO (DIAS) | TEMPESTMEADE                 | SUSPENDEA<br>EDGERLIDADE7 |
| ٥                                                                                     | 155                                 | 2020 4                    | 219 Emisberto                     |                                                           | intempestivo                 | Nêo                       |
|                                                                                       |                                     |                           |                                   |                                                           | * m0mmo 0 0                  | ANCELAR & VOLSAR          |

- b) Atenção!!!! O SAV somente permite a protocolização de Recurso Ordinário TEMPESTIVO. Decorrendo o prazo de 30 dias da notificação da decisão da impugnação, eventual recurso ordinário deverá ser protocolizado no CAF/SF.
- c) Repita os passos descritos no subitem 8.2. Telas Finais Comuns ao Contencioso Administrativo de Auto de Infração de ISS e Taxas Mobiliárias;

# 8.4.1. Recurso Ordinário a Auto de Infração (Inclusão Manual - Autos de Infração não listados pelo SAV)

- a) Caso o Auto de Infração não seja apresentado no quadro de autos de infração vinculados ao CCM, o contribuinte pode incluí-lo manualmente.
   Para ingressar com recurso ordinário, repita os passos descritos no subitem 8.1. Telas Iniciais Comuns ao Contencioso Administrativo de Auto de Infração de ISS e Taxas Mobiliárias;
- b) Após, clique no botão verde com a descrição "INCLUIR MANUALMENTE":

|          |                                                             | Home / ISS E/OU TAXAS NOSILIÁRIAS / Contribuinte / Gedos Processo |
|----------|-------------------------------------------------------------|-------------------------------------------------------------------|
|          | ISS E TAXAS MOBILIÁRIAS<br>RECURSO ORDINÁRIO - 2ª INSTÂNCIA |                                                                   |
| CNPJ/CP# | Contribuinte                                                |                                                                   |
| CEH      | Enderepo                                                    |                                                                   |
|          |                                                             |                                                                   |

c) Ao clicar o botão "+ Incluir Manualmente", será apresentada a mensagem abaixo. Clique em "SIM" para Prosseguir:

| <ul> <li>Confirmação</li> </ul>                                                       | ×           |
|---------------------------------------------------------------------------------------|-------------|
| Os Autos de Infração selecionados anteriormente serão descartados. Deseja prosseguir? |             |
|                                                                                       | 🖬 SIM 👎 NÃO |

 d) Informe o número do processo de impugnação. O sistema carregará a data de intimação da decisão de 1ª instância e a relação dos Autos de Infração sujeitos ao recurso ordinário. Clique em SALVAR para a listagem dos autos de infração:

| rocesso de Impugnação | * Data de Intimação da Decisão de 1ª Instância |           |
|-----------------------|------------------------------------------------|-----------|
| · · · ·               |                                                | <u>AA</u> |
|                       |                                                |           |
| o de Infração         |                                                |           |
| •                     |                                                |           |
|                       |                                                |           |
|                       |                                                |           |

e) Selecione os autos de infração objeto do Recurso Ordinário e clique em PRÓXIMO:

|       | Inicial Alianas Sol | icitações + Sel      | r.         |       |          |                   |           |                       |                         |                        |                       |
|-------|---------------------|----------------------|------------|-------|----------|-------------------|-----------|-----------------------|-------------------------|------------------------|-----------------------|
|       |                     |                      |            |       |          |                   |           | +                     | ome / ISS E/OU TAXAS    | MOBILIÁRIÁS / Contribu | inte / Dados Processo |
|       |                     |                      |            |       | ISS E    | TAXAS MOB         | ILIÁRIAS  | 1074                  |                         |                        |                       |
|       |                     |                      |            | PG    | ECORSO O | KDINAKIO -        | 2ª INSTAD | ICIA                  |                         |                        |                       |
| CNRJ/ | Chi                 |                      | Cantriburt | ne .  |          |                   |           |                       |                         |                        |                       |
|       |                     |                      |            |       |          |                   |           |                       |                         |                        |                       |
| CCN   |                     |                      | Endereço   |       |          |                   | _         |                       |                         |                        |                       |
| _     |                     |                      |            |       |          |                   |           |                       |                         |                        |                       |
|       |                     |                      |            |       |          |                   |           |                       |                         |                        | TROUGHLAND IN COL     |
|       |                     | DATA DE              |            |       |          |                   |           |                       |                         |                        |                       |
|       | PROCESSO DE         | DA DECISÃO:<br>DE 1º | AUTODE     | -     | :        | CODIGO DE         | :<br>     | DATA DO \$<br>RECURSO | TEMPO #<br>TRANSCORRIDO | -                      | SUSPENDEA             |
|       |                     | and internation      |            | THEFT | Canada   | The second second | alandia   | Cillenterio           |                         | The contractor         |                       |
|       |                     |                      |            | 155   | 2020     | 4219              | Em Aberto |                       |                         | Intempestivo           | Não                   |

- f) Atenção!!!! O SAV somente permite a protocolização de Recurso Ordinário TEMPESTIVO. Decorrendo o prazo de 30 dias da notificação da decisão da impugnação, eventual recurso ordinário deverá ser protocolizado no CAF/SF.
- g) Repita os passos descritos no subitem 8.2. Telas Finais Comuns ao Contencioso Administrativo de Auto de Infração de ISS e Taxas Mobiliárias;

# 8.5. ISS e Taxas Mobiliárias - Recurso de Revisão a Auto de Infração

a) Após seguir os passos descritos no subitem 8.1. Telas Iniciais Comuns ao Contencioso Administrativo de Auto de Infração de ISS e Taxas Mobiliárias, informe o CCM e selecione no Quadro de Autos de Infração os lançamentos que serão objeto do Recurso de Revisão:

|                                         | AS                                                             | IOBILIÁRIA<br>E REVISÃO | ss e taxas n<br>Recurso d    | IS   |              |                             |                                                                |                                       |
|-----------------------------------------|----------------------------------------------------------------|-------------------------|------------------------------|------|--------------|-----------------------------|----------------------------------------------------------------|---------------------------------------|
|                                         |                                                                |                         |                              |      | uinte        | Contrib                     |                                                                | N/CPF                                 |
|                                         |                                                                |                         |                              |      | ;o           | Endered                     |                                                                |                                       |
| IPO ‡ ‡<br>ORRIDO<br>AS) TEMPESTIVIDADE | DATA DO ‡ TEMPO ‡<br>RECURSO DE TRANSCORRIDO<br>REVISÃO (DIAS) | \$<br>SITUAÇÃO          | ¢<br>CÓDIGO DE<br>TRIBUTAÇÃO | ÷    | ÷<br>TRIBUTO | ¢<br>AUTO DE<br>INFRAÇÃO Nº | DATA DE<br>INTIMAÇÃO DA<br>DECISÃO DE‡<br>RECURSO<br>ORDINÁRIO | ÷<br>PROCESSO DE RECURSO<br>ORDINÁRIO |
| Intempestivo                            |                                                                | Em Aberto               | 1023                         | 2018 | ISS          |                             |                                                                |                                       |
| L Tempestivo                            | 17/11/2020 I                                                   | Em Aberto               | 3115                         | 2017 | ISS          |                             |                                                                |                                       |
|                                         |                                                                |                         |                              |      |              |                             |                                                                |                                       |

b) Preencha os dados da DECISÃO PARAGMÁTICA na qual se baseia o Recurso de Revisão. Clique em "Adicionar Decisão" e marque a declaração ao final da tela.

| ecisão Paradigmática |                 |                     |          |                     |  |  |
|----------------------|-----------------|---------------------|----------|---------------------|--|--|
| Nº SEI/SIMPROC:      | * Nº da Câmara: | Data da Publicação: |          |                     |  |  |
|                      | Selecione       |                     | <b>#</b> | O ADICIONAR DECISÃO |  |  |
|                      |                 |                     |          |                     |  |  |

- c) Atenção!!!! O SAV somente permite a protocolização de Recurso de Revisão TEMPESTIVO. Decorrendo o prazo de 15 dias da notificação da decisão do recurso ordinário, eventual recurso de revisão deverá ser protocolizado no CAF/SF.
- d) Repita os passos descritos no subitem 8.2. Telas Finais Comuns ao Contencioso Administrativo de Auto de Infração de ISS e Taxas Mobiliárias;

### 8.5.1. Recurso de Revisão a Auto de Infração (Inclusão Manual - Autos de Infração não listados pelo SAV)

- a) Caso o Auto de Infração não seja apresentado no quadro de autos de infração vinculados ao CCM, o contribuinte pode incluí-lo manualmente.
   Para ingressar com recurso ordinário, repita os passos descritos no subitem 8.1. Telas Iniciais Comuns ao Contencioso Administrativo de Auto de Infração de ISS e Taxas Mobiliárias;
- b) Após, clique no botão verde com a descrição "INCLUIR MANUALMENTE":

|          | ISS E TAXAS MOBILIÁRIAS<br>RECURSO DE REVISÃO |  |
|----------|-----------------------------------------------|--|
| CNPJ/CPF | Contribuinte                                  |  |
| CCM      | Endereça                                      |  |
| Services |                                               |  |

c) Ao clicar o botão "INCLUIR MANUALMENTE", será apresentada a mensagem abaixo. Clique em "SIM" para Prosseguir:

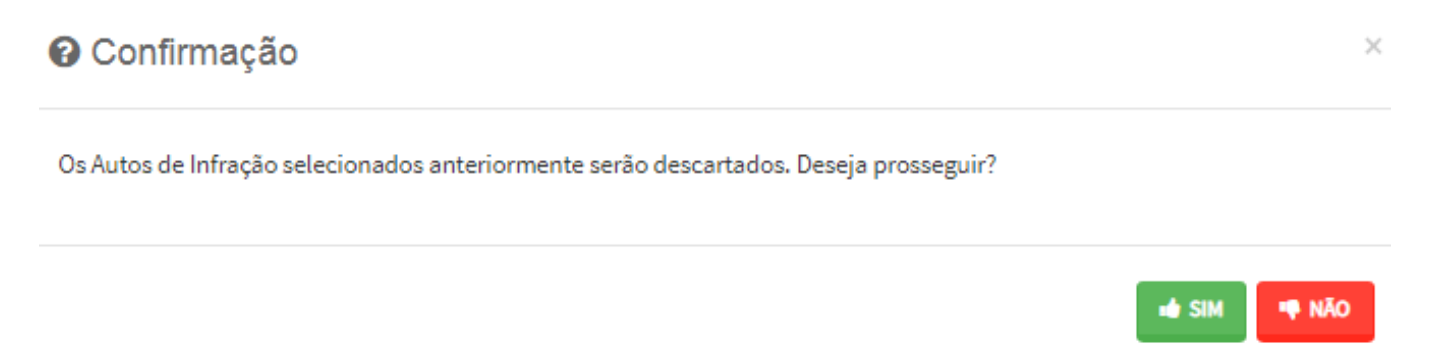

 d) Informe o número do processo de recurso ordinário. O sistema carregará a data de intimação da decisão de 2ª instância e a relação dos Autos de Infração sujeitos ao recurso ordinário. Clique em SALVAR para a listagem dos autos de infração:

| INCLUIR PROCESSO DE RECURSO ORDINÁRI | 0 ×                                                 |
|--------------------------------------|-----------------------------------------------------|
| * Processo de Recurso Ordinário      | * Data de Intimação da Decisão de Recurso Ordinário |
| Auto de Infração                     |                                                     |
|                                      | AUTO DE INFRAÇÃO 🗘                                  |
|                                      |                                                     |
|                                      | 🖺 SALVAR 🛛 Ø CANCELAR                               |

e) Selecione os Autos de Infração objeto do Recurso de Revisão. Não se esqueça de selecionar a Câmara Julgadora do Recurso Ordinário. Clique em PRÓXIMO:

|                                  |                                                                |                            |              | 15             | s e taxas n<br>Recurso d     | 10BILIÁRI/<br>E REVISÃO | AS                                 |                                 |                     |                                                |                       |
|----------------------------------|----------------------------------------------------------------|----------------------------|--------------|----------------|------------------------------|-------------------------|------------------------------------|---------------------------------|---------------------|------------------------------------------------|-----------------------|
| CNPJ/CPF                         |                                                                | Contrib                    | uinte        |                |                              |                         |                                    |                                 |                     |                                                |                       |
| ссм                              |                                                                | Endereç                    | ø            |                |                              |                         |                                    |                                 |                     |                                                |                       |
| PROCESSO DE RECURSO<br>ORDINÁRIO | DATA DE<br>NTIMAÇÃO DA<br>DECISÃO DE ‡<br>RECURSO<br>ORDINÁRIO | ¢<br>AUTO DE<br>INFRAÇÃO № | ÷<br>TRIBUTO | ÷<br>Exercício | ¢<br>CÓDIGO DE<br>TRIBUTAÇÃO | \$<br>Situação          | DATA DO 😩<br>RECURSO DE<br>REVISÃO | TEMPO<br>TRANSCORRIDO<br>(DIAS) | ¢<br>Tempestividade | © Incluir<br>\$<br>SUSPENDEA<br>EXIGIBILIDADE? | MANUALMENTE<br>CÂMARA |
| 2                                |                                                                |                            | ISS          | 2018           | 1023                         | Em Aberto               | -                                  |                                 | Intempestivo        | Não                                            | Selei 🗸               |
| 2                                |                                                                |                            | ISS          | 2017           | 3115                         | Em Aberto               | 17/11/2020                         | 1                               | Tempestivo          | Sim                                            | Seler 🗸               |
| 3                                |                                                                |                            | ISS          | 2019           | 1023                         | Em Aberto               |                                    |                                 | Intempestivo        | Não                                            | Sele: V               |

f) Preencha os dados da DECISÃO PARAGMÁTICA na qual se baseia o Recurso de Revisão, incluindo sua cópia. Para inclusão clique em "ADICIONAR DECISÃO".

| Decisão Paradigmática                              |                                              |   |                     |                     |           |                   |
|----------------------------------------------------|----------------------------------------------|---|---------------------|---------------------|-----------|-------------------|
| Decisão Paradigmática<br>Nº SEI/SIMPROC:           | * N <sup>e</sup> da Câmara:<br>Selecione     | * | Data da Publicação: | O ADICIONAR DECISÃO |           |                   |
| O Informação! Não há nenhum registro na lis        | tagem                                        |   |                     |                     |           |                   |
| Declaro ter ciència de que a divergência deverá se | r apontada na peça que será anexada ao final |   |                     |                     |           |                   |
|                                                    |                                              |   |                     |                     | - FROXING | CANCELAR & VOLTAR |

- g) Atenção!!!! O SAV somente permite a protocolização de Recurso de Revisão TEMPESTIVO. Decorrendo o prazo de 15 dias da notificação da decisão do recurso ordinário, eventual recurso de revisão deverá ser protocolizado no CAF/SF.
- h) Repita os passos descritos no subitem 8.2. Telas Finais Comuns ao Contencioso Administrativo de Auto de Infração de ISS e Taxas Mobiliárias;

## 8.6. Pedido de Reconsideração de Despacho Denegatório de Seguimento de Impugnação ou Recurso

 a) Após seguir os passos descritos no subitem 8.1. Telas Iniciais Comuns ao Contencioso Administrativo de Auto de Infração de ISS e Taxas Mobiliárias, informe o número do processo recorrido, clique em INCLUIR. Informe o Número do Cadastro de Contribuintes Mobiliários (CCM), caso não seja carregado automaticamente pelo SAV. Selecione os termos de ciência na parte inferior da tela. Após, clique em PRÓXIMO.

| Processo Impugnado                                                                                                    |                                                                                                    |
|----------------------------------------------------------------------------------------------------|----------------------------------------------------------------------------------------------------|
| * Tributo                                                                                                    |                                                                                                    |
| ISS 👻                                                                                                    |                                                                                                    |
| Informe os dados do processo que indeferiu o pedido (SEI / SIMPROC):                                                                                                    |                                                                                                    |
| Número do Processo Impugnado (SEI / SIMPROC) 🚯                                                                                                    | 0 HEALER                                                                                                    |
|                                                                                                    | d incluik                                                                                                    |
| Objeto do Pedido de Reconsideração                                                                                                    |                                                                                                    |
| Data da Notificação da Decisão:                                                                                                    |                                                                                                    |
| dd/mm/aaaa                                                                                                    |                                                                                                    |
| Nº do CCM                                                                                                    |                                                                                                    |
| Nº do CCM 🕑                                                                                                    |                                                                                                    |
| à                                                                                                    |                                                                                                    |
| O ADICIONAR                                                                                                    |                                                                                                    |
| № DO CCM + AÇÕES                                                                                                    |                                                                                                    |
| ×                                                                                                    |                                                                                                    |
| ×                                                                                                    |                                                                                                    |
| Estou CIENTE de que o Pedido de Reconsideração de Despacho Denegatório de Seguimento de Im                                                                                                    | pugnação ou Recurso <u>NÃO</u> suspende a exigibilidade do crédito tributário.                                                                                     |
| Estou CIENTE de que, nos termos do art. 30, §2º da Lei nº 14:107/2005, o pedido de RECONSIDERA<br>15 (quinze) dias contados da data de notificação da decisão e deverá versar EXCLUSIVAMENTE sob | ÇÃO do despacho denegatório de seguimento de impugnação ou recurso deverá ser protocolado em até<br>re ausência ou inexistência de intimação ou contagem de prazo. |

- b) Para incluir um CCM, clique na LUPA ao lado do campo próprio para abrir o "pop up", selecione um dos CCM apresentados e clique em confirmar. Repita a operação para incluir outro CCM. O usuário também poderá inserir diretamente o número do cadastro de contribuintes mobiliários no campo "Nº do CCM". No caso de o contribuinte não possuir número de inscrição do CCM, poderá utilizar o CCM genérico 7.777.777-8. Sempre que inserir o número do CCM, clique em ADICIONAR.
- c) Repita os passos descritos no subitem 8.2. Telas Finais Comuns ao Contencioso Administrativo de Auto de Infração de ISS e Taxas Mobiliárias;

# 9. ISS e Taxas Mobiliárias - Outros Pedidos Administrativos

- a) Tanto no cadastro do ENDEREÇO do contribuinte quanto do representante legal, será obrigatório o preenchimento do campo Complemento ou Referência. Caso não haja valor a ser inserido nestes campos, basta incluir um hífen (-);
- b) Informada a existência de representante legal, é obrigatória a apresentação de seu documento de identificação e da respectiva procuração.
   Em não havendo opção específica, inclua estes documentos na seção "Documentos Opcionais";
- c) Devem ser preenchidos os dados do REPRESENTANTE LEGAL apenas se o NOME DO CONTRIBUINTE for DIFERENTE do nome do REPRESENTANTE LEGAL.
- d) Entende-se como COMPROMISSÁRIO do Imóvel o promitente comprador (contrato de gaveta). Equipara-se ao compromissário, o usufrutuário, enfiteuta, dentre outros. O INQUILINO do imóvel NÃO É CONSIDERADO COMPROMISSÁRIO, pois sua posse é a título precário.
- e) Na "tela de confirmação", consta o código *has*h validando quais documentos foram incluídos no requerimento. Enquanto não gerado o número de processo sei, o usuário poderá retornar à tela anterior e editar sua requisição, incluindo, por exemplo, novos documentos;
- f) Independente dos exemplos constantes deste Manual, a obrigatoriedade dos documentos a serem anexados varia de acordo com o perfil do usuário, como por exemplo:
  - Pessoa Jurídica: obrigatória a inclusão do contrato social e alterações
  - Procurador: obrigatória a inclusão da procuração e do documento de identificação do procurador
  - Advogado: obrigatória a inclusão da procuração e da Carteira da OAB
- g) As solicitações em andamento podem ser consultadas em "Minhas Solicitações" no canto superior direito da tela.

Somente após a geração do número do Processo SEI considera-se o pedido como formalizado junto à SF. Caso não seja apresentada a tela de confirmação, refaça a operação.

## 9.1. Telas Iniciais Comuns vinculadas a Outros Pedidos Administrativos relativos ao ISS

 Para acessar os serviços relacionados a outros pedidos administrativos do ISS e Taxas Mobiliárias, bem como o respectivo pedido de reconsideração do despacho denegatório de seguimento de impugnação ou recurso, após acessar o SAV mediante utilização da senha web ou certificado digital, o usuário deverá acessar as seguintes telas, que são comuns a estes serviços:

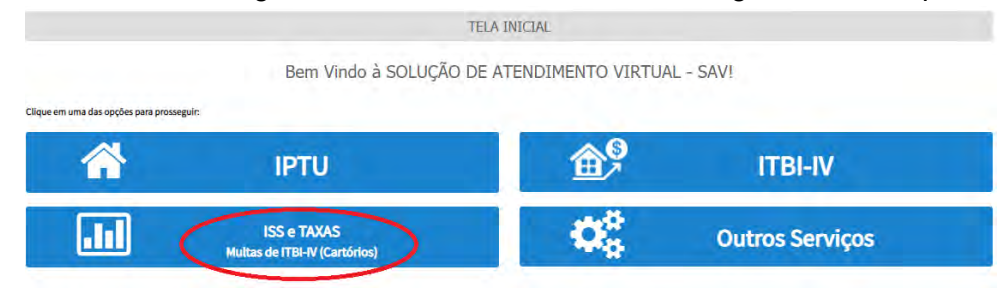

b) Selecione um dos serviços desejados, constantes da seção "Impugnações e Recursos" – Lançamentos do ISS, TFE, TFA, TRSS (a partir de 2011):

#### OUTROS PEDIDOS ADMINISTRATIVOS

#### SOCIEDADE UNIPROFISSIONAL - SUP

- 🔹 Pedido de Enquadramento de Pessoa Jurídica PJ como Sociedade Uniprofissional SUP. Este serviço está disponível exclusivamente para Pessoas Jurídicas. 🖲
- Pedido de Desenquadramento Retroativo de Sociedade Uniprofissional SUP. Este serviço está disponível exclusivamente para Pessoas Jurídicas enquadradas como Sociedade Uniprofissional. 0
  - 🔹 Impugnação da Decisão que Indeferiu o Pedido de Enquadramento da PJ como Sociedade de Profissionais (1ª Instância) 🚯
  - 🔹 Recurso em Razão do Desenquadramento do Regime por Falta de Entrega da D-SUP. Este serviço está disponível exclusivamente para Pessoas Jurídicas. 🚯
  - 🔹 Recurso da Decisão de 1ª Instância referente A Pedido de Enquadramento da PJ como Sociedade de Profissionais (2ª Instância) 🚯
  - Pedido de Reconsideração de Despacho Denegatório de Seguimento de Impugnação ou Recurso ()

#### SIMPLES NACIONAL / MICROEMPREENDEDOR INDIVIDUAL - MEI

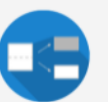

- Impugnação do TERMO DE EXCLUSÃO do Simples Nacional (1º Instância) ()
   Impugnação de Indeferimento da Opção no Simples Nacional (1º Instância) ()
- Impugnação da Decisão de Desenguadramento de Microempreendedor Individual MEI (1ª Instância) (3)
- Recurso da Decisão de 1º Instância referente ao TERMO DE EXCLUSÃO do Simples Nacional(2º Instância) 🚯
- Recurso da Decisão de 1º Instância referente ao Indeferimento da Opção no Simples Nacional (2º Instância) ()
- Recurso da Decisão de 1º Instância referente ao Desenquadramento de Microempreendedor Individual MEI (2º Instância) 🕴
- Pedido de Reconsideração de Despacho Denegatório de Seguimento de Impugnação ou Recurso ()

#### INDEFERIMENTO DE ISENÇÃO, RECONHECIMENTO DE IMUNIDADE OU OUTRO BENEFÍCIO FISCAL

- Impugnação da Decisão que Indeferiu o PEDIDO DE ISENÇÃO (1º Instância) (3)
- Recurso contra Decisão de 1º Instância referente a PEDIDO DE ISENÇÃO (2º Instância) (3)
- Impugnação da Decisão que Indeferiu o PEDIDO DE RECONHECIMENTO DE IMUNIDADE TRIBUTÁRIA (1ª Instância) (1)
- Recurso contra Decisão de 1º Instância referente a RECONHECIMENTO DE IMUNIDADE (2º Instância) ()
- Pedido de Reconsideração de Despacho Denegatório de Seguimento de Impugnação ou Recurso 0

- pág. 96
- c) Informe os dados do Contribuinte e selecione a resposta à pergunta "Deseja incluir Procurador/Representante Legal?" (sim/não). Caso a resposta seja "sim", informar os dados do procurador:

| REFEITURA DE<br>ÃO PAULO                           | Solução de Atendimento Virtual                                                                                                    | PREFEITURA DE<br>SÃO PAULO<br>FAZENDA                                                                                          | Procurador                                               |              |          |                   |           |               |                  |
|----------------------------------------------------|----------------------------------------------------------------------------------------------------|----------------------------------------------------------------------------------------------------|----------------------------------------------------------|--------------|----------|-------------------|-----------|---------------|------------------|
| Tela Inicial Kinnas Soliciaçãos -                  | 1º contribuinte estal CENTE de que os Representantes e que Procundores por indicedos e qualificados poderán nece<br>notificações e inteinações anviadas para Distante, a que tais notificações e intimações, quando metabidas pelos<br>Representantes a que Procundores, seño considentedas, para todos os efeitos legna, como se recebidas pelo próprio<br>Contribuinte, inclusive para fina de contagem de presos". | Bernyndia, SOMPO STEURIOS & A<br>Seu Unino acenaria nin s202/350 as se ca<br>er<br>ugriaceja - 1911 / Cantolouine / Procuredon | • Tipb de Pesape<br>• Place O Juridice<br>E edvogado J @ | Che          | liáne    |                   |           |               |                  |
| Situação: Em cadastramento                         | + wheeliji 🙆 Carcas                                                                                                    |                                                                                                    | Endereço<br>*Telefone                                    | · Enail      |          |                   |           |               |                  |
| Procumitor<br>Tipo de Pessos D<br>M Marce Quardace | 77 - Kané.                                                                                                    |                                                                                                    | +CEP                                                     | * Logredówro |          |                   | 17 Númerő | * Complemento |                  |
| E edvogedo? O                                      |                                                                                                    |                                                                                                    | * Bairro                                                 | * Referência | * Cidade |                   |           | * Estado      |                  |
| Endereço<br>*Telefone                              | Emei                                                                                                    |                                                                                                    |                                                          |              |          |                   |           | Selecione     | *                |
| + tga +                                            | legatour. "Utree" "                                                                                                    | omplemento                                                                                                    |                                                          |              |          |                   |           | 1             |                  |
|                                                    |                                                                                                    |                                                                                                    | NOHE/RAZÃO SC                                            | XCAL -       | CHEICHEN | +                 | TELEFONE  | \$            | Ações            |
| " Baimp                                            | Referência - 13                                                                                                    | stado<br>Selectione 🗸                                                                                                    |                                                          | -            |          |                   |           |               | 3×               |
|                                                    |                                                                                                    | C and child service                                                                                                    |                                                          |              |          | NUS DRUMI MANUE & |           |               |                  |
| O informação! Não his nenhum re                    | egitro na litilagem                                                                                                    | and instruction instructional on                                                                                               |                                                          |              |          |                   |           | + Hebrako     | e channe + yoote |
|                                                    |                                                                                                    |                                                                                                    |                                                          |              |          |                   |           |               |                  |

d) Selecione/informe os dados a serem alterados, conforme o serviço especificado.

# 9.2. Telas Finais Comuns vinculadas a Outros Pedidos Administrativos relativos ao ISS

 Após a inserção dos dados específicos ao serviço desejado, inclua os documentos obrigatórios na tela de inclusão de documentos (modelo abaixo). Os documentos obrigatórios dependem do serviço desejado, da existência e qualificação do procurador, qualificação do contribuinte (pessoa física ou jurídica), dentre outros fatores; 12

| brance aqui qualqueri ritomagées addicionais que voed designe en mélopio so su Requerimento  coumentação Necessária  ara qué vodo possa prosequir com a su a solicitação entine, será meassairio aneser uma odpia digitalizad dos documentos a seguir.  Documentação Obrigatória *exição  *exição *exição *ex | /USEI Values                                                                                                    |  |
|----------------------------------------------------------------------------------------------------|----------------------------------------------------------------------------------------------------|--|
| Ocumentação Necessária           tra cisa void posta presargair com a sua activitação online, será necessário annear uma objia digitalizada dos documentos a seguir.           Documentação Obrigatória           * Anciga O           ® SELECONRA ANQUIRO           * Ocumentas de identificação O           ® SELECONRA ANQUIRO           * Ocumentos de identificação O           ® SELECONRA ANQUIRO           * Ocumentos de identificação O           ® SELECONRA ANQUIRO           * Ocumentos de identificação O           ® SELECONRA ANQUIRO           * Ocumentos de identificação do Procurador O           ® SELECONRA ANQUIRO           * Ocumentos de identificação do Procurador O           ® SELECONRA ANQUIRO           * Ocumentos de identificação do Procurador O           ® SELECONRA ANQUIRO           * Ocumentos de identificação do Procurador O           ® SELECONRA ANQUIRO           * Ocumentos de identificação do Procurador O           ® SELECONRA ANQUIRO           * Ocumentos de identificação parte presidementes que jugar perminente à sue solicitação. (Er. Fotos do innoval, contas de las, etc.)           Descrição           Bacturo yora do pode anear que que grave perminentes à sue solicitação. (Er. Fotos do innoval, contas de las, etc.)           Descrição                                                                                                    | nforme aquí quaisquer informações adicionais que você desejar em relação ao seu Requerimento                                        |  |
| Documentação Necessária Pre que so de posas presençair com a sue solicitação enfine, seré necessário anexarume deple dipitalizade dos documentos a seguir. Documentação Obrigatória * Perição 0 * Suscionave Anquino. * Documentos de Identificação 0 * Suscionave Anquino. * Documentos de Identificação o Pincursdor 0 * Suscionave Anquino. * Documentos de Identificação do Pincursdor 0 * Suscionave Anquino. * Documentos de Identificação do Pincursdor 0 * Suscionave Anquino. * Documentos de Identificação do Pincursdor 0 * Suscionave Anquino. * Documentos de Identificação do Pincursdor 0 * Suscionave Anquino. * Opis do Instrumento de Constituição e Altenções / Ata de Assemblaria 0 * Suscionave Anquino. * Documentos de Instrumento de Constituição e Altenções / Ata de Assemblaria 0 * Suscionave Anquino. * Opis do Instrumento de Constituição e Altenções / Ata de Assemblaria 0 * Suscionave Anquino. * Opis do Instrumento de Constituição e Altenções / Ata de Assemblaria 0 * Suscionave Anquino. * Documentos de Identificação do Pincursdor 0 * Suscionave Anquino. * Opis do Instrumento de Constituição e Altenções / Ata de Assemblaria 0 * Suscionave Anquino. * Opis do Instrumento de Constituição e Altenções / Ata de Assemblaria 0 * Suscionave Anquino. * Documentação Opicinal Acutive Acutive                                                                                                    |                                                                                                    |  |
| Documentação Necessária Pera que vode posta prosançair com a sua activitação enfine, será necessário anexar uma objia digitalizada dos documentos a seguio: Documentação Obrigatória *-Reição 0 % Staticonera Anguno *-Documento de Identificação do Procursdor 0 % Staticonera Anguno *-Documento de Identificação do Procursdor 0 % Staticonera Anguno *-Copia do Instrumento de Constituição e Alterações / Ata de Assembleis 0 % Staticonera Anguno *-Documentação Opcional Abiro, vode pode anexar qualsquer documentos que julgar perimentes à sua solicitação. (Ex. Fotes do imóvel, contas de lur, etc) Descrição                                                                                                    |                                                                                                    |  |
| Documentação Necessária           Para que vode possa presarguir com a sua acticitação online, será necessário anexar uma dopia digitalizada dos documentos a seguir.           Documentação Obrigatória           * Parição @           ® Staticoneux Anquiro           * Documentos de Identificação @           ® Staticoneux Anquiro           * Carteira OLB @           ® Staticoneux Anquiro           * Procursção @           ® Staticoneux Anquiro           * Procursção @           ® Staticoneux Anquiro           * Procursção @           ® Staticoneux Anquiro           * Documento de Identificação do Procursdor @           ® Staticoneux Anquiro           * Documento de Identificação do Procursdor @           ® Staticoneux Anquiro           * Obcumento de Identificação do Procursdor @           ® Staticoneux Anquiro           * Obcumentação Opcional           Abério, você pode anexar que siguer documentos que julgar perimentes à su solicitação. (Ex. Fotos do imóvel, contas de luz, etc)           Pascrição           ® staticoneux dous documentos que julgar perimentes à su solicitação. (Ex. Fotos do imóvel, contas de luz, etc)           Pascrição           ® staticoneux dous poste anexar que singuer documentos que julgar perimentes à su solicitação. (Ex. Fotos do imóvel, contas de luz, etc)                                                                                                    |                                                                                                    |  |
| Pers que vod poss proseguir com a sus solicitação online, será necessário anexer uma odpia digitalizada dos documentos a seguir.  Documentação Obrigatória  Percipia 0  E SELCOMER ARQUYO  Documentos de Identificação 0  E SELCOMER ARQUYO  Conteira DAS 0  E SELCOMER ARQUYO  Procuração 0  E SELCOMER ARQUYO  Documentos de Identificação do Procurador 0  E SELCOMER ARQUYO  Construito de Constituição e Alterações / Ata de Assembleis 0  E SELCOMER ARQUYO  Documento de Constituição e Alterações / Ata de Assembleis 0  E SELCOMER ARQUYO  Documento de Constituição e Alterações / Ata de Assembleis 0  E SELCOMER ARQUYO  Documento de Constituição e Alterações / Ata de Assembleis 0  E SELCOMER ARQUYO  Descrição  Arquivo  B SUSTORMA RUMO                                                                                                    | Documentação Necessária                                                                                                    |  |
| Documentação Obrigatória  Pecição  Sacconeut Angoirea  Ocumentação Obrigatória  Pecição  Sacconeut Angoirea  Contein Olia G  Sacconeut Angoirea  Contein Olia G  Angoirea  Sacconeut Angoirea  Contein Olia G  Sacconeut Angoirea  Contein Olia G  Sa | Para que você possa prosseguir com a sua solicitação online, será necessário anexar uma cópia digitalizada dos documentos a seguir. |  |
| <ul> <li>Petigia O <ul> <li>Battaconne Anguno.</li> </ul> </li> <li>Documentos de identificação O <ul> <li>Battaconne Anguno</li> </ul> </li> <li>Carteira OAB O <ul> <li>Battaconne Anguno</li> </ul> </li> <li>Carteira OAB O <ul> <li>Battaconne Anguno</li> </ul> </li> <li>Procursção O <ul> <li>Battaconne Anguno</li> </ul> </li> <li>Procursção O pocinal <ul> <li>Anguno</li> </ul> </li> <li>Procursção <ul> <li>Procursção O pocinal</li> <li>Procursção O pocinal</li> <li>Procursção <ul> <li>Procursção</li> <li>Procursção</li> <li>Procursção</li> <li>Procursção</li> <li>Procursção</li> <li>Procursção</li> <li>Procursção</li> <li>Procursção</li> <li>Procursção</li> <li>Battaconne Anguno</li> </ul> </li> </ul></li></ul>                                                                                                    | Documentação Obrigatória                                                                                                    |  |
|                                                                                                    | * Petição O                                                                                                    |  |
|                                                                                                    | SELECIONAR ARQUIVO_                                                                                                    |  |
| SELECOMME ANQUNO.      Canteira DAS 0      SELECOMME ANQUNO.      Procuração 0      SELECOMME ANQUNO.      Documento de Identificação do Procurador 0      SELECOMME ANQUNO.      Cópia do Instrumento de Constituição e Alterações / Ata de Assembleis 0      SELECOMME ANQUNO.      Cópia do Instrumento de Constituição e Alterações / Ata de Assembleis 0      SELECOMME ANQUNO.      Cópia do Instrumento de Constituição e Alterações / Ata de Assembleis 0      SELECOMME ANQUNO.      Cópia do Instrumento de Constituição e Alterações / Ata de Assembleis 0      SELECOMME ANQUNO.      Cópia do Instrumento de Constituição e Alterações / Ata de Assembleis 0      SELECOMME ANQUNO.      Cópia do Instrumento de Constituição e Alterações / Ata de Assembleis 0      SELECOMME ANQUNO.      Actuation      Arguino      Selecommento de Identificação do Procurador 0      Selecommento de Constituição e Alterações / Ata de Assembleis 0      Selecommento de Constituição e Alterações / Ata de Assembleis 0      Selecommento de Identificação (Ex: Fotos do imóvel, contas de luz, etc)      Descrição      Arguino      Selecommento de Identificação do Procurador 0      Selecommento de Identificação (Ex: Fotos do imóvel, contas de luz, etc)      Descrição      Selecommento de Identificação (Ex: Fotos do imóvel, contas de luz, etc)      Descrição                                                                                                    | * Documentos de Identificação 0                                                                                                    |  |
|                                                                                                    | SELECIONAR ARQUIVO                                                                                                    |  |
|                                                                                                    | * Carteira DAB ()                                                                                                    |  |
|                                                                                                    | SELECIDINAR ARQUINO_                                                                                                    |  |
|                                                                                                    | * Procuracio O                                                                                                    |  |
| <ul> <li>Documento de identificação do Procurador ()         SELECIONAR ARQUNO     </li> <li>Cópia do Instrumento de Constituição e Alterações / Ata de Assembleia ()         E SELECIONAR ARQUNO     </li> <li>Documentação Opcional         Abaixo, você pode anexar quaisquer documentos que julgar perimentes à sua solicitação. (Ex. Fotos do imóvel, contas de luz, etc)     </li> <li>Descrição         Arquivo         B selecionar arguno     </li> </ul>                                                                                                    | SELECIONAR ARQUIVO                                                                                                    |  |
| SELECIONAR ARQUNO  Cópia do Instrumento de Constituição e Alterações / Ata de Assembleia  SELECIONAR ARQUNO  Documentação Opcional Abaixo, você pode anexar quaisquer documentos que julgar pertimentes à sua solicitação. (Ex. Fotos do imóvel, contas de luz, etc) Descrição Arquivo Se selectomar Busilion documentos                                                                                                    | * Desembra de Identificação de Beservador ()                                                                                        |  |
| <ul> <li>Cópia do Instrumento de Constituição e Alterações / Ata de Assembleia ()</li> <li>E SELECIONAR ARQUIVO</li></ul>                                                                                                    | E SELECIONAR ARQUINO                                                                                                    |  |
| <ul> <li>Cópia do Instrumento de Constituição e Alterações / Ata de Assembleia II</li> <li>E SELECIONAR ARQUNO</li></ul>                                                                                                    |                                                                                                    |  |
| E SELECIONAR ARQUNO                                                                                                    | * Cópia do Instrumento de Constituição e Alterações / Ata de Assembleia 🛈                                                           |  |
| Documentação Opcional<br>Abaixo, você pode anexar quaisquer documentos que julgar pertinentes à sua solicitação. (Ex. Fotos do indivel, contas de luz, etc)<br>Descrição<br>Arquivo                                                                                                    | SELECIONAR ARQUIVO_                                                                                                    |  |
| Abaixo, você pode anexar quaisquer documentos que julgar perimentes à sua solicitação. (Ex. Fotos do imóvel, contas de luz, etc)<br>Descrição<br>Arquivo                                                                                                    | Documentação Opcional                                                                                                    |  |
| Descrição<br>Arquivo<br>Bio SELECTORIAR ARTEIRO                                                                                                    | Abaixo, vocé pode anexar quaisquer documentos que julgar pertinentes à sua solicitação. (Ex. Fotos do imóvel, contas de luz, etc)   |  |
| Arquivo                                                                                                    | Descrição                                                                                                    |  |
| Arquivo<br>Be sei criman anni sen                                                                                                    |                                                                                                    |  |
| Arquivo                                                                                                    |                                                                                                    |  |
| B: SSI ECIDIAR ADDITION                                                                                                    | Arquivo                                                                                                    |  |
|                                                                                                    | E SELECIONAR ARQUIVO                                                                                                    |  |

b) Verifique se todos os documentos foram anexados no processo. Caso ainda falte algum documento, clique em VOLTAR e insira-o. Ao final da tela, selecione a opção "\*DECLARO estar ciente da relação dos documentos necessários e que eventuais informações e documentos adicionais podem ser solicitados pela Administração Tributária. A falta ou omissão de documentos pertinentes à sua solicitação podem implicar na não-aceitação ou indeferimento do pedido".

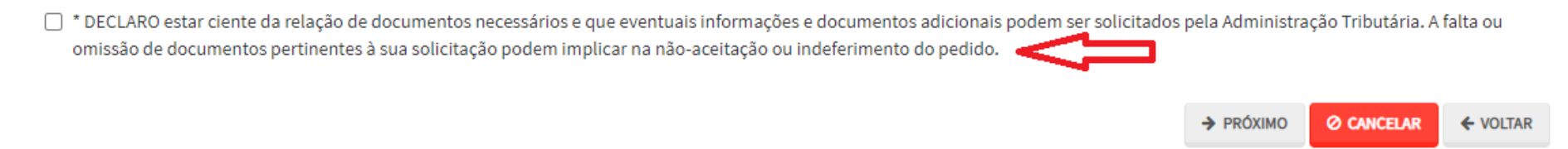

c) Confira os dados na **Tela de Confirmação** que segue, **confira** os documentos juntados e selecione o termo de ciência ("Declaro, sob as penas do art. 299 do Código Penal, que as informações aqui prestadas são verdadeiras.") e clique em CONFIRMAR.

| сонеязмаско                                |                     |                      |         |        |     |                            |
|--------------------------------------------|---------------------|----------------------|---------|--------|-----|----------------------------|
| Dados do Contribuinte<br>Nome Resão Sociel |                     |                      |         |        |     |                            |
| CPP/ONPU:                                  | Telefore            |                      |         |        |     |                            |
| CEP:                                       | Lonalt              |                      |         |        |     |                            |
| Logradouro:                                |                     |                      | slines: | Sains; |     | Complemento:<br>Referèncie |
| Cidede:<br>SÃO MULO                        |                     | Estado:<br>São Paulo |         |        |     |                            |
| Dados do Procurador/R<br>Nome/Rezão Socie: | tepresentante Legal |                      |         |        |     |                            |
| CP#/CNPJ:                                  | Telefone            |                      | 043     |        | ur. |                            |
| CEP:                                       | Imeli               |                      |         |        |     |                            |
| Logredouro:                                |                     |                      | Número: | Bairro |     | Complemento:<br>Referêncie |
| Cidede:<br>SÃO PAULO                       |                     | Estado<br>São Paulo  |         |        |     |                            |

| Dados do Processo                                                          |                        |  |
|----------------------------------------------------------------------------|------------------------|--|
| Tributo                                                                    | Assunto                |  |
| 155                                                                        |                        |  |
| Número do Processo Impuenado                                               | SOL / CCM              |  |
|                                                                            |                        |  |
| Documentação Necessária                                                    |                        |  |
| Observações                                                                |                        |  |
| Documentação Obrigatória                                                   |                        |  |
| Petição<br>PETIÇÃO.pdf-183Kb                                               |                        |  |
| Documentos de Identificação<br>1.1. DOCUMENTO DE IDENTIFICAÇÃO.pdf - 184Kb |                        |  |
| Carteira OAB                                                               |                        |  |
| 1.4. OAB.pdf - 183Kb                                                       |                        |  |
| Procuração<br>1.2. PROCURAÇÃO.pdf - 184Kb                                  |                        |  |
| Documento Identidade Procurador                                            |                        |  |
| 1.3 DOCUMENTO DO PROCURADOR.pdf - 414Kb                                    |                        |  |
| Cópia do Instrumento de Constituição e Alteraçõe                           | es / Ata de Assembleia |  |
| 1.5. CONTRATO SOCIAL.pdf- 183Kb                                            |                        |  |
| Documentação Opcional                                                      |                        |  |
| fotografia                                                                 |                        |  |
| FOTO 2.JPG - 288Kb                                                         |                        |  |
| Hash                                                                       |                        |  |
| 066c8a348a07a27439bf6455b6f66415                                           |                        |  |
|                                                                            |                        |  |

d) O COMPROVANTE DE ENVIO da solicitação será gerado conforme tela a seguir. Anote o número do "processo sei". Com estes números é possível consultar o andamento da análise dos pedidos formalizados junto à SF. O pedido considera-se protocolado apenas com a geração deste comprovante.

|                                                                                                    | COMPROVANTE DE ENVIO                                           |                  |
|----------------------------------------------------------------------------------------------------|----------------------------------------------------------------|------------------|
| ØSua solicitação foi enviada com sucesso.                                                                                                    |                                                                |                  |
| Seguie abaixo o número do protocolo referente à sua s<br>A situação da sua solicitação pode ser acompanhada i<br>https://sei.orefeitura.so.gov/consulta | olicitação.<br>Informando o Número do Processo (SEI) no liniko |                  |
| Número do Processo (SEI)                                                                                                    | Número do Protocolo (SAV)                                      |                  |
|                                                                                                    |                                                                | # HOME IS INFRAM |

<sup>🗌</sup> DECLARO, sob as penas do Art. 299 do Código Penal, que as informações aqui prestadas são verdadeiras.

# 9.3. Pedido de Enquadramento de Pessoa Jurídica - PJ como Sociedade Uni profissional - SUP

a) Após seguir os passos descritos no subitem **9.1. Telas Iniciais Comuns vinculadas a Outros Pedidos Administrativos relativos ao ISS,** responda aos questionamentos a respeito da sociedade e clique em PRÓXIMO:

| Pedido de Enquadramento de Pessoa Jurídica - PJ como Sociedade Uniprofissional – SUP                                                                      |             |  |  |  |  |
|----------------------------------------------------------------------------------------------------|-------------|--|--|--|--|
| CNPJ: Nome do Contribuinte:                                                                                                    |             |  |  |  |  |
|                                                                                                    |             |  |  |  |  |
|                                                                                                    |             |  |  |  |  |
|                                                                                                    |             |  |  |  |  |
| Responda aos questionamentos a respeito da sociedade:                                                                                                    |             |  |  |  |  |
| 1. Quadro Societário                                                                                                    |             |  |  |  |  |
| Consta ou já constou em seu quadro societário algum sócio enquadrado como Pessoa Jurídica?                                                                | ⊖ Sim ⊖ Não |  |  |  |  |
| Possui ou já possuiu algum sócio com habilitação diferente dos demais?                                                                                    | ⊖Sim ⊖Não   |  |  |  |  |
| Esta Pessoa Jurídica já foi ou ainda é sócia de outra sociedade?                                                                                          | ⊖Sim ⊖Não   |  |  |  |  |
| Possui ou já possuiu em seu quadro societário somente 1 (um) sócio por um período superior a 180 dias?                                                    | ⊖Sim ⊖Não   |  |  |  |  |
| Possui ou já possuiu, dentro de seu quadro societário, algum sócio que dela participe tão somente para aportar capital ou administrar?                    | ⊖Sim ⊖Não   |  |  |  |  |
| 2. Atividade                                                                                                    |             |  |  |  |  |
| Desenvolve ou já desenvolveu atividade diversa daquela a que estejam habilitados profissionalmente os sócios?                                             | ⊖Sim ⊝Não   |  |  |  |  |
| Terceiriza, repassa, terceirizou ou repassou a terceiros os serviços relacionados a sua atividade?                                                        | ⊖Sim ⊝Não   |  |  |  |  |
| Utilizou-se ou se utiliza de empregados, autônomos ou terceiros, de habilitação profissional regulamentada diversa da habilitação dos sócios?             | ⊖Sim ⊖Não   |  |  |  |  |
| Possui ou possuiu em seu objeto social mais de uma atividade de prestação de serviços?                                                                    | ⊖ Sim ⊖ Não |  |  |  |  |
| 3. Natureza Jurídica da Sociedade                                                                                                    |             |  |  |  |  |
| Possui ou já possuiu algum registro na JUCESP?                                                                                                    | ⊖Sim ⊖Não   |  |  |  |  |
| Possui enquadramento como EIRELI (Empresa Individual de Responsabilidade Limitada)?                                                                       | ⊖Sim ⊖Não   |  |  |  |  |
| Adota o modelo de responsabilidade limitada, constando em seu nome empresarial a expressão 'Limitada' ou 'LTDA'?                                          | ⊖Sim ⊖Não   |  |  |  |  |
| Caracteriza-se como sociedade empresária ou, ainda, sua atividade constitui elemento da empresa?                                                          | ⊖ Sim ⊖ Não |  |  |  |  |
| 4. Outros Estabelecimentos                                                                                                    |             |  |  |  |  |
| Configura-se ou configurou-se filial, sucursal, agência ou qualquer outro estabelecimento descentralizado ou relacionado a sociedade sediada no exterior? | ⊖Sim ⊖Não   |  |  |  |  |
| 5. Regime Tributário                                                                                                    |             |  |  |  |  |
| Atualmente é optante pelo Simples Nacional?                                                                                                    | ⊖Sim ⊖Não   |  |  |  |  |
|                                                                                                    |             |  |  |  |  |

 b) Após a inserção dos dados específicos ao serviço desejado, siga os passos descritos no subitem 9.2. Telas Finais Comuns vinculadas a Outros Pedidos Administrativos relativos ao ISS.

### 9.4. Pedido de Desenquadramento Retroativo de Sociedade Uni profissional – SUP

a) Após seguir os passos descritos no subitem **9.1. Telas Iniciais Comuns vinculadas a Outros Pedidos Administrativos relativos ao ISS,** informe a data e o motivo do desenquadramento do regime SUP e clique em PRÓXIMO;

|                                                          | PEDIDO DE DE                                                                                      | ISS E TAXAS N<br>ESENQUADRAMENTO RETROATI | 10BILIÁRIAS<br>VO DE SOCIEDADE UNIPROFISSIONAL – SUP |
|----------------------------------------------------------|---------------------------------------------------------------------------------------------------|-------------------------------------------|------------------------------------------------------|
| CNPJ:<br>Informe a Data a parti<br>Informe o Motivo do D | 66.055.633/0001-05<br>r da qual a empresa deixou de ser enquadrada como SUP:<br>lesenquadramento: | Nome do Contribuinte / Sociedade:         | PAES DE BARROS GEOLOGIA LTDA                         |
|                                                          |                                                                                                   |                                           |                                                      |

|  | * Thomaso | C Criticadan | C FOLININ |
|--|-----------|--------------|-----------|
|  |           |              |           |
|  |           |              |           |

 b) Após a inserção dos dados específicos ao serviço desejado, siga os passos descritos no subitem 9.2. Telas Finais Comuns vinculadas a Outros Pedidos Administrativos referentes ao ISS.

### 9.5. Recurso em Razão do Desenquadramento do Regime por Falta de Entrega da D-SUP

a) Após seguir os passos descritos no subitem 9.1. Telas Iniciais Comuns vinculadas a Outros Pedidos Administrativos relativos ao ISS, selecione o número de inscrição no CCM ao qual o recurso se refere:

|           |                                                                              | 1 A |   |
|-----------|------------------------------------------------------------------------------|-----|---|
|           | ISS E TAXAS MOBILIÁRIAS                                                      |     |   |
|           | RECURSO EM RAZÃO DO DESENQUADRAMENTO DO REGIME POR FALTA DE ENTREGA DA D-SUP |     |   |
|           |                                                                              |     |   |
| CCM       |                                                                              |     |   |
| Selecione | v                                                                            |     |   |
|           |                                                                              |     |   |
|           |                                                                              |     |   |
|           | PRÓΧΙΜΟ                                                                      |     | R |
|           |                                                                              |     |   |

 b) Após a inserção dos dados específicos ao serviço desejado, siga os passos descritos no subitem 9.2. Telas Finais Comuns vinculadas a Outros Pedidos Administrativos referentes ao ISS.

### 9.6. Impugnação e Recurso referente ao Pedido de Desenquadramento da PJ como Sociedade de Profissionais

- a) Após seguir os passos descritos no subitem 9.1. Telas Iniciais Comuns vinculadas a Outros Pedidos Administrativos relativos ao ISS, informe o número do processo recorrido e clique em INCLUIR. Informe o Número do Processo SEI.
- b) Clique na LUPA ao lado do campo próprio para abrir o "pop up", selecione um dos CCM apresentados e clique em confirmar. Repita a operação para incluir outro CCM. O usuário também poderá inserir diretamente o número do cadastro de contribuintes mobiliários no campo "Nº do CCM", selecionando-o pela lupa e clicando em adicionar. No caso de o contribuinte não possuir número de inscrição do CCM, poderá utilizar o CCM genérico 7.777.777-8. Sempre que inserir o número do CCM clique em ADICIONAR.

| Processo Impugnado                  |                                 |                           |           |           |  |
|-------------------------------------|---------------------------------|---------------------------|-----------|-----------|--|
| * Tributo 0                         |                                 |                           |           |           |  |
| ISS                                 | ~                               |                           |           |           |  |
| Informe os dados do processo que in | ideferiu o pedido (SEI / SIMPRO | C):                       |           |           |  |
| Número do Processo Impugnado (SE    | I / SIMPROC) 0                  |                           |           |           |  |
|                                     |                                 |                           | Q INCLUIR |           |  |
| Nº do CCM                           |                                 |                           |           |           |  |
| Nº do CCM                           |                                 |                           |           |           |  |
|                                     |                                 | Q                         |           |           |  |
|                                     |                                 |                           |           |           |  |
|                                     | Nº DO CCM                       | <ul> <li>Ações</li> </ul> |           |           |  |
|                                     |                                 | B ×                       |           |           |  |
|                                     |                                 |                           |           |           |  |
|                                     |                                 |                           |           | → PRÓXIMO |  |

 c) Após a inserção dos dados específicos ao serviço desejado, descritos no subitem 9.2. Telas Finais Comuns vinculadas a Outros Pedidos Administrativos referentes ao ISS.

### 9.7. Simples Nacional/Microempreendedor Individual - MEI

- a) Após seguir os passos descritos no subitem 9.1. Telas Iniciais Comuns vinculadas a Outros Pedidos Administrativos relativos ao ISS, informe o número do processo recorrido e clique em INCLUIR. Informe o Número do Processo Sei.
- b) Clique na LUPA ao lado do campo próprio para abrir o "pop up", selecione um dos CCM apresentados e clique em confirmar. Repita a operação para incluir outro CCM. O usuário também poderá inserir diretamente o número do cadastro de contribuintes mobiliários no campo "Nº do CCM", selecionando-o pela lupa e clicando em adicionar. No caso de o contribuinte não possuir número de inscrição do CCM, poderá utilizar o CCM genérico 7.777.777-8. Sempre que inserir o número do CCM clique em ADICIONAR.

| Processo Impugnado          |                                        |         |           |           |  |
|-----------------------------|----------------------------------------|---------|-----------|-----------|--|
| * Tributo <b>O</b>          |                                        |         |           |           |  |
| ISS                         | *                                      |         |           |           |  |
| Informe os dados do process | so que indeferiu o pedido (SEI / SIMPI | ROC):   |           |           |  |
| Número do Processo Impugr   | nado (SEI / SIMPROC) 🚯                 |         | 0.000     |           |  |
|                             |                                        |         | Q INCLUIR |           |  |
| Nº do CCM                   |                                        |         |           |           |  |
| Nº do CCM ()                |                                        |         |           |           |  |
|                             |                                        | Q       |           |           |  |
|                             |                                        |         |           |           |  |
|                             | Nº DO CCM                              | ▲ AÇÕES |           |           |  |
|                             |                                        | R ×     |           |           |  |
|                             |                                        |         |           |           |  |
|                             |                                        |         |           | ⇒ PRÓXIMO |  |

c) Após a inserção dos dados específicos ao serviço desejado, descritos no subitem 9.2. Telas Finais Comuns vinculadas a Outros Pedidos Administrativos referentes ao ISS.

## 9.8. Indeferimento de Isenção, Reconhecimento de Imunidade ou outro Benefício Fiscal, relacionado ao ISS

- a) Após seguir os passos descritos no subitem **9.1. Telas Iniciais Comuns vinculadas a Outros Pedidos Administrativos relativos ao ISS,** informe o número do Processo SEI recorrido e clique em INCLUIR. Informe o Número do Cadastro de Contribuintes Mobiliários (CCM), caso não seja carregado automaticamente pelo SAV. Caso não haja número de processo, informe 0000.0000/0000000-0.
- b) Clique na LUPA ao lado do campo próprio para abrir o "pop up", selecione um dos CCM apresentados e clique em confirmar. Repita a operação para incluir outro CCM. O usuário também poderá inserir diretamente o número do cadastro de contribuintes mobiliários no campo "Nº do CCM". No caso de o contribuinte não possuir número de inscrição do CCM, poderá utilizar o CCM genérico 7.777.777-8. Sempre que inserir o número do CCM clique em ADICIONAR.

| Processo Impugnado        |                                         |         |           |  |
|---------------------------|-----------------------------------------|---------|-----------|--|
| * Tributo                 |                                         |         |           |  |
| ISS                       | ۲                                       |         |           |  |
| Informe os dados do proce | sso que indeferiu o pedido (SEI / SIMPF | ROC):   |           |  |
| Número do Processo Impuj  | gnado (SEI / SIMPROC) 🕄                 |         | Q INCLUIR |  |
| № do CCM                  |                                         |         |           |  |
| № do CCM                  |                                         |         |           |  |
|                           |                                         | Q       |           |  |
|                           |                                         |         |           |  |
|                           | Nº DO CCM                               | ▲ AÇÕES |           |  |
|                           |                                         | R ×     |           |  |
|                           |                                         |         |           |  |
|                           |                                         |         |           |  |

c) Após a inserção dos dados específicos ao serviço desejado, descritos no subitem 9.2. Telas Finais Comuns vinculadas a Outros Pedidos Administrativos referentes ao ISS.

# 10. ITBI-IV – Impugnações e Recursos

### 10.1. Telas Iniciais Comuns ao Contencioso Administrativo de Auto de Infração do ITBI-IV

 Para acessar os serviços relacionados ao contencioso administrativo de Auto de Infração do ITBI-IV, bem como o respectivo pedido de reconsideração do despacho denegatório de seguimento de impugnação ou recurso, após acessar o SAV mediante utilização da senha web ou certificado digital, o usuário deverá acessar as seguintes telas, que são comuns a estes serviços:

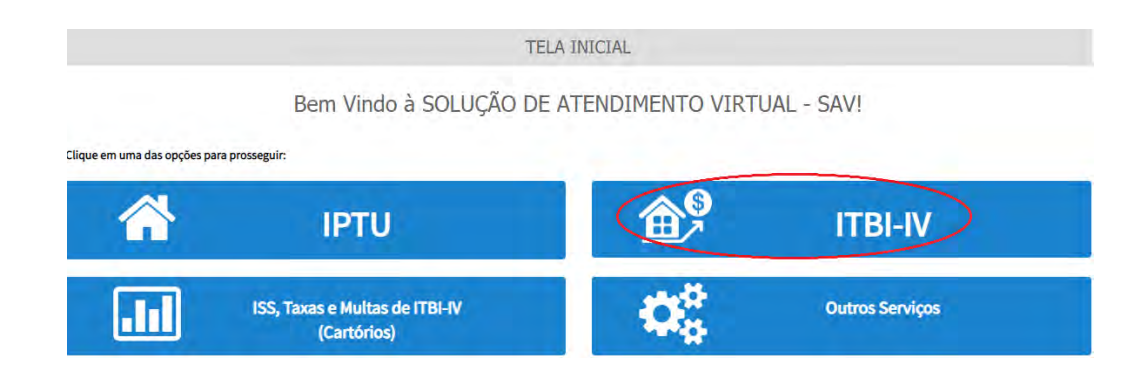

b) Selecione um dos serviços desejados, constantes da seção "Impugnações e Recursos – Lançamentos do ITBI-IV":

ITBI

IMPUGNAÇÃO E RECURSOS - LANÇAMENTOS DO ITBI-IV

IMPUGNAÇÕES E RECURSOS - AUTOS DE INFRAÇÃO

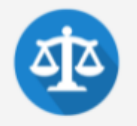

- Defesa Administrativa (Impugnação de Lançamento) 1º Instância ()
- Recurso Ordinário 2ª Instância (cabível somente após decisão de 1ª Instância) ()
- 🔹 Pedido de Reconsideração de Despacho Denegatório de Seguimento de Impugnação ou Recurso 🜖
- Recurso de Revisão contra decisão do Conselho Municipal de Tributos CMT ()

c) Informe os dados do Contribuinte e selecione a resposta à pergunta "Deseja incluir Procurador/Representante Legal?" (sim/não). Caso a resposta seja "sim", informar os dados do procurador:

| AO PAULO                            | Solução de Atendimento Virtual                                                                                                    |                                                                                                    | PREFEITURA DE<br>SÃO PAULO<br>FAZENDA | Procurator                                                 |              |          |                     |          |               |                       |
|-------------------------------------|----------------------------------------------------------------------------------------------------|----------------------------------------------------------------------------------------------------|---------------------------------------|------------------------------------------------------------|--------------|----------|---------------------|----------|---------------|-----------------------|
| Tela Inicial Minhae Solicitações -  | 1º O contribuinte end CEUTE de que ou Representantes «/ou Procursdores ore indicados a quelificados poderão recei<br>nestilizações e internações amiséda palo Sasoma, e que teún estificações e intimações, quando recebidas pelos<br>Representantes « ou Procursdores, unito considerados, pero todos os efeitos legais, como se recebidas pelos próprio<br>Contribuinte, inclusive pere fino de corragem de presoa". | Bern-yinda, SOMPO SEGU<br>Seu Altima sensa foi em 12 (da/2021<br>Seu gração - IPTU / Contribuinte / 6 | NOSSA<br>0 as tal-48<br>Procuredor    | • Tipo de Pesape<br>• Place O Juridice<br>• Endvogado J () | Che          | Name -   |                     |          |               |                       |
| Situação: Em cadastramento          | # www.gui O CANCEL                                                                                                    |                                                                                                    |                                       | Endereço                                                   | · theme      |          |                     |          |               |                       |
| Proconation                         |                                                                                                    |                                                                                                    |                                       |                                                            |              |          |                     |          |               |                       |
| * Tipo de Passos C<br>Reca Quindica | 27 Name.                                                                                                    |                                                                                                    |                                       | + CEP                                                      | + Logredouro |          |                     | * Número | * Complemento |                       |
| ⊡£ edvogedot 0                      |                                                                                                    |                                                                                                    |                                       |                                                            |              |          |                     |          |               |                       |
|                                     |                                                                                                    |                                                                                                    |                                       | *Baino                                                     | * Referência | * Cidade |                     |          | * Estedo      |                       |
| Endereço<br>* Telefone -            | Emei                                                                                                    |                                                                                                    |                                       |                                                            |              |          |                     |          | Selecione     |                       |
| · CEP                               | Legadouro *Ilémere *I                                                                                                    | Complemento                                                                                           |                                       |                                                            |              |          |                     |          |               | D ADADDAAR PROCURADDR |
|                                     |                                                                                                    |                                                                                                    |                                       | NOHE/RAZÃO SO                                              | GAL -        | CHICORY  | +                   | TELEFONE | *             | Ações                 |
| ··· Eainto                          | Referêncie "Cisase ".                                                                                                    | Estado                                                                                                |                                       | -                                                          |              |          |                     |          |               | 78                    |
|                                     |                                                                                                    | Selectione                                                                                            | ~                                     |                                                            |              | 48643    | TRUS ENCONTRADIO: 1 |          |               |                       |
|                                     |                                                                                                    | O ADICIDINA PROCU                                                                                     | RADOR                                 |                                                            |              |          |                     |          | + HOUND       | O CHICOLAR + VOLD     |
| O Informação! Não há nenhum n       | registro na listagem                                                                                                    |                                                                                                    |                                       |                                                            |              |          |                     |          |               |                       |
|                                     |                                                                                                    |                                                                                                    |                                       |                                                            |              |          |                     |          |               |                       |

d) Selecione/informe os dados a serem alterados, conforme o serviço especificado.

# 10.2. Telas Finais Comuns vinculadas a Outros Pedidos Administrativos relativos ao ISS

 Após a inserção dos dados específicos ao serviço desejado, inclua os documentos obrigatórios na tela de inclusão de documentos (modelo abaixo). Os documentos obrigatórios dependem do serviço desejado, da existência e qualificação do procurador, qualificação do contribuinte (pessoa física ou jurídica), dentre outros fatores;

| Observações<br>Informe aqui quaisquer informações adicionais que vocé desejar em relação ao seu Requerimento                        |  |
|----------------------------------------------------------------------------------------------------|--|
| Documentação Necessária                                                                                                    |  |
| Para que você possa prosseguir com a sua solicitação online, será necessário anexar uma cópia digitalizada dos documentos a seguir. |  |
| Documentação Obrigatória<br>"Petição O<br>E SELECIONAR ARQUNO                                                                       |  |
| * Documentos de Identificação <b>O</b>                                                                                              |  |
| SELECIONAR ARQUINO                                                                                                    |  |
| * Carteira OAB 🛈                                                                                                    |  |
| I SELECIONAR ARQUNO_                                                                                                    |  |
| * Procuração ()<br>E SELECIONAR ARQUINO<br>* Documento de Identificação do Procurador ()<br>E SELECIONAR ARQUINO                    |  |
| * Cópia do Auto(s) de Infração Impugnados O                                                                                         |  |
| * Cópia do Instrumento de Constituição e Alterações / Ata de Assembleia 0<br>E SELECIONAR ARQUNO                                    |  |
| Documentação Opcional                                                                                                    |  |
| Abaixo, você pode anexar quaisquer documentos que julgar pertinentes à sua solicitação. (Ex. Fotos do imóvel, contas de luz, etc)   |  |
| Descrição                                                                                                    |  |
|                                                                                                    |  |
| Arquivo                                                                                                    |  |

Verifique se todos os documentos foram anexados no processo. Caso ainda falte algum documento, clique em VOLTAR e insira-o. Ao final b) da tela, selecione a opção "\*DECLARO estar ciente da relação dos documentos necessários e que eventuais informações e documentos adicionais podem ser solicitados pela Administração Tributária. A falta ou omissão de documentos pertinentes à sua solicitação podem implicar na não-aceitação ou indeferimento do pedido".

| SAV – Solução de Atendimento Virtual Versão do Manual: 1.09                                                                 |                                                                                                    |                   | pág. 108          |          |  |
|----------------------------------------------------------------------------------------------------|----------------------------------------------------------------------------------------------------|-------------------|-------------------|----------|--|
| * DECLARO estar ciente da relação de documentos necessários<br>omissão de documentos pertinentes à sua solicitação podem ir | e que eventuais informações e documentos adicionais podem ser solicitado<br>nplicar na não-aceitação ou indeferimento do pedido. | s pela Administra | ção Tributária. A | falta ou |  |
|                                                                                                    |                                                                                                    | → PRÓXIMO         | Ø CANCELAR        | ← VOLTAR |  |

c) Confira os dados na **Tela de Confirmação** que segue, **confira** os documentos juntados e selecione o termo de ciência ("Declaro, sob as penas do art. 299 do Código Penal, que as informações aqui prestadas são verdadeiras.") e clique em CONFIRMAR.

| сонглямаção                                 |                  |                      |         |         |                            |
|---------------------------------------------|------------------|----------------------|---------|---------|----------------------------|
| Dados do Contribuinte<br>Nome/Resilo Sociel |                  |                      |         |         |                            |
| CPF/CNRJ;                                   | Telefore         |                      |         |         |                            |
| CEP:                                        | 5-mail:          |                      |         |         |                            |
| Lagradoura:                                 |                  |                      | Slines: | Sairs;  | Complemento:<br>Referèncie |
| Cidede<br>SÃO PMULO                         |                  | Exterio<br>São Paulo |         |         |                            |
| Dados do Procurador/Repo                    | resentante Legal |                      |         |         |                            |
| CP#/CNRL                                    | Telefore         |                      | OAS:    |         |                            |
| CEP:                                        | I-mell           |                      |         |         |                            |
| Logredouro:                                 |                  |                      | Número: | Bairro: | Complemento:<br>Referèncie |
| Cidede<br>SÃO PAULO                         |                  | Estado<br>São Paulo  |         |         |                            |
| Impugnação a Autos de Infração                                                                |                    |          |                      |  |
|-----------------------------------------------------------------------------------------------|--------------------|----------|----------------------|--|
| Número do Auto de Infração:                                                                   | CPF/CNPJ:          | Tributo: | Valor Auto Infração: |  |
| 90.027.901-1                                                                                  | 47.184.510/0001-20 | ITBI     | 36,00                |  |
| Documentação Necessária                                                                       |                    |          |                      |  |
| Observações                                                                                   |                    |          |                      |  |
| Documentação Obrigatória                                                                      |                    |          |                      |  |
| Petição<br>_PETIÇÃO.pdf-183Kb                                                                 |                    |          |                      |  |
| Documentos de Identificação<br>1.1. DOCUMENTO DE IDENTIFICAÇÃO.pdf - 184Kb                    |                    |          |                      |  |
| Carteira OAB<br>1.4. OAB.pdf - 183Kb                                                          |                    |          |                      |  |
| Procuração<br>1.2. PROCURAÇÃO.pdf - 184Kb                                                     |                    |          |                      |  |
| Documento Identidade Procurador<br>1.3 DOCUMENTO DO PROCURADOR.pdf-414Kb                      |                    |          |                      |  |
| Cópia do Auto(s) de Infração Impugnados<br>3.2. AUTO DE INFRAÇÃO,pdf-184Kb                    |                    |          |                      |  |
| Cópia do Instrumento de Constituição e Alterações / Ata d<br>1.5. CONTRATO SOCIAL pdf - 183Kb | e Assembleia       |          |                      |  |
| Documentação Opcional                                                                         |                    |          |                      |  |
| documento opcional<br>2.3. PLANTA DO IMÓVEL.jpg - 166Kb                                       |                    |          |                      |  |
| Hash                                                                                          |                    |          |                      |  |
| 02f4e2861d49de800a0891d6d3814481                                                              |                    |          |                      |  |
|                                                                                               |                    |          |                      |  |

🗌 DECLARO, sob as penas do Art. 299 do Código Penal, que as informações aqui prestadas são verdadeiras.

d) O COMPROVANTE DE ENVIO da solicitação será gerado conforme tela a seguir. Anote o número do "processo sei". Com estes números é possível consultar o andamento da análise dos pedidos formalizados junto à SF. O pedido considera-se protocolado apenas com a geração deste comprovante.

|                                                                                                    | COMPROVANTE DE ENVIO                                          |                 |
|----------------------------------------------------------------------------------------------------|---------------------------------------------------------------|-----------------|
|                                                                                                    |                                                               |                 |
| ⊘Sua solicitação foi enviada com sucesso.                                                                                                    |                                                               |                 |
| Segue abaixo o número do protocolo referente à sua si<br>A situação da sua solicitação pode ser acompanhada i<br>https://sel.orefectura.so.gov/consulta | olicitação.<br>Informando o Número do Processo (SEI) no linác |                 |
| Vámero do Processo (SEI)                                                                                                    | Número do Protocolo (SAV)                                     |                 |
|                                                                                                    |                                                               |                 |
|                                                                                                    |                                                               | # HOME 🖶 IMPRIM |

#### 10.3. ITBI-IV – Defesa Administrativa (Impugnação de Lançamento) – 1ª Instância

a) Após seguir os passos descritos no subitem **10.1. Telas Iniciais Comuns ao Contencioso Administrativo de Auto de Infração do ITBI-IV**, informe o SQL do imóvel e selecione na GRID DE AUTOS DE INFRAÇÃO os lançamentos a serem Impugnados:

|                         |                                 | DELEDA ADMINIS                   | TRATIVA (IMPOGN                 | AÇAO DE LANÇAMENTO) -    | 1º INSTANCIA   |                                  |                              |   |
|-------------------------|---------------------------------|----------------------------------|---------------------------------|--------------------------|----------------|----------------------------------|------------------------------|---|
| uação: Em cadastramento |                                 |                                  |                                 |                          |                |                                  |                              |   |
| CNPJ/CPF                | Contribuinte                    |                                  |                                 |                          |                |                                  |                              |   |
| *SQL                    | Endereço                        |                                  |                                 |                          |                |                                  |                              |   |
| Qualificação            |                                 |                                  |                                 |                          |                |                                  |                              |   |
| Selecione               | ~                               |                                  |                                 |                          |                |                                  |                              |   |
| SQL                     | * AUTO DE INFRAÇÃO <sup>‡</sup> | DATA DA NOTIFICAÇÃO <sup>‡</sup> | DATA DA IMPUGNAÇÃO <sup>‡</sup> | TEMPO TRANSCORRIDO(DIAS) | TEMPESTIVIDADE | ¢ VALOR DO AUTO<br>DE INFRAÇÃO ¢ | SUSPENDE A<br>EXIGIBILIDADE? | 4 |
|                         |                                 | 14/10/2020                       | 20/10/2020                      | 35                       | Intempestivo   | 2.400,00                         | Não                          |   |
| 1                       |                                 |                                  |                                 |                          |                |                                  |                              |   |

b) Após a inserção dos dados específicos ao serviço desejado, descritos no subitem **10.2. Telas Finais Comuns ao Contencioso** Administrativo de Auto de Infração do ITBI-IV.

#### 10.4. ITBI-IV – Recurso Ordinário – 2ª Instância

a) Após seguir os passos descritos no subitem **10.1. Telas Iniciais Comuns ao Contencioso Administrativo de Auto de Infração do ITBI-IV**, informe o SQL do imóvel e selecione na GRID DE AUTOS DE INFRAÇÃO os lançamentos que serão objeto do **recurso ordinário**:

| . /              | 1 | 1 | 1 |  |
|------------------|---|---|---|--|
| $\hbar a \sigma$ | 1 | 1 | 1 |  |
| puz.             |   | 1 |   |  |

|                      |                                          | RECU             | ITBI<br>RSO ORDINÁRIO                                   | ) - 2ª INSTÂI                   | NCIA                    |                |                       |
|----------------------|------------------------------------------|------------------|---------------------------------------------------------|---------------------------------|-------------------------|----------------|-----------------------|
| CNPJ/CPF             | Contribuinte                             |                  |                                                         |                                 |                         |                |                       |
| ' SQL                | Endereço                                 |                  |                                                         |                                 |                         |                |                       |
| Qualificação         |                                          |                  |                                                         |                                 |                         |                |                       |
| Proprietário 👻       |                                          |                  |                                                         |                                 |                         |                |                       |
|                      |                                          |                  |                                                         |                                 |                         |                | O INCLUIR MANUALMENTE |
| PROCESSO DE IMPUGNAÇ | → AUTO DE<br>→ AUTO DE<br>→ AUTO DE<br>→ | ≑<br>Simproc/Sei | DATA DE<br>NOTIFICAÇÃO DA<br>DECISÃO DE 1ª<br>INSTÂNCIA | DATA DO<br>RECURSO<br>ORDINÁRIO | ÷<br>Tempo transcorrido | TEMPESTIVIDADE | SUSPENDE A            |
| j.                   |                                          |                  |                                                         |                                 |                         | Intempestivo   | Não                   |
| Ĩ                    |                                          |                  |                                                         |                                 |                         | Intempestivo   | Não                   |
|                      |                                          |                  |                                                         |                                 |                         | > 200VB/0      |                       |

b) Após a inserção dos dados específicos ao serviço desejado, descritos no subitem **10.2. Telas Finais Comuns ao Contencioso** Administrativo de Auto de Infração do ITBI-IV.

#### 10.4.1. Recurso Ordinário a Auto de Infração (Inclusão Manual - Autos de Infração não listados pelo SAV)

- a) Caso o Auto de Infração não seja apresentado no quadro de autos de infração vinculados ao SQL, o contribuinte pode incluí-lo manualmente.
   Para ingressar com recurso ordinário, repita os passos descritos no subitem 10.1. Telas Iniciais Comuns ao Contencioso Administrativo de Auto de Infração do ITBI-IV;
- b) Após, clique no botão verde com a descrição "INCLUIR MANUALMENTE":

|                       | Contribuinte                 |                                                               |                                 |                         |                |                              |
|-----------------------|------------------------------|---------------------------------------------------------------|---------------------------------|-------------------------|----------------|------------------------------|
| si                    | Endereço                     |                                                               |                                 |                         |                |                              |
| Qualificação          |                              |                                                               |                                 |                         |                |                              |
| Prognetário 👻         |                              |                                                               |                                 |                         |                |                              |
|                       |                              |                                                               |                                 |                         |                |                              |
|                       |                              |                                                               |                                 |                         |                | O HOLE MANAGEMENT            |
| PROCESSO DE IMPUGNAÇÃ | + AUTO DE +<br>O INFRAÇÃO Nº | \$<br>DATA DE<br>NOTIFICAÇÃO DA<br>DECISÃO DE 1ª<br>INSTÂNCIA | DATA DO<br>RECURSO<br>ORDINÁRIO | ÷<br>Tempo transcorrido | TEMPESTIMIDADE | SUSPENDE A<br>EXIGIBILIOADE7 |

c) Ao clicar o botão "+ Incluir Manualmente", será apresentada a mensagem abaixo. Clique em "SIM" para Prosseguir:

| Onfirmação                                                                            | ×           |
|---------------------------------------------------------------------------------------|-------------|
| Os Autos de Infração selecionados anteriormente serão descartados. Deseja prosseguir? |             |
|                                                                                       | 🔹 sim 🖷 Não |

 d) Informe o número do processo de impugnação. O sistema carregará a data de intimação da decisão de 1<sup>a</sup> instância e a relação dos Autos de Infração sujeitos ao recurso ordinário. Clique em SALVAR para a listagem dos autos de infração:

- e) Selecione os autos de infração objeto do **recurso ordinário** e clique em PRÓXIMO:
- f) Atenção!!!! O SAV somente permite a protocolização de Recurso Ordinário TEMPESTIVO. Decorrendo o prazo de 30 dias da notificação da decisão da impugnação, eventual recurso ordinário deverá ser protocolizado no CAF/SF.
- g) Repita os passos descritos no subitem 10.2. Telas Finais Comuns ao Contencioso Administrativo de Auto de Infração do ITBI-IV.

#### 10.5. ITBI-IV - Recurso de Revisão a Auto de Infração

a) Após seguir os passos descritos no subitem 10.1. Telas Iniciais Comuns ao Contencioso Administrativo de Auto de Infração do ITBI-IV, informe o SQL do imóvel e selecione na GRID DE AUTOS DE INFRAÇÃO os lançamentos que serão objeto do recurso de revisão. Informe o SQL e selecione o(s) Auto(s) de Infração objeto do Recurso de Revisão. Não se esqueça de informar qual Câmara julgou o Recurso Ordinário:

| . /              | 1 | 1 1 |  |
|------------------|---|-----|--|
| $\hbar a \sigma$ |   | 14  |  |
| puz.             |   |     |  |

| IPJ/CPF          | Contribuinte |                                         |           |   |                    |
|------------------|--------------|-----------------------------------------|-----------|---|--------------------|
| QL               | Endereço     |                                         |           |   |                    |
| ualificação      |              |                                         |           |   |                    |
| Proprietário 🗸 🗸 |              |                                         |           |   |                    |
|                  |              |                                         |           |   | O INCLUIR MANUALME |
|                  | • •          | DATA DE<br>NOTIFICAÇÃO DA<br>DECISÃO DE | DATA DO 🗢 | ¢ | \$<br>¢<br>DEA     |

b) Preencha os dados da DECISÃO PARAGMÁTICA na qual se baseia o Recurso de Revisão, incluindo sua cópia. Para inclusão clique em "Adicionar Decisão" e marque a declaração ao final da tela.

| Decisão Paradigmática                                 | * NR da Câmara                                |   | Data da Priblicação: |   |                     |  |
|-------------------------------------------------------|-----------------------------------------------|---|----------------------|---|---------------------|--|
|                                                       | Selecione                                     | • | bata da i obiicação. | # | O ADICIONAR DECISÃO |  |
| ) Informação! Não há nenhum registro na li            | stagem                                        |   |                      |   |                     |  |
| Real ana tao aitao in da an an di ananàna in da and a |                                               |   |                      |   |                     |  |
| Declaro ter ciencia de que a divergencia devera si    | er apontada na peça que sera anexada ao final |   |                      |   |                     |  |

- c) Atenção!!!! O SAV somente permite a protocolização de Recurso Ordinário TEMPESTIVO. Decorrendo o prazo de 30 dias da notificação da decisão da impugnação, eventual recurso ordinário deverá ser protocolizado no CAF/SF.
- d) Repita os passos descritos no subitem 10.2. Telas Finais Comuns ao Contencioso Administrativo de Auto de Infração do ITBI-IV.

#### 10.5.1. Recurso de Revisão a Auto de Infração (Inclusão Manual - Autos de Infração não listados pelo SAV)

- a) Caso o Auto de Infração não seja apresentado no quadro de autos de infração vinculados ao SQL, o contribuinte pode incluí-lo manualmente.
   Para ingressar com recurso ordinário, repita os passos descritos no subitem 10.1. Telas Iniciais Comuns ao Contencioso Administrativo de Auto de Infração do ITBI-IV;
- b) Após, clique no botão verde com a descrição "INCLUIR MANUALMENTE":

|                                | ITBI<br>RECURSO DE REVISÃO      |
|--------------------------------|---------------------------------|
| CNPJ/CPF<br>61.383.493/0001-80 | Contribuinte SOMPO SEGUROS S.A. |
| * SQL                          | Endereço                        |
| •Qualificação<br>Selecione     |                                 |
|                                | O INCLUIR MANUALMENTE           |

c) Ao clicar o botão "INCLUIR MANUALMENTE", será apresentada a mensagem abaixo. Clique em "SIM" para Prosseguir:

| Onfirmação                                                                            | ×           |
|---------------------------------------------------------------------------------------|-------------|
| Os Autos de Infração selecionados anteriormente serão descartados. Deseja prosseguir? |             |
|                                                                                       | 🔹 SIM 👎 NÃO |

d) Informe os seguintes dados: número do processo de recurso ordinário, data de intimação da decisão de recurso ordinário e número do Auto de Infração. Clique em SALVAR:

| NCLUIR PROCESSO                                    |                                                  | × |
|----------------------------------------------------|--------------------------------------------------|---|
| * Processo de Impugnação                           | * Data de Notificação da Decisão de 1ª Instância |   |
| Auto de Infração                                   |                                                  |   |
| O Informação! Nenhum registro encontrado. Por favo | or, informe outro filtro para pesquisa.          |   |
|                                                    |                                                  | _ |

e) Selecione os Autos de Infração objeto do Recurso de Revisão. Não se esqueça de selecionar a Câmara Julgadora do Recurso Ordinário. Clique em PRÓXIMO:

|                                   |                              |                     |                            | 31<br>E REVISÃO              | RECURSO D                                                          |                   |                             |                                  |              |
|-----------------------------------|------------------------------|---------------------|----------------------------|------------------------------|--------------------------------------------------------------------|-------------------|-----------------------------|----------------------------------|--------------|
|                                   |                              |                     |                            |                              |                                                                    |                   | buinte                      | Cont                             | CNPJ/CPF     |
|                                   |                              |                     |                            |                              |                                                                    |                   | eço                         | Ende                             | * SQL        |
|                                   |                              |                     |                            |                              |                                                                    |                   |                             | ção                              | * Qualificaç |
|                                   |                              |                     |                            |                              |                                                                    |                   |                             | ne 👻                             | Selecion     |
|                                   |                              |                     |                            |                              |                                                                    |                   |                             |                                  |              |
| ICLUIR MANUALMENTE                | 0                            |                     |                            |                              |                                                                    |                   |                             |                                  |              |
| icluir manualmente<br>;<br>câmara | SUSPENDE A<br>EXIGIBILIDADE? | ÷<br>Tempestividade | ÷<br>TEMPO<br>TRANSCORRIDO | ATA DO RECURSO<br>DE REVISÃO | DATA DE<br>NOTIFICAÇÃO DA<br>DECISÃO DE \$<br>RECURSO<br>ORDINÁRIO | \$<br>Simproc/sei | ¢<br>AUTO DE INFRAÇÃO<br>N° | PROCESSO DE RECURSO<br>ORDINÁRIO |              |

 f) Preencha os dados da DECISÃO PARAGMÁTICA na qual se baseia o Recurso de Revisão, incluindo sua cópia. Para inclusão clique em "ADICIONAR DECISÃO".

| Decisão Paradigmática |                 |                     |          |                     |  |
|-----------------------|-----------------|---------------------|----------|---------------------|--|
| Nº SEI/SIMPROC:       | * Nº da Câmara: | Data da Publicação: |          |                     |  |
|                       | Selecione       |                     | <b>m</b> | O ADICIONAR DECISÃO |  |
|                       |                 |                     |          |                     |  |

g) Repita os passos descritos no subitem 10.2. Telas Finais Comuns ao Contencioso Administrativo de Auto de Infração do ITBI-IV.

#### 10.6. ITBI-IV - Pedido de Reconsideração de Despacho Denegatório de Seguimento de Impugnação ou Recurso

 Após seguir os passos descritos no subitem 10.1. Telas Iniciais Comuns ao Contencioso Administrativo de Auto de Infração do ITBI-IV, informe o número do processo recorrido e data da notificação da decisão a ser reconsiderada (caso o SAV não busque automaticamente). Clique em PRÓXIMO.

| ITBI<br>PEDIDO DE RECONSIDERAÇÃO DE DESPACHO DENEGATÓRIO DE SEGUIMENTO DE IMPUGNAÇÃ                                                                                                    | O OU RECURSO                                 |           |
|----------------------------------------------------------------------------------------------------|----------------------------------------------|-----------|
| Situação: Em cadastramento                                                                                                    |                                              |           |
| Processo Impugnado                                                                                                    |                                              |           |
| * Tributo 🖲                                                                                                    |                                              |           |
| Informe os dados do processo que indeferiu o pedido (SEI / SIMPROC):<br>Número do Processo Impugnado (SEI / SIMPROC) •<br>Objeto do Pedido de Reconsideração                                                                                                    |                                              |           |
| Data da Notificação da Decisão:                                                                                                    |                                              |           |
| Estou CIENTE de que o Pedido de Reconsideração de Despacho Denegatório de Seguimento de Impugnação ou Recurso <u>NÃO</u> suspende a exigibilidade do crédito tri     Estou CIENTE de que, nos termos do art. 30, §2º da Lei nº 14.107/2005, o pedido de RECONSIDERAÇÃO do despacho denegatório de seguimento de impugnação ou r     (quinze) dias contados da data de notificação da decisão e deverá versar EXCLUSIVAMENTE sobre ausência ou inexistência de intimação ou contagem de prazo. | butário.<br>recurso deverá ser protocolado ( | em até 15 |
|                                                                                                    | → PRÓXIMO Ø CANCELAR                         | ← VOLTAR  |

#### 11. ITBI-IV – Outros Pedidos Administrativos

- a) Tanto no cadastro do ENDEREÇO do contribuinte quanto do representante legal, será obrigatório o preenchimento do campo Complemento ou Referência. Caso não haja valor a ser inserido nestes campos, basta incluir um hífen (-);
- b) Informada a existência de representante legal, é obrigatória a apresentação de seu documento de identificação e da respectiva procuração.
   Em não havendo opção específica, inclua estes documentos na seção "Documentos Opcionais";
- c) Devem ser preenchidos os dados do REPRESENTANTE LEGAL apenas se o NOME DO CONTRIBUINTE for DIFERENTE do nome do REPRESENTANTE LEGAL.
- d) Entende-se como COMPROMISSÁRIO do Imóvel o promitente comprador (contrato de gaveta). Equipara-se ao compromissário, o usufrutuário, enfiteuta, dentre outros. O INQUILINO do imóvel NÃO É CONSIDERADO COMPROMISSÁRIO, pois sua posse é a título precário.
- e) Na "tela de confirmação", consta o código *has*h validando quais documentos foram incluídos no requerimento. Enquanto não gerado o número de processo sei, o usuário poderá retornar à tela anterior e editar sua requisição, incluindo, por exemplo, novos documentos;
- f) Independente dos exemplos constantes deste Manual, a obrigatoriedade dos documentos a serem anexados varia de acordo com o perfil do usuário, como por exemplo:
  - **Pessoa Jurídica:** obrigatória a inclusão do contrato social e alterações
  - Procurador: obrigatória a inclusão da procuração e do documento de identificação do procurador
  - Advogado: obrigatória a inclusão da procuração e da Carteira da OAB
- g) As solicitações em andamento podem ser consultadas em "Minhas Solicitações" no canto superior direito da tela.

Somente após a geração do número do Processo SEI considera-se o pedido como formalizado junto à SF. Caso não seja apresentada a tela de confirmação, refaça a operação.

#### 11.1. Telas Iniciais Comuns a Outros Pedidos Administrativos referentes ao ITBI-IV

a) Para acessar os serviços relacionados a outros pedidos administrativos referentes ao ITBI-IV, bem como o respectivo pedido de reconsideração do despacho denegatório de seguimento de impugnação ou recurso, após acessar o SAV mediante utilização da senha web ou certificado digital, o usuário deverá acessar as seguintes telas, que são comuns a estes serviços:

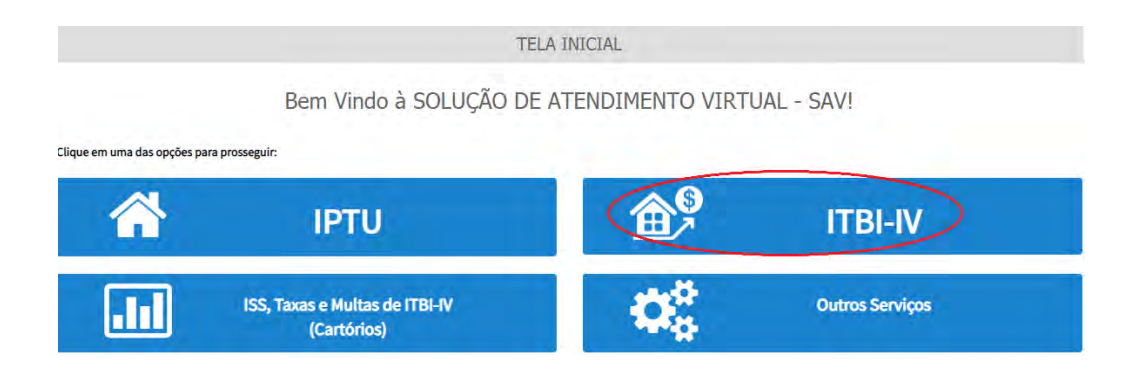

b) Selecione um dos serviços desejados, constantes da seção "Outros Serviços Administrativos":

ITBI

IMPUGNAÇÃO E RECURSOS - LANÇAMENTOS DO ITBI-IV

IMPUGNAÇÕES E RECURSOS - AUTOS DE INFRAÇÃO

- হাত্র
- Defesa Administrativa (Impugnação de Lançamento) 1º Instância ()
- Recurso Ordinário 2º Instância (cabível somente após decisão de 1º Instância)
- Pedido de Reconsideração de Despacho Denegatório de Seguimento de Impugnação ou Recurso ()
- Recurso de Revisão contra decisão do Conselho Municipal de Tributos CMT 🜖

#### OUTROS PEDIDOS ADMINISTRATIVOS

INDEFERIMENTO DE ISENÇÃO, NÃO INCIDÊNCIA OU OUTRO BENEFÍCIO FISCAL

Impugnação da Decisão que Indeferiu o PEDIDO DE ISENÇÃO (1ª Instância) ()
Recurso contra Decisão de 1ª Instância referente a PEDIDO DE ISENÇÃO (2ª Instância) ()
Impugnação da Decisão que não reconheceu o pedido de NÃO INCIDÊNCIA DO ITBI-IV (1ª Instância) ()
Recurso da Decisão de 1ª Instância referente à NÃO INCIDÊNCIA DO ITBI-IV (1ª Instância) ()
Pedido de Reconsideração de Despacho Denegatório de Seguimento de Impugnação ou Recurso ()

c) Informe os dados do Contribuinte e selecione a resposta à pergunta "Deseja incluir Procurador/Representante Legal?" (sim/não). Caso a resposta seja "sim", informar os dados do procurador:

| REFEITURA DE                              | Solução de Atendimento Virtual                                                                                                    | PREFEITURA D<br>SÃO PAULO<br>FAZENDA                                                                                          | Procurador                                                     |              |          |                   |           |               |                 |
|-------------------------------------------|----------------------------------------------------------------------------------------------------|----------------------------------------------------------------------------------------------------|----------------------------------------------------------------|--------------|----------|-------------------|-----------|---------------|-----------------|
| Tela (nicial Minfree Solicitações -       | 1º Contribuinte está CEUTE de que os Representantes e que Procuradores por indicedos e quelificados poderão na<br>natificaçãos intrimeções envintes pelo Stamma, e que tais natificações e intrimeções, quendo rescubrás pelos<br>Representantes que Procuradores, areito considerenda, pero todos os rénitos legais, como se rescubrás pelo própr<br>Controbuinte, inclusivo pero fino de contagem de presos? | Berny-ende, SOMPO SECURIOS 5.A.<br>Seu Unime acesso for miss (p0:333 & 53 44<br>99 ugniede - IPTU / Controbutine / Prisuredor | Tipb de Pesion<br>Tipb de Pesion<br>Curdidice<br>Endivogedo2 @ | CPF          | Name -   |                   |           |               |                 |
| ituação: Em cadastilamento                | -+ # ###\$QUI © CHARGE                                                                                                    | LAR .                                                                                                    | Endereço<br>*Telefone                                          | 1 (ma)       |          |                   |           |               |                 |
| Procuration                               |                                                                                                    |                                                                                                    |                                                                |              |          |                   |           |               |                 |
| r Tipo de Pessos D<br>la Física Quuridica | sP Name.                                                                                                    |                                                                                                    | + CEP                                                          | * Logradduro |          |                   | 17 Númerő | * Complemento |                 |
| □ E advogado? O                           |                                                                                                    |                                                                                                    |                                                                |              |          |                   |           |               |                 |
| Fadamas                                   |                                                                                                    |                                                                                                    | * Baliyo                                                       | * Referência | * Cidade |                   |           | * Estedo      |                 |
| * Telefone ·                              | Emei]                                                                                                    |                                                                                                    |                                                                |              |          |                   |           | Selecione     | *               |
| * CEP *                                   | Lagadoum. *Némeri. ·                                                                                                    | *Complemento                                                                                                    |                                                                |              |          |                   |           |               |                 |
|                                           |                                                                                                    |                                                                                                    | NOHE/IWZRO SO                                                  | GAL -        | CHEYCHER | *                 | TELEFONE  |               | Ações           |
| " Bainto .                                | Referência "Cidade                                                                                                    | *Estado                                                                                                    |                                                                |              |          |                   |           |               | 74              |
|                                           |                                                                                                    | Selecione 👻                                                                                                    |                                                                |              | ABG-STI  | OS ENCONTRADIOS 1 |           |               |                 |
| O informação) Não ha nenhum n             | ngi Uto ris jita gun                                                                                                    | Ø KOCONIN WOCONDON                                                                                                    |                                                                |              |          |                   |           | + income      | o cincava + voz |
|                                           |                                                                                                    | A restored to a second                                                                                                    |                                                                |              |          |                   |           |               |                 |

d) Selecione/informe os dados a serem alterados, conforme o serviço especificado.

#### 11.2. Telas Finais Comuns vinculadas a Outros Pedidos Administrativos relativos ao ISS

 Após a inserção dos dados específicos ao serviço desejado, inclua os documentos obrigatórios na tela de inclusão de documentos (modelo abaixo). Os documentos obrigatórios dependem do serviço desejado, da existência e qualificação do procurador, qualificação do contribuinte (pessoa física ou jurídica), dentre outros fatores;

| Dados do Processo                                 |                   |  |
|---------------------------------------------------|-------------------|--|
| Tributo                                           | Assunto           |  |
|                                                   |                   |  |
| Número do Processo Impuenado                      | SOL / CCM         |  |
|                                                   |                   |  |
|                                                   |                   |  |
| Documentação Necessária                           |                   |  |
| Observações                                       |                   |  |
| Documentação Obrigatória                          |                   |  |
| Petição                                           |                   |  |
| _PETIÇÃO.pdf-183Kb                                |                   |  |
| Documentos de Identificação                       |                   |  |
| 1.1. DOCUMENTO DE IDENTIFICAÇÃO.pdf-184Kb         |                   |  |
| Carteira OAB                                      |                   |  |
| 1.4. OAB.pdf - 183Kb                              |                   |  |
| Procuração                                        |                   |  |
| 1.2. PROCURAÇÃO.pdf - 184Kb                       |                   |  |
| Documento Identidade Procurador                   |                   |  |
| 1.3 DOCUMENTO DO PROCURADOR.pdf - 414Kb           |                   |  |
| Cópia do Instrumento de Constituição e Alterações | ita de Assembleia |  |
| 1.5. CONTRATO SOCIAL pdf - 183Kb                  |                   |  |
| Documentação Opcional                             |                   |  |
| fotografia                                        |                   |  |
| FOTO 2.JPG - 288Kb                                |                   |  |
| Hash                                              |                   |  |
|                                                   |                   |  |
| 066683348307827439064550666415                    |                   |  |

🗌 DECLARO, sob as penas do Art. 299 do Código Penal, que as informações aqui prestadas são verdadeiras.

b) Verifique se todos os documentos foram anexados no processo. Caso ainda falte algum documento, clique em VOLTAR e insira-o. Ao final da tela, selecione a opção "\*DECLARO estar ciente da relação dos documentos necessários e que eventuais informações e documentos adicionais podem ser solicitados pela Administração Tributária. A falta ou omissão de documentos pertinentes à sua solicitação podem implicar na não-aceitação ou indeferimento do pedido".

| 🗌 * DECLARO estar ciente da relação de documentos necessários e que eventuais informações e documentos adicionais podem ser solicitados | pela Administra | ação Tributária. A i | falta ou |
|----------------------------------------------------------------------------------------------------|-----------------|----------------------|----------|
| omissão de documentos pertinentes à sua solicitação podem implicar na não-aceitação ou indeferimento do pedido.                         |                 |                      |          |
|                                                                                                    |                 |                      |          |
|                                                                                                    |                 |                      |          |
|                                                                                                    | PRÓXIMO         | <b>Ø CANCELAR</b>    | ← VOLTAR |

c) Confira os dados na **Tela de Confirmação** que segue, **confira** os documentos juntados e selecione o termo de ciência ("Declaro, sob as penas do art. 299 do Código Penal, que as informações aqui prestadas são verdadeiras.") e clique em CONFIRMAR.

|                  | 100 |
|------------------|-----|
| $\hbar a \sigma$ | 1// |
| puz.             | 144 |

| сонгладао                                                                                                    |                                      |           |        |         |         |              |
|----------------------------------------------------------------------------------------------------|--------------------------------------|-----------|--------|---------|---------|--------------|
| Dados do Contribuinte<br>Nome Rasão Sociat                                                                                                    |                                      |           |        |         |         |              |
|                                                                                                    | No.                                  |           |        |         |         |              |
| Contraction of the second second seco |                                      |           |        |         |         |              |
| CEP:                                                                                                    | 5-mail:                              |           |        |         |         |              |
| Logradouro:                                                                                                    |                                      |           |        | stimes: | Salva;  | Complementa: |
|                                                                                                    |                                      |           |        |         |         | Referêncie   |
| Cidete:                                                                                                    |                                      |           | Estado |         |         |              |
| SHOTHOUS                                                                                                    |                                      |           | 38778  |         |         |              |
| Dados do Procurador/Reg                                                                                                    | presentante Legal                    |           |        |         |         |              |
| Nome/Rezão Societ                                                                                                    |                                      |           |        |         |         |              |
| CP#/CNPJ:                                                                                                    | Telefone                             |           |        | 043     |         |              |
| CEP:                                                                                                    | Smell                                |           |        |         |         |              |
| Logredouro:                                                                                                    |                                      |           |        | Número: | Bairro: | Complemento: |
|                                                                                                    |                                      |           |        |         |         | Referèncie   |
| Cidade                                                                                                    |                                      |           | Estado |         |         |              |
| SÃO PAULO                                                                                                    |                                      |           | São Pa | ulo-    |         |              |
| ados do Processo                                                                                                    |                                      |           |        |         |         |              |
| ributo                                                                                                    |                                      | Assunto   |        |         |         |              |
| lúmero do Processo Impuenado                                                                                                    |                                      | SOL / CCM |        |         |         |              |
|                                                                                                    |                                      |           |        |         |         |              |
| ocumentação Necessária                                                                                                    |                                      |           |        |         |         |              |
| bservações                                                                                                    |                                      |           |        |         |         |              |
| Documentação Obrigatóri<br>Petição<br>_PETIÇÃO.pdf - 183Kb                                                                                                    | ia                                   |           |        |         |         |              |
| Documentos de Identificação<br>1.1. DOCUMENTO DE IDENTIFICAÇ                                                                                                    | ÇÃO.pdf - 184Kb                      |           |        |         |         |              |
| Carteira OAB<br>1.4. OAB.pdf - 183Kb                                                                                                    |                                      |           |        |         |         |              |
| Procuração<br>1.2. PROCURAÇÃO.pdf - 184Kb                                                                                                    |                                      |           |        |         |         |              |
| Documento Identidade Procurado<br>1.3 DOCUMENTO DO PROCURADO                                                                                                    | or<br>DR.pdf-414Kb                   |           |        |         |         |              |
| Cópia do Instrumento de Constitu<br>1.5. CONTRATO SOCIAL pdf - 183K                                                                                                    | uição e Alterações / Ata de As<br>Kb | sembleia  |        |         |         |              |
|                                                                                                    |                                      |           |        |         |         |              |
| Documentação Opcional<br>fotografia                                                                                                    |                                      |           |        |         |         |              |
| Documentação Opcional<br>fotografia<br>FOTO 2. JPG - 288Kb                                                                                                    |                                      |           |        |         |         |              |

🗌 DECLARO, sob as penas do Art. 299 do Código Penal, que as informações aqui prestadas são verdadeiras.

d) O COMPROVANTE DE ENVIO da solicitação será gerado conforme tela a seguir. Anote o número do "processo sei". Com estes números é possível consultar o andamento da análise dos pedidos formalizados junto à SF. O pedido considera-se protocolado apenas com a geração deste comprovante.

|                                                                                                    | COMPROVANTE DE ENVIO                                         |                  |
|----------------------------------------------------------------------------------------------------|--------------------------------------------------------------|------------------|
|                                                                                                    |                                                              |                  |
| ⊘Sua solicitação foi enviada com sucesso.                                                                                                    |                                                              |                  |
| iegue abaixo o número do protocolo referente à sua s<br>i situação da sua solicitação pode ser acompanhada i<br>ittos://sei.orefeitura.sp.gov/consulta | slicitação.<br>nformando o Número do Processo (SEI) no link: |                  |
| lúmero do Processo (SEI)                                                                                                    | Número do Protocolo (SAV)                                    |                  |
|                                                                                                    |                                                              |                  |
|                                                                                                    |                                                              | W HOME 🖶 IMPRIMI |

#### 11.3. Tela de Outros Pedidos Administrativos referentes ao ITBI-IV

 Após seguir os passos descritos no subitem 11.1. Telas Iniciais Comuns a Outros Pedidos Administrativos referentes ao ITBI-IV, informe o número do processo recorrido e clique em INCLUIR. Caso não haja número de processo, informe 0000.0000/0000000-0. Clique em PRÓXIMO.

| Processo Impugnado                                                   |  |
|----------------------------------------------------------------------|--|
| * Tributo 🖲                                                          |  |
| Informe os dados do processo que indeferiu o pedido (SEI / SIMPROC): |  |
| Número do Processo Impugnado (SEI / SIMPROC) 🚯                       |  |
| 0000.0000/0000000-0                                                  |  |
|                                                                      |  |

b) Após a inserção dos dados específicos ao serviço desejado, descritos no subitem **11.2. Telas Finais Comuns a Outros Pedidos** Administrativos referentes ao ITBI-IV.

### 12. COSIP, TRSS (até 2010), TRSD e Contribuição de Melhoria – Impugnações e Recursos

- a) Tanto no cadastro do ENDEREÇO do contribuinte quanto do representante legal, será obrigatório o preenchimento do campo Complemento ou Referência. Caso não haja valor a ser inserido nestes campos, basta incluir um hífen (-);
- b) Informada a existência de representante legal, é obrigatória a apresentação de seu documento de identificação e da respectiva procuração.
   Em não havendo opção específica, inclua estes documentos na seção "Documentos Opcionais";
- c) Devem ser preenchidos os dados do REPRESENTANTE LEGAL apenas se o NOME DO CONTRIBUINTE for DIFERENTE do nome do REPRESENTANTE LEGAL.
- d) Entende-se como COMPROMISSÁRIO do Imóvel o promitente comprador (contrato de gaveta). Equipara-se ao compromissário, o usufrutuário, enfiteuta, dentre outros. O INQUILINO do imóvel NÃO É CONSIDERADO COMPROMISSÁRIO, pois sua posse é a título precário.
- e) Na "tela de confirmação", consta o código *has*h validando quais documentos foram incluídos no requerimento. Enquanto não gerado o número de processo sei, o usuário poderá retornar à tela anterior e editar sua requisição, incluindo, por exemplo, novos documentos;
- f) Independente dos exemplos constantes deste Manual, a obrigatoriedade dos documentos a serem anexados varia de acordo com o perfil do usuário, como por exemplo:
  - **Pessoa Jurídica:** obrigatória a inclusão do contrato social e alterações
  - Procurador: obrigatória a inclusão da procuração e do documento de identificação do procurador
  - Advogado: obrigatória a inclusão da procuração e da Carteira da OAB
- g) As solicitações em andamento podem ser consultadas em "Minhas Solicitações" no canto superior direito da tela.

Somente após a geração do número do Processo SEI considera-se o pedido como formalizado junto à SF. Caso não seja apresentada a tela de confirmação, refaça a operação.

#### 12.1. Telas Iniciais Comuns ao Contencioso Administrativo de Lançamento - Outros Tributos

Para acessar os serviços relacionados ao contencioso administrativo (impugnação, recurso ordinário e recurso de revisão) do lançamento de a) outros tributos (COSIP, TRSS até 2010 e Contribuição de Melhoria), bem como o respectivo pedido de reconsideração do despacho denegatório de seguimento de impugnação ou recurso, após acessar o SAV mediante utilização da senha web ou certificado digital, o usuário deverá acessar as seguintes telas, que são comuns a estes serviços:

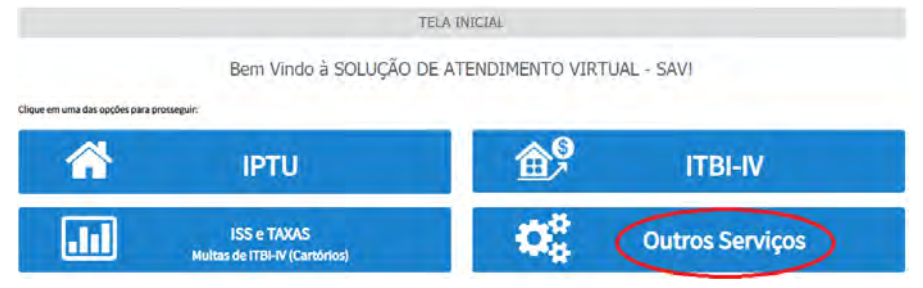

Selecione um dos serviços desejados, constantes da seção "Impugnações e Recursos - Lançamentos da COSIP, TRSS (até 2010) ou b) Contribuição de Melhoria":

| OUTROS                                                                                                    |
|----------------------------------------------------------------------------------------------------|
| OUTROS SERVIÇOS                                                                                                    |
| OUTRAS SOLICITAÇÕES                                                                                                    |
| <ul> <li>Cancelamento de NFS-e/NFTS <sup>1</sup></li> <li>Impugnação ao Comunicado do CADIN <sup>1</sup></li> <li>Pedido de Restituição de Tributos (exceto Devolução Automática de Tributos - DAT) <sup>1</sup></li> <li>Recurso Hierárquico <sup>1</sup></li> </ul> |

IMPUGNAÇÕES E RECURSOS - LANÇAMENTOS DA COSIP (CASH-POWER), TRSS (ATÉ 2010), OU CONTRIBUIÇÃO DE MELHORIA

#### IMPUGNAÇÕES E RECURSOS - NOTIFICAÇÕES DE LANÇAMENTO

| Δ | Δ |
|---|---|
| Y | 5 |
|   |   |

- Defesa Administrativa (Impugnação de Lançamento) 1º Instância 🜖
- Recurso Ordinário 2º Instância (cabível somente após decisão de 1º Instância) ()
- Pedido de Reconsideração de Despacho Denegatório de Seguimento de Impugnação ou Recurso ()
- Recurso de Revisão contra decisão do Conselho Municipal de Tributos CMT 🚺

c) Informe os dados do Contribuinte e selecione a resposta à pergunta "Deseja incluir Procurador/Representante Legal?" (sim/não). Caso a resposta seja "sim", informar os dados do procurador:

| REFEITURA DE                              | Solução de Atendimento Virtual                                                                                                    | PREFEITURA D<br>SÃO PAULO<br>FAZENDA                                                                                                    | Procurador                                                     |              |          |                   |           |               |                 |
|-------------------------------------------|----------------------------------------------------------------------------------------------------|----------------------------------------------------------------------------------------------------|----------------------------------------------------------------|--------------|----------|-------------------|-----------|---------------|-----------------|
| Tela (nicial Minfree Solicitações -       | 1º Contribuinte está CEUTE de que os Representantes e que Procuradores por indicedos e quelificados poderão na<br>natificaçãos intrimeções envintes pelo Stamma, e que tais natificações e intrimeções, quendo rescubrás pelos<br>Representantes que Procuradores, areito considerenda, pero todos os rénitos legais, como se rescubrás pelo própr<br>Controbuinte, inclusivo pero fino de contagem de presos? | Berny-ende, SOMPO SECURIOS 5.A.<br>Seu Unime acesso for in s2 (\$2020 & 5.4.<br>Seu Unime acesso for in s2 (\$2020 & 5.4.<br>Seu Unime acesso for in s2 (\$2020 & 5.4. | Tipb de Pesion<br>Tipb de Pesion<br>Curdidice<br>Endivogedo2 @ | CPF          | Name -   |                   |           |               |                 |
| ituação: Em cadastilamento                | -+ # ###\$QUI © CHARGE                                                                                                    | LAR .                                                                                                    | Endereço<br>*Telefone                                          | 1 (ma)       |          |                   |           |               |                 |
| Procuration                               |                                                                                                    |                                                                                                    |                                                                |              |          |                   |           |               |                 |
| r Tipo de Pessos D<br>la Física Quuridica | sP Name.                                                                                                    |                                                                                                    | + CEP                                                          | * Logradduro |          |                   | 17 Númerő | * Complemento |                 |
| □ E advogado? O                           |                                                                                                    |                                                                                                    |                                                                |              |          |                   |           |               |                 |
| Fadamas                                   |                                                                                                    |                                                                                                    | * Baliyo                                                       | * Referência | * Cidade |                   |           | * Estedo      |                 |
| * Telefone ·                              | Emei]                                                                                                    |                                                                                                    |                                                                |              |          |                   |           | Selecione     | *               |
| * CEP *                                   | Lagadoum. *Némeri. ·                                                                                                    | *Complemento                                                                                                    |                                                                |              |          |                   |           |               |                 |
|                                           |                                                                                                    |                                                                                                    | NOHE/IWZRO SO                                                  | GAL -        | CHEYCHER | *                 | TELEFONE  |               | Ações           |
| " Bainto .                                | Referência "Cidade                                                                                                    | *Estado                                                                                                    |                                                                |              |          |                   |           |               | 74              |
|                                           |                                                                                                    | Selecione 👻                                                                                                    |                                                                |              | ABG-STI  | OS ENCONTRADIOS 1 |           |               |                 |
| O informação) Não ha nenhum n             | ngi Uto na jita gun                                                                                                    | Ø KOCONIN WOCONDON                                                                                                    |                                                                |              |          |                   |           | + income      | o cincava + voz |
|                                           |                                                                                                    | A restored to a second                                                                                                    |                                                                |              |          |                   |           |               |                 |

d) Selecione/informe os dados a serem alterados, conforme o serviço especificado.

#### 12.2. Telas Finais Comuns vinculadas a Outros Pedidos Administrativos relativos ao ISS

 Após a inserção dos dados específicos ao serviço desejado, inclua os documentos obrigatórios na tela de inclusão de documentos (modelo abaixo). Os documentos obrigatórios dependem do serviço desejado, da existência e qualificação do procurador, qualificação do contribuinte (pessoa física ou jurídica), dentre outros fatores;

| Dados do Processo                                 |                     |  |
|---------------------------------------------------|---------------------|--|
| Tributo                                           | Assunto             |  |
|                                                   |                     |  |
| Número do Processo Impuenado                      | SOL / CCM           |  |
|                                                   |                     |  |
|                                                   |                     |  |
| Documentação Necessária                           |                     |  |
| Observações                                       |                     |  |
| Documentação Obrigatória                          |                     |  |
| Petição                                           |                     |  |
| _PETIÇÃO.pdf - 183Kb                              |                     |  |
| Documentos de Identificação                       |                     |  |
| 1.1. DOCUMENTO DE IDENTIFICAÇÃO.pdf - 184Kb       |                     |  |
| Carteira OAB                                      |                     |  |
| 1.4. OAB.pdf - 183Kb                              |                     |  |
| Procuração                                        |                     |  |
| 1.2. PROCURAÇÃO.pdf - 184Kb                       |                     |  |
| Documento Identidade Procurador                   |                     |  |
| 1.3 DOCUMENTO DO PROCURADOR.pdf - 414Kb           |                     |  |
| Cópia do Instrumento de Constituição e Alterações | / Ata de Assembleia |  |
| 1.5. CONTRATO SOCIAL pdf - 183Kb                  |                     |  |
| Documentação Opcional                             |                     |  |
| fotografia                                        |                     |  |
| FOTO 2.JPG - 288Kb                                |                     |  |
| Hash                                              |                     |  |
| 066c8a348a07a27439bf6455b6f66415                  |                     |  |
|                                                   |                     |  |

b) Verifique se todos os documentos foram anexados no processo. Caso ainda falte algum documento, clique em VOLTAR e insira-o. Ao final da tela, selecione a opção "\*DECLARO estar ciente da relação dos documentos necessários e que eventuais informações e documentos adicionais podem ser solicitados pela Administração Tributária. A falta ou omissão de documentos pertinentes à sua solicitação podem implicar na não-aceitação ou indeferimento do pedido".

| 🗌 * DECLARO estar ciente da relação de documentos necessários e que eventuais informações e documentos adicionais podem ser solicitados | pela Administra | ação Tributária. A | falta ou |
|----------------------------------------------------------------------------------------------------|-----------------|--------------------|----------|
| omissão de documentos pertinentes à sua solicitação podem implicar na não-aceitação ou indeferimento do pedido.                         |                 |                    |          |
|                                                                                                    |                 |                    |          |
|                                                                                                    |                 |                    |          |
|                                                                                                    | PRÓXIMO         | <b>Ø CANCELAR</b>  | VOLTAR   |

c) Confira os dados na **Tela de Confirmação** que segue, **confira** os documentos juntados e selecione o termo de ciência ("Declaro, sob as penas do art. 299 do Código Penal, que as informações aqui prestadas são verdadeiras.") e clique em CONFIRMAR.

<sup>🗌</sup> DECLARO, sob as penas do Art. 299 do Código Penal, que as informações aqui prestadas são verdadeiras.

| das de Cantelhutete   |                   |           |         |         |     |                   |
|-----------------------|-------------------|-----------|---------|---------|-----|-------------------|
| ados do Contribuinte  |                   |           |         |         |     |                   |
| ome/Rezeo Social:     |                   |           |         |         |     |                   |
|                       |                   |           |         |         |     |                   |
| PF/CNPJ:              | Telefone:         |           |         |         |     |                   |
|                       |                   |           |         |         |     |                   |
| EP:                   | E-mail:           |           |         |         |     |                   |
|                       |                   |           |         |         |     |                   |
| ogradouro:            |                   |           | Número: | Beirro: |     | Complemento:      |
|                       |                   |           |         |         |     | Referêncie:       |
|                       |                   |           |         |         |     |                   |
| idede:                |                   | Estedo    |         |         |     |                   |
| ÃO PAULO              |                   | São Paulo |         |         |     |                   |
|                       |                   |           |         |         |     |                   |
|                       |                   |           |         |         |     |                   |
| ados do Procurador/Re | presentante Legal |           |         |         |     |                   |
| iome/Rezão Sociel:    |                   |           |         |         |     |                   |
|                       |                   |           |         |         |     |                   |
| PF/CNPJ:              | Telefone:         |           | OAB:    |         | UF: |                   |
|                       |                   |           |         |         |     |                   |
| EP:                   | E-meil:           |           |         |         |     |                   |
|                       |                   |           |         |         |     |                   |
| ogradouro:            |                   |           | Número: | Beirro: |     | Complemento:      |
|                       |                   |           |         |         |     | Defectionie       |
|                       |                   |           |         |         |     | The second second |
| dada.                 |                   | Presider  |         |         |     |                   |
| ÃO PAULO              |                   | São Paulo |         |         |     |                   |
|                       |                   |           |         |         |     |                   |
|                       |                   |           |         |         |     |                   |
| utros Pedidos         |                   |           |         |         |     |                   |
| escrição              |                   |           |         |         |     |                   |
|                       |                   |           |         |         |     |                   |

| Ne                        | TIPO DO TÍTULO DE PROPRIEDADE | DATA       | DESCRIÇÃO                                                       | ARQUIVO DIGITALIZADO     |
|---------------------------|-------------------------------|------------|-----------------------------------------------------------------|--------------------------|
| 1                         | Matricula                     | 11/12/2020 | Nûmero: 555444 Circunscrição: 1º Registro de Imóveis de Capital | _MATRICULA DO IMÓVEL.pdf |
| cumentação Necessá        | iria                          |            |                                                                 |                          |
| ervações                  |                               |            |                                                                 |                          |
| ocumentação Obriga        | atória                        |            |                                                                 |                          |
| etição                    |                               |            | 18360                                                           |                          |
| PETIÇÃO.pdf               |                               |            |                                                                 |                          |
| ocumentos de Identificaçã | •                             |            | 184Kb                                                           |                          |
| 1. DOCUMENTO DE IDENTI    | FICAÇÃO.pdf                   |            |                                                                 |                          |
| rocuração                 |                               |            | 184Kb                                                           |                          |
| 2. PROCURAÇÃO.pdf         |                               |            |                                                                 |                          |
| ocumento de Identificação | do Procurador                 |            | 414Kb                                                           |                          |
| .3 DOCUMENTO DO PROCU     | RADOR.pdf                     |            |                                                                 |                          |
| oto de Fechede do Imóvel  |                               |            | 396Kb                                                           |                          |
| .2. FOTO DE FACHADA.jpg   |                               |            |                                                                 |                          |
| lanta do imóvel           |                               |            | 166KD                                                           |                          |
| 3. PLANTA DO IMÓVEL.jpg   |                               |            |                                                                 |                          |
| Documentação Opcio        | nal                           |            |                                                                 |                          |
| ocumento Opcional 1       |                               |            | 183Kb                                                           |                          |
| .3. DOCUMENTO OPCIONAL    | . (PEQUENO).pdf               |            |                                                                 |                          |
| lash                      |                               |            |                                                                 |                          |
|                           | APC-TET                       |            |                                                                 |                          |

d) O COMPROVANTE DE ENVIO da solicitação será gerado conforme tela a seguir. Anote o número do "processo sei". Com estes números é possível consultar o andamento da análise dos pedidos formalizados junto à SF. O pedido considera-se protocolado apenas com a geração deste comprovante.

|                                                                                                    | COMPROVANTE DE ENVIO                                         |                  |
|----------------------------------------------------------------------------------------------------|--------------------------------------------------------------|------------------|
| Of un collicitate foi anniada com successo                                                                                                    |                                                              |                  |
| egue abaixo o número do protocolo referente à sua s<br>A situação da sua solicitação pode ser acompanhada i<br>tituação da sua solicitação pode ser acompanhada i | olicitação.<br>nformando o Número do Processo (SEI) no linko |                  |
| lúmero do Processo (SEI)                                                                                                    | Número do Protocolo (SAV)                                    |                  |
|                                                                                                    |                                                              | W HOME A IMPRIMU |

#### 12.3. Outros Tributos - Defesa Administrativa (Impugnação de Lançamento) – 1ª Instância

 a) Após seguir os passos descritos no subitem 12.1. Telas Iniciais Comuns ao Contencioso Administrativo de Lançamento - Outros Tributos, selecione o tributo, e informe os seguintes dados: número do contribuinte, exercício, número da Notificação de Lançamento, Vencimento e Valor. Estes dados constam da Notificação de Lançamento objeto da impugnação ou recursos.

|                    |   | COSIP (<br>DEFESA | CASH-I | POWER), TRS<br>IISTRATIVA ( | s (At<br>Impu | E 2010), OU CONTRIBUIÇA<br>GNAÇÃO DE LANÇAMENTO | AO DE MELHORIA<br>) - 1ª INSTÂNCIA | 4    |              |     |
|--------------------|---|-------------------|--------|-----------------------------|---------------|-------------------------------------------------|------------------------------------|------|--------------|-----|
| * CNPJ/CPF         |   | * Contribuinte    |        |                             |               | * Endereço                                      |                                    |      |              |     |
| * Tributo<br>COSIP | * | * № Contribuinte  |        | * Exercício(s)              |               | * Notificação Lançamento                        | * Vencimento                       |      | * Valor      |     |
| TRIBUTO            | ¢ | Nº CONTRIBUINTE   | \$     | EXERCÍCIO                   | ÷             | NOTIFICAÇÃO LANÇAMENTO 💠                        | VENCIMENTO                         | \$   | VALOR \$     |     |
| COSIP              |   | 246810            |        | 2018                        |               | 01                                              | 11/11/2020                         |      | 10,00        | B X |
|                    |   |                   |        |                             |               |                                                 |                                    | ⇒ PI | RÓXIMO CANCE |     |

 b) Após a inserção dos dados específicos ao serviço desejado, descritos no subitem 12.2. Telas Finais Comuns ao Contencioso Administrativo de Lançamento - Outros Tributos.

#### 12.4. Outros Tributos – Recurso Ordinário – 2ª Instância

a) Após seguir os passos descritos no subitem 12.1. Telas Iniciais Comuns ao Contencioso Administrativo de Lançamento - Outros Tributos, selecione o tributo, e informe os seguintes dados: endereço, número do processo de impugnação, data de intimação da decisão de 1<sup>a</sup> instância, número do contribuinte, exercício, número da Notificação de Lançamento, informação sobre impugnação anterior e reabertura do prazo de impugnação.

| IPJ/CPF       | * Contribuinte           |                  | * Endereço                      |                             |            |                 |   |
|---------------|--------------------------|------------------|---------------------------------|-----------------------------|------------|-----------------|---|
| Tributo       | • Nº Processo Impugnação |                  | * Data da Intimação da Decisão: |                             | • Nº C     | ontribuinte:    |   |
| COSIP 👻       |                          |                  |                                 |                             | <b>#</b>   |                 |   |
| Exercício(s): | * Notificação Lançamento | * Impugnado ante | eriormente?                     | * Reabertura do Prazo de Ir | npugnação? |                 |   |
|               |                          | selectone        | *                               | Selecione                   |            | ~               |   |
|               |                          | Selecione        | *                               | Selecione                   |            | ~               |   |
|               |                          | Selectone        | Ť                               | Selectone                   |            | ~               | 6 |
|               | ÷ 19181/00               |                  |                                 |                             | NUTE \$    | DATA DO RECURSO | * |

 b) Após a inserção dos dados específicos ao serviço desejado, descritos no subitem 12.2. Telas Finais Comuns ao Contencioso Administrativo de Lançamento - Outros Tributos.

#### 12.5. Outros Tributos - Recurso de Revisão

a) Após seguir os passos descritos no subitem 12.1. Telas Iniciais Comuns ao Contencioso Administrativo de Lançamento - Outros Tributos, selecione o tributo, e informe os seguintes dados: endereço, número do processo de impugnação, data de intimação da decisão de 1<sup>a</sup> instância, número do contribuinte, exercício, número da Notificação de Lançamento, informação sobre impugnação anterior e reabertura do prazo de impugnação.

| * Tributo * Processo de Recurso Ordinário<br>COSIP *<br>* Exercício(s): * Notificação Lançamento * Impugnado ante<br>Selecione | * Data da Intimação da Decisão<br>teriormente? | o de Recurso Ordinário<br>* Reabertura do Prazo de<br>Selecione | * N° (<br>Impugnação? | ontribuinte: | :<br>*Câmara |       |
|----------------------------------------------------------------------------------------------------|------------------------------------------------|-----------------------------------------------------------------|-----------------------|--------------|--------------|-------|
| * Exercício(s): * Notificação Lançamento * Impugnado ante<br>Selecione                                                         | teriormente?                                   | * Reabertura do Prazo de<br>Selecione                           | Impugnação?           |              | * Câmara     |       |
|                                                                                                    |                                                |                                                                 |                       | ~            | Selecione    | ~     |
|                                                                                                    |                                                |                                                                 |                       | *            | Selecione    | 0.000 |
| PROCESSO DE RECURSO ORDINÁRIO + TRIBUTO + EXERCÍCIO                                                                            |                                                | MENTO + N° CONTRIE                                              | BUINTE ÷              | DATA DO R    | ECURSO DE    | AÇÕES |

b) Preencha os dados da DECISÃO PARAGMÁTICA na qual se baseia o Recurso de Revisão, incluindo sua cópia. Para inclusão clique em "Adicionar Decisão" e marque a declaração ao final da tela.

| ecisão Paradigmática<br>Nº SEI/SIMPROC:          | * № da Cámara:                                | Data da Publicação: |          |                     |  |
|--------------------------------------------------|-----------------------------------------------|---------------------|----------|---------------------|--|
|                                                  | Selecione                                     |                     | <b>m</b> | O ADICIONAR DECISÃO |  |
| ·                                                |                                               |                     |          |                     |  |
| n <b>formaçao:</b> Nao na nennum registro na li  | stagem                                        |                     |          |                     |  |
| aclaro ter ciência de que a divergência deverá s | er spontada na peça que será anexada ao final |                     |          |                     |  |

 c) Após a inserção dos dados específicos ao serviço desejado, descritos no subitem 12.2. Telas Finais Comuns ao Contencioso Administrativo de Lançamento - Outros Tributos.

#### 12.6. Pedido de Reconsideração de Despacho Denegatório de Seguimento de Impugnação ou Recurso

 Após seguir os passos descritos no subitem 12.1. Telas Iniciais Comuns ao Contencioso Administrativo de Lançamento - Outros Tributos, informe o número do processo recorrido e data da notificação da decisão a ser reconsiderada (caso o SAV não busque automaticamente). Clique em PRÓXIMO.

| COSIP (CASH-POWER), TRSS (ATÉ 2010), OU CONTRIBUIÇÃO DE MELHORIA<br>PEDIDO DE RECONSIDERAÇÃO DE DESPACHO DENEGATÓRIO DE SEGUIMENTO DE IMPUGNAÇÃO OU RECURSO                                                                                                    |
|----------------------------------------------------------------------------------------------------|
| Situação: Em cadastramento                                                                                                    |
| Processo Impugnado                                                                                                    |
| * Tributo 🕄 COSIP 🗸                                                                                                    |
| Informe os dados do processo que indeferiu o pedido (SEI / SIMPROC):<br>Número do Processo Impugnado (SEI / SIMPROC) 🚯<br>6017.2021/0013201-2                                                                                                    |
| Objeto do Pedido de Reconsideração<br>Recurso Ordinário de Lançamento                                                                                                    |
| Data da Notificação da Decisão:<br>dd/mm/aaaa                                                                                                    |
| <ul> <li>Estou CIENTE de que o Pedido de Reconsideração de Despacho Denegatório de Seguimento de Impugnação ou Recurso NÃO suspende a exigibilidade do crédito tributário.</li> <li>Estou CIENTE de que, nos termos do art. 30, 52º da Lei nº 14.107/2005, o pedido de RECONSIDERAÇÃO do despacho denegatório de seguimento de impugnação ou recurso deverá ser protocolado em até 15 (quinze) dias contados da data de notificação da decisão e deverá versar EXCLUSIVAMENTE sobre ausência ou inexistência de intimação ou contagem de prazo.</li> </ul> |
| → PRÓXIMO                                                                                                    |

b) Repita os passos descritos no subitem 12.2. Telas Finais Comuns ao Contencioso Administrativo de Lançamento - Outros Tributos.

#### 13. Outros Serviços

- a) Tanto no cadastro do ENDEREÇO do contribuinte quanto do representante legal, será obrigatório o preenchimento do campo Complemento ou Referência. Caso não haja valor a ser inserido nestes campos, basta incluir um hífen (-);
- b) Informada a existência de representante legal, é obrigatória a apresentação de seu documento de identificação e da respectiva procuração.
   Em não havendo opção específica, inclua estes documentos na seção "Documentos Opcionais";
- c) Devem ser preenchidos os dados do REPRESENTANTE LEGAL apenas se o NOME DO CONTRIBUINTE for DIFERENTE do nome do REPRESENTANTE LEGAL.
- d) Entende-se como COMPROMISSÁRIO do Imóvel o promitente comprador (contrato de gaveta). Equipara-se ao compromissário, o usufrutuário, enfiteuta, dentre outros. O INQUILINO do imóvel NÃO É CONSIDERADO COMPROMISSÁRIO, pois sua posse é a título precário.
- e) Na "tela de confirmação", consta o código *has*h validando quais documentos foram incluídos no requerimento. Enquanto não gerado o número de processo sei, o usuário poderá retornar à tela anterior e editar sua requisição, incluindo, por exemplo, novos documentos;
- f) Independente dos exemplos constantes deste Manual, a obrigatoriedade dos documentos a serem anexados varia de acordo com o perfil do usuário, como por exemplo:
  - **Pessoa Jurídica:** obrigatória a inclusão do contrato social e alterações
  - Procurador: obrigatória a inclusão da procuração e do documento de identificação do procurador
  - Advogado: obrigatória a inclusão da procuração e da Carteira da OAB
- g) As solicitações em andamento podem ser consultadas em "Minhas Solicitações" no canto superior direito da tela.

Somente após a geração do número do Processo SEI considera-se o pedido como formalizado junto à SF. Caso não seja apresentada a tela de confirmação, refaça a operação.

# 13.1. Telas Iniciais Comuns aos Serviços de Restituição, Cancelamento de Notas Fiscais, Realocação de Pagamentos no Sistema NFS-e, Impugnação ao Comunicado CADIN e Recurso Hierárquico

a) Para acessar os serviços de cancelamento de NFS-e/NFTS, Impugnação ao Comunicado CADIN e Recurso Hierárquico, após acessar o SAV mediante utilização da senha web ou certificado digital, o usuário deverá acessar as seguintes telas, que são comuns a estes serviços:

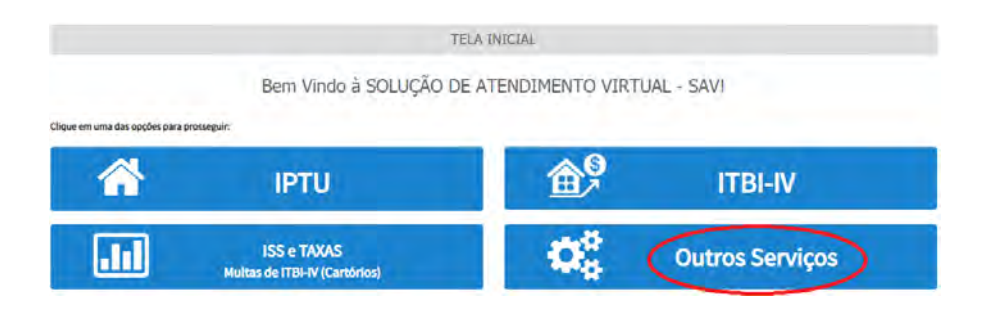

b) Selecione um dos serviços desejados, constantes da seção "Outros Serviços":

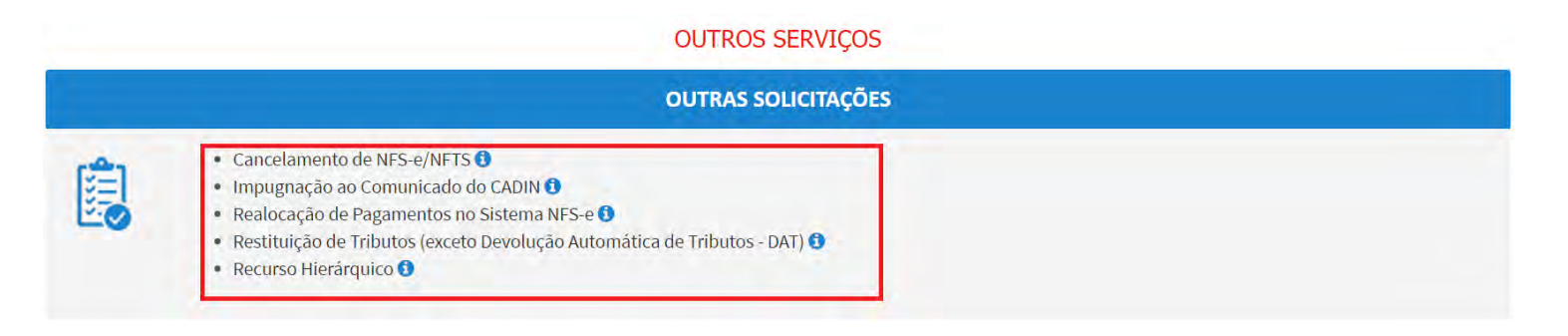

c) Informe os dados do Contribuinte e selecione a resposta à pergunta "Deseja incluir Procurador/Representante Legal?" (sim/não). Caso a resposta seja "sim", informar os dados do procurador:

| REFEITURA DE                                          | Solução de Atendimento Virtual                                                                                                    | SÃO PAULO<br>FAZENDA                                                                                                    | Procurador                                           |              |          |                   |           |               |                       |
|-------------------------------------------------------|----------------------------------------------------------------------------------------------------|----------------------------------------------------------------------------------------------------|------------------------------------------------------|--------------|----------|-------------------|-----------|---------------|-----------------------|
| Tela Inicial Minnee Sosicitações +                    | 1º contribuinte exil CENTE de que ou Representantes e/ou Procuradores ore indicados e quelificados poderás reconcidandas e internações en indicados poderás reconcidandas e internações en internações partes dos acessos e exercidas partes considerados, parte dos recebidas partes Contribuintes inclusiva para fina de contagem de preson. | Bernyinda, SolMPO SECURIOS S.A.<br>Seu Jihma senas formits?/a/2105 as stati<br>o ugração - 6111 / Canciburnar / Priosurador | "Tipb de Peláce<br>Práce C-Juridice<br>Escluzado2 () | CPF          | Barre .  |                   |           |               |                       |
| Situeção: Em cadestramento<br>Procuration             | + sovedan <mark>6 cence</mark>                                                                                                    |                                                                                                    | Endereço<br>*Telefone                                | *Loui        |          |                   |           |               |                       |
| <ul> <li>Tipo de Persos</li> <li>Citarióne</li> </ul> | 27 Yane                                                                                                    |                                                                                                    | +CEP                                                 | * Logredouro |          |                   | 17 Númerő | * Complemento |                       |
| C saturgada? 0                                        |                                                                                                    |                                                                                                    | *Bairo                                               | * Referência | * Cidade |                   |           | * Estado      |                       |
| Endereço<br>*Telefone 1                               | E-méi                                                                                                    |                                                                                                    | -                                                    |              |          |                   |           | Selecione     | *                     |
| * CEP *1                                              | Logradoure *Némere ·                                                                                                    | Complementa                                                                                                    |                                                      |              |          |                   |           |               | D ADREDGAR PROCURADER |
| - Earm                                                | Reference - Conso                                                                                                    | Estado                                                                                                    | NOME/RAZÃO SO                                        | GAL -        | CHIJOHN  | +                 | TELEPONE  | +             | Ações                 |
|                                                       |                                                                                                    | Selectione                                                                                                    |                                                      |              | ABGAT    | KIS ENCONTRADED 1 |           |               | 3×                    |
| O informação! Não há nenhum re                        | ngi uto n's littagan                                                                                                    | О коссония кносоннося                                                                                                    |                                                      |              |          |                   |           | + HIDKIND     | O CHICOLAI + VOCTAR   |
|                                                       |                                                                                                    |                                                                                                    |                                                      |              |          |                   |           |               |                       |

d) Selecione/informe os dados a serem alterados, conforme o serviço especificado.

## 13.2. Telas Finais Comuns aos Serviços de Restituição, Cancelamento de Notas Fiscais, Realocação de Pagamentos no Sistema NFS-e, Impugnação ao Comunicado CADIN e Recurso Hierárquico

 Após a inserção dos dados específicos ao serviço desejado, inclua os documentos obrigatórios na tela de inclusão de documentos (modelo abaixo). Os documentos obrigatórios dependem do serviço desejado, da existência e qualificação do procurador, qualificação do contribuinte (pessoa física ou jurídica), dentre outros fatores;

| Conservation         Conservation         Conservation<                                                                                                    | OCUMENTOS                                                                                                    |
|----------------------------------------------------------------------------------------------------|----------------------------------------------------------------------------------------------------|
| Intermediation of thempiles actions are used designer on high partnerses.           Comments (c) Neccsifini           Provide designers           Provide designers                                                                                                    | Observações                                                                                                    |
| because a proper provide one and a probability of ends and inclusion of ends of ends and a factor of ends of ends and a factor of ends of ends and a factor of ends of ends o                                                                                                    | Informe aqui quaisquer informações adicionais que você desejar em relação ao seu Requerimento:                                                                                                    |
| bounders of one excession and excession and                                                                                                    |                                                                                                    |
| his de l'agrice puis pous pous pous pous pous pous pous aux de la base base pous aux de la base base base base base base base bas                                                                                                    | Documentação Necessária                                                                                                    |
| Decimentação Obrigatória           * Recipio           * Accosant Activat.           * Accosant Activat.           * Obrigatória           * Accosant Activat.           * Accosant Activat.           * Accosant Activat                                                                                                    | Hara que voce possa prosseguir com a sua solicitação online, sera necessano anexar uma copia digitalizada dos documentos a seguir. Laso voce nao tenna como digitalizados, voce devera traser uma copia haica desses documentos na Praça de Atendimento da prefeitura, para<br>atendimento presencial. |
| <pre>* regis 0 * regis 0 * stationary Maximum * regis 0 * stationary Maximum * stationary Maximum * stationary Max</pre>                                                                                                    | Documentação Obrigatória                                                                                                    |
| <ul> <li>Concernance of constrainting for Relating to the Relating to the Rel</li></ul>                                                                                                    | *Petição 0                                                                                                    |
| * focuments de sterificação 0 * Catorial de Statisticação 0 * Catorial de Statisticação de Statisticação de                                                                                                    | N SELECIONAR ARQUINO                                                                                                    |
| Battooneeedgeeee     Stationeeeedgeeeee     Stationeeeeeggeeeeeeeeeeeeeeeeeeeeeeeeeeeeee                                                                                                    | * Documento de Identificação 🚯                                                                                                    |
| <ul> <li>* Construction of Construction of Con</li></ul>                                                                                                    | Ni SELECIONAR ARQUIVO                                                                                                    |
| Standbase Adquint.     Procursplan     Standbase Adquint.     Cursies data     Standbase Adquint.     Cursies data     Standbase Adquint.     Standbase Adquint.     Standbase Adq                                                                                                    | * Cópia do Instrumento de Constituição e Altarações, Ata de Assembleia, Ata de eleição mais Autorização Expressa da Construtora/Incorporadora(Síndico)<br>No caso de documentação em lingua estrangeira deverá ser anexada sua tradução juramentada. 🕄                                                 |
| * Produktjøg 0<br>Bitchouk Akgunda<br>* Chreiser Skall Skall<br>Bitchouk Akgunda<br>* Chreiser Skall Skall<br>Bitchouk Akgunda<br>* Skall Skall Ska                                                                                                    | B SELECIONAR ARQUINO                                                                                                    |
| Statebook Adquink     Conteris D& 0     Statebook Adquink     Statebook Adquink                                                                                                    | * Procuração 🚯                                                                                                    |
| <ul> <li>Christia GAB (<br/>B St. 200488 AQUAG.<br/>Comportants dis Enquisidiamento no Simplis Nacional ()<br/>B St. 200488 AQUAG.<br/>Comportants dis A NRS-e(NFTS Cancelades ()<br/>B St. 200488 AQUAG.<br/>Anuència do Tarceiro (prestador ou tomador dos serviços, conforme o caso) concordando com o Cancelamento (Substituição da NFS-e(NFTS ())<br/>B St. 200488 AQUAG.<br/>Anuència do Tarceiro (prestador ou tomador dos serviços, conforme o caso) concordando com o Cancelamento (Substituição da NFS-e(NFTS ())<br/>B St. 200488 AQUAG.<br/>Concentação Opcional<br/>Abios, vodo poda encear quaisquer documentos que julgar partimentes à sua solicitação. (Ex. Fotos do indivel, contas de luz, etc)<br/>- Decorição<br/>B St. 200488 AQUAG.<br/>B St. 200488 AQUAG.<br/>B St. 200488 AQUAG.<br/>B St. 200488 AQUAG.<br/>B St. 200488 AQUAG.<br/>B St. 200488 AQUAG.<br/>B St. 200488 AQUAG.<br/>D Informação I Nenhum registro encontrado. Por favor, informe outro filtro para pesquisa.<br/>D Exercição<br/>B St. 200488 AQUAG.<br/>B St. 200488 AQUAG.<br/>B St. 2004</li></ul> | IN SELECOMAR ARQUIVOL.                                                                                                    |
| Stationer Arquino   * Comprovides de Enquedramente no Simples Nacional ()   * Ethioner Arquino   * Demonstrativo de PODAS (original e setificadoras ()   * Barconer Arquino   * Musicos de SPODAS Arquino   * Anuència do Teccino (prestadoro o tomador dos serviços, conforme o caso) concordando com o Cancelamento/Substituição da NES-e/NETS ()   * Staticoner Arquino   * Anuència do Teccino (prestador ou tomador dos serviços, conforme o caso) concordando com o Cancelamento/Substituição da NES-e/NETS ()   * Staticoner Arquino   * Anuència do Teccino (prestador ou tomador dos serviços, conforme o caso) concordando com o Cancelamento/Substituição da NES-e/NETS ()   * Staticoner Arquino   © Informação I Nenhum registro encontrado. Por favor, informe outro filtro para pesquisa.   * Decumentação Opcional   Abiro, vode pode anear quaisquer documentos que julgar pertinentes à sua solicitação. (Er. Fotos do indvel, contas de luz, etc)   * Decinição   * Decinição   * Staticoner Arquino   * Staticoner Arquino                                                                                                    | * Carteirs OAB 🕘                                                                                                    |
| Comprovente de Enquedemento no Simples Nacional    SEXEDOMMA ARQUNO   Comprovente de Enquedemento no Simples Nacional  SEXEDOMMA ARQUNO   Comprovente de Enquedemento no Simples Nacional  SEXEDOMMA ARQUNO   Audincia do Terceiro (prestador ou tomador dos senviços, conforme o caso) concordando com o Cancelamento/Substituição da NFS-e/NFTS 0  SEXEDOMMA ARQUNO  Audincia do Terceiro (prestador ou tomador dos senviços, conforme o caso) concordando com o Cancelamento/Substituição da NFS-e/NFTS 0  SEXEDOMMA ARQUNO  Comprovedador dos senviços, conforme o caso) concordando com o Cancelamento/Substituição da NFS-e/NFTS 0  SEXEDOMMA ARQUNO  Comprovedador dos senviços, conforme o caso) concordando com o Cancelamento/Substituição da NFS-e/NFTS 0  SEXEDOMMA ARQUNO  Comprovedador dos senviços, conforme o caso) concordando com o Cancelamento/Substituição da NFS-e/NFTS 0  SEXEDOMMA ARQUNO  Comprovedador dos senviços, conforme o caso) concordando com o Cancelamento/Substituição da NFS-e/NFTS 0  SEXEDOMMA ARQUNO  Comprovedador dos senviços, conforme o caso) concordando com o Cancelamento/Substituição da NFS-e/NFTS 0  SEXEDOMMA ARQUNO  Comprovedador dos senviços, conforme o caso) concordando com o Cancelamento/Substituição da NFS-e/NFTS 0  SEXEDOMMA ARQUNO  Comprovedador dos senviços, conforme o caso) concordando com o Cancelamento/Substituição da NFS-e/NFTS 0  SEXEDOMMA ARQUNO  Comprovedador dos senviços, conforme o caso) concordando com o Cancelamento/Substituição da NFS-e/NFTS 0  SEXEDOMMA ARQUNO  Comprovedador dos senviços, conforme o caso) concordando com o Cancelamento/Substituição da NFS-e/NFTS 0  SEXEDOMMA ARQUNO  Comprovedador dos senviços, conforme o caso) concordado com o Cancelamento/Substituição da NFS-e/NFTS 0  SEXEDOMMA ARQUNO  Comprovedador dos senviços, conforme o caso) concordado, ficto para pesquisa.  Comprovedador dos senviços, conforme o concelador dos indexel, contas de luz, etc)  Comprovedador dos senviços, conforme o concelado, Por favor, Informe o cutro filtro para pesquisa.                                                                                                    | B SELECIONAR ARQUING                                                                                                    |
| SELECOMMA ANQUIND.     SELECOMMA ANQUIND.     SELECOMMA ANQUIND                                                                                                    | * Comprovante de Enquadramento no Simples Nacional 🚯                                                                                                    |
| Demonstrativo do PGDAS (original e retificadoras)      il stacionus Arquino     * Relação a Cópia da NFS-e/NFTS Canceladas      il stacionus Arquino     * Anuência do Terceiro (prestador ou tomador dos serviços, conforme o caso) concordando com o Cancelamento/Substituição da NFS-e/NFTS      il stacionus Arquino     de Informação I Nenhum registro encontrado. Por favor, informe outro filtro para pesquisa.     Descrição     stacionus Arquino     Stacionus Arquino     Stacionus Arquino                                                                                                    | N SELECIONAR ARQUIVO                                                                                                    |
| Staticovek Aeguyou * Reliação s Côpia das NRS-e/NFTS Canceladas \$  * Anuência do Terceiro (prestador ou tomador dos serviços, conforme o caso) concordando com o Cancelamento/Substituição da NFS-e/NFTS \$  * Anuência do Terceiro (prestador ou tomador dos serviços, conforme o caso) concordando com o Cancelamento/Substituição da NFS-e/NFTS \$  * Anuência do Terceiro (prestador ou tomador dos serviços, conforme o caso) concordando com o Cancelamento/Substituição da NFS-e/NFTS \$  * Anuência do Terceiro (prestador ou tomador dos serviços, conforme o caso) concordando com o Cancelamento/Substituição da NFS-e/NFTS \$  * Anuência do Terceiro (prestador ou tomador dos serviços, conforme o uton filtro para pesquisa. Ocumentação Opcional Abaixo, você pode anerar quaisquer documentos que julgar pertinentes à sua solicitação. (Ex. Fotos do inóvel, contas de luz, etc) * Descrição * Descrição * Descrição Informaçãol Nenhum registro encontrado. Por favor, informe outro filtro para pesquisa. I Informaçãol Nenhum registro encontrado. Por favor, informe outro filtro para pesquisa.                                                                                                    | * Demonstrativo do PGDAS (onieinal e retificadoras) 🚯                                                                                                    |
|                                                                                                    | SELECIONAR ARQUIVO                                                                                                    |
|                                                                                                    | * Belanan a China dae NES-a/NETS Cancelandes 0                                                                                                    |
| Anuência do Terceiro (prestador ou tomador dos serviços, conforme o caso) concordando com o Cancelamento/Substituição da NFS-e/NFTS      ELECIONAR ARQUIVO      Informaçãol Nenhum registro encontrado. Por favor, informe outro filtro para pesquisa.      Documentação Opcional      Abaixo, você pode anexar quaisquer documentos que julgar pertinentes à sua solicitação. (Ex. Fotos do imóvel, contas de luz, etc)      Descrição     ELECIONAR ARQUIVO      SELECIONAR ARQUIVO      Informaçãol Nenhum registro encontrado. Por favor, informe outro filtro para pesquisa.      Informação I Nenhum registro encontrado. Por favor, informe outro filtro para pesquisa.                                                                                                    | N SELECIONAR ARQUINO                                                                                                    |
| SELECIONAR ARQUNO  SELECIONAR ARQUNO  Selection and the selection of the selection of                                                                                                    | * Anuência do Terceiro (prestador ou tomador dos serviços, conforme o caso) concordando com o Cancelamento/Substituição da NFS-e/NFTS 🚯                                                                                                    |
|                                                                                                    | SELECIONAR ARQUINO                                                                                                    |
| Documentação Opcional         Abaixo, você pode anexar quaisquer documentos que julgar pertinentes à sua solicitação. (Ex. Fotos do imóvel, contas de luz, etc)         * Descrição            B SELECIONAR ARQUNO             B Informação! Nenhum registro encontrado. Por favor, informe outro filtro para pesquisa.                                                                                                    | O Informação I Nenhum registro encontrado. Por favor, informe outro filtro para pesquisa.                                                                                                    |
| Abaixo, você pode anexar quaisquer documentos que julgar pertinentes à sua solicitação. (Ex. Fotos do imóvel, contas de luz, etc)  Descrição  B SELECIONAR ARQUIVO  Ø Informação! Nenhum registro encontrado. Por favor, informe outro filtro para pesquisa.                                                                                                    | Documentação Oncional                                                                                                    |
| Descrição     Descrição     SELECIONAR ARQUIVO      O Informação! Nenhum registro encontrado. Por favor, informe outro filtro para pesquisa.                                                                                                    | Abaixo, você pode anexar quaisquer documentos que julgar pertinentes à sua solicitação. (Ex. Fotos do imóvel, contas de luz, etc.)                                                                                                    |
| SELECIONAR ARQUNO  Informação! Nenhum registro encontrado. Por favor, informe outro filtro para pesquisa.                                                                                                    | *Descrição                                                                                                    |
| SELECIONAR ARQUIVO  Informação! Nenhum registro encontrado. Por favor, informe outro filtro para pesquisa.                                                                                                    |                                                                                                    |
| 🔁 Informação! Nenhum registro encontrado. Por favor, informe outro filtro para pesquisa.                                                                                                    | SELECIONAR ARQUIVO_                                                                                                    |
|                                                                                                    | Informação! Nenhum registro encontrado. Por favor, informe outro filtro para pesquisa.                                                                                                    |
|                                                                                                    |                                                                                                    |

\* DECLARO estar ciente da relação de documentos necessários e que eventuais informações e documentos adicionais podem ser solicitados pela Administração Tributária. A falta ou omissão de documentos pertinentes à sua solicitação podem implicar na não - aceitação ou indeferimento do pedido.

b) Verifique se todos os documentos foram anexados no processo. Caso ainda falte algum documento, clique em VOLTAR e insira-o. Ao final da tela, selecione a opção "\*DECLARO estar ciente da relação dos documentos necessários e que eventuais informações e documentos adicionais podem ser solicitados pela Administração Tributária. A falta ou omissão de documentos pertinentes à sua solicitação podem implicar na não-aceitação ou indeferimento do pedido".

| 🗋 * DECLARO estar ciente da relação de documentos necessários e que eventuais informações e documentos adicionais podem ser solicitados j | pela Administra | ação Tributária. A f | falta ou |
|----------------------------------------------------------------------------------------------------|-----------------|----------------------|----------|
| omissão de documentos pertinentes à sua solicitação podem implicar na não-aceitação ou indeferimento do pedido.                           |                 |                      |          |
|                                                                                                    |                 |                      |          |
|                                                                                                    |                 |                      |          |
|                                                                                                    | PRÓXIMO         | O CANCELAR           | VOLTAR   |

c) Confira os dados na **Tela de Confirmação** que segue, **confira** os documentos juntados e selecione o termo de ciência ("Declaro, sob as penas do art. 299 do Código Penal, que as informações aqui prestadas são verdadeiras.") e clique em CONFIRMAR.

| сонгланиско                                  |                   |                      |         |        |                            |
|----------------------------------------------|-------------------|----------------------|---------|--------|----------------------------|
| Dados do Contribuinte<br>Nome Reals Social   |                   |                      |         |        |                            |
| CPP/CNRJ                                     | Tealine           |                      |         |        |                            |
| CEP                                          | Errai             |                      |         |        |                            |
| Lepedouro                                    |                   |                      | Nomero: | baive: | Complementer<br>Referêncie |
| Cidere<br>SAD INULO                          |                   | Estada<br>Sala Paulo |         |        |                            |
| Dados do Procurador/Re<br>Nome Resko Social: | presentante Legal |                      |         |        |                            |
| CPP/CNRJ:                                    | Telefore          |                      | 044:    |        |                            |
| C5P:                                         | Email             |                      |         |        |                            |
| Lagradoure                                   |                   |                      | See.    | Bairpe | Complements<br>Referêncie: |
| Cidede<br>SÃO MULO                           |                   | tanaka<br>Sala Paulo |         |        |                            |

| Dados do Processo                                                                                        |                             |  |  |  |  |
|----------------------------------------------------------------------------------------------------|-----------------------------|--|--|--|--|
| CCM                                                                                                    |                             |  |  |  |  |
| Não possuo CCM                                                                                           |                             |  |  |  |  |
| Qualificação do Solicitante                                                                              | Simples Nacional            |  |  |  |  |
| Prestador de Serviços                                                                                    | Sim                         |  |  |  |  |
| Objeto do Pedido                                                                                         | Tipo de Nota                |  |  |  |  |
| Cancelamento de nota SEM emissão de NFS-e/NFTS Substituta                                                | NF5-e                       |  |  |  |  |
| Nome Da Planilha Anexada                                                                                 |                             |  |  |  |  |
| SEM SUBSTITUIÇÃO - TOMADOR (1930) xilsx                                                                  |                             |  |  |  |  |
| Documentação Necessária                                                                                  |                             |  |  |  |  |
| Observações                                                                                              |                             |  |  |  |  |
| Documentação Obrigatória                                                                                 |                             |  |  |  |  |
| Petição                                                                                                  |                             |  |  |  |  |
| _PETIÇÃO.pdf-183Kb                                                                                       |                             |  |  |  |  |
| Documentos de Identificação                                                                              |                             |  |  |  |  |
| 1.1. DOCUMENTO DE IDENTIFICAÇÃO.pdf-184Kb                                                                |                             |  |  |  |  |
| Cópia do Instrumento de Constituição e Alterações / Ata de Assembleia                                    |                             |  |  |  |  |
| 1.5. CONTRATO SOCIAL pdf - 183Kb                                                                         |                             |  |  |  |  |
| Procursção                                                                                               |                             |  |  |  |  |
| 1.2. PROCURAÇÃO.pdf-184Kb                                                                                |                             |  |  |  |  |
| Carteira OAB                                                                                             |                             |  |  |  |  |
| 1.4. OAB.pdf - 183Kb                                                                                     |                             |  |  |  |  |
| Comprovante de Enquadramento no Simples Nacional                                                         |                             |  |  |  |  |
| SIMPLES NACIONAL - Enquadramento.pdf - 357Kb                                                             |                             |  |  |  |  |
| Demonstrativo do PGDAS (original e retificadoras)                                                        |                             |  |  |  |  |
| SIMPLES NACIONAL - PGDAS.pdf - 353Kb                                                                     |                             |  |  |  |  |
| Relação e Cópia das NFS-e/NFTS Canceladas                                                                |                             |  |  |  |  |
| Relação e Cópia das NFS.pdf - 175Kb                                                                      |                             |  |  |  |  |
| Anuência do Terceiro (prestador ou tomador dos serviços, conforme o caso) concordando com o Cancelamento | /Substituição da NFS-e/NFTS |  |  |  |  |
| TOMADOR - ANUÊNCIA CANCELAMENTO NFSE.pdf - 643Kb                                                         |                             |  |  |  |  |
| Hash                                                                                                    |                             |  |  |  |  |
| 4a5891d72bca4b3333def08593bc6edb                                                                         |                             |  |  |  |  |
|                                                                                                    |                             |  |  |  |  |

🗌 DECLARO, sob as penas do Art. 299 do Código Penal, que as informações aqui prestadas são verdadeiras.

O COMPROVANTE DE ENVIO da solicitação será gerado conforme tela a seguir. Anote o número do "processo sei". Com estes números é possível consultar o andamento da análise dos pedidos formalizados junto à SF. O pedido considera-se protocolado apenas com a geração deste comprovante.

|                                                                                                    | COMPROVANTE DE ENVIO                                            |                  |
|----------------------------------------------------------------------------------------------------|-----------------------------------------------------------------|------------------|
|                                                                                                    |                                                                 |                  |
| 3Sua solicitação foi enviada com sucesso.                                                                                                    |                                                                 |                  |
| gue abaixo o número do protocolo referente à sua s<br>situação da sua solicitação pode ser acompanhada<br>tosc//sei orefeitura so aov/consulta | volicitação.<br>informando o Número do Processo (SEI) no linik: |                  |
| úmero do Processo (SEI)                                                                                                    | Número do Protocolo (SAV)                                       |                  |
|                                                                                                    |                                                                 |                  |
|                                                                                                    |                                                                 | 🗰 HOME 🖶 IMPRIMI |

### 13.3. Cancelamento de NFS-e/NFTS:

a) Após seguir os passos descritos no subitem 13.1. Telas Iniciais Comuns aos Serviços de Cancelamento de Notas Fiscais, Realocação de Pagamentos no Sistema NFS-e, Impugnação ao Comunicado CADIN e Recurso Hierárquico, selecione o número de inscrição no CCM (ou assinale a opção "não possuo CCM"), a qualificação do solicitante, o tipo de Nota, e o objeto do pedido (cancelamento de nota SEM a emissão de NFS-e/NFTS substituta ou cancelamento de nota COM a emissão de NFS-e/NFTS substituta).

|                              |                         | CANCELAMENTO DE          | ENFS-E/NFTS    |                  |
|------------------------------|-------------------------|--------------------------|----------------|------------------|
| uação: Em cadastramento      |                         |                          |                |                  |
| Cancelamento de NFS-e/NFTS   |                         |                          |                |                  |
| ССМ<br>Selecione 🗸           | Endereço                |                          | Não Possuo CCM | Simples Nacional |
| Qualificação do Solicitante: | O Prestador de Serviços | O Responsável Tributário |                |                  |
| līpo de Nota:                | O NFS-e                 | ONFTS                    |                |                  |
| Objeto do Pedido             |                         |                          |                |                  |
| Selecione                    | ~                       |                          |                |                  |
| OBTER PLANILHA               |                         | ① CARREGAR PLANILHA      | × EXCL         | LUIR PLANILHA    |
| Informação! Não há nenhu     | m registro na listagem  |                          |                |                  |

- b) Clique em OBTER PLANILHA para preencher os dados das Notas Fiscais que foram/serão canceladas. Após seu preenchimento, clique em CARREGAR PLANILHA.
- c) Caso se opte por carregar uma planilha externa já preenchida (somente será planilhas no padrão "Excel"), basta clicar em carregar planilha. Verifique se o formato é compatível a um dos modelos abaixo:
  - (1) Cancelamento de Nota SEM a emissão de NFS-e substituta:

| Número da NF | Data de Emissão<br>DD/MM/AAAA) | CPF/CNPJ do Tomador<br>(99.999.999/9999-99/-/14) / (999.999.999-99) | Valor da Nota |
|--------------|--------------------------------|---------------------------------------------------------------------|---------------|
|              |                                |                                                                     |               |

(2) Cancelamento de Nota SEM a emissão de NFTS substituta:

| Número da NF | Data de Emissão<br>DD/MM/AAAA) | CPF/CNPJ do Prestador<br>(99.999.999/9999-99/-/14) / (999.999.999-99) | Valor da Nota |
|--------------|--------------------------------|-----------------------------------------------------------------------|---------------|
|--------------|--------------------------------|-----------------------------------------------------------------------|---------------|

(3) Cancelamento de Nota COM a emissão de NFS-e/NFTS substituta:

| Número<br>da<br>Nota a<br>Cancelar | Número da<br>Nota<br>Substituta | Código de Serviço<br>da Nota Substituta | DADOS DA<br>GUIA/DAMSP -<br>Incidência<br>(mm/aaaa) | DADOS DA<br>GUIA/DAMSP -<br>Código de<br>Serviço | DADOS DA<br>GUIA/DAMSP -<br>Data de<br>Pagamento<br>(DD/MM/AAAA) | DADOS DA<br>GUIA/DAMSP -<br>Valor ISS (R\$)<br>SEM MULTAS<br>E JUROS | DADOS DA<br>GUIA/DAMSP -<br>CCM<br>(N.NNN.NNN -<br>N) | Valor<br>Remanescente<br>a<br>Ser Restituído<br>após a<br>Substituição<br>da Nota |
|------------------------------------|---------------------------------|-----------------------------------------|-----------------------------------------------------|--------------------------------------------------|------------------------------------------------------------------|----------------------------------------------------------------------|-------------------------------------------------------|-----------------------------------------------------------------------------------|
|------------------------------------|---------------------------------|-----------------------------------------|-----------------------------------------------------|--------------------------------------------------|------------------------------------------------------------------|----------------------------------------------------------------------|-------------------------------------------------------|-----------------------------------------------------------------------------------|

- (4) Atenção: Tamanho máximo da planilha de cancelamento: 2.000 registros (título + 1.999 Notas Fiscais)
- d) Repita os passos descritos no subitem 13.2. Telas Finais Comuns aos Serviços de Restituição, Cancelamento de Notas Fiscais,
   Realocação de Pagamentos no Sistema NFS-e, Impugnação ao Comunicado CADIN e Recurso Hierárquico.

#### 13.4. Realocação de Pagamentos no Sistema NFS-e:

- a) Após seguir os passos descritos no subitem 13.1. Telas Iniciais Comuns aos Serviços de Cancelamento de Notas Fiscais, Realocação de Pagamentos no Sistema NFS-e, Impugnação ao Comunicado CADIN e Recurso Hierárquico, selecione o número de inscrição no CCM (ou assinale a opção "não possuo CCM"), a qualificação do solicitante (prestador de serviços ou responsável tributário), o tipo de Nota Fiscal (NFS-e ou NFTS) e, se houver, eventuais pedidos adicionais ao pedido de realocação de pagamentos (cancelamento de NFS-e ou Restituição de ISS);
- b) Caso o contribuinte não possua número de inscrição no CCM ou seja optante do Simples Nacional, assinale a opção correspondente na tela;

|                              |                         | CANCELAMENTO DE          | ENFS-E/NFTS      |                  |      |
|------------------------------|-------------------------|--------------------------|------------------|------------------|------|
| Situação: Em cadastramento   |                         |                          |                  |                  |      |
| Cancelamento de NFS-e/NFTS   |                         |                          |                  |                  |      |
| CCM<br>Selecione             | Endereço                |                          | 🗆 Não Possuo CCM | Simples Nacional |      |
| Qualificação do Solicitante: | O Prestador de Serviços | O Responsável Tributário |                  |                  |      |
| Tipo de Nota:                | O NFS-e                 | ONFTS                    |                  |                  |      |
| Objeto do Pedido             |                         |                          |                  |                  |      |
| Selecione                    | ~                       |                          |                  |                  |      |
| OBTER PLANILHA               |                         | CARREGAR PLANILHA        | × EXCL           | LUIR PLANILHA    |      |
| O Informação! Não há nenhu   | m registro na listagem  |                          |                  |                  |      |
|                              |                         |                          |                  |                  | ELAR |

- c) Clique em OBTER PLANILHA para preencher os dados dos pagamentos a serem realocados no sistema NFS-e. Após seu preenchimento, clique em CARREGAR PLANILHA.
- d) Caso se opte por carregar uma planilha externa já preenchida (somente será planilhas no padrão "Excel"), basta clicar em carregar planilha. Verifique se o formato é compatível a um dos modelos abaixo:

pág. 143

| NUMERO DA GUIA (DAMSP) PENDENTE<br>(gerada pelo Sistema NFS-e), no caso de | DADOS DA<br>GUIA/DAMSP - | DADOS DA GUIA      | DADOS DA<br>GUIA/DAMSP - | DADOS DA<br>GUIA/DAMSP - | DADOS DA GUIA/                                                                                                    | Valor Remanescente a  |
|----------------------------------------------------------------------------|--------------------------|--------------------|--------------------------|--------------------------|----------------------------------------------------------------------------------------------------|-----------------------|
| realocação de guia de NFS-e, ou                                            | Incidência (MM /         | /DAIVISP -         | Data de Pagamento        | Valor ISS(R\$) SEM       |                                                                                                    | Ser Restituido apos a |
| NUMERO DA NFTS PENDENTE                                                    | AAAA)                    | Coulgo de Sel viço | (DD / MM / AAAA)         | MULTAS E JUROS           | $(\mathbf{N}, \mathbf{N}, N$ | Rediocação da Guia    |

- restituído. Restituído haja "Valor Remanescente e) Caso não valor а ser а coluna а Ser após а Realocação da Guia" não precisa ser preenchida ou pode ser preenchida com o valor "0" (zero);
- f) Repita os passos descritos no subitem 13.2. Telas Finais Comuns aos Serviços de Restituição, Cancelamento de Notas Fiscais, Realocação de Pagamentos no Sistema NFS-e, Impugnação ao Comunicado CADIN e Recurso Hierárquico.

#### **13.5.** Impugnação ao Comunicado CADIN:

 Após seguir os passos descritos no subitem 13.1. Telas Iniciais Comuns aos Serviços de Cancelamento de Notas Fiscais, Realocação de Pagamentos no Sistema NFS-e, Impugnação ao Comunicado CADIN e Recurso Hierárquico, selecione o Comunicado CADIN a ser impugnado e clique em PRÓXIMO.

|           |                                                                                                    |                         | 10        | PUG | VAÇAO AO COM    | IUNICADO CA          | 2114 |                       |    |                   |              |
|-----------|----------------------------------------------------------------------------------------------------|-------------------------|-----------|-----|-----------------|----------------------|------|-----------------------|----|-------------------|--------------|
| tuação: E | Em cadastramento                                                                                                    |                         |           |     |                 |                      |      |                       |    |                   |              |
|           |                                                                                                    |                         |           | 3   | Comunicados CA  | DIN Ativos           |      |                       |    |                   |              |
|           | ATENÇÃO!<br>Este serviço presta-se UNICAMENTE à impugnação de sua inscrição no CADIN, Não se presta à impugnação do débito tributário.<br>Caso se pretenda impugnar também o débito tributário, volte ă página inicial e clique no TRIBUTO correspondente. |                         |           |     |                 |                      |      |                       |    |                   |              |
|           | NÚMERO DO<br>COMUNICADO                                                                                                    | ANO DO<br>COMUNICADO \$ | PENDÊNCIA | \$  | crédito ÷       | DATA DE<br>Expedição | ¢    | DATA DE<br>Impugnação | \$ | NÚMERO DE<br>DIAS | TEMPESTIVO + |
| 0         |                                                                                                    |                         |           |     |                 |                      |      |                       |    |                   |              |
|           |                                                                                                    |                         |           |     | REGISTROS ENCON | TRADOS: 1            |      |                       |    |                   |              |
|           |                                                                                                    |                         |           |     |                 |                      |      |                       | +  |                   |              |

OK

b) Caso o contribuinte possua um número maior que 1.000 comunicados CADIN, aparecerá a mensagem que segue. Clique em "OK" para fechar o "pop up".

## ATENÇÃO!

Identificamos a existência de mais de 1.000 Comunicados do CADIN vinculados ao CPF/CNPJ informado. Desta forma, o SAV listou os 1.000 comunicados mais recentes. Caso o comunicado não conste nesta relação, informe o **Número do Comunicado** e o **Ano do Comunicado** nos campos de pesquisa.

c) Neste caso, informe o número e ano do comunicado, para impugná-lo:

|                            |                         | IMPUO                                                    | SNAÇÃO AO CO                                               | MUNICADO CA                                 | DIN                         |                                             |         |                      |            |
|----------------------------|-------------------------|----------------------------------------------------------|------------------------------------------------------------|---------------------------------------------|-----------------------------|---------------------------------------------|---------|----------------------|------------|
| Situação: Em cadastramento |                         |                                                          |                                                            |                                             |                             |                                             |         |                      |            |
|                            |                         |                                                          | Comunicados                                                | CADIN Ativos                                |                             |                                             |         |                      |            |
|                            | Este serviço<br>Caso s  | presta-se UNICAMENTE à imp<br>e pretenda impugnar tambén | ATEN<br>ugnação de sua inscriç<br>no débito tributário, vo | <mark>AOI</mark><br>ão no CADIN. Não se pre | esta à impug<br>que no TRIB | gnação do débito trib<br>UTO correspondente | otário. |                      |            |
| Número do Comunicado:      |                         | Ano do Comunicado:                                       |                                                            | + PESQUEAR                                  |                             |                                             |         |                      |            |
| NÚMERO DO<br>COMUNICADO \$ | ANO DO<br>COMUNICADO \$ | PENDÊNCIA =                                              | CRÉDITO ÷                                                  | DATA DE<br>Expedição                        | •                           | DATA DE<br>Impugnação                       | ÷       | NÚMERO DE<br>DIAS \$ | TEMPESTINO |
| 0                          |                         |                                                          |                                                            |                                             |                             |                                             |         |                      | -          |
| 0                          |                         |                                                          |                                                            |                                             |                             |                                             |         |                      |            |
| 0                          |                         |                                                          |                                                            |                                             |                             |                                             |         |                      |            |
| Ø.                         |                         |                                                          |                                                            |                                             |                             |                                             |         |                      |            |
| 0                          |                         |                                                          |                                                            |                                             |                             |                                             |         |                      |            |
| 0                          |                         |                                                          |                                                            |                                             |                             |                                             |         |                      |            |
|                            |                         |                                                          | REGISTROS ENCO                                             | NTRADOS: 1,000                              |                             |                                             |         |                      |            |
- pág. 145
- d) Selecione o motivo da contestação (impugnação) ao comunicado CADIN. Este motivo varia de acordo com o tributo e o tipo da exigência a que se refere o Comunicado CADIN. Exemplos:

# (1) IPTU

| Comunicados CADIN do IPTU           |                                                             |                            |
|-------------------------------------|-------------------------------------------------------------|----------------------------|
| Pendência Referete ao SQL           | Crédito                                                     |                            |
|                                     | ietu                                                        |                            |
| Número do Comunicado                | Ane de comunicade                                           |                            |
| Motivo da contestação do comunica   | do CADIN                                                    |                            |
| O Débito Parcelado na PGM / Depar   | tamento Fiscal - FISC                                       |                            |
| O Débito Parcelado no PPI - Parcela | mento nº                                                    |                            |
| O Imóvel não pertencente mais ao    | mpugnante                                                   |                            |
| O imóvel nunca pertenceu ao impu    | gnante                                                      |                            |
| O Imóvel adquirido em Hasta Públic  | Ca                                                          |                            |
| Impugnação ao Recurso Adminis       | Irativo - Processo nº                                       |                            |
| O Imdvel imune ou isento:           |                                                             |                            |
| O Decisão Judicial que determinou   | a suspensão ou extinção do crédito tributário - Processo nº |                            |
| O Outro Motivo (Especificar)        |                                                             |                            |
|                                     |                                                             |                            |
|                                     |                                                             |                            |
|                                     |                                                             | A PROPERTY OF CAMPAGE A VI |

# (2) ITBI-IV

| Comunicado CADIN do ITBI-IV                         |                                                           |  |
|-----------------------------------------------------|-----------------------------------------------------------|--|
| Pendência Referete ao SQL                           | Crédito                                                   |  |
|                                                     | ITE                                                       |  |
| Número do Comunicado                                | Ano do comunicado                                         |  |
| Motivo da contestação do comunicad<br>O Débito Pago | o CADIN                                                   |  |
| O Débito Parcelado na PGM / Departa                 | imento Fiscal - FISC                                      |  |
| O Débito Parcelado no PAT ou PPI - P                | arcelamento nº                                            |  |
| O impugriação ao Recurso Administr                  | ativo - Processo nº                                       |  |
| O Imóvel Imune ou isento:                           |                                                           |  |
| O Decisão Judicial que determinou a                 | suspensão ou extinção do crédito tributário - Prócesso nº |  |
| O Outro Motivo (Especificar)                        |                                                           |  |
|                                                     |                                                           |  |

| - РЕСКИО | O CANCELAR | + VOLTAR |
|----------|------------|----------|

➔ PRÓXIMO Ø CANCELAR

€ VOLTAR

# (3) Autos de Infração de ISS, Taxas Mobiliárias e Obrigações Acessórias

| Comunicado CADIN do ISS, Taxas M    | obiliárias e Obrigações Acessórias (Autos de Infração)      |                                     |
|-------------------------------------|-------------------------------------------------------------|-------------------------------------|
| Pendència Referete ao               | Crédito                                                     |                                     |
| Número do Comunicado                | Ano do comunicado                                           |                                     |
| Motivo da contestação do comunica   | do CADIN                                                    |                                     |
| O Débito Parcelado na PGM / Depar   | tamento Fiscal - FISC                                       |                                     |
| O Débito Parcelado no PPI - Parcela | mento nº                                                    |                                     |
| O Processo administrativo de cance  | lamento de NFS-e ou NFTS ou DPS                             |                                     |
| Processo de realocação de pagan     | nento de NFS-e ou NFTS ou DPS                               |                                     |
| O Outro Processo administrativo re  | lativo ao débito                                            |                                     |
| O Decisão Judicial que determinou   | a suspensão ou extinção do crédito tributário - Processo nº |                                     |
| O Outro Motivo (Especificar)        |                                                             |                                     |
|                                     |                                                             | PRÓMINO     O CANCELAR     4 VOLTAR |

## (4) ISS - DT, RDT e NFS-e

| Comunicado CADIN              |                                                                   |  |
|-------------------------------|-------------------------------------------------------------------|--|
| Pendência Referente ao        | Crédito                                                           |  |
|                               | DT                                                                |  |
| Número do Comunicado          | Ano do comunicado                                                 |  |
|                               |                                                                   |  |
|                               |                                                                   |  |
| Motivo da contestação do co   | municado CADIN                                                    |  |
| O Débito Parcelado na PGM /   | Departamento Fiscal - FISC                                        |  |
| O Débito Parcelado no PPI - I | Parcelamento nº                                                   |  |
| O Impugnação ou Recurso A     | dministrativo - Processo nº                                       |  |
| O Decisão Judicial que deter  | minou a suspensão ou extinção do crédito tributário - Processo nº |  |
|                               |                                                                   |  |

### (5) Simples Nacional

| Comunicado CADIN Simples N                    | lacional                                                                             |                               |
|-----------------------------------------------|--------------------------------------------------------------------------------------|-------------------------------|
| Pendência Referente ao                        | Crédito                                                                              |                               |
| Número do Comunicado                          | Ano do comunicado                                                                    |                               |
| Motivo da contestação do com<br>O Débito Pago | nunicado CADIN                                                                       |                               |
| O Débito Parcelado na PGM /                   | Departamento Fiscal - FISC                                                           |                               |
| O Débito Parcelado no PAT ou                  | i PPI - Parcelamento nº                                                              |                               |
| O Processo administrativo de                  | cancelamento de NFS-e ou NFTS                                                        |                               |
| O Processo de realocação de                   | pagamento de NFS-e ou NFTS                                                           |                               |
| O Processo administrativo rei                 | iauvo ao debito<br>ningu a suspensão ou extinção do crédito tributário - Processo nº |                               |
| O Outro Motivo (Especificar)                  |                                                                                      |                               |
|                                               |                                                                                      |                               |
|                                               |                                                                                      |                               |
|                                               |                                                                                      | → PRÔXIMO Ø CANCELAR ← VOLTAR |

e) Repita os passos descritos no subitem 13.2. Telas Finais Comuns aos Serviços de Restituição, Cancelamento de Notas Fiscais, Realocação de Pagamentos no Sistema NFS-e, Impugnação ao Comunicado CADIN e Recurso Hierárquico.

## 13.6. Recurso Hierárquico

- Após seguir os passos descritos no subitem 13.1. Telas Iniciais Comuns aos Serviços de Cancelamento de Notas Fiscais, Realocação de Pagamentos no Sistema NFS-e, Impugnação ao Comunicado CADIN e Recurso Hierárquico, selecione a opção Recurso Hierárquico e clique em PRÓXIMO.
- b) Este serviço destina-se à protocolização de recurso hierárquico referente aos seguintes serviços: Impugnação ao Comunicado CADIN, Restituição de Tributos, Realocação de Notas Fiscais e Cancelamento de Notas Fiscais, desde que o processo recorrido tenha sido protocolizado EXCLUSIVAMENTE por meio da Solução de Atendimento Virtual - SAV.

c) Informe o número do processo recorrido, insira a data de notificação da decisão recorrida e assinale os termos de ciência.

| Processo Impugnado                                                                                                    |            |  |
|----------------------------------------------------------------------------------------------------|------------|--|
| Número do Processo Recorrido 🖲 🔍 Q INCLUIR                                                                                                    |            |  |
| Data da Notificação da Decisão Recorrida:                                                                                                    |            |  |
| dd/mm/sasa                                                                                                    |            |  |
| Objeto do Recurso Hierárquico                                                                                                    |            |  |
| 🗌 Estou ciente de que o recurso hierárquico a ser protocolizado é exclusivamente referente a pedido protocolado na Solução de Atendimento Virtual - SAV. |            |  |
| 🗌 Estou ciente que a data de notificação de decisão informada será analisada pelo julgador para efeitos de verificação da tempestividade.                |            |  |
|                                                                                                    | Ø CANCELAR |  |

d) Repita os passos descritos no subitem 13.2. Telas Finais Comuns aos Serviços de Restituição, Cancelamento de Notas Fiscais,
 Realocação de Pagamentos no Sistema NFS-e, Impugnação ao Comunicado CADIN e Recurso Hierárquico.

# 14. Pedido de Restituição no SAV – Telas Gerais

- a) Tanto no cadastro do ENDEREÇO do contribuinte quanto do representante legal, será obrigatório o preenchimento do campo Complemento ou Referência. Caso não haja valor a ser inserido nestes campos, basta incluir um hífen (-);
- b) Informada a existência de representante legal, é obrigatória a apresentação de seu documento de identificação e da respectiva procuração.
   Em não havendo opção específica, inclua estes documentos na seção "Documentos Opcionais";
- c) Devem ser preenchidos os dados do REPRESENTANTE LEGAL apenas se o NOME DO CONTRIBUINTE for DIFERENTE do nome do REPRESENTANTE LEGAL.
- d) Entende-se como COMPROMISSÁRIO do Imóvel o promitente comprador (contrato de gaveta). Equipara-se ao compromissário, o usufrutuário, enfiteuta, dentre outros. O INQUILINO do imóvel NÃO É CONSIDERADO COMPROMISSÁRIO, pois sua posse é a título precário.
- e) Na "tela de confirmação", consta o código *has*h validando quais documentos foram incluídos no requerimento. Enquanto não gerado o número de processo sei, o usuário poderá retornar à tela anterior e editar sua requisição, incluindo, por exemplo, novos documentos;
- f) Independente dos exemplos constantes deste Manual, a obrigatoriedade dos documentos a serem anexados varia de acordo com o perfil do usuário, como por exemplo:
  - **Pessoa Jurídica:** obrigatória a inclusão do contrato social e alterações
  - Procurador: obrigatória a inclusão da procuração e do documento de identificação do procurador
  - Advogado: obrigatória a inclusão da procuração e da Carteira da OAB
- g) As solicitações em andamento podem ser consultadas em "Minhas Solicitações" no canto superior direito da tela.

Somente após a geração do número do Processo SEI considera-se o pedido como formalizado junto à SF. Caso não seja apresentada a tela de confirmação, refaça a operação.

## 14.1. Telas Iniciais Comuns aos Serviços de Restituição de Tributos

a) Para acessar o serviço de restituição de tributos, após acessar o SAV mediante utilização da senha web ou certificado digital, o usuário deverá acessar as seguintes telas, que são comuns a estes serviços:

| Bem Vindo à SOI                              |                                    |
|----------------------------------------------|------------------------------------|
| BETT VITO & SOL                              | OGRO DE ATENDIMENTO VIRTORE - SAVI |
| 🕋 ΙΡΤΟ                                       |                                    |
| ISS e TAXAS<br>Multas de ITBI-IV (Cartórios) | Outros Serviços                    |

b) Selecione o serviço Restituição de Tributos, constantes da seção "Outros Serviços":

|          | OUTROS                                                                                                    |
|----------|----------------------------------------------------------------------------------------------------|
|          | OUTROS SERVIÇOS                                                                                                    |
|          | OUTRAS SOLICITAÇÕES                                                                                                    |
| <b>i</b> | Cancelamento de NFS-e/NFTS 0 Impugnação ao Comunicado do CADIN 0 Pedido de Restituição de Tributos (exceto Devolução Automática de Tributos - DAT) 0 Recurso Hierárquico 0 IMPUGNAÇÕES E RECURSOS - LANÇAMENTOS DA COSIP (CASH-POWER), TRSS (ATÉ 2010), OU CONTRIBUIÇÃO DE MELHORIA                                                                                      |
|          | IMPUGNAÇÕES E RECURSOS - NOTIFICAÇÕES DE LANÇAMENTO                                                                                                    |
| 40       | <ul> <li>Defesa Administrativa (Impugnação de Lançamento) - 1º Instância 0</li> <li>Recurso Ordinário - 2º Instância (cabivel somente apôs decisão de 1º Instância) 0</li> <li>Pedido de Reconsideração de Despacho Denegatório de Seguimento de Impugnação ou Recurso 0</li> <li>Recurso de Revisão contra decisão do Conselho Municipal de Tributos - CMT 0</li> </ul> |

c) Informe os dados do Contribuinte e selecione a resposta à pergunta "Deseja incluir Procurador/Representante Legal?" (sim/não). Caso a resposta seja "sim", informar os dados do procurador:

| EFEITURA DE                              | Solução de Atendimento Virtual                                                                                                    | PREFEITURA DE<br>SÃO PAULO<br>FAZENDA                                                                          | Procarador                                               |               |          |                    |           |               |                      |
|------------------------------------------|----------------------------------------------------------------------------------------------------|----------------------------------------------------------------------------------------------------|----------------------------------------------------------|---------------|----------|--------------------|-----------|---------------|----------------------|
| Tela Inicial Minhee Soliciteções -       | 1º contribuinte end CEINTE de que os Representantes e/ou Procuradores jore indicados e quelificados podenão re<br>notificações e intimações envintesa palo Sastema, e ou e sús notificações e intimações, que do resolidas palos<br>Representantes e/ou Procuradores, perão considerenda, pero todos os efeitos legais, como se resolidas pelo própr<br>Contribuinte, inclusiva para fina de contagem da presoa". | Bern-Windo, SCMPO SECURIO S.A.<br>Seu Altimo acess for en 12 (b) 2020 às se et<br>abar                         | *Tipo de Pessoe<br>● Pisce © Judiéce<br>□ E advogado J ტ | Che           | Sang.    |                    |           |               |                      |
| ituação: Em cadastramento<br>Procunstor  | 4 KANDAR CONC                                                                                                    | Mar and a second second second second second second second second second second second second second second se | Endereço<br>*Telefone                                    | ·E-mail       |          |                    |           |               |                      |
| * Tipo de Pessos D<br>© Pface O Junidice | 27 Nove                                                                                                    |                                                                                                    | + CEP                                                    | * Logredduro. |          |                    | 17 Número | * Complemento |                      |
| E advogado? O                            |                                                                                                    |                                                                                                    | * Baliro                                                 | * Referência  | · Cidade |                    |           | * Estado      |                      |
| Endereço<br>* Telefone                   | Email                                                                                                    |                                                                                                    |                                                          |               |          |                    |           | Selectore     | *                    |
| * CBP                                    | Lagradoure "Nitmere"                                                                                                    | Complements                                                                                                    |                                                          |               |          |                    |           |               | O XORODAR PROCIRIODR |
| " Saine .                                | Selecture Crase                                                                                                    | Estado                                                                                                    | NOHE/RAZÃO S                                             | 00ML -        | CHION    | *                  | TELEPONE  | •             | Ações                |
|                                          |                                                                                                    | Selectione                                                                                                    |                                                          |               | ABOST    | RUS ENCONTRADEDE 1 |           |               |                      |
| O informação I Não há nenhum re          | egitto n's listagen                                                                                                    | Ø KOCOMA WOODADDA                                                                                              |                                                          |               |          |                    |           | + інфана      | O CHICOLUS + VOLTA   |

d) Selecione/informe os dados a serem alterados, conforme o serviço especificado.

## 14.2. Telas Finais Comuns aos Serviços de Restituição de Tributos

a) Preencha a tela a seguir com os dados bancários do titular da conta corrente (beneficiário da restituição). A ordem de pagamento somente está disponível quando o beneficiário for pessoa física, sendo limitado a um valor a ser restituído inferior ou igual a R\$ 5.000,00.

| . /              | 150 |
|------------------|-----|
| $\hbar a \sigma$ | 15/ |
| puz.             | 174 |

| Sou Titular da CONTA - CORRENTE a s<br>Código do<br>Banco<br>NÃO Sou Titular da CONTA - CORRENT<br>Código do<br>Banco<br>DECLARO, para os devidos fins<br>Dados com stualização tao<br>Possilo sutorização exores<br>Bepresento um Condomini<br>Pestitorição por Processo (3) | a ser utilizada para DEPÓSITO d<br>Nome do Banco<br>NTE a ser utilizada para depósit<br>Name do Banco<br>ns, que o Nome do Comentista (<br>adastra) pendiente<br>seaa do contribuinte<br>nio | to valor a ser restituído:<br>Agência<br>(sem DV)<br>to (depósito em conta o<br>Agência<br>(setor BV)<br>(acima) é DIFERENTE de | Conta<br>Corrente                                             | DV<br>SW<br>do Contribuin                 | CPF/CNPJ Correntista                                                                | Nome Co         | amentista  |
|----------------------------------------------------------------------------------------------------|----------------------------------------------------------------------------------------------------|----------------------------------------------------------------------------------------------------|---------------------------------------------------------------|-------------------------------------------|-------------------------------------------------------------------------------------|-----------------|------------|
| Código do<br>Banco<br>NÃO Sou Titular da CONTA - CORRENT<br>Código do<br>Banco<br>OECLARO, para os devidos fins<br>Dados com stualização tao<br>Possuo sutorização exortes<br>Represento um Condomini<br>Pestiturção por Processo (3)                                         | Nome do Banco<br>NTE a ser utilizada para depósit<br>Name do Banco<br>ns, que o Nome do Comentista (<br>adastra) pendiente<br>essa do contribuinte<br>mio                                    | Agência<br>(sem DV)<br>to (depósito em conta o<br>Agência<br>(seor BV)                                                          | Conta<br>Corrente<br>de TERCEIRO):<br>Conta<br>Conta<br>Conta | DV                                        | CPF/CNPJ Correntista                                                                | Nome Co         | arrentista |
| NÃO Sou Titular da CONTA - CORREN<br>Código do<br>Banco<br>DECLARO, para os devidos fins<br>Danos com stualização tao<br>Possilo autorização expres<br>Pepresento um Condomini<br>Pestitorição por Procesco (3                                                                | NTE a ser utilizada para depósil<br>Name do Banco<br>hs, que o Nome do Correntista (<br>adastra) pendente<br>essa do contribuinte<br>nio                                                     | to (depósito em conta o<br>Agéncia<br>(sebo BV)<br>(acima) é DIFERENTE de                                                       | de TERCEIRO):<br>Conta<br>Concola<br>a denominação            | SW.                                       | CPSC/RU Correntists                                                                 | surre Cr        | arrentisza |
| DECLARO, para os devidos fins<br>Decco devidos fins<br>Danos com stualização tao<br>Possuo autorização expres<br>Pepresento um Condomini<br>Pestitorção por Procesco (3                                                                                                    | name aŭ banco<br>hs, que o Nome do Correntista (<br>adastra) pendente<br>essa do contribuinte<br>nio                                                                                         | (acima) é DIFERENTE da                                                                                                    | Concola<br>a denominação                                      | do Contribuin                             | te, pelo seguinto motivo:                                                           | Source au       | anenda.    |
| DECLARO, para os devidos fins<br>Dados com stualização tao<br>Possuo eutorização expres<br>Represento um Condomíni<br>Restituição por Procesoo (3                                                                                                    | ns, que o Nome do Comentista (<br>adastra) pendente<br>essa do contribuinte<br>nio                                                                                                    | (acima) è DIFERENTE da                                                                                                    | a denominação                                                 | do Contribuin                             | te, pelo seguinto motivo:                                                           |                 |            |
|                                                                                                    | (3E) / Sverpicec) H <sup>d</sup>                                                                                                    |                                                                                                    |                                                               |                                           |                                                                                     |                 |            |
| Outro Motivo (especificer);                                                                                                    | 0:[                                                                                                    |                                                                                                    | _                                                             |                                           |                                                                                     |                 |            |
| NÃO Possuo Conta Corrente (OPÇÃO<br>DECLARO, para os devidos final n<br>nos termos da Portaria SF nº 119/20                                                                                                    | D VÁLIDA SOMENTE para Pessoa<br>não ser tibular de conta-corren<br>2012 - pessoa Física e valor da re                                                                                        | <b>a Física e RESTITUIÇÃO</b><br>Ite motivo, pelo qual so<br>estituição até RS 5,000,0                                          | <b>DE VALORES ATI</b><br>lícito que o paga<br>Jô)             | <b>É R\$ 5.000,00)</b> :<br>amento da res | :<br>titulição seja efetuado por meio de Orden                                      | n de Pagamento. |            |
| Nestes termos, solicito a RESTITUI<br>Solicito ainda que os valores sejar                                                                                                    | JIÇÃO dos valores pagos e toma<br>m creditados na conta-corrente                                                                                                    | ados como indevidos er<br>e acima indicada (ou po                                                                               | m função das alt<br>or meio de Orde                           | erações cadas<br>m de Pagamer             | strais decorrentes do pedido inicial.<br>nto, nos casos previstos na Portaria SF nº | 119/2012).      |            |
| Estou ciente que a informação inco                                                                                                    | seconds day de las de sector sec                                                                                                    | rrente incorreta INVIABI                                                                                                    | LIZARÁ a restitu                                              | ição ora pleite                           | ada.                                                                                |                 |            |

 b) Após a inserção dos dados específicos ao serviço desejado, inclua os documentos obrigatórios na tela de inclusão de documentos (modelo abaixo). Os documentos obrigatórios dependem do serviço desejado, da existência e qualificação do procurador, qualificação do contribuinte (pessoa física ou jurídica), dentre outros fatores;

| DOCUMENTOS                                                                                                    |
|----------------------------------------------------------------------------------------------------|
| Observações<br>Informa aqui quaisquer informações adicionais que você desejar em relação ao seu Requerimento:                                                                                                    |
| Documentação Necessária<br>Para que você possa prosseguir com a sua solicitação opline será necessário anexar uma cópia dizitalizada dos documentos a seguir. Caso você não tenha como dizitalizá-los, você deverá trazer uma cópia física desses documentos na Praca de Atendimento da prefeitura, para |
| atendimento presencial. Documentação Obrigatória                                                                                                    |
| * Petição ()<br>Na Selecionar Arquino                                                                                                    |
| <ul> <li>Documento de Identificação ()</li> <li>SELECIONAR ARQUIVO</li> </ul>                                                                                                    |
| * Cópia do Instrumento de Constituição e Alterações, Ata de Assembleia, Ata de eleição mais Autorização Expressa da Construtora/Incorporadora(Síndico)<br>No caso de documentação em língua estrangeira deverá ser anexada sua tradução juramentada. 6                                                   |
| * Procursção ()                                                                                                    |
| SELECIONAR ARQUIVO                                                                                                    |
| SELECIONAR ARQUIVO                                                                                                    |
| * Comprovante de Enquadramento no Simples Nacional 🚯                                                                                                    |
| * Demonstrativo do PGDAS (original e retificadoras)                                                                                                    |
| * Relação e Cópia das NFS-e/NFTS Canceladas 🚯                                                                                                    |

| * Anuência do Terceiro (prestador ou tomado                          | los serviços, conforme o caso) concordando com o Cancelamento/Substituição da NFS-e/NFTS 🚯 |  |
|----------------------------------------------------------------------|--------------------------------------------------------------------------------------------|--|
| O Informação! Nenhum registro enco                                   | ado. Por favor, informe outro filtro para pesquisa.                                        |  |
| - Documentação Opcional<br>Abaixo, você pode anexar quaisquer docume | os que julgar pertinentes à sua solicitação. (Ex: Fotos do imóvel, contas de luz, etc)     |  |
| * Descrição                                                          |                                                                                            |  |
|                                                                      |                                                                                            |  |
| SELECIONAR ARQUIVO                                                   |                                                                                            |  |
| Informação! Nenhum registro enco                                     | ado. Por favor, informe outro filtro para pesquisa.                                        |  |
|                                                                      |                                                                                            |  |

\* DECLARO estar ciente da relação de documentos necessários e que eventuais informações e documentos adicionais podem ser solicitados pela Administração Tributária. A falta ou omissão de documentos pertinentes à sua solicitação podem implicar na não - aceitação ou indeferimento do pedido.

c) Verifique se todos os documentos foram anexados no processo. Caso ainda falte algum documento, clique em VOLTAR e insira-o. Ao final da tela, selecione a opção "\*DECLARO estar ciente da relação dos documentos necessários e que eventuais informações e documentos adicionais podem ser solicitados pela Administração Tributária. A falta ou omissão de documentos pertinentes à sua solicitação podem implicar na não-aceitação ou indeferimento do pedido".

| 🗌 * DECLARO estar ciente da relação de documentos necessários e que eventuais informações e documentos adicionais podem ser solicitados | pela Administra | ação Tributária. A | falta ou |
|----------------------------------------------------------------------------------------------------|-----------------|--------------------|----------|
| omissão de documentos pertinentes à sua solicitação podem implicar na não-aceitação ou indeferimento do pedido.                         |                 |                    |          |
|                                                                                                    |                 |                    |          |
|                                                                                                    |                 |                    |          |
|                                                                                                    | PRÓXIMO         | ⊘ CANCELAR         | VOLTAR   |
|                                                                                                    |                 |                    |          |

d) Confira os dados na **Tela de Confirmação** que segue, **confira** os documentos juntados e selecione o termo de ciência ("Declaro, sob as penas do art. 299 do Código Penal, que as informações aqui prestadas são verdadeiras.") e clique em CONFIRMAR.

| . /    | 1     |
|--------|-------|
| h a a  | 1 2 2 |
| IIIIY. | 1 ) ) |
| P      | •     |

| сонгланиско                                       |                              |           |                       |        |              |
|---------------------------------------------------|------------------------------|-----------|-----------------------|--------|--------------|
| Dados do Contribuinte                             |                              |           |                       |        |              |
| Nome Reals Societ                                 |                              |           |                       |        |              |
| CPP/CNPJ                                          | Telefine                     |           |                       |        |              |
|                                                   |                              |           |                       |        |              |
| CEP                                               | Errail                       |           |                       |        |              |
| Lagradouro                                        |                              |           | Nomero:               | Baires | Complementor |
|                                                   |                              |           |                       |        | Referencies  |
|                                                   |                              |           |                       |        |              |
| Cidede<br>Montellario                             |                              | Estada:   |                       |        |              |
|                                                   |                              | 2007000   |                       |        |              |
| Dados do Procurador/Res                           | necestante i esal            |           |                       |        |              |
| Rome Recelo Social:                               | are service and an           |           |                       |        |              |
|                                                   |                              |           |                       |        |              |
| CPF/CNRL                                          | Telefore                     |           | 048:                  |        |              |
| C6P:                                              | 2-mail                       |           |                       |        |              |
|                                                   |                              |           |                       |        |              |
| Legedaura                                         |                              |           | -Cret                 | Balery | Complements  |
|                                                   |                              |           |                       |        | Referência:  |
| Cilede                                            |                              | Inste     |                       |        |              |
| SÃO PAULO                                         |                              | São Paulo |                       |        |              |
| Dados do Processo                                 |                              |           |                       |        |              |
| CCM                                               |                              |           |                       |        |              |
| Não possuo CCM                                    |                              |           |                       |        |              |
| Qualificação do Solicitante                       |                              |           | Simples Naciona       | al     |              |
| Prestador de Serviços                             |                              |           | Sim                   |        |              |
| Objeto do Pedido<br>Cancelamento de nota SEM emis | são de NFS-e/NFTS Substituta |           | Tipo de Nota<br>NFS-e |        |              |
| Nome Da Planilha Anexada                          |                              |           |                       |        |              |
| SEM SUBSTITUIÇÃO - TOMADOR                        | (1930).xlsx                  |           |                       |        |              |

| Documentação Necessária                                                                                                    |  |
|----------------------------------------------------------------------------------------------------|--|
| Observações                                                                                                    |  |
| Documentação Obrigatória                                                                                                    |  |
| Petição                                                                                                    |  |
| _PETIÇÃO.pdf-183Kb                                                                                                    |  |
| Documentos de Identificação                                                                                                    |  |
| 1.1. DOCUMENTO DE IDENTIFICAÇÃO, p.df - 184Kb                                                                                        |  |
| Cópia do Instrumento de Constituição e Alterações / Ata de Assembleia                                                                |  |
| 1.5. CONTRATO SOCIAL pdf - 183Kb                                                                                                    |  |
| Procursção                                                                                                    |  |
| 1.2. PROCURAÇÃO, pdf- 184Kb                                                                                                    |  |
| Carteira OAB                                                                                                    |  |
| 14. OAB.pdf-183Kb                                                                                                    |  |
| Comprovante de Enquadramento no Simplea Nacional                                                                                     |  |
| SIMPLES NACIONAL - Enquadramento, pdf - 357Kb                                                                                        |  |
| Demonstrativo do PGDAS (original e retificadoras)                                                                                    |  |
| SIMPLES NACIONAL - PGDAS.pdf - 353Kb                                                                                                 |  |
| Relação e Cópia das NFS-e/NFTS Canceladas                                                                                            |  |
| Relação e Cópia das NFS.pdf-175Kb                                                                                                    |  |
| Anuência do Terceiro (prestador ou tornador dos serviços, conforme o caso) concordando com o Cancelamento/Substituição da NFS-e/NFTS |  |
| TOMADOR - ANUÊNCIA CANCELAMENTO NFSE.pdf - 643Kb                                                                                     |  |
| Hash                                                                                                    |  |
| 4a5891d72bca4b3333def08593bc6edb                                                                                                    |  |
|                                                                                                    |  |

🗆 DECLARO, sob as penas do Art. 299 do Código Penal, que as informações aqui prestadas são verdadeiras.

e) O COMPROVANTE DE ENVIO da solicitação será gerado conforme tela a seguir. Anote o número do "processo sei". Com estes números é possível consultar o andamento da análise dos pedidos formalizados junto à SF. O pedido considera-se protocolado apenas com a geração deste comprovante.

|                                                                                                    | COMPROVANTE DE ENVIO                                        |                |
|----------------------------------------------------------------------------------------------------|-------------------------------------------------------------|----------------|
| OSus colicitar lo foi anulada com succeso                                                                                                    |                                                             |                |
| Segue abaixo o número do protocolo referente à sua so<br>A situação da sua solicitação pode ser acompanhada in<br>Witos//sel orefeitura.so.sov/consulta | licitação.<br>formando o Número do Processo (SEI) no linik: |                |
| Vámero do Processo (SEI)                                                                                                    | Número do Protocolo (SAV)                                   |                |
|                                                                                                    |                                                             | и нома 🗟 имяли |

## 14.3. Pedido de Restituição do ISS

a) Após seguir os passos descritos no subitem **14.1. Telas Iniciais Comuns aos Serviços de Restituição de Tributos**, selecione o tributo a ser restituído (ISS – Imposto sobre Serviços de Qualquer Natureza) e clique em PRÓXIMO.

|   | SELEÇÃO DO TRIBUTO A SER RESTITUÍDO                                                                                                    |  |  |  |  |  |
|---|----------------------------------------------------------------------------------------------------|--|--|--|--|--|
| 0 | ISS - Imposto sobre Serviços de Qualquer Natureza 🚯                                                                                                    |  |  |  |  |  |
| 0 | Taxas Mobiliárias(TFA, TFE ou TRSS) <b>3</b>                                                                                                    |  |  |  |  |  |
| 0 | IPTU - Imposto Predial e Territotial Urbano 🕄                                                                                                    |  |  |  |  |  |
| 0 | ITBI - IV - Imposto sobre Transmissão "Inter Vivos", a qualquer título, por ato oneroso, de bens imóveis, por natureza ou acessão física, e de direitos reais sobre imóveis, exceto os de garantia, bem como cessão de direitos à sua aquisição 🤁 |  |  |  |  |  |

b) Selecione a ORIGEM (motivo) do pedido de restituição do ISS:

| ORIGEM DO PEDIDO                                          |  |  |  |  |  |
|-----------------------------------------------------------|--|--|--|--|--|
| O Pagamento a Maior ou em Duplicidade                     |  |  |  |  |  |
| O Reconhecimento de Imunidade ou Isenção                  |  |  |  |  |  |
| O Cancelamento de NFS-e (sem substituição por outra nota) |  |  |  |  |  |
| O Cancelamento de NFTS (sem substituição por outra nota)  |  |  |  |  |  |
| O Outra                                                   |  |  |  |  |  |
|                                                           |  |  |  |  |  |

c) Se a ORIGEM do pedido de restituição for "Pagamento a Maior ou em Duplicidade" ou Reconhecimento de Imunidade ou Isenção, preencha os dados da tela que segue w clique em ADICIONAR. Caso seja optante do Simples Nacional ou não possua CCM, assinale esta opção:

| C                    | ) Prestador de Sen  | viços Respon                                               | nsável Tributário                                                                                          |                                                                                                    |                                                                                                    |                                                                                                    |
|----------------------|---------------------|------------------------------------------------------------|----------------------------------------------------------------------------------------------------|----------------------------------------------------------------------------------------------------|----------------------------------------------------------------------------------------------------|----------------------------------------------------------------------------------------------------|
| ódigo de<br>ibutação | Valor do<br>Imposto | Valor Pago<br>(Autenticado)                                | Data do<br>Pagamento                                                                                       | Motivo do Pedido                                                                                                    |                                                                                                    | O ADICIONAR                                                                                                    |
| ó                    | digo de<br>butação  | O Prestador de Sen<br>Idigo de Valor do<br>butação Imposto | Prestador de Serviços<br>Prestador de Serviços<br>Prestador do Valor Pago<br>butação Imposto (Autenticado) | Prestador de Serviços Responsável Tributário<br>ndigo de Valor do Valor Pago Data do<br>butação Imposto (Autenticado) Pagamento | Prestador de Serviços     Responsável Tributário      digo de Valor do Valor Pago Data do      butação Imposto (Autenticado) Pagamento Motivo do Pedido | Prestador de Serviços <ul> <li>Responsável Tributário</li> </ul> ndigo de         Valor do         Valor Pago         Data do           butação         Imposto         (Autenticado)         Pagamento         Motivo do Pedido |

d) Se a ORIGEM do pedido de restituição for "Cancelamento de NFS-e (sem substituição por outra nota)" ou "Cancelamento de NFTS (sem substituição por outra nota)", será apresentada a tela abaixo:

|                                                     |                          | RESTITUIÇÃO DE           | TRIBUTOS         |                        |        |
|-----------------------------------------------------|--------------------------|--------------------------|------------------|------------------------|--------|
| Situação: Em cadastramento                          |                          |                          |                  |                        |        |
| Pedido de Restituição do ISS                        |                          |                          |                  |                        |        |
| CCM<br>Selecione 🗸                                  | Endereço                 |                          | 🗌 Não Possuo CCM | Simples Nacional       |        |
| Qualificação do<br>Solicitante:<br>Motivo do Pedido | O Prestador de Serviços  | O Responsável Tributário |                  |                        |        |
| Cancelamento de NFS-e ( O OBTER PLANILHA            | *                        | CARREGAR PLANILHA        | × EXC            | CLUIR PLANILHA         |        |
| Informação! Não há ner                              | hum registro na listagem |                          |                  |                        |        |
|                                                     |                          |                          |                  | → PRÓXIMO Ø CANCELAR ← | VOLTAR |

- (1) Clique em OBTER PLANILHA para preencher os dados das Notas Fiscais que foram/serão canceladas e motivaram o pedido de restituição. Caso se opte por carregar uma planilha externa, atentar para o formato no item subsequente.
- (2) Preencha os dados ou copie e cole de outro planilha. Caso se deseje substituir a planilha, basta clicar em EXCLUIR PLANILHA;
- (3) Após preencher a planilha, clique em CARREGAR PLANILHA com os dados das Notas Fiscais que foram/serão canceladas e motivaram o pedido de restituição. No caso de se carregar planilha externa (não geradas pelo SAV), estas deverão ser elaboradas no padrão Excel (extensão ".xls ou .xlsx") e os campos deverão ter o seguinte formato:

| NFS-e | Data de Emissão<br>(DD/MM/AAAA) | CPF/CNPJ do Tomador<br>(99.999.999/9999-99/-/14) / (999.999.999-<br>99) | Valor do<br>Imposto | Valor Pago<br>(Autenticado) | Data do<br>Pagamento<br>(DD/MM/AAAA) |
|-------|---------------------------------|-------------------------------------------------------------------------|---------------------|-----------------------------|--------------------------------------|
|-------|---------------------------------|-------------------------------------------------------------------------|---------------------|-----------------------------|--------------------------------------|

- (4) Atenção: Tamanho máximo da planilha de restituição: 1.000 registros (título + 999 Notas Fiscais)
- e) Repita os passos descritos no subitem 14.2. Telas Finais Comuns aos Serviços de Restituição de Tributos.

## 14.4. Pedido de Restituição de Taxas Mobiliárias (TFA, TFE e TRSS)

a) Após seguir os passos descritos no subitem **14.1. Telas Iniciais Comuns aos Serviços de Restituição de Tributos,** selecione o tributo a ser restituído "Taxas Mobiliárias (TFA, TFE ou TRSS)":

### SELEÇÃO DO TRIBUTO A SER RESTITUÍDO

- 🔘 ISS Imposto sobre Serviços de Qualquer Natureza 🕄
- Taxas Mobiliárias(TFA, TFE ou TRSS) (1)
- IPTU Imposto Predial e Territotial Urbano ()
- ITBI IV Imposto sobre Transmissão "Inter Vivos", a qualquer título, por ato oneroso, de bens imóveis, por natureza ou acessão física, e de direitos reais sobre imóveis, exceto os de garantia, bem como cessão de direitos à sua aquisição 3

b) Na tela que segue, selecione a taxa que será objeto do pedido e preencha os demais dados da restituição:

| CCM:         | do imóvel vincular  | <b>lo ao pedido de restitui</b><br>Endereço | ição:         |           | Não Possuo CCM 🗔 |             |  |
|--------------|---------------------|---------------------------------------------|---------------|-----------|------------------|-------------|--|
| Selecione    | ~                   |                                             |               |           |                  |             |  |
| xas          |                     |                                             |               |           |                  |             |  |
| Selecione    | ~                   |                                             |               |           |                  |             |  |
|              |                     |                                             |               |           |                  |             |  |
| forme os dad | os dos valores a se | erem restituidos:                           |               |           |                  |             |  |
|              | Código              | Valor Lançado                               | Valor Pago    | Data do   | Motivo do Pedido |             |  |
| ridância     | Inbutação           | (Valor Taxa)                                | (autenticado) | Pagamento | Mouvo do realdo  | CADICIONAR  |  |
| cidência     |                     |                                             |               |           |                  | Photoconnec |  |

c) Repita os passos descritos no subitem 14.2. Telas Finais Comuns aos Serviços de Restituição de Tributos.

# 14.5. Pedido de Restituição do IPTU

 Após seguir os passos descritos no subitem 14.1. Telas Iniciais Comuns aos Serviços de Restituição de Tributos, selecione a opção "IPTU – Imposto Predial e Territorial Urbano":

#### SELEÇÃO DO TRIBUTO A SER RESTITUÍDO

ISS - Imposto sobre Serviços de Qualquer Natureza (1)

- 🔘 Taxas Mobiliárias(TFA, TFE ou TRSS) 🕄
- 🔘 IPTU Imposto Predial e Territotial Urbano 🕄
- ITBI IV Imposto sobre Transmissão "Inter Vivos", a qualquer título, por ato oneroso, de bens imóveis, por natureza ou acessão física, e de direitos reais sobre imóveis, exceto os de garantia, bem como cessão de direitos à sua aquisição 3
- b) Observe a informação constante do "Pop Up". Utilize este REQUERIMENTO apenas para a <u>RESTITUIÇÃO DO IPTU ACIMA À R\$ 5.000,00</u>, decorrentes de <u>ALTERAÇÕES NO CARNÊ DO IPTU</u>, pois os demais casos serão objeto de Devolução Automática de Tributos DAT (não há necessidade de processo):

# ATENÇÃO

Utilize este REQUERIMENTO apenas para a RESTITUIÇÃO DO IPTU ACIMA À R\$ 5.000,00, decorrentes de ALTERAÇÕES NO CARNÊ DO IPTU.

#### **Observações**

1. A restituição do IPTU de imóvel que tenha sido objeto de DESDOBRO, ENGLOBAMENTO ou REMEMBRAMENTO e cujo valor a restituir seja inferior ou igual a R\$ 5.000,00 deverá ser solicitada pelo serviço SP156, no endereço:

https://sp156.prefeitura.sp.gov.br/portal/servicos/informacao?t=668&a=1780&servico=3987

2. As restituições serão AUTOMÁTICAS pelo Sistema DAT, nos casos abaixo, não havendo necessidade de requerimento:

- Restituições do IPTU até R\$5.000,00 (exceto as decorrentes de desdobro, englobamento ou remembramento);

 Restituições do IPTU de qualquer valor, no caso de: pagamento em duplicidade, pagamento a maior ou pagamento indevido de documento cancelado.

FECHAR

c) Observe ainda, no citado "pop up" que a restituição do IPTU de imóvel que tenha sido objeto de DESDOBRO, ENGLOBAMENTO ou REMEMBRAMENTO e cujo valor a restituir seja inferior ou igual a R\$ 5.000,00 deverá ser solicitada pelo serviço SP156, no endereço: https://sp156.prefeitura.sp.gov.br/portal/servicos/informacao?t=668&a=1780&servico=3987 d) Após fechar o "pop up", selecione e preencha as informações necessárias à formalização do pedido de restituição do IPTU, conforme segue:

| forme o SQL do In<br>SQL | nóvel vinculado ao pedido de r<br>Endereço                       | estituição;                 |                      |                  |   |            |  |
|--------------------------|------------------------------------------------------------------|-----------------------------|----------------------|------------------|---|------------|--|
|                          |                                                                  |                             |                      |                  |   |            |  |
|                          |                                                                  |                             |                      |                  |   |            |  |
| elecione o PERFIL        | DO INTERESSADO:                                                  |                             |                      |                  |   |            |  |
| Sou Síndico do Co        | ondomínio                                                        |                             |                      |                  |   |            |  |
| Sou Inquilino do I       | Imóvel objeto do pedido de res                                   | tituição                    |                      |                  |   |            |  |
| Sou Representant         | te Legal do Proprietário ou Pos                                  | suidor do Imóvel            |                      |                  |   |            |  |
| forme os dados de        | os valores a serem restituídos:<br>Valor Lançado<br>(Valor IPTU) | Valor Pago<br>(autenticado) | Data do<br>Pagamento | Motivo do Pedido |   |            |  |
|                          |                                                                  |                             |                      | Selecione        | * | OADICIONAR |  |
| 9 Informação! N          | Vão há nenhum registro na                                        | listagem                    |                      |                  |   |            |  |

e) Repita os passos descritos no subitem 14.2. Telas Finais Comuns aos Serviços de Restituição de Tributos.

### 14.6. Pedido de Restituição do ITBI-IV

a) Após seguir os passos descritos no subitem 14.1. Telas Iniciais Comuns aos Serviços de Restituição de Tributos, selecione a opção "ITBI
 - IV - Imposto sobre Transmissão "Inter Vivos", a qualquer título, por ato oneroso, de bens imóveis, por natureza ou acessão física, e de direitos reais sobre imóveis, exceto os de garantia, bem como cessão de direitos à sua aquisição":

|   | SELEÇÃO DO TRIBUTO A SER RESTITUÍDO                                                                                                    |  |  |  |  |  |
|---|----------------------------------------------------------------------------------------------------|--|--|--|--|--|
| 0 | ISS - Imposto sobre Serviços de Qualquer Natureza 🚯                                                                                                    |  |  |  |  |  |
| 0 | Taxas Mobiliárias(TFA, TFE ou TRSS) 🕄                                                                                                    |  |  |  |  |  |
| 0 | IPTU - Imposto Predial e Territotial Urbano 🕄                                                                                                    |  |  |  |  |  |
| 0 | ITBI - IV - Imposto sobre Transmissão "Inter Vivos", a qualquer título, por ato oneroso, de bens imóveis, por natureza ou acessão física, e de direitos reais sobre imóveis, exceto os de garantia, bem como cessão de direitos à sua aquisição 🕄 |  |  |  |  |  |

b) Selecione e preencha as informações necessárias à formalização do pedido de restituição do ITBI-IV, conforme segue:

| Pedido de Restituiçao do ITBI                                                         |                                                                                     |                                                      |                                                     |                                                          |  |  |  |  |
|---------------------------------------------------------------------------------------|-------------------------------------------------------------------------------------|------------------------------------------------------|-----------------------------------------------------|----------------------------------------------------------|--|--|--|--|
| Selecione o PERFIL DO INT                                                             | Selecione o PERFIL DO INTERESSADO:                                                  |                                                      |                                                     |                                                          |  |  |  |  |
| O Sou Adquirente do Bem ou Direito Transmitido ou Pretendia Adquirir o Bem ou Direito |                                                                                     |                                                      |                                                     |                                                          |  |  |  |  |
| <ul> <li>Sou CEDENTE, na</li> </ul>                                                   | O Sou CEDENTE, na cessão de direitos decorrentes de compromissos de compare e venda |                                                      |                                                     |                                                          |  |  |  |  |
| O Sou TRANSMITEN                                                                      | TE, na transmissão exclusivamente de direitos à aqui:                               | ição de bens imóveis, quando o adquirente tiver como | o atividade preponderante a compra e venda desses b | ens ou direitos, a sua locação ou arrendamnto mercantil. |  |  |  |  |
| O Sou REPRESENTA                                                                      | NTE LEGAL de um dos contribuintes elencados nas op                                  | ções anteriores.                                     |                                                     |                                                          |  |  |  |  |
|                                                                                       |                                                                                     |                                                      |                                                     |                                                          |  |  |  |  |
| Informe os dados dos valo                                                             | res a serem restituídos:                                                            |                                                      |                                                     |                                                          |  |  |  |  |
| Nº da Transação                                                                       | Cadastro do Imóvel                                                                  | Valor Pago                                           | Valor a Ser                                         | Data do                                                  |  |  |  |  |
| (Nº da Guia)                                                                          | (SQL)                                                                               | (autenticado)                                        | Devolvido                                           | Pagamento                                                |  |  |  |  |
|                                                                                       |                                                                                     |                                                      |                                                     |                                                          |  |  |  |  |
|                                                                                       |                                                                                     |                                                      |                                                     |                                                          |  |  |  |  |
| Motivo do Pedido                                                                      | Motivo do Pedido                                                                    |                                                      |                                                     |                                                          |  |  |  |  |
| (Selecione)                                                                           |                                                                                     |                                                      |                                                     | OADICIONAR.                                              |  |  |  |  |
| (1111010)                                                                             |                                                                                     |                                                      |                                                     |                                                          |  |  |  |  |
|                                                                                       |                                                                                     |                                                      |                                                     |                                                          |  |  |  |  |

c) Repita os passos descritos no subitem 14.2. Telas Finais Comuns aos Serviços de Restituição de Tributos.

# **15. JUNTADA DE DOCUMENTOS**

## 15.1. Tipos de JUNTADA de Documentos

- a) Inicialmente, cumpre-nos esclarecer que há 2 (dois) tipos tipos de juntada, a saber:
  - (1) **JUNTADA ESPONTÂNEA:** ocorre por iniciativa do próprio interessado e submeter-se-á ao juízo da autoridade competente.
  - (2) JUNTADA POR CHAMADA: ocorre após a intimação ou notificação, pela autoridade administrativa competente responsável pelo expediente, por meio de publicação no Diário Oficial da Cidade de São Paulo, envio com Aviso de Recebimento (AR) ou por meio do Domicílio Eletrônico do Cidadão Paulistano - DEC.
- b) Quando a juntada se dá por CHAMADA é indispensável juntar-se a INTIMAÇÃO expedida pela autoridade competente;
- c) Independente do tipo de juntada, o solicitante deverá OBRIGATORIAMENTE informar obrigatoriamente a existência de kdocumento que se constitui DECISÃO JUDICIAL, assumindo a responsabilidade pela veracidade das informações e documentos anexados no requerimento.

## 15.2. Quando Utilizar o Serviço de Juntada do SAV

- a) Quando o processo for criado no Sistema de Informações Eletrônicas Sei!, tendo como origem qualquer unidade da Secretaria Municipal da Fazenda SF;
- b) O processo sei gerado na SF se inicia com o código da unidade "6017", possuindo o seguinte formato: 6017.AAAA/NNNNN-D, onde:
  - 6017 é o código da unidade de SF;
  - AAAA é o exercício (ano) em que o processo sei foi gerado;
  - NNNNNN é o número sequencial do processo gerado na unidade;
  - D é o dígito verificados

c) As juntadas referentes aos processos gerados pelo sistema SIMPROC (formato AAAA-N.NNNNN-N) continuarão sendo efetuadas pelo Portal 156, no link <u>https://sp156.prefeitura.sp.gov.br/portal/servicos/informacao?servico=3574</u>

### 15.3. Quando o SAV não permite a Juntada de Documentos

- a) O SAV **não permite a JUNTADA** de processo for criado no Sistema de Informações Eletrônicas Sei! originado em unidade que NÃO integra a Secretaria Municipal da Fazenda SF (processos iniciados com **numeração diferente de "6017"**);
- b) O SAV não permite a JUNTADA de processo criado fora do Sistema de Informações Eletrônicas Sei! Como, por exemplo, os processos gerados pelo sistema SIMPROC;
- c) O SAV **não permite a JUNTADA** de processos cadastrados nos seguintes assuntos (para estes assuntos, a JUNTADA somente será permitida pelo Sistema de gestão de Fiscalização SGF, seguindo os procedimentos constantes da intimação da unidade de fiscalização):
  - (1) Fiscalização Tributária;
  - (2) Inteligência Fiscal, Malhas de Fiscalização e Monitoramento;
  - (3) Ilícitos contra a Ordem Tributária.
- d) O SAV não permite a JUNTADA ESPONTÂNEA de processos gerados em algumas unidades (como por exemplo, a seção de ARQUIVAMENTO da unidade). Ao ser informado o número de processo, o próprio SAV verifica se a unidade permite a juntada ESPONTÂNEA e informa ao contribuinte se houver impedimento no prosseguimento da solicitação. As juntadas POR CHAMADA são aceitas, mesmo que os processos estejam localizados nestas unidades;
- e) O SAV não permite a juntada de arquivos com tamanho superior a 50MB (por documento);
- f) O SAV não permite a juntada de arquivos com formato diferente dos que seguem: txt, pdf, xls, xlsx, jpeg, png, mp4, mpeg4, ou mpeg.

a) Para acessar o serviço de JUNTADA, após acessar o SAV mediante utilização da senha web ou certificado digital, o usuário deverá acessar as seguintes telas, que são comuns a estes serviços:

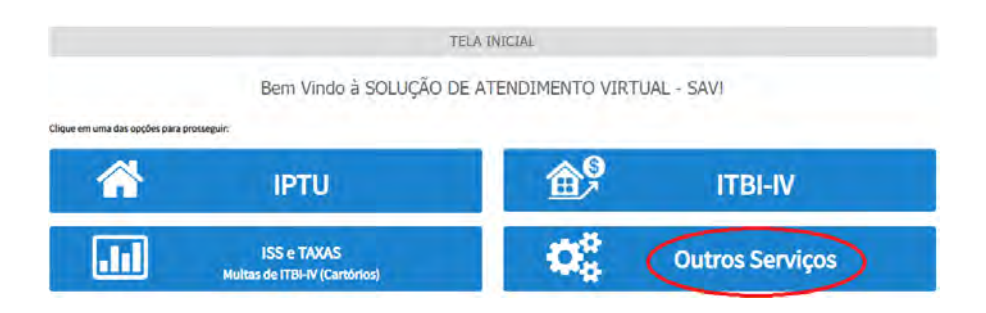

b) Selecione o serviço Juntada de Documentos, constantes da seção "Outros Serviços":

| OUTROS                                                                                                    |
|----------------------------------------------------------------------------------------------------|
| OUTROS SERVIÇOS                                                                                                    |
| OUTRAS SOLICITAÇÕES                                                                                                    |
| <ul> <li>Cancelamento de NFS-e/NFTS <sup>1</sup></li> <li>Impugnação ao Comunicado do CADIN <sup>1</sup></li> <li>Realocação de Pagamentos no Sistema NFS-e <sup>1</sup></li> <li>Restituição de Tributos (exceto Devolução Automática de Tributos - DAT) <sup>1</sup></li> <li>Recurso Hierárquico <sup>1</sup></li> <li>Juntada de Documentos <sup>1</sup></li> </ul> |

c) Informe os dados do Contribuinte e selecione a resposta à pergunta "Deseja incluir Procurador/Representante Legal?" (sim/não). Caso a resposta seja "sim", informar os dados do procurador:

| REFEITURA DE                                                 | Solução de Atendimento Virt                                                                                                    | tual                                                                                                    |                                                                                                    | TURA DE<br>PAULO<br>ENDA | Procurador                                              |              |                  |                  |          |                       |                        |
|--------------------------------------------------------------|----------------------------------------------------------------------------------------------------|----------------------------------------------------------------------------------------------------|----------------------------------------------------------------------------------------------------|--------------------------|---------------------------------------------------------|--------------|------------------|------------------|----------|-----------------------|------------------------|
| Tela Inicial Minhae Solicitações -                           | 1º contribuinte está CEINTE de que os Representantes ejos Precuradores pre india<br>nosificações e intimações envieisas palo Sustema, e que tais nosficações e intrime;<br>Representantes e ou Procuradores, aerão consideresta, pere todos os efeitos lege<br>Contribuinte, inclusive pere fina de contagem de presos? | cados e qualificados poderão receber<br>ões, quando recebidas pelos<br>is, como se recebidas pelo próprio | Bernyindo, SOMPO SEGUROS S.A.<br>Sex última acesso foi em 12/0/2020 às se 48<br>ugnação - IPTU / Contribuínte   Procuredor |                          | *Tipo de Pelape<br>• Flace O Juridice<br>E edvogado 7 @ | CPF          | Name .           |                  |          |                       |                        |
| Situação: Em tedestramento<br>Procundor                      |                                                                                                    | - A ANALON O CHICELAR                                                                                     |                                                                                                    |                          | Endereço<br>*Telefore                                   | ·Leas        |                  |                  |          |                       |                        |
| n Tipo de Pessos D<br>@ Físico Q Junidica<br>⊡ E advogado? O | PP Vané<br>J                                                                                                    | -                                                                                                    |                                                                                                    |                          | + CEP                                                   | * Logressura |                  |                  | 7.100000 | * Complemento         |                        |
| Endereço<br>*Telefone                                        | Eme)                                                                                                    |                                                                                                    |                                                                                                    |                          | * Bairts                                                | * Referèncie | *Cidade          |                  |          | * Escado<br>Selaciore | *                      |
| · 120                                                        | Logradoure                                                                                                    | *Nómera *Comp                                                                                             | emento                                                                                                    |                          |                                                         |              |                  |                  |          |                       | O ADICIDIAR PROCURADOR |
| - Saine                                                      | teference, rússon                                                                                                    | * Essen:<br>Seier                                                                                         | sone 👻                                                                                                    |                          | NONE/NUZIO SOCU                                         | · ·          | CHI/CHI/<br>NEUX | RESENCENTRADES 1 | TELFONE  | *                     | Actes                  |
| O informação! Não há nenhum n                                | ngistron na listagem                                                                                                    |                                                                                                    | ROCALCERTRANSICS &                                                                                                    |                          |                                                         |              |                  |                  |          | + ingone              | O CHICOLAR + VOIDAR    |

d) Informe o número do processo no qual se pretende incluir os documentos complementares (efetuar a juntada). Lembre-se que o SAV somente permite a juntada de documentos de processos sei gerados (originados) na SF:

| JU                                                           | NTADA DE DOCUMENTOS |
|--------------------------------------------------------------|---------------------|
| Situação: Em cadastramento                                   |                     |
| Juntada de Documentos em Processos SEI                       |                     |
| Número do Processo SEI no qual será JUNTADA a documentação : |                     |

- e) Após a informação do número do processo sei, o SAV verifica se o requerente já consta como INTERESSADO (contribuinte ou representante legal previamente habilitado) no mesmo. Caso ele já conste no processo como interessado (e não haja a inserção de outro representante que não conste do processo) o SAV dispensa a juntada da procuração e do documento do procurador;
- f) Informe o tipo de juntada e preencha os dados a ele referentes:

| lúmero do Processo SEI no qual será JUNT | TADA a documentação :              | 6017.2022/0000853-4                |  |
|------------------------------------------|------------------------------------|------------------------------------|--|
| elecione uma das opções abaixo:          |                                    |                                    |  |
| JUNTADA <u>POR CHAMADA:</u> junta        | ida de documentos em atendimento à | NTIMAÇÃO ou NOTIFICAÇÃO recebida 🗿 |  |
| lotificação nº                           |                                    | Ano                                |  |
|                                          |                                    |                                    |  |
| ata Limite para Apresentação             | dd/mm/aaaa                         |                                    |  |

- g) No caso se a juntada se der POR CHAMADA é obrigatória a a apresentação da INTIMAÇÃO de acordo com os dados declarados;
- h) Informe a qualificação do solicitante e se o documento a ser juntado constitui-se cópia de DECISÃO JUDICIAL. Caso seja selecionada a opção "sim" à última pergunta, informe o número do processo judicial:

| Qualificação de | o Solicitante:                        |       |
|-----------------|---------------------------------------|-------|
| Próprio Con     | tribuinte                             |       |
| O Representar   | nte legal - Advogado                  |       |
| O Representar   | nte legal - Outros (não advogado)     | )     |
| O documento a   | a ser juntado constitui-se cópia de D | de DE |
| ● Sim           | Número Processo Judicial              | al    |
| ○ Não           |                                       |       |
|                 |                                       |       |

i) Assinale os termos de ciência e a declaração na parte inferior da tela (abaixo) e clique em próximo:

- Tenho ClÊNCIA de que a juntada de documentos NÃO pode se referir a lançamentos (Autos de Infração ou Notificações de Lançamento), exercícios, ou outros parâmetros, que não constam do processo original.
- In tenho ClÊNCIA de que a juntada de documentos NÃO SE CONFIGURA nova impugnação, novo recurso administrativo, ou novo pedido em relação ao escopo do processo original.
- Tenho ClÊNCIA de que a juntada de documentos NÃO SUSPENDE A EXIGIBILIDADE DO CRÉDITO TRIBUTÁRIO (Auto de Infração ou Notificação de Lançamento), limitando-se apenas a elucidar fatos, complementar informações ou sanear eventuais lacunas que impedem ou dificultam a análise do processo.
- Tenho ClÊNCIA de que a juntada de documentos NÃO substitui a necessidade de protocolização de outros pedidos, tais como, impugnações, recursos, pedidos de reconsideração ou recurso hierárquico. Para estes serviços, não serão considerados os pedidos que forem protocolados em desacordo com a via eletiva prevista na legislação.
- Tenho ClÊNCIA de que, no caso de JUNTADA POR CONVOCAÇÃO, os documentos enviados após o prazo informado na notificação ou intimação, será considerada intempestiva.
- Tenho ClÊNCIA de que os documentos juntados após a prolação do despacho, ou ainda, após o decurso do prazo estipulado em intimação, poderão ser desconsiderados da análise do processo, não gerando quaisquer efeitos na análise do mérito do processo original.
- Tenho ciência de que sou responsável por eventuais danos decorrentes da inserção indevida de dados de contribuinte não vinculado ao processo original (objeto da juntada).

Contractoria de la contractiva de la contractoria de la contractoria del contractoria de la contractoria de la contractoria

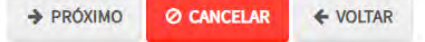

### j) Insira a documentação obrigatória:

| Documentação Necessária                                                                 |                                                                                                    |                                                                             |                                |
|-----------------------------------------------------------------------------------------|----------------------------------------------------------------------------------------------------|-----------------------------------------------------------------------------|--------------------------------|
| Para que você possa prosseguir com a sua so<br>documentos na Praça de Atendimento da pr | vlicitação online, será necessário anexar uma cópia digitalizada dos<br>efeitura, para atendimento presencial. | documentos a seguir. Caso você não tenha como digitalizá-los, você deverá t | trazer uma cópia física desses |
| Documentação Obrigatória<br>* Petição 🖸<br>🖹 SELECIONAR ARQUIVO                         |                                                                                                    |                                                                             |                                |
| Documento de Identificação 0     SELECIONAR ARQUIVO_                                    |                                                                                                    |                                                                             |                                |
| * Procuração 🕄<br>🖹 SELECIONAR ARQUIVO 🖌                                                |                                                                                                    |                                                                             |                                |
| Cópia da Decisão Judicial ()                                                            |                                                                                                    |                                                                             |                                |
| Nº \$                                                                                   | DESCRIÇÃO                                                                                                    | NOME DO ARQUIVO                                                             | асло                           |
| 1                                                                                       | Petição                                                                                                    | _PETIÇÃO.pdf                                                                | ±Χ                             |
| 2                                                                                       | Documentos de Identificação                                                                                    | 1.1 DOCUMENTO DE IDENTIFICAÇÃO.pdf                                          | ±×                             |
| 3                                                                                       | Procuração                                                                                                    | 1.2 PROCURAÇÃO.pdf                                                          | ±×                             |
| 4                                                                                       | Cópia da Decisão Judicial                                                                                      | 4.1 DECISÃO JUDICIAL.pdf                                                    | ±×                             |
|                                                                                         | REGISTROS                                                                                                    | ENCONTRADOS: 4                                                              |                                |

k) Insira o(s) documento(s) a ser(em) juntado(s), selecione a declaração e clique em PRÓXIMO:

| Documentos Juntados                                                                                                    |             |     |                                      |     |            |  |  |
|----------------------------------------------------------------------------------------------------|-------------|-----|--------------------------------------|-----|------------|--|--|
| Abaixo, você pode anexar quaisquer documentos que julgar pertinentes à sua solicitação. (Ex. Fotos do imóvel, contas de luz, etc) |             |     |                                      |     |            |  |  |
| * Descrição                                                                                                    | * Descrição |     |                                      |     |            |  |  |
|                                                                                                    |             |     |                                      |     |            |  |  |
|                                                                                                    |             |     |                                      |     |            |  |  |
| SELECIONAR ARQUIVO                                                                                                    |             |     |                                      |     |            |  |  |
|                                                                                                    |             |     |                                      |     | cio.       |  |  |
| N° Ŧ                                                                                                    | DESCRIÇÃO   |     | NOME DO ARQUIVO                      | Ţ A | ÇAO        |  |  |
| 1                                                                                                    | Escritura   | 6.6 | 6.1 ESCRITURA TORNADA SEM EFEITO.pdf | .*  | <b>.</b> × |  |  |
| REGISTROS ENCONTRADOS: 1                                                                                                    |             |     |                                      |     |            |  |  |
|                                                                                                    |             |     |                                      |     |            |  |  |

\* DECLARO estar ciente da relação de documentos necessários e que eventuais informações e documentos adicionais podem ser solicitados pela Administração Tributária. A falta ou omissão de documentos pertinentes à sua solicitação podem implicar na não - aceitação ou indeferimento do pedido.

| ➔ PRÓXIMO | ⊘ CANCELAR |  |
|-----------|------------|--|
|-----------|------------|--|

I) Insira o(s) documento(s) a ser(em) juntado(s), selecione a declaração e clique em PRÓXIMO:

| ONFIRMAÇÃO                                |           |         |           |             |
|-------------------------------------------|-----------|---------|-----------|-------------|
| Dados do Contribuin<br>Nome/Razão Social: | te        |         |           |             |
| CPF/CNPJ:                                 | Telefone: |         |           |             |
| CEP:                                      | E-mail:   |         |           |             |
| Logradouro:                               |           | Número: | Bairro:   | Complemento |
|                                           | Cidade:   |         | Estado:   |             |
|                                           | SÃO PAULO |         | São Paulo |             |

Sim

| Dados do Processo                                                                                                    |                                                                                                    |  |
|----------------------------------------------------------------------------------------------------|----------------------------------------------------------------------------------------------------|--|
| Número do Processo SEI no qual será JUNTADA a documentação apresentada                                                                                                    |                                                                                                    |  |
|                                                                                                    |                                                                                                    |  |
| Tipo de Juntada                                                                                                    |                                                                                                    |  |
| Juntada Espontânea                                                                                                    |                                                                                                    |  |
| Motivo                                                                                                    |                                                                                                    |  |
|                                                                                                    |                                                                                                    |  |
| Qualificação do Solicitante:                                                                                                    |                                                                                                    |  |
| Próprio Contribuinte                                                                                                    |                                                                                                    |  |
| O documento a ser juntado constitui-se cópia de DECISÃO JUDICIAL?                                                                                                    | Número do Processo Judicial                                                                                            |  |
| Sim                                                                                                    |                                                                                                    |  |
|                                                                                                    |                                                                                                    |  |
|                                                                                                    |                                                                                                    |  |
| Tenho CIÊNCIA de que a juntada de documentos NÃO pode se referir a lançamentos (Autos de Infração ou Notificações de L                                                                                                    | ançamento), exercícios, ou outros parâmetros, que não constam do processo original.                                    |  |
| Tenho CIÉNCIA de que a juntada de documentos NÃO SE CONFIGURA nova impugnação, novo recurso administrativo, ou no                                                                                                    | vo pedido em relação ao escopo do processo original.                                                                   |  |
| Tenho ClÊNCIA de que a juntada de documentos NÃO SUSPENDE A EXIGIBILIDADE DO CRÉDITO TRIBUTÁRIO (Auto de Infração ou Notificação de Lançamento), limitando-se apenas a elucidar fatos, complementar informações ou sanear eventuais lacunas que impedem ou dificultam a análise do processo.                                           |                                                                                                    |  |
| Tenho ClÊNCIA de que a juntada de documentos NÃO substitui a necessidade de protocolização de outros pedidos, tais como, impugnações, recursos, pedidos de reconsideração ou recurso hierárquico. Para estes serviços, não serão considerados os pedidos que forem protocolados em desacordo com a via eletiva prevista na legislação. |                                                                                                    |  |
| Tenho CIÉNCIA de que, no caso de JUNTADA POR CONVOCAÇÃO, os documentos enviados após o prazo informado na notif                                                                                                    | cação ou intimação, será considerada intempestiva.                                                                     |  |
| Tenho CIÊNCIA de que os documentos juntados após a prolação do despacho, ou ainda, após o decurso do prazo estipulad                                                                                                    | o em intimação, poderão ser desconsiderados da análise do processo, não gerando quaisquer efeitos na análise do mérito |  |

Tenho ClÊNCIA de que os documentos juntados após a prolação do despacho, ou ainda, após o decurso do prazo estipulad do processo original.

Tenho ciência de que sou responsável por eventuais danos decorrentes da inserção indevida de dados de contribuinte não vinculado ao processo original (objeto da juntada).

Declaro, sob as penas do art. 299 do Código Penal, que as informações aqui prestadas são verdadeiras e referem-se ao contribuinte identificado no processo sei original (objeto da juntada).

#### Documentação Necessária

Observações

#### Documentação Obrigatória

Petição \_PETIÇÃO.pdf - 183Kb

Documentos de Identificação 1.1 DOCUMENTO DE IDENTIFICAÇÃO.pdf - 184Kb

Procuração 1.2 PROCURAÇÃO.pdf - 184Kb

Cópia da Decisão Judicial 4.1 DECISÃO JUDICIAL.pdf - 360Kb

#### Documentação Juntada

Escritura 6.6.1 ESCRITURA TORNADA SEM EFEITO.pdf - 180Kb

#### Hash

29395785f22293cfdb29a90aed7f9407

m)

Outros - Juntada de Documentos

https://sei.prefeitura.sp.gov/consulta Número do Processo (SEI)

6017.2022/0000853-4

⊗Sua solicitação foi enviada com sucesso.

Segue abaixo o número do protocolo referente à sua solicitação.

HOME

← VOLTAR

🗌 DECLARO, sob as penas do Art. 299 do Código Penal, que as informações aqui prestadas são verdadeiras.

|                                      | CONFIRMAR | Ø CANCELAR |
|--------------------------------------|-----------|------------|
| Salve o comprovante da JUNTADA:      |           |            |
| COMPROVANTE DE ENVIO                 |           |            |
| Juntada de Documentos                |           |            |
| solicitação foi enviada com sucesso. |           |            |

| n) | Arauiv | ios <b>aceitos</b> n | no servico de | iuntada do SAV |
|----|--------|----------------------|---------------|----------------|
| ,  | 7.1901 |                      |               |                |

A situação da sua solicitação pode ser acompanhada informando o Número do Processo (SEI) no link:

• Arquivos digitais deverão ter os formatos txt, pdf, xls, xlsx, jpeg, png, mp4, mpeg4, ou mpeg;

Número do Protocolo (SAV)

JUN.2022-000000187

• Arquivos com tamanho máximo de 50 MB por documento.

# 16. Acessos Especiais (Cartórios de Registro de Imóveis e Concessionárias de Serviços de Energia Elétrica)

- A interposição de defesa administrativa, recursos ordinário e de revisão contra Autos de Infração lavrados contra Oficiais de Registro de Imóveis, referente à multa por descumprimento de obrigação acessória do ITBI-IV, poderão ser protocoladas na opção ISS E/OU TAXAS MOBILIÁRIAS do SAV;
- b) A interposição de defesa administrativa, recursos ordinário e de revisão contra Autos de Infração lavrados contra a Concessionária dos Serviços de Fornecimento de Energia Elétrica, referente à responsabilidade tributária relativa à COSIP, poderão ser protocoladas na opção ISS E/OU TAXAS MOBILIÁRIAS do SAV.

D ACESSO TO LETT 13/01/2022 AS 10:1

# 17. Menu "Minhas Solicitações" (Pesquisar Solicitações)

- informações sobre andamento gerados pelo SAV obtidas a) As ο dos processos deverão ser no link http://processos.prefeitura.sp.gov.br/Forms/consultarProcessos.aspx. Este serviço destina-se apenas à consulta e à edição das requisições (rascunhos e pedidos protocolizados).
- b) Este serviço destina-se a consultar as requisições protocolizadas no SAV (requisições que geraram processo sei, a qualquer tempo), e os rascunhos de requerimentos cadastrados ou atualizados no SAV há até 30 dias da consulta. Os requerimentos não utilizados ou não editados há mais de 30 dias serão excluídos.
- c) Para efetuar a consulta utilize o menu "Minhas Solicitações"

| Tela Inicial Minhas Solicitaçõe     | es Sair                                      |                       |                 | Home / Tela Inicial |
|-------------------------------------|----------------------------------------------|-----------------------|-----------------|---------------------|
| Pesquisar Solic                     | Itações                                      | TELA INICIAL          |                 | Home / Feld med     |
|                                     | Bem Vindo à SOLUÇÃO                          | DE ATENDIMENTO VIRTUA | L - SAV!        |                     |
| Clíque em uma das opções para pross | seguir:                                      |                       |                 |                     |
|                                     | IPTU                                         | <b>⊞</b> ®            | ITBI-IV         |                     |
| .lıl                                | ISS e TAXAS<br>Multas de ITBI-IV (Cartórios) | 08                    | Outros Serviços |                     |

d) Lei atentamente o pop up abaixo e clique em "OK":

| ATENÇÃO!                                                                                                    | ×                                                                                                    |
|----------------------------------------------------------------------------------------------------|----------------------------------------------------------------------------------------------------|
| As informações sobre a situação do processo deverão ser obtidas no link:                                                                                                    |                                                                                                    |
| http://processos.prefeitura.sp.gov.br/Forms/consultarProcessos.aspx                                                                                                    |                                                                                                    |
| As informações contidas no link acima possuem caráter informativo, não substituindo as comunicações oficiais dispostas<br>pela Lei Municipal nº 14.141, de 27 de março de 2006. |                                                                                                    |
| ок                                                                                                    |                                                                                                    |
|                                                                                                    |                                                                                                    |
| e) Selecione um ou mais dos parâmetros de pesquisa                                                                                                    | apresentado na pesquisa simplificada e clique em PESQUISAR:                                                                  |
|                                                                                                    | PESQUISAR SOLICITAÇÕES                                                                                                    |
| <b>O Informação!</b> O SAV retornará os rascunhos mais recentes, desde que cadastrac                                                                                            | os ou alterados há até 30 dias da data da consulta. Os rascunhos não utilizados anteriores a este período serão descartados. |
| Pesquisar Solicitações                                                                                                    |                                                                                                    |
|                                                                                                    | Data Atualização 🕄                                                                                                    |
| Tributo/Grupo 1 Assunto 1                                                                                                    | Data Inicial Data Fim                                                                                                    |
| Selecione Y Selecione                                                                                                    |                                                                                                    |
| Pesquisa Completa                                                                                                    |                                                                                                    |

f) Caso seja necessário uma consulta mais específica, selecione a opção "Pesquisa Completa" e informe um dos campos disponíveis:

|                                       |                 | PESQ                                        | UISAR SOLICITAÇÕES               |                 |                                    |             |                   |           |
|---------------------------------------|-----------------|---------------------------------------------|----------------------------------|-----------------|------------------------------------|-------------|-------------------|-----------|
| I <b>nformação!</b> O SAV retornará o | s rascunhos mai | s recentes, desde que cadastrados ou altera | idos há até 30 dias da data da c | onsulta. Os ras | cunhos não utilizados anteri       | ores a este | período serão des | scartados |
| esquisar Solicitações                 |                 |                                             |                                  |                 |                                    |             |                   |           |
| Tributo/Grupo <b>1</b><br>Selecione   | ~               | Assunto 🕄                                   |                                  | ~               | Data Atualização 🕄<br>Data Inicial | Di          | ata Fim           |           |
| Pesquisa Completa                     |                 |                                             |                                  |                 |                                    |             |                   |           |
| Pesquisa Completa                     |                 |                                             |                                  |                 |                                    |             |                   |           |
| Situação 📵                            |                 | Número do Processo (SEI) 🕄                  | ССМ 🚯                            |                 | SQL 🚺                              |             |                   |           |
| Selecione                             | ~               |                                             |                                  |                 |                                    |             |                   |           |
|                                       |                 |                                             |                                  |                 |                                    |             |                   |           |

# g) A opção Tributo/Grupo compreende o grupo de serviços relacionados ao assunto a ser consultado, conforme segue:

| Tributo/Grupo                                  | Serviço                                                                                                    |
|------------------------------------------------|----------------------------------------------------------------------------------------------------|
| ISS - Impugnações e Recursos                   | Impugnação a Autos de Infração, Recurso Ordinário de Lançamento, Recurso de Revisão, Reconsideração de Despacho Denegatório de       |
|                                                | Seguimento de Impugnação/Recurso                                                                                                    |
| ISS - Sociedade de Profissionais               | Indeferimento de SUP - Impugnação, Indeferimento de SUP - Recurso ao CMT, Pedido de Enquadramento - SUP, Pedido de                   |
|                                                | Desenquadramento – SUP, Recurso por Falta de Entrega da D-SUP                                                                        |
| ISS - Simples Nacional                         | Exclusão do Simples Nacional – Impugnação, Exclusão do Simples Nacional - Recurso ao CMT, Desenquadramento de MEI – Impugnação,      |
|                                                | Desenquadramento de MEI - Recurso ao CMT, Exclusão do Simples Nacional – Impugnação, Exclusão do Simples Nacional - Recurso ao CMT   |
| ISS Imunidados Isonçãos o Bonofícios Eiscais   | Indeferimento de Isenção – Impugnação, Indeferimento de Isenção - Recurso ao CMT, Não Reconhecimento de Imunidade Tributária –       |
| 155 - Infundades, isenções e benenciós riscais | Impugnação, Não Reconhecimento de Imunidade Tributária - Recurso ao CMT                                                              |
|                                                | Declaração de Inclusão Cadastral (Desdobro/Remembramento/Englobamento), Declaração de Inclusão Cadastral, Declaração de Alteração    |
| IPTU/Cadastro - DAC, DIC ou DIC-D              | Cadastral, Contestação da Não Aceitação de DAC, Contestação da Não Aceitação de DIC, Contestação da Não Aceitação de DIC-D, Recurso  |
|                                                | Único à Autoridade Superior - DAC, DIC ou DIC-D                                                                                      |
|                                                | Impugnação de Notificação de Lançamento, Recurso Ordinário de Lançamento, Recurso de Revisão, Reconsideração de Despacho             |
| IFTO/NE - Inipugnações e Recursos              | Denegatório de Seguimento de Impugnação/Recurso                                                                                      |
| IPTU/Auto de Infração - Impugnações e          | Impugnação a Autos de Infração, Recurso Ordinário de Auto Infração IPTU, Recurso de Revisão de Auto Infração IPTU, Reconsideração de |
| Recursos                                       | Despacho Denegatório de Seguimento de Impugnação/Recurso                                                                             |

| IPTU Imunidados Isonçãos o Ronofícios Eiscais    | Indeferimento de Isenção – Impugnação, Indeferimento de Isenção - Recurso ao CMT, Não Reconhecimento de Imunidade Tributária –    |
|--------------------------------------------------|----------------------------------------------------------------------------------------------------|
| TFTO - Infunidades, isenções e Benencios Fiscais | Impugnação, Não Reconhecimento de Imunidade Tributária - Recurso ao CMT                                                           |
|                                                  | Impugnação a Autos de Infração, Recurso Ordinário de Lançamento, Recurso de Revisão, Reconsideração de Despacho Denegatório de    |
| TIBI-IV - IIIpugliações e Recuisos               | Seguimento de Impugnação/Recurso                                                                                                  |
| ITBI-IV - Imunidades, Isenções e Benefícios      | Indeferimento de Isenção – Impugnação, Indeferimento de Isenção - Recurso ao CMT, Não Reconhecimento de Não incidência –          |
| Fiscais                                          | Impugnação, Não Reconhecimento de Não incidência - Recurso ao CMT,                                                                |
|                                                  | Impugnação de Notificação de Lançamento (COSIP e Contribuição de Melhoria), Recurso Ordinário de Lançamento (COSIP e Contribuição |
| Outros Tributos - Impugnações e Recursos         | de Melhoria), Recurso de Revisão (COSIP e Contribuição de Melhoria), Reconsideração de Despacho Denegatório de Seguimento de      |
|                                                  | Impugnação/Recurso                                                                                                    |
| Outros Serviços                                  | Cancelamento de NFS-e/NFTS, Impugnação ao Comunicado Cadin, Realocação de Pagamentos no sistema NFS-e, Recurso Hierárquico        |
| Restituição de Tributos                          | Pedido de Restituição de Tributo                                                                                                  |

- h) As situações das requisições são as que seguem:
  - (1) Em cadastramento: são rascunhos que, se não atualizados ou utilizados em 30 (dias), são descartados;
  - (2) Aguardando Envio: são rascunhos que, se não atualizados ou utilizados em 30 (dias), são descartados;
  - (3) Processando Anexos: são requisições que já foram protocolizadas (geraram um número de processo sei), mas os anexos estão sendo carregados no processo por rotina "batch" pelo próprio SAV
  - (4) Protocolado: são requisições que já foram protocolizadas (geraram um número de processo sei), com todos os anexos incluídos no mesmo.